## SERVICE MANUAL COFFEE MACHINE

## Gemini CS220 PRO Gemini CS200 PRO

EF 702

EF 705

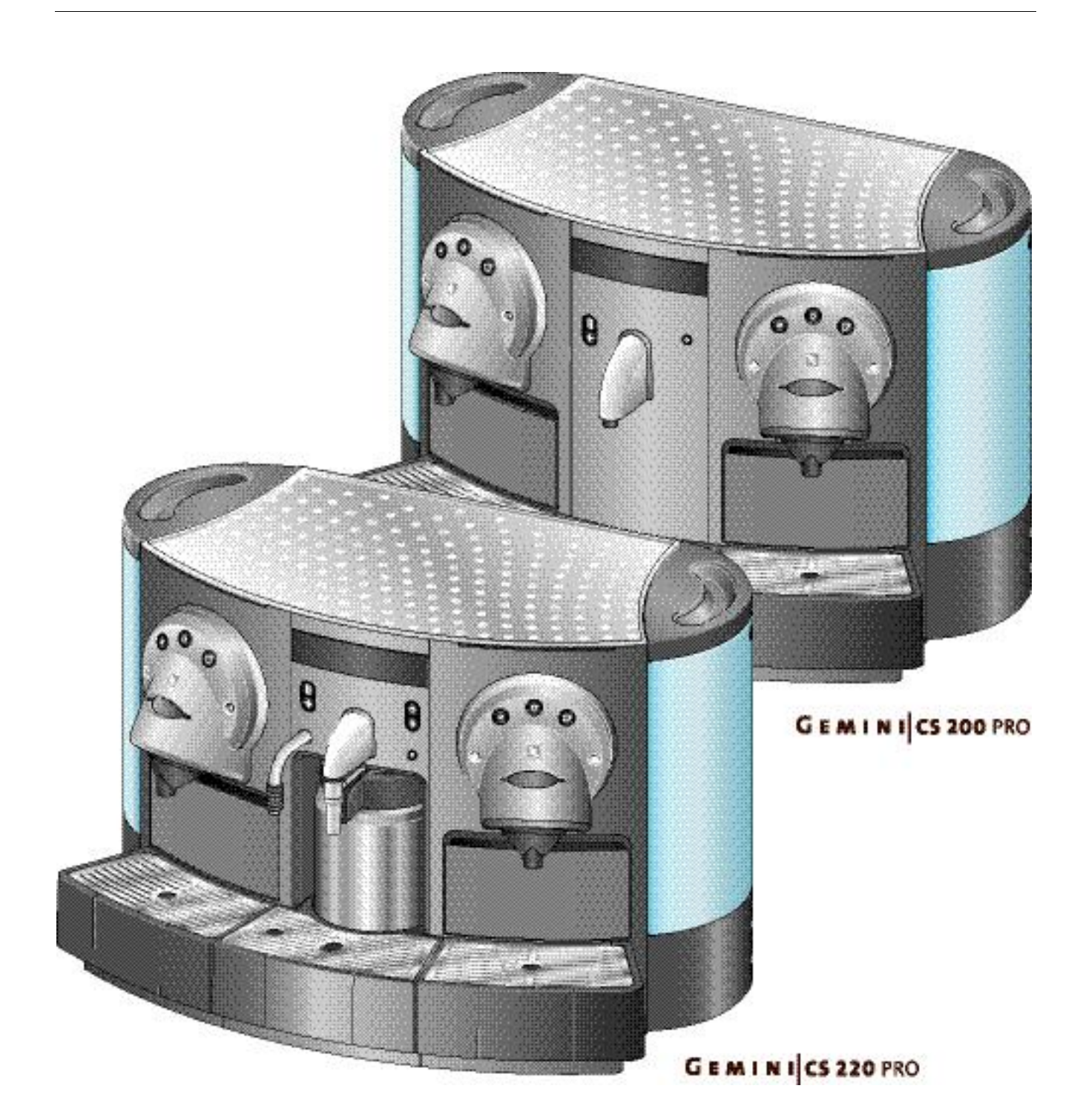

# CONTENTS

| 1   | Main Components                              | 6         |
|-----|----------------------------------------------|-----------|
| 1.1 | Overview - front side of Gemini CS220        | 6         |
| 1.2 | Overview - front side of Gemini CS200        | 7         |
| 1.3 | Overview - removable parts                   | 8         |
| 1.4 | Overview - rear side                         | 9         |
| 1.5 | Overview - operating elements and display    | 10        |
| 1.6 | Interior view                                | 11        |
| 1.7 | Type plate                                   | 13        |
| 1.8 | Fluid system                                 | 14        |
|     | 1.8.1 Fluid system of Gemini CS220           | . 14      |
|     | 1.8.2 Fluid system of Gemini CS200           | . 15      |
| 1.9 | Technical data                               | 15        |
| 2   | Operation                                    | . 17      |
| 2.1 | General information                          | 17        |
| 2.2 | Preparation (for test in After Sales Center) | 18        |
|     | 2.2.1 Direct water connection                | .20       |
| 2.3 | Preparing coffee                             | 23        |
| 2.4 | Preparing hot water                          | 23        |
| 2.5 | Preparing cappuccino (CS220)                 | 24        |
| 2.6 | Coffee machine displays                      | 25        |
|     | 2.6.1 Button colors                          | .25       |
|     | 2.6.2 Display messages                       | .25       |
| 3   | Programming                                  | . 27      |
| 3.1 | Programming the cup volume by push-button    | 27        |
| 3.2 | Power user menu                              | 27        |
|     | 3.2.1 Access to power user menu              | .28       |
|     | 3.2.2 Power user menu selection              | .29       |
|     | 3.2.3 Power user menu points                 | . 30      |
| 3.3 | After sales menu                             | 31        |
|     | 3.3.1 Access to after sales menu             | .31       |
|     | 3.3.2 After sales menu selection             | .32       |
| 2 1 | Solution Stick                               | 27        |
| 5.4 | 3 4 1 Service Stick menu                     | 37        |
|     | 3.4.2 Customer settings (Client PC Software) | . 38      |
|     | Meintenenee                                  | ~~        |
| 4   | Maintenance                                  | . 39      |
| 4.1 | Clean milk container                         | 39        |
|     | 4.1.1 Reset a locked cappuccinatore unit     | .40       |
| 4.2 | Daily maintenance and cleaning               | 41        |
| 4.3 | Change filter elements (optional)            | 42        |
|     | 4.3.1 Filler cartridge exchange une          | .43<br>⊿२ |
|     |                                              | .+0       |

| 4.4        | Descaling                                                                    | 45<br>46<br>47<br>48<br>54<br>59<br>59 |
|------------|------------------------------------------------------------------------------|----------------------------------------|
|            | 4.5.2       Wearing parts         4.5.3       Lubrication of extraction unit | 60<br>61                               |
| 5 Tı       | roubleshooting                                                               | 63                                     |
| 5.1        | Check list                                                                   | 63                                     |
| 5.2        | Diagnostic with Service Stick                                                | 64                                     |
|            | 5.2.1 Function test menu                                                     | 64                                     |
|            | 5.2.2 Statistic data                                                         | 65                                     |
| 5.3        | Error messages                                                               | 66                                     |
|            | 5.3.1 Descaling needed - call service center                                 | 66                                     |
|            | 5.3.2 Capsule not ejected - call service center                              | 67                                     |
|            | 5.3.3 Machine blocked - call service center                                  | 68                                     |
| 5.4        | Drip tray display messages                                                   | 69                                     |
| 5.5        | Coffee capsule falls through                                                 | 69                                     |
| 5.6        | Only hot water during coffee preparation                                     | 70                                     |
| 5.7        | No or too less steam for milk preparation                                    | 70                                     |
| 5.8        | Noisy extraction unit                                                        | 70                                     |
| 5.9        | Direct water connection problems                                             | 71                                     |
| 6 R        | epairs                                                                       | 73                                     |
| 6.1        | Safety instructions                                                          | 73                                     |
| -          | 6.1.1 Security check                                                         | 73                                     |
| 6.2        | General                                                                      | 74                                     |
|            | 6.2.1 Repair and mounting tips                                               | 74                                     |
|            | 6.2.2 Tools and accessories                                                  | 75                                     |
|            | 6.2.3 Overview of plug-in modules                                            | 76                                     |
| 6.3        | General disassembly                                                          | 77                                     |
|            | 6.3.1 Opening the casing                                                     | 77                                     |
| 6.4        | Coffee pump / flow meter module                                              | 79                                     |
|            | 6.4.1 Removing coffee pump / flow meter module                               | 79                                     |
|            | 6.4.2 Replacing coffee pump                                                  | 80                                     |
|            | 6.4.3 Replacing thermostat of coffee pump                                    | 81                                     |
|            | 6.4.4 Replacing flow meter                                                   | 82<br>02                               |
| с <b>г</b> |                                                                              | 03                                     |
| 0.0        | EXITACION UNIT                                                               | 04<br>g⊿                               |
|            | 6.5.2 Replacing worn parts                                                   | 86<br>86                               |
|            | 6.5.3 Replacing motor and spindle of extraction unit                         | 87                                     |
|            | 6.5.4 Replacing safety lid with micro switch                                 | 88                                     |
| 6.6        | Hot water / steam module (CS220 only)                                        | 90                                     |
| -          | 6.6.1 Removing display with logic modul                                      | 90                                     |

N

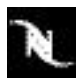

| 6.6.2 Removing hot water / steam module                                                                                                    | 91                                     |
|----------------------------------------------------------------------------------------------------|----------------------------------------|
| 6.6.3 Replacing steam thermoblock of hot water / steam module                                                                                                   | 92                                     |
| 6.6.4 Replacing pump of hot water / steam module                                                                                                    | 93                                     |
| 6.6.5 Replacing cappuccino keyboard of hot water / steam module                                                                                                 | 94                                     |
| 6.6.6 Replacing cappuccino module of hot water / steam module                                                                                                   | 95                                     |
| 6.6.7 Replacing solenoid valves of hot water / steam module                                                                                                    | 96                                     |
| 6.6.8 Replacing steam outlet of hot water / steam module                                                                                                    | 97                                     |
| 6.6.9 Replacing micro switch for milk container detection                                                                                                    | 98                                     |
| 6.6.10Replacing micro switch for middle drip tray detection                                                                                                    | 99                                     |
| 6.7 Hot water module (CS200 only)                                                                                                    | 100                                    |
| 6.7.1 Removing display with logic module                                                                                                    | 100                                    |
| 6.7.2 Removing hot water module                                                                                                    | 101                                    |
| 6.7.3 Replacing hot water keyboard                                                                                                    | 102                                    |
| 6.7.4 Replacing hot water outlet                                                                                                    | 103                                    |
| 6.7.5 Replacing middle contact bank                                                                                                    | 104                                    |
| 6.8 Basic coffee machine - non-modular parts                                                                                                    | 105                                    |
| 6.8.1 Replacing coffee thermoblocks                                                                                                    | 105                                    |
| 6.8.2 Replacing solenoid valves                                                                                                    | 109                                    |
| 6.8.3 Replacing display, pcbs and transformer                                                                                                    | 112                                    |
| 6.8.4 Replacing keyboards                                                                                                    | 116                                    |
| 6.8.5 Replacing detection sensors                                                                                                    | 118                                    |
| 6.8.6 Replacing micro switches                                                                                                    | 121                                    |
| 6.8.7 Replacing illumination components                                                                                                    | 123                                    |
| 6.9 Wiring diagrams                                                                                                    | 124                                    |
| 6.9.1 Wiring diagrams of CS220 coffee machine (EF 702)                                                                                                    | 124                                    |
| 6.9.2 Wiring diagrams of CS200 coffee machine (EF 705)                                                                                                    | 128                                    |
| 7 Function tests                                                                                                    | 132                                    |
| 7.1 Cofety instructions                                                                                                    | 420                                    |
| 7.1 Salety instructions                                                                                                    | 132                                    |
| 7.2 Required equipment                                                                                                    | 133                                    |
| 7.3 Security check of safety lids                                                                                                    | 134                                    |
| 7.4 Measure coffee temperature                                                                                                    | 135                                    |
| 7.5 Measure flow rate of coffee units                                                                                                    | 137                                    |
| 7.5.1 Preparation                                                                                                    | 137                                    |
| 7.5.2 Test run                                                                                                    | 139                                    |
| 7.6 Pressure and leakage checks for coffee units                                                                                                    | 140                                    |
|                                                                                                    | 140                                    |
| 7.6.1 Preparation                                                                                                    | 140                                    |
| 7.6.1 Preparation<br>7.6.2 Test run                                                                                                    | 140<br>140                             |
| <ul><li>7.6.1 Preparation</li><li>7.6.2 Test run</li><li>7.7 Performance checks for cappuccinatore unit (CS220 only)</li></ul>                                  | 140<br>140<br>143                      |
| <ul> <li>7.6.1 Preparation</li> <li>7.6.2 Test run</li> <li>7.7 Performance checks for cappuccinatore unit (CS220 only)</li> <li>8 Exploded drawings</li> </ul> | 140<br>140<br>143<br>146               |
| <ul> <li>7.6.1 Preparation</li></ul>                                                                                                    | 140<br>140<br>143<br>146<br>146        |
| <ul> <li>7.6.1 Preparation</li></ul>                                                                                                    | 140<br>140<br>143<br>146<br>146<br>158 |

## PREFACE

The purpose of this Service Manual is to provide the service personnel with all necessary information with regards to correct handling, maintenance and repair of the coffee machines EF 702 and EF 705.

This Service Manual is based on the Gemini CS220 (EF 702) coffee machine mainly. Differences compared to the Gemini CS200 (EF 705) coffee machine are mentioned and illustrated if necessary.

This manual should be used by the technicians as a valuable aid to guarantee the permanent readiness for use of the machines. In order to take full advantage of all the functions, it is absolutely necessary to follow the instructions in this manual.

For fast access to information directly from the PC or MAC monitor, this manual is also available on CD-ROM. The required utility (Adobe Reader<sup>®</sup>), also on this CD-ROM, runs on PC and MAC computers.

This service manual is available as PDF-file. The required utility software to read PDF files (Adobe  $\text{Reader}^{\$})$  for PCs and MAC computers

- is included on the Gemini Service CD-ROM,
- can be downloaded (under http://www.adobe.com) for free please click the logo:

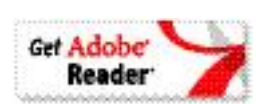

Please keep this manual together with the corresponding service documentation. This way you are assured to have the necessary information.

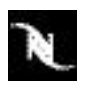

## **1 MAIN COMPONENTS**

### 1.1 Overview - front side of Gemini CS220

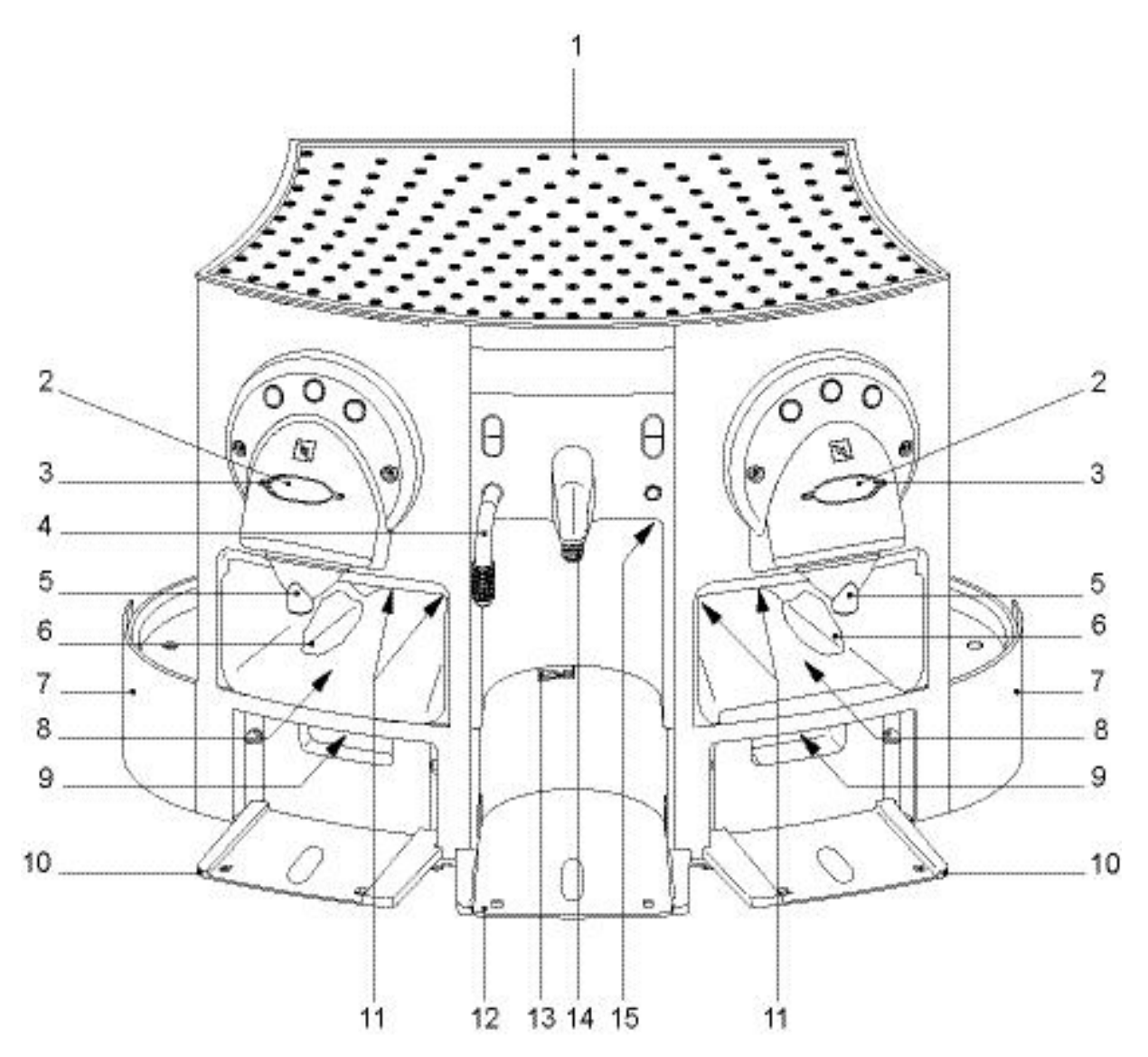

- 1) Heating plate
- 2) Safety lid (left, right)
- 3) Capsule slot (left, right)
- 4) Hot water tube
- 5) Coffee outlet (left, right)
- 6) Cover for capsule ejection hole (left, right)
- 7) Water tank support (left, right)
- 8) Opening for capsule container (left, right)

- 9) Drip tray contacts (left, right)
- 10) Drip tray support (left, right)
- 11) Micro switches for capsule container detection (left, right)
- 12) Support for drip tray with thermos
- 13) Micro switch for drip tray detection
- 14) Steam nozzle
- 15) Cam switch for milk tank detection

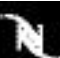

### 1.2 Overview - front side of Gemini CS200

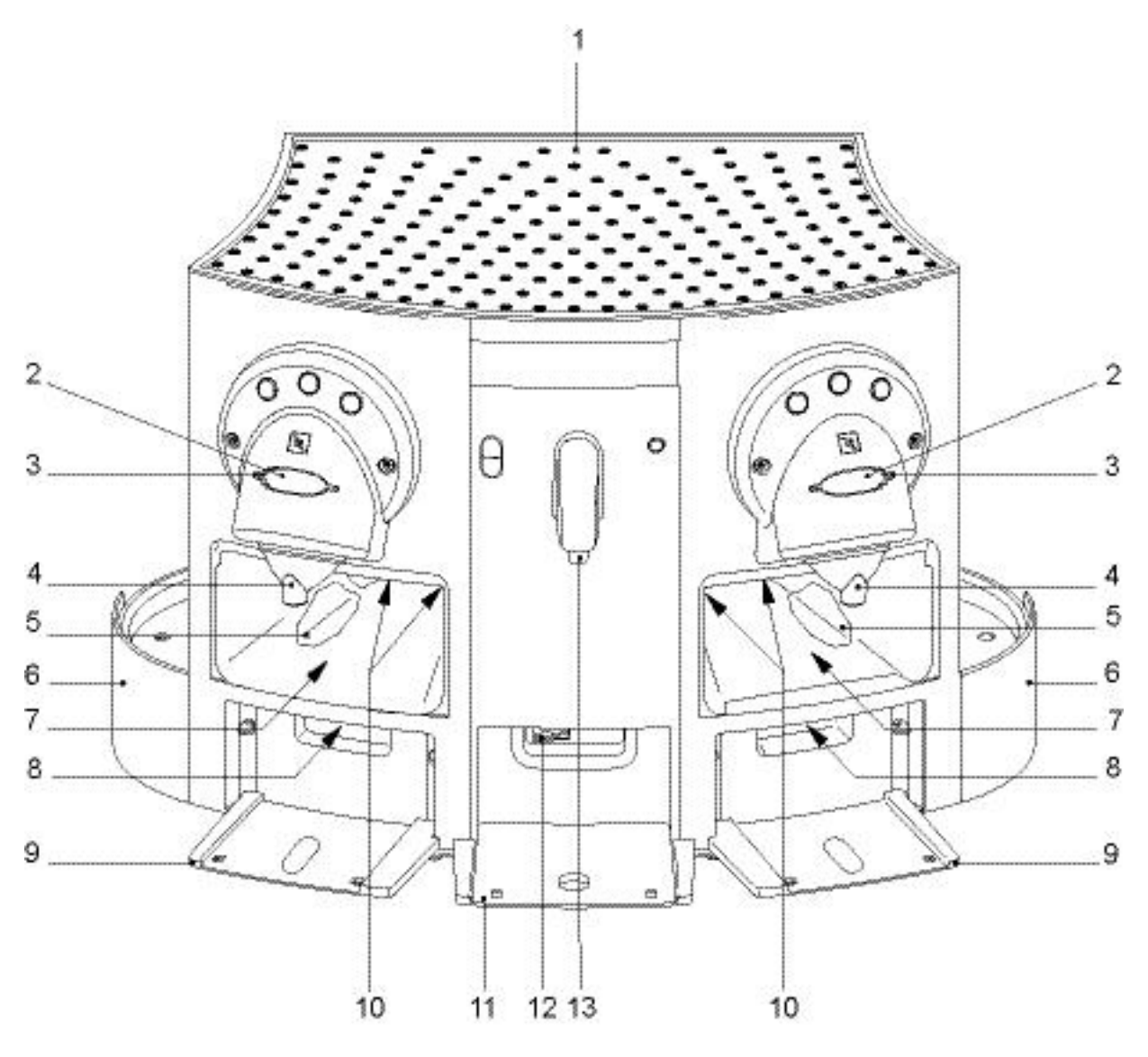

- 1) Heating plate
- 2) Safety lid (left, right)
- 3) Capsule slot (left, right)
- 4) Coffee outlet (left, right)
- 5) Cover for capsule ejection hole (left, right)
- 6) Water tank support (left, right)
- 7) Opening for capsule container (left, right)
- 8) Drip tray contacts (left, right)
- 9) Drip tray support (left, right)
- 10) Micro switches for capsule container detection (left, right)
- 11) Support for middle drip tray
- 12) Micro switch for drip tray detection
- 13) Hot water tube

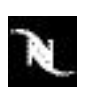

## 1.3 Overview - removable parts

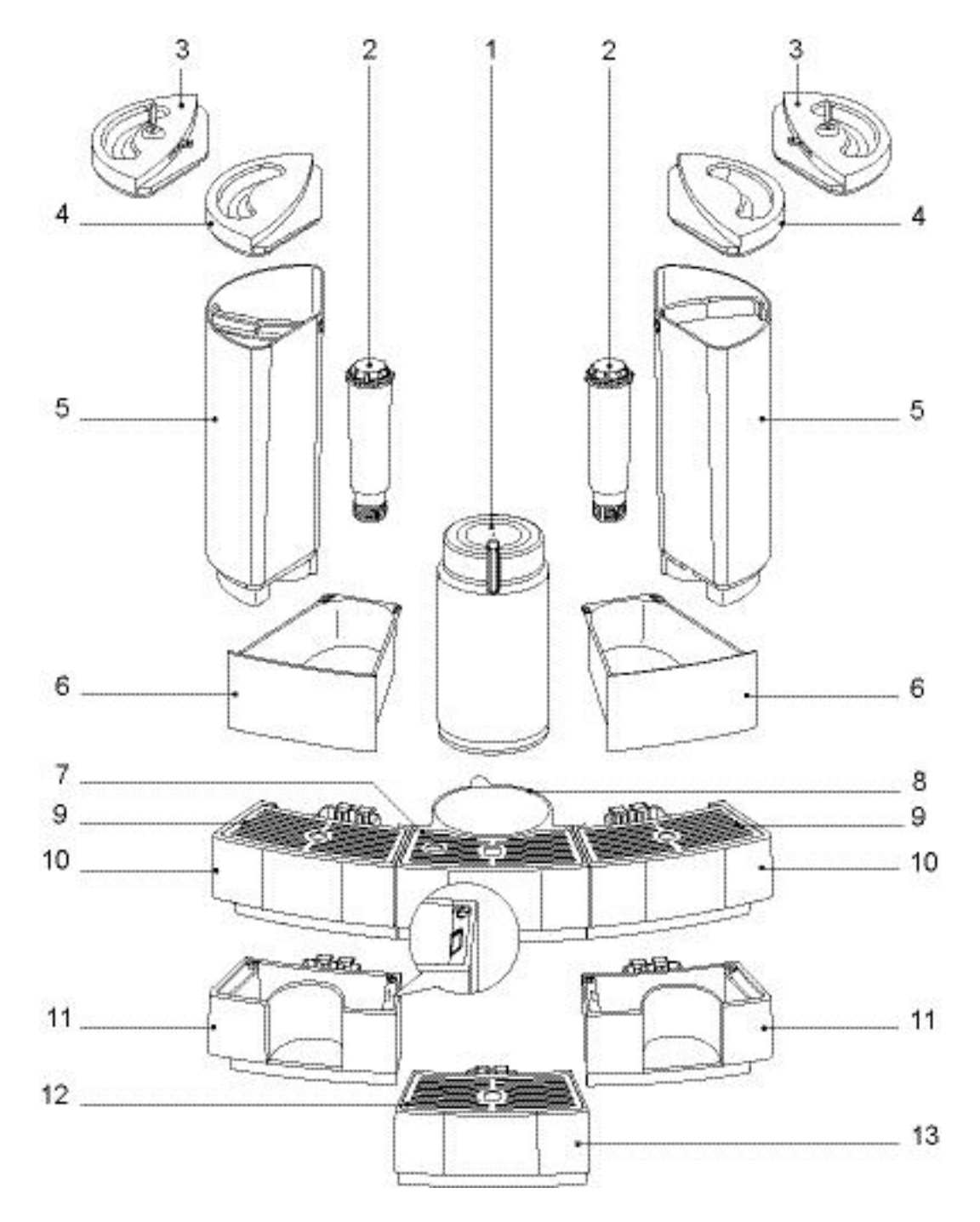

- 1) Milk container (thermos, 2 pcs.)
- 2) Water filter (optional, left, right)
- 3) Water tank cover with lock (left, right), necessary for direct water connection
- 4) Water tank cover (left, right)
- 5) Water tank (left, right) with
  - carrying handle (hinged)
    - magnetic floater level control
    - water valve

- 6) Capsule container (left, right)
- 7) Drip grid (middle, CS220)
- 8) Drip tray with thermos support (middle, CS220)
- 9) Drip grid (left, right)
- 10) Drip tray with water level detection (left, right)
- 11) Drip tray with water level detection (left, right, necessary for direct water connection)
- 12) Drip grid (middle, CS200)
- 13) Drip tray (middle, CS200)

### 1.4 Overview - rear side

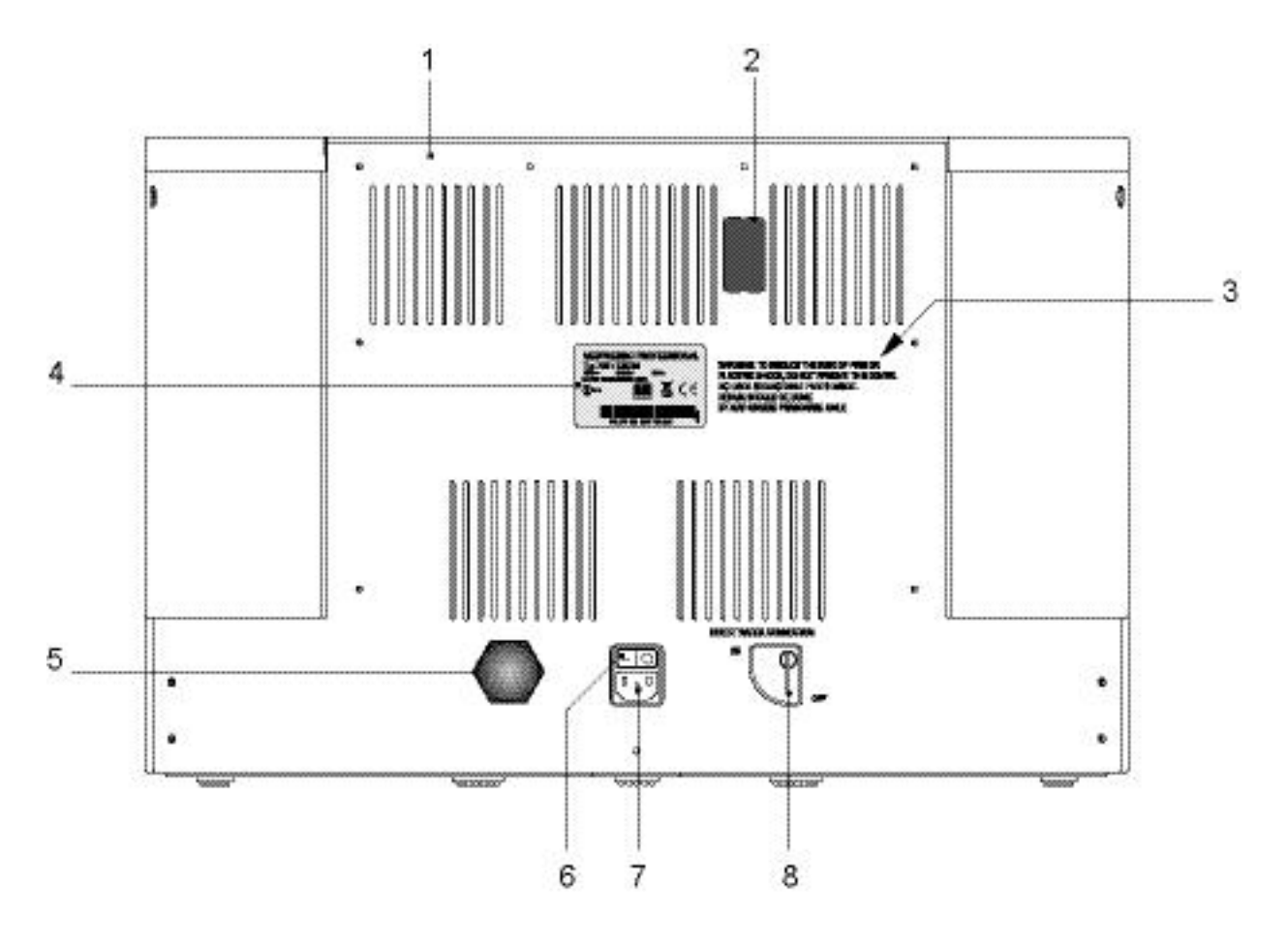

- 1) Back wall
- Service Stick connector (cover)
   Safety instruction text
- 4) Type plate

- 5) Direct water connection
- 6) Mains switch
- 7) Mains connection
- 8) Water tank connection valve (direct water ON/OFF)

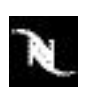

## 1.5 Overview - operating elements and display

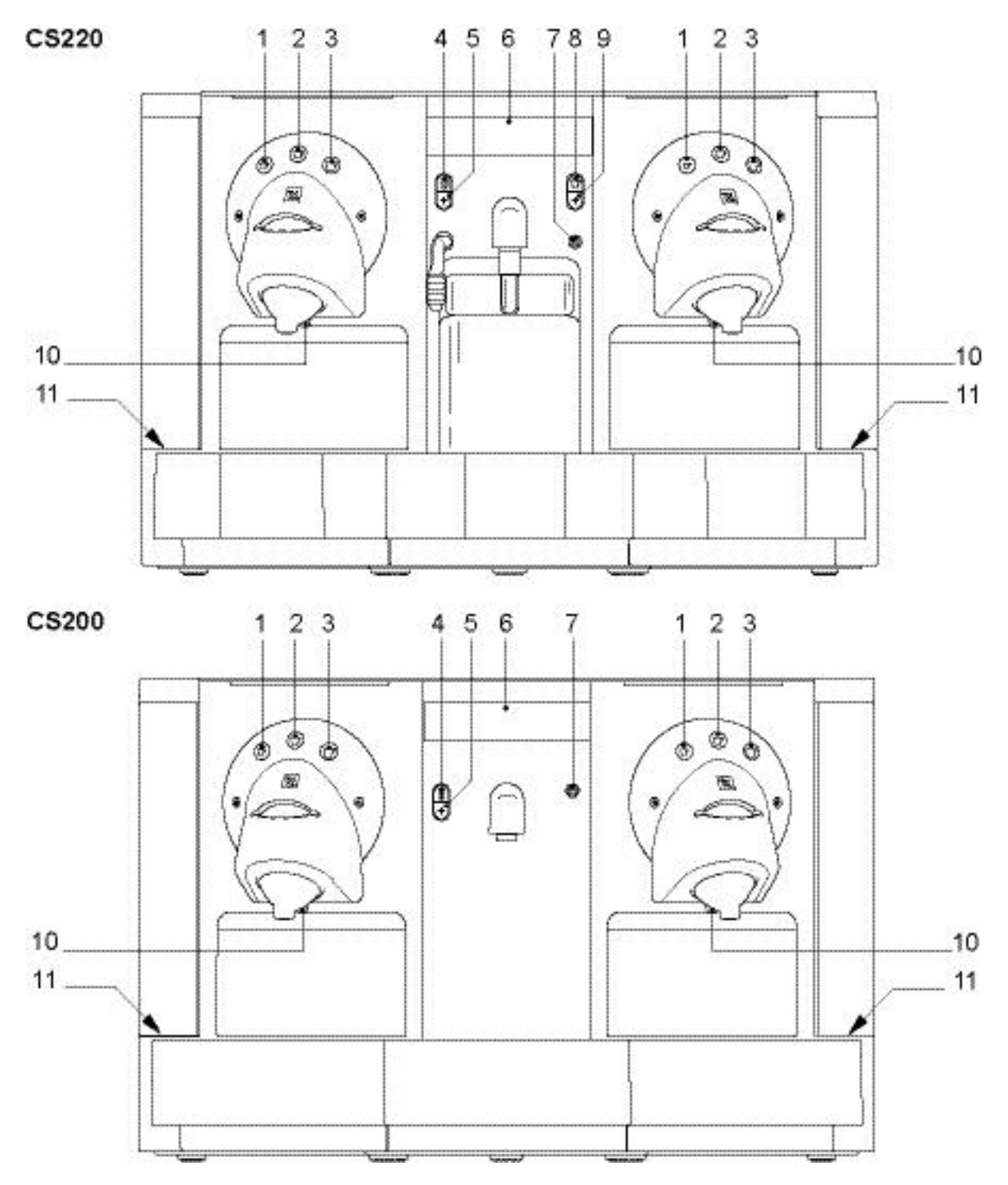

- 1) Coffee button "small cup" (left, right, back lighted)
- 2) Coffee button "medium cup" (left, right, back lighted)
- 3) Coffee button "large cup" (left, right, back lighted)
- 4) Portion button for hot water (back lighted)
- 5) Fill up button for hot water (back lighted)
- 6) Passive display (LCD, back lighted)
- 7) Stand-by button (back lighted)
- 8) Portion button for hot milk (CS220, back lighted)
- 9) Fill up button for hot milk (CS220, back lighted)
- 10) Cup illumination (left, right, white / yellow)
- 11) Water tank illumination (left, right, white)

### 1.6 Interior view

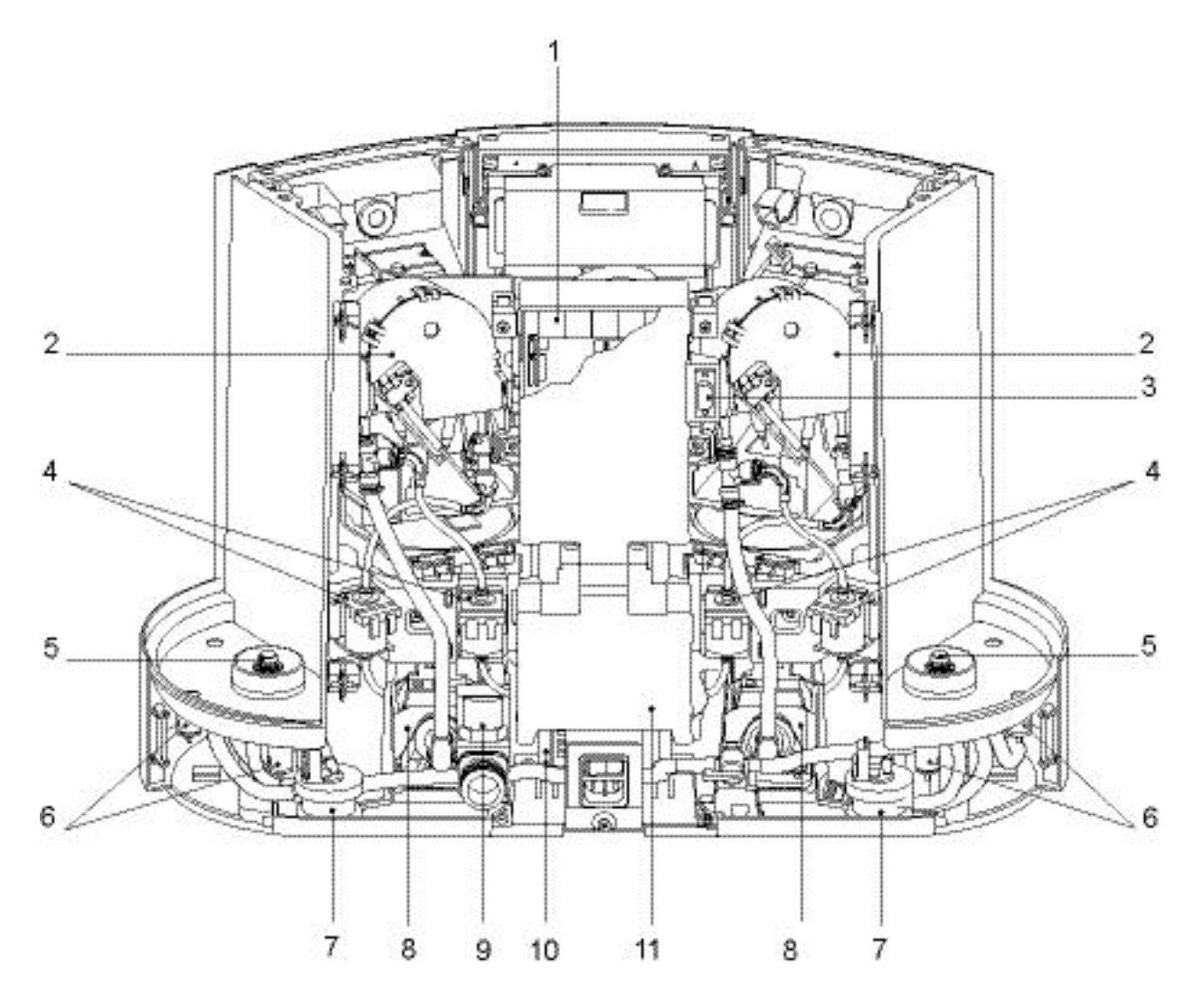

- Main module pcb
   Thermoblock TB 2003
- 3) Service Stick connector
- 4) Solenoid valve (bistable)
- 5) Valve lifter
- 6) Water tank lighting

- 7) Flow meter
- 8) Pump CP4-SP C2
- 9) Solenoid valve (direct water connection)
- 10) Transformer
- 11) Power module pcb

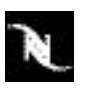

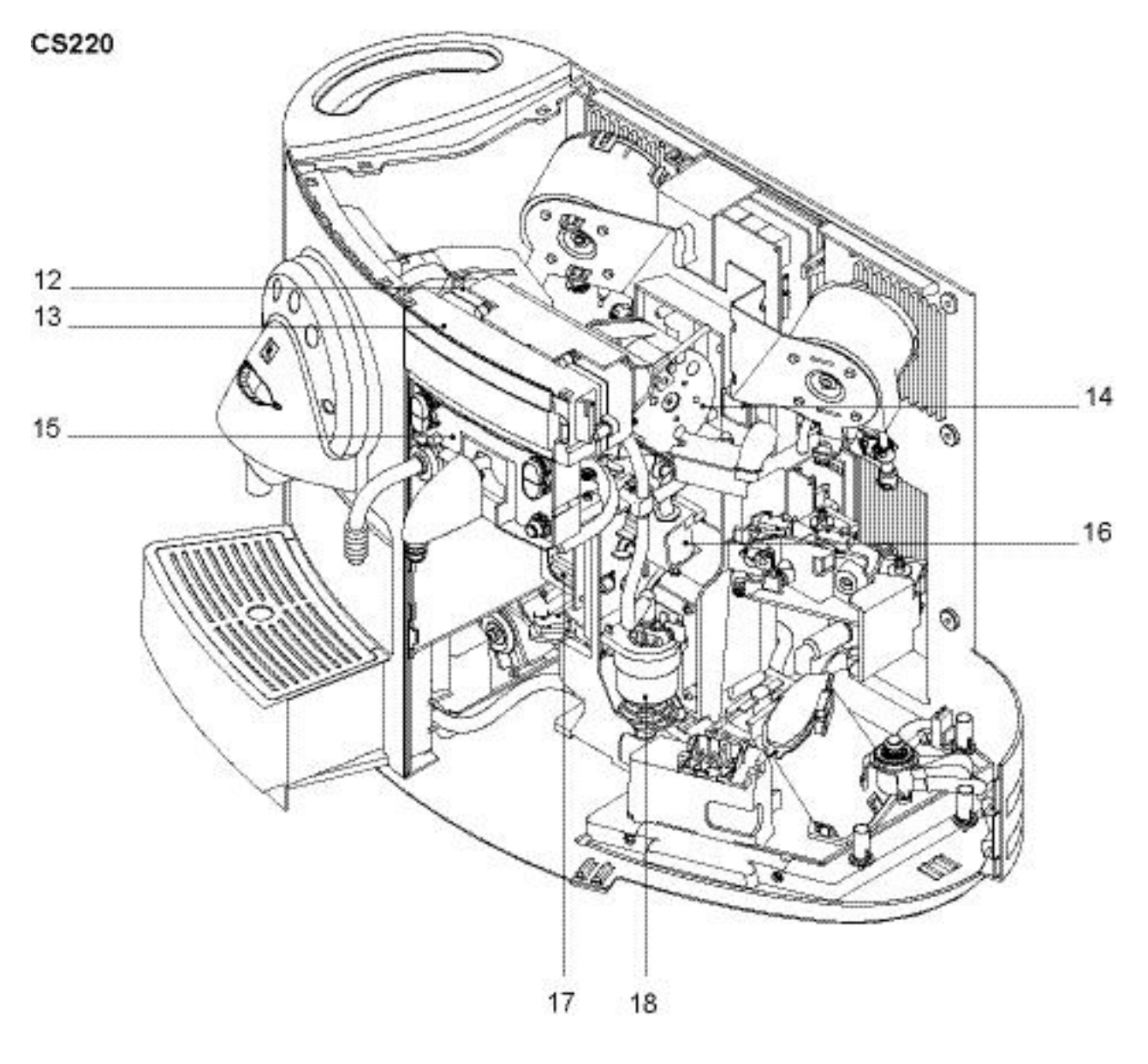

- 12) Logic module pcb
- 13) Display module
- 14) Thermoblock TB 2003
- 15) Keyboard module

- 16) Solenoid valve (bistable)
- 17) Cappuccino module pcb (CS220)

18) Pump MPP1

Refer to "Exploded drawings" on page 146 to locate other components not visible in this illustration.

## 1.7 Type plate

The type plate

- can be found at the backside of the coffee machine,
- carries the following information:

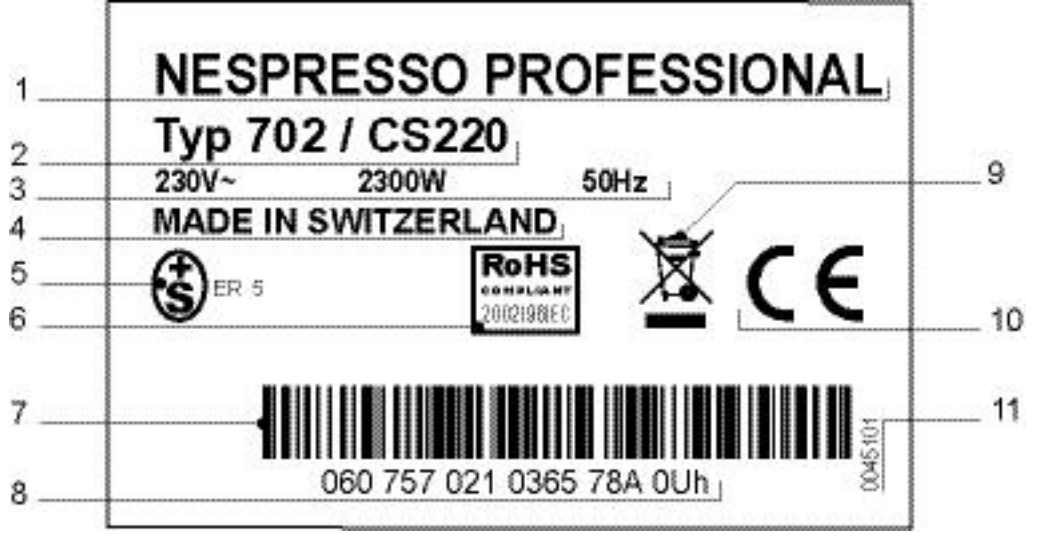

- 1) Brand name
- 2) Machine type
- 3) Rated voltage and power consumption
- 4) Origin
- 5) National approval seal
- 6) RoHS compliance sign (<u>Restriction of</u> the use of certain <u>Hazardous Substances</u>)
- 7) Bar code
- 8) Serial number
- 9) Non-waste disposal symbol
- 10) Mark of conformity
- 11) Article number of the type plate

### Serial number codification

### Example:

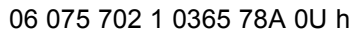

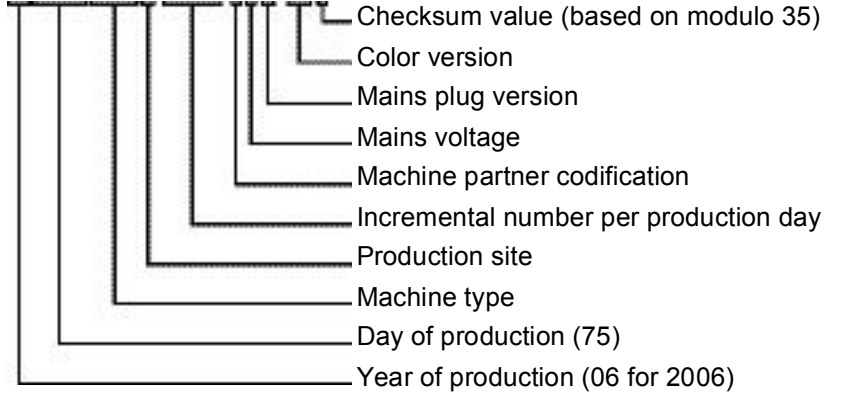

## 1.8 Fluid system

#### **Coffee preparation**

Each coffee outlet has its own circuit. Both coffee outlets can work simultaneously.

#### Hot water preparation

Both pumps (8) and thermoblocks (7) work simultaneously if there is no coffe preparation at the same time. Both water tanks (1 and 2) are emptied equally.

#### Steam preparation (CS220)

The steam outlet (18) has its own circuit which is supplied from the left water tank (1) only.

### 1.8.1 Fluid system of Gemini CS220

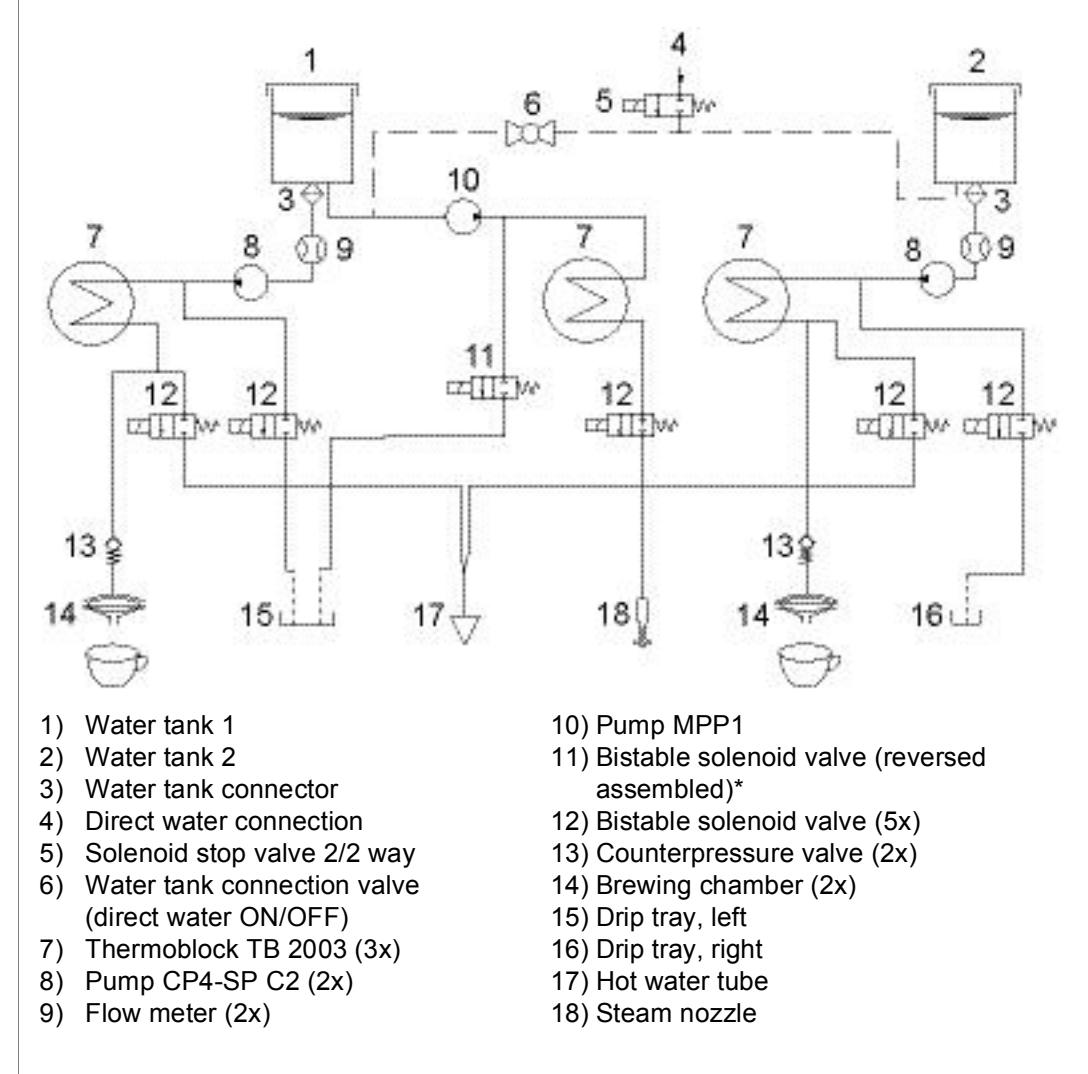

\* Point 11: Bistable solenoid valves have a built-in overpressure protection: The closed valve opens if the pressure exceeds approx. 12 bar.

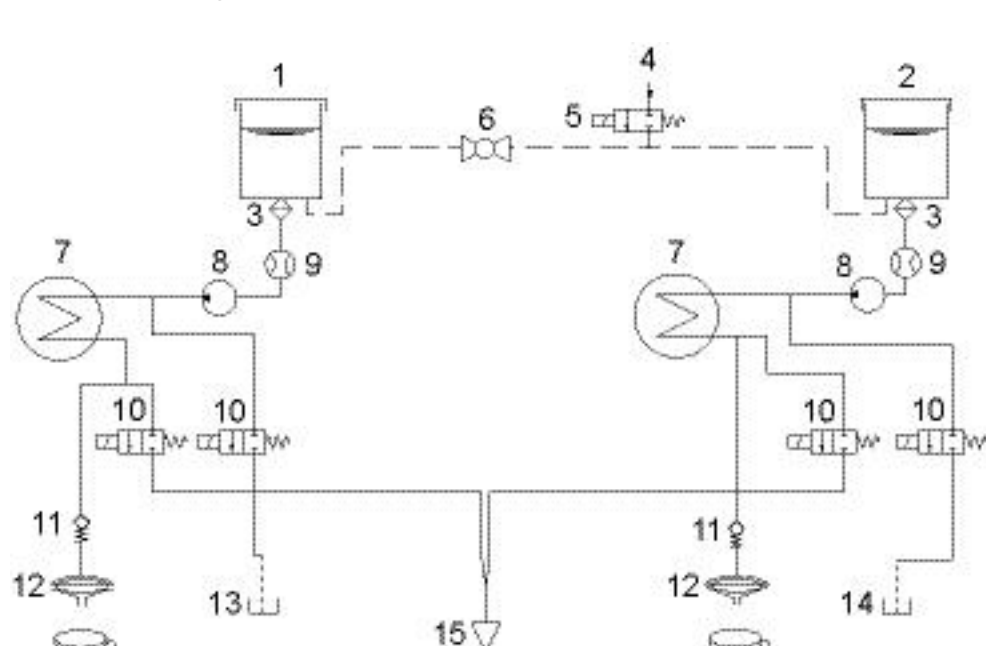

### 1.8.2 Fluid system of Gemini CS200

- 1) Water tank 1
- 2) Water tank 2
- 3) Water tank connector
- 4) Direct water connection
- 5) Solenoid stop valve 2/2 way
- 6) Water tank connection valve (direct water ON/OFF)
- 7) Thermoblock TB 2003 (2x)

### 1.9 Technical data

Mains voltage versions ...... 220-240 V, 50/60 Hz, 2100 - 2300 W

Approvals ......BSMI, CB, CCC, CE, C-Tick, C-Tick RCM, CSA; ESTI, Gost-r, IRAM, KTE, SASO, SABS, UL com

#### Power ratings - CS220

8) Pump CP4-SP C2 (2x)

12) Brewing chamber (2x)

10) Bistable solenoid valve (4x)

11) Counterpressure valve (2x)

9) Flow meter (2x)

13) Drip tray, left

14) Drip tray, right

15) Hot water tube

(for all voltages and frequencies)

| 3 thermoblocks              | each 1'080 W |
|-----------------------------|--------------|
| 2 pumps CP4 SP              | each 60 W    |
| 1 pump MPP1                 |              |
| Total power consumption max | 2410 W       |
|                             |              |

### Power ratings - CS200

```
n i ---
```

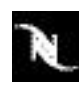

#### Consumption data - CS220

| Preheating time aprrox                     | 67 s               |
|--------------------------------------------|--------------------|
| Heating up                                 | 24.5 Wh            |
| 1 medium coffee cup (40 ml*)               | 4 Wh               |
| 2 medium coffee cups (2 x 40 ml* simultane | eously).6 Wh       |
| 1 large coffee cup (110 ml*)               | 11 Wh              |
| 2 large coffee cups                        |                    |
| (2 x 110 ml* simultaneously)               | 20.5 Wh            |
| Hot water (125 ml*)                        | 8 Wh               |
| Foam milk (100ml*)                         | 13.5 Wh            |
| Standby ON (1 h)                           | 51 Wh              |
| Standby OFF (1 h)                          | 5 Wh               |
|                                            | * Default settings |
|                                            |                    |

### Consumption data - CS200

| Preheating time aprrox                              | 49 s               |
|-----------------------------------------------------|--------------------|
| Heating up                                          | 22 Wh              |
| 1 medium coffee cup (40 ml*)                        | 3 Wh               |
| 2 medium coffee cups<br>(2 x 40 ml* simultaneously) | 6.5 Wh             |
| 1 large coffee cup (110 ml*)                        | 12.5 Wh            |
| 2 large coffee cups<br>(2 x 110 ml* simultaneously) | 23 Wh              |
| Hot water (125 ml*)                                 | 8 Wh               |
| Standby ON (1 h)                                    | 28 Wh              |
| Standby OFF (1 h)                                   | 5.5 Wh             |
|                                                     | * Default settings |

### Pumps CP4 SP (2 pcs.)

| Pump pressure                                                                       |                       |
|-------------------------------------------------------------------------------------|-----------------------|
| - max. permissible                                                                  | 17,5 bar ±1,5 bar     |
| <ul> <li>during coffee preparation<br/>(depending on the type of coffee)</li> </ul> | 9 -16 bar             |
| Flow performance 120 - 2                                                            | 240 ml/min. at 12 bar |

### Pump MPP1 (CS220 only)

| Pump pressure              |                          |
|----------------------------|--------------------------|
| - max. permissible         | 4 - 5 bar                |
| - during steam preparation | 2 bar                    |
| Flow performance           | 35 - 50 ml/min. at 2 bar |
|                            |                          |

### D.C. Motors (2 pcs.) for extraction units

Voltage......16 VDC

#### Bistable solenoid valves

| Voltage                      | 240 V / 50 Hz |
|------------------------------|---------------|
| Overpressure release approx. | 12 bar        |

#### Capacities

| 31   |
|------|
| .11  |
| ml   |
| nin. |
|      |

### Various data

| Steam thermoblock (CS220 only)                | 216° C              |
|-----------------------------------------------|---------------------|
| Coffee / hot water thermoblock                | 167°C               |
| Coffee temperature at outlet                  | 86° C ± 3° C        |
| Hot water temperature at outlet               | <u>&gt;</u> 78° C   |
| Steam temperature at thermoblock (CS220 only) | 140° C              |
| Dimensions<br>(width x depth x height)        | . 56 x 39.2 x 37 cm |
| Cable length approx                           | 2 m                 |
|                                               | (USA) 1.83 m        |
| Weight of coffee machine (without w           | vater)              |
| CS220 approx                                  | 18 kg               |
| CS200 approx                                  | 15 kg               |
|                                               |                     |

## 2 OPERATION

## 2.1 General information

For an overview of the operational controls see "Overview - operating elements and display" on page 10.

### **Preset filling amounts**

Coffee-, portion- and fill up buttons have preset filling amounts that can be modified (see "Programming the cup volume by push-button" on page 27).

The operation of these buttons is time controlled:

- Pressing a button for a maximum up to 1 sec releases the preset filling amount.
- Pressing a button longer than 5 sec changes the presetting (depending on the power user menu setting).

### **Multiple procurements**

The coffee machine can perfom two servings at the same time:

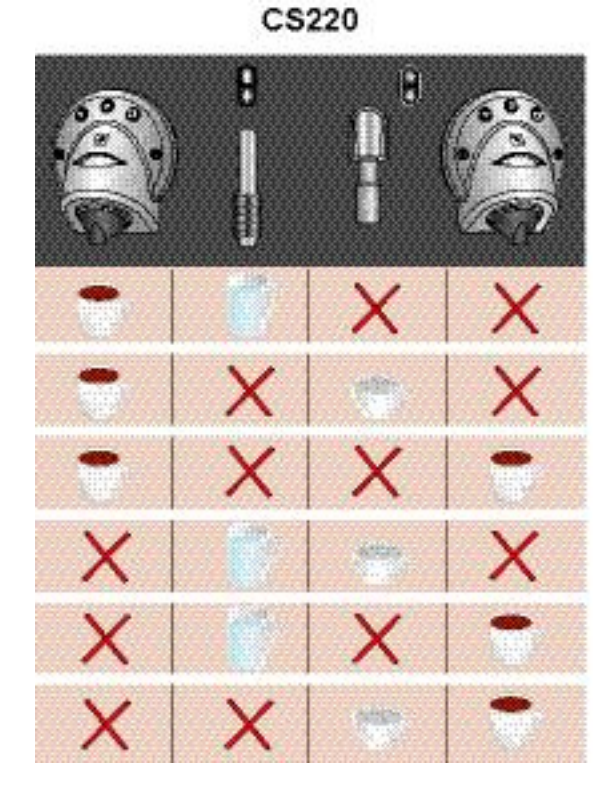

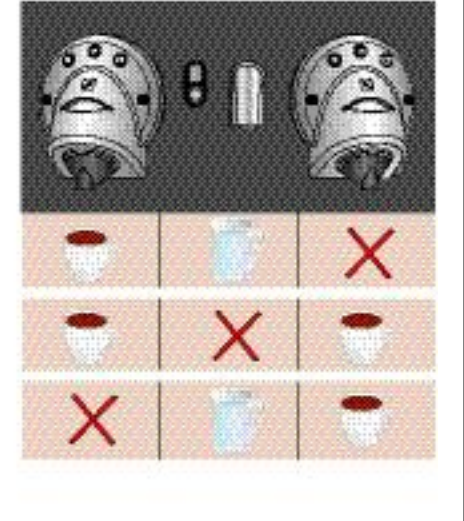

CS200

An error message appears if three servings are ordered at the same time.

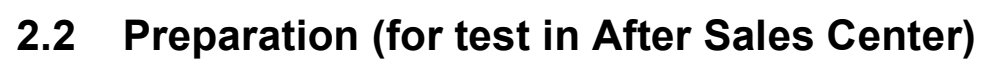

For a function control and some function tests (see "Function tests" on page 132) it is necessary to make the coffee machine ready for operation.

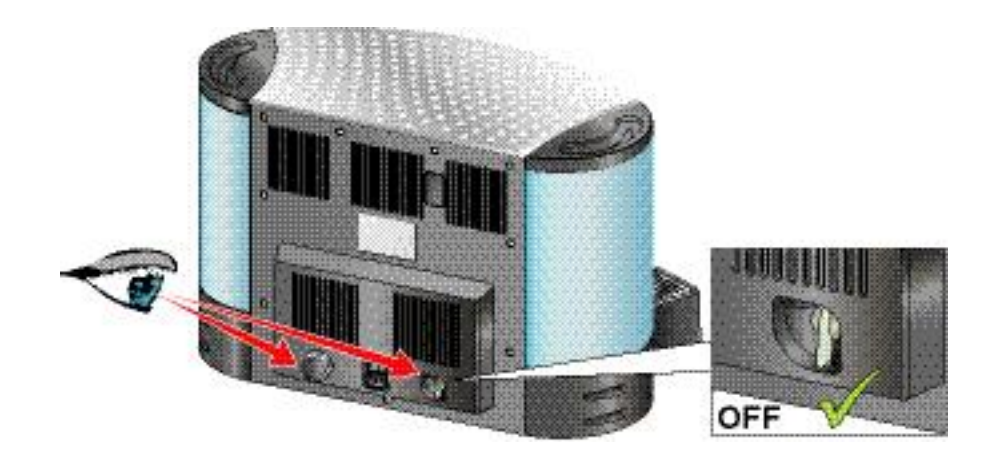

1. Check if cover is mounted on direct water connection and water tank connection valve is turned off.

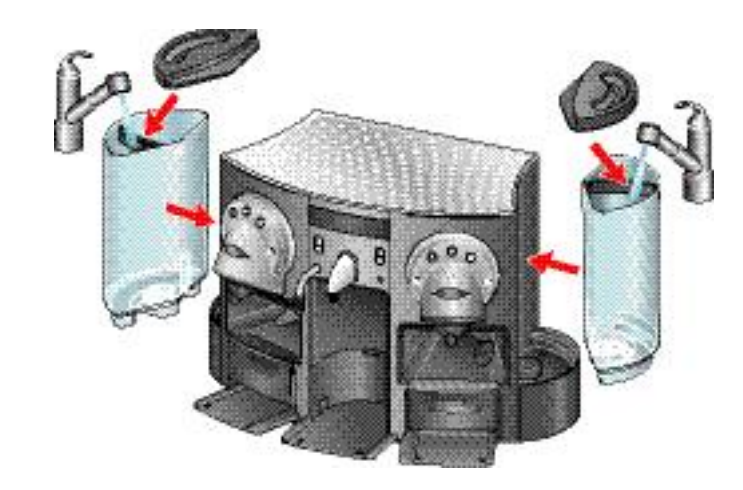

- 2. Fill both water tanks with fresh water.
- A minimum water quantity is required to lift the magnetic float in the water tanks. Otherwise the display message "Fill water" will appear.

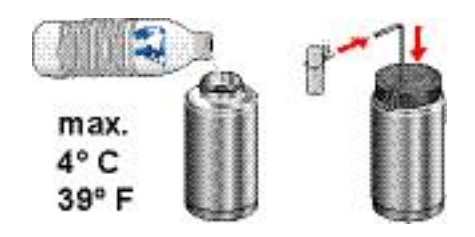

- 3. For testing the cappuccinatore unit (CS220)
  - fill a milk container with enough cold milk,
  - insert a straw with disposable foam device in milk container.

For connection to the water supply refer to "Direct water connection" on page 20.

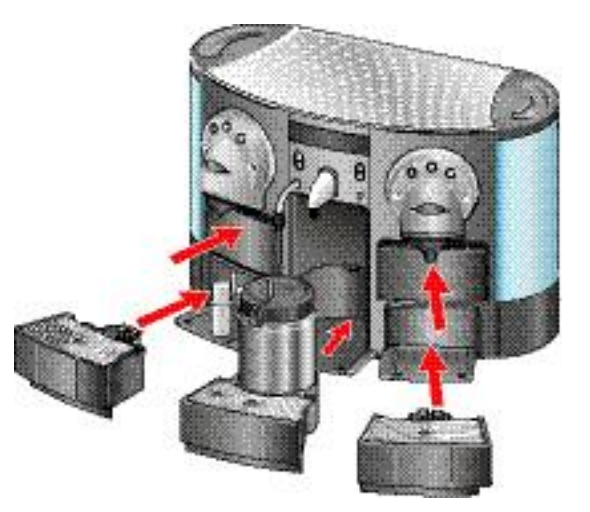

4. Insert milk container with drip tray in machine (CS220). Check correct fit of all drip trays and capsule containers at the same time.

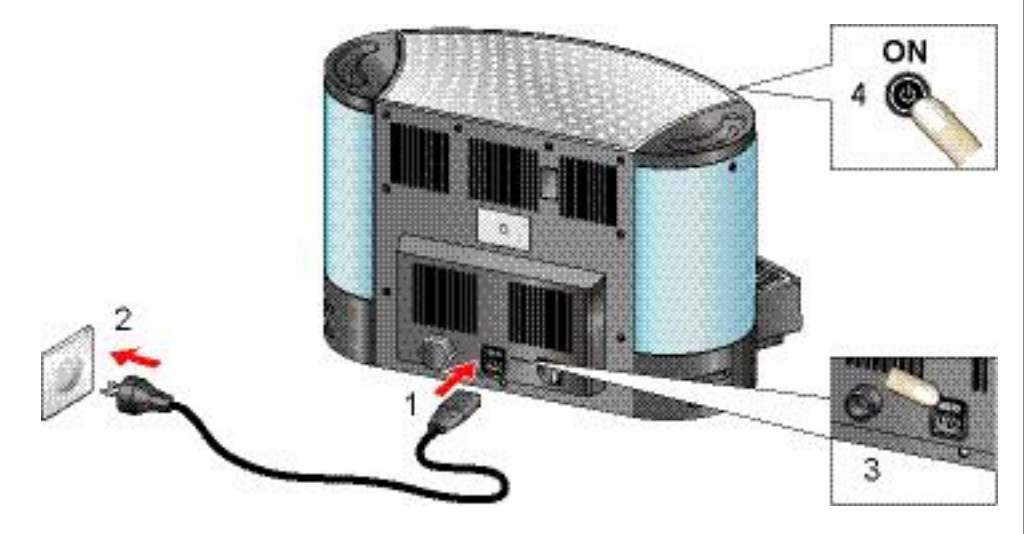

- 5. Connect coffee machine to mains (1, 2) and switch on mains switch (3).
- 6. Press stand-by button (4) and wait (50 70 sec.) till coffee machine is heated up and push-button illumination turns to white.
- The automatic rinsing of the coffee outlets is performed.

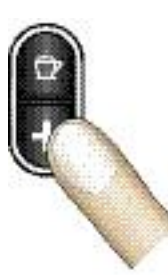

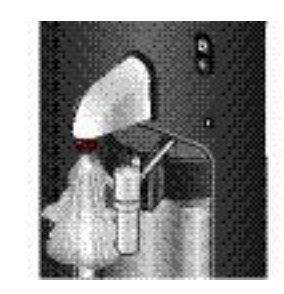

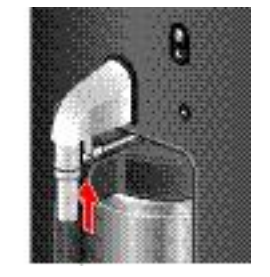

- 7. Press fill up button for approx. 20 sec to clean steam outlet (CS220).
- 8. Place disposable foam device on steam outlet afterwards (CS220).

Danger of burns! Hot steam and splashes of water. Be distant from steam outlet of CS220.

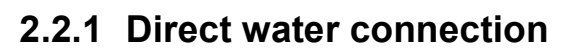

The coffee machine is equipped with a direct water connection at the back wall to allow the automatic filling of the water tanks.

# For testing the direct water connection, the water supply has to meet the following requirements:

| Max. water pressure | 10 bar                                  |
|---------------------|-----------------------------------------|
| Min. water pressure | 0.8 bar                                 |
| Water temperature   | max. 25 °C                              |
| Water quality       | clean, potable water (use water filter) |

### Minimal required installation material:

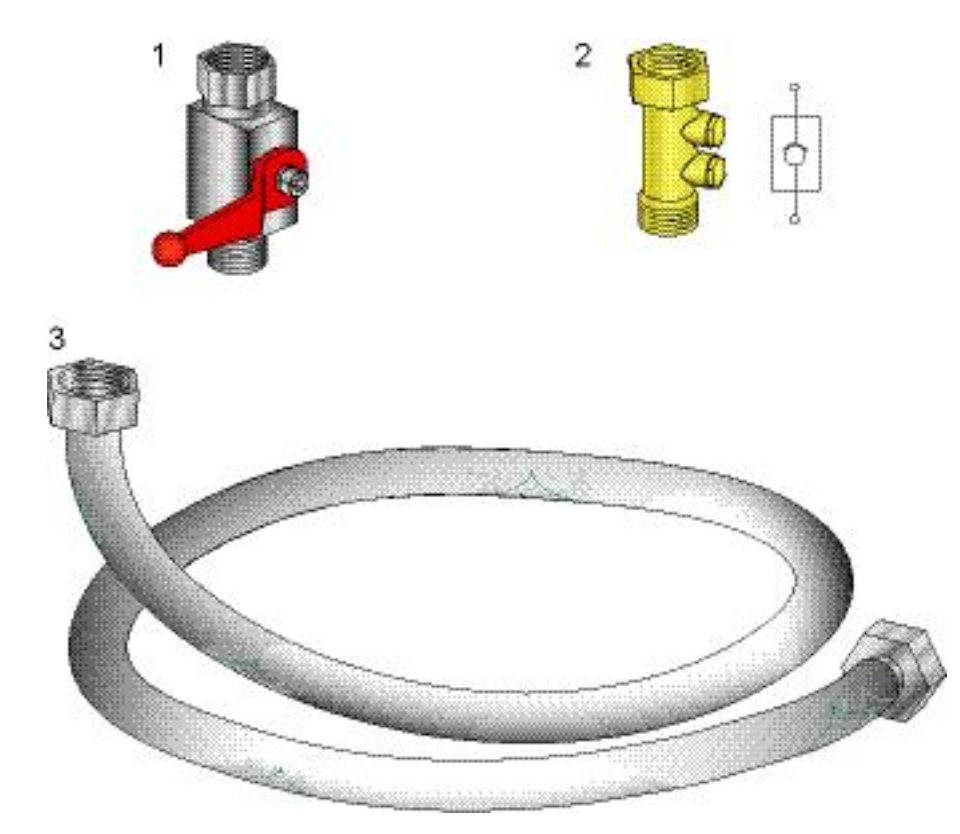

- 1) Stop valve on the water supply (symbolic illustration)
- 2) No-return valve (symbolic illustration), legal rule to avoid a water backflow into the water supply
- 3) High-pressure reinforced hose with suitable connections (G 3/4" for coffee machine)

Refer to separate manual "Installation guide for direct water connection" for additional installation material and special equipment for coffee machine.

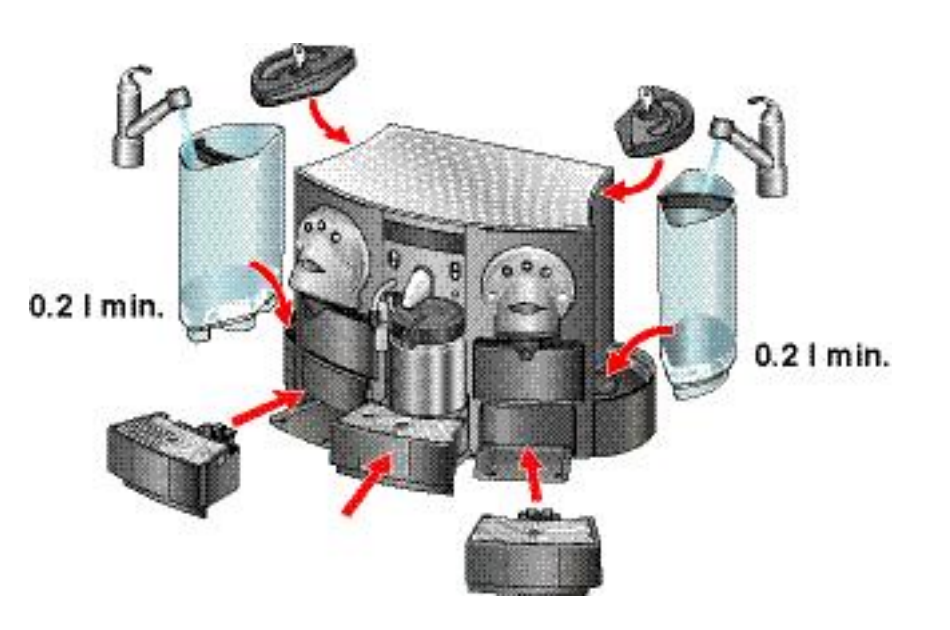

- 1. Fill both water tanks with fresh water.
- A minimum water quantity of 0.2 l in each water tank avoids
   air bubbles in the fluid system,
   splashing during initial operation.
- 2. Insert water tanks and check correct fit of all drip trays (left and right drip trays especially) and capsule containers at the same time.

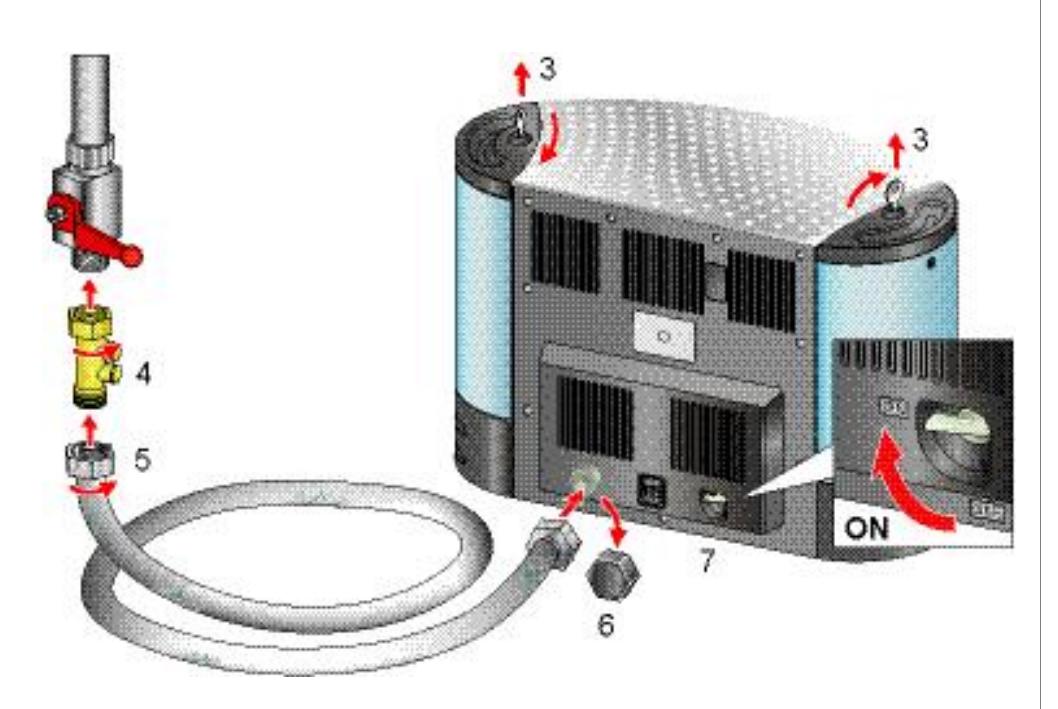

- 3. Lock both water tank covers (special types) for safety reasons (3).
- 4. Connect no-return valve to water supply.
- 5. Connect high pressure hose to water supply.
- 6. Remove cover and connect high pressure hose to solenoid valve.
- 7. Turn water tank connection valve to position ON.

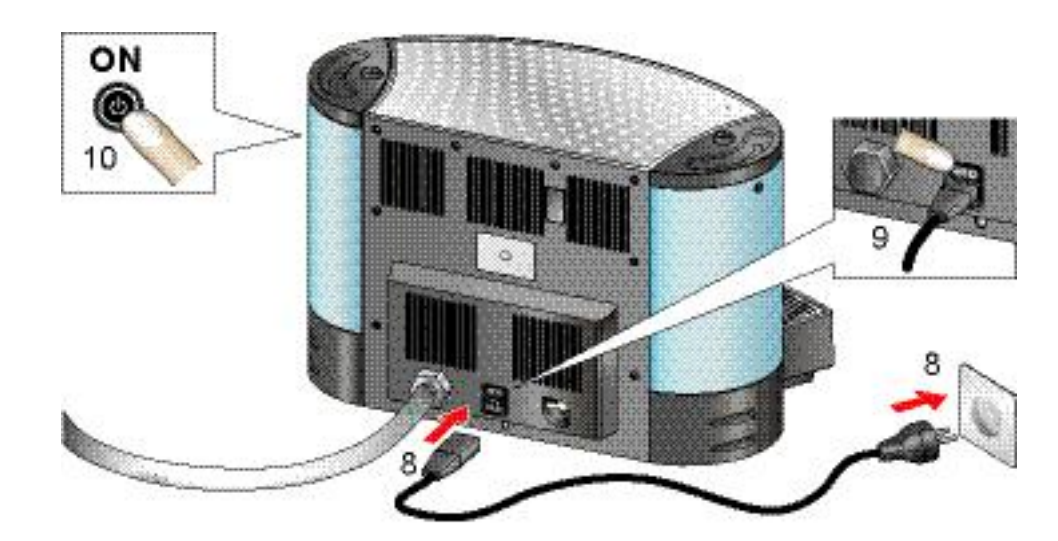

- 8. Connect coffee machine to mains.
- 9. Switch on mains switch.
- 10. Press stand-by button: Depending on the water level in the tanks the message "Fill water" appears on the display.
- 11. Open stop valve of the water mains supply. Check tightness of the high pressure hose connections.

#### The automatic rinsing of the coffee outlets is performed.

12. Wait (50 - 70 sec.) till coffee machine is heated up and push-button illumination turns to white. Then prepare hot water several times and check if water is replenished in the water tanks.

#### In case of problems refer to "Direct water connection problems" on page 71.

### Safety measures

- If no responsible person is present (e.g. at meal time, night etc.), the stop valve of the water mains supply must be closed.
- Adhere strictly to the following procedure for removal of water tanks:

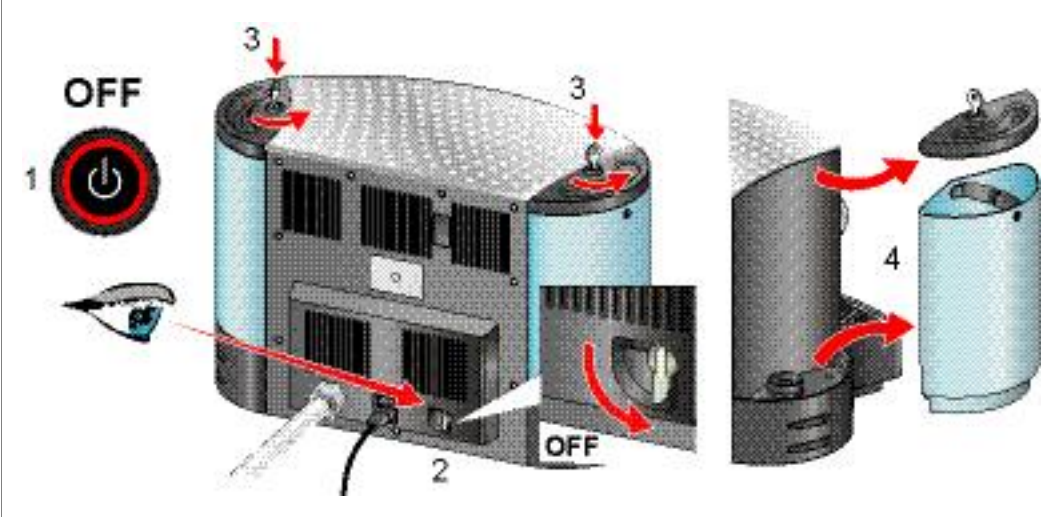

- 1. Switch off stand-by button (1).
- 2. Turn water tank connection valve (2) to position OFF.
- 3. Unlock cover of water tank(s) (3).
- 4. Remove water tank(s) (4).

can cause a flooding!

**Operating errors** 

If one or both water tanks are removed for a prolonged time, turn off stop valve of water supply as additional safety measure.

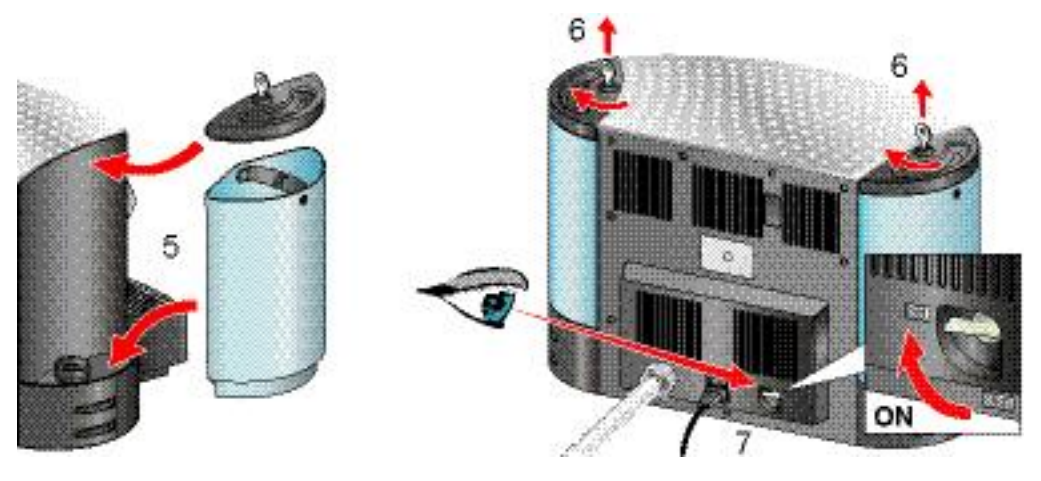

- 5. Reinsert water tank(s).
- 6. Lock cover of water tank(s) again.
- 7. Turn water tank connection valve to position ON.

## 2.3 Preparing coffee

The procedure is identical for both coffee outlets:

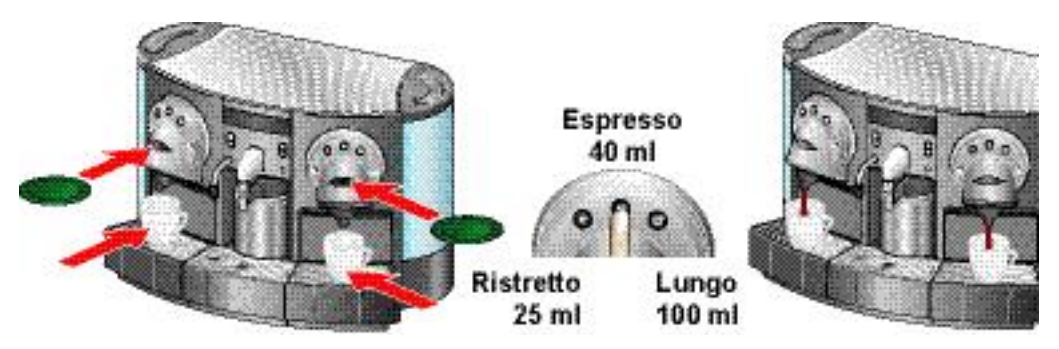

Coffee preparation can be aborted by pressing the same coffee button again (e.g. cup too small for preset filling amount).

## 2.4 Preparing hot water

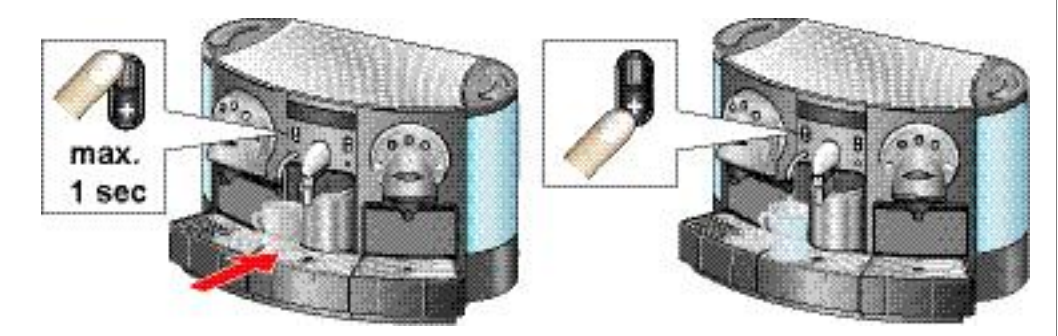

- 1. Press portion button maximal 1 sec for a preset filling amount of hot water.
- 2. For additional hot water, press fill up button (+) as long as desired.

#### Hot water preparation can be aborted by pressing the portion button again (e.g. cup too small for preset filling amount).

If there is no simultaneous coffee preparation, hot water is generated rapidly with the thermoblocks and pumps of both coffee units (refer to "Fluid system" on page 14).

## 2.5 Preparing cappuccino (CS220)

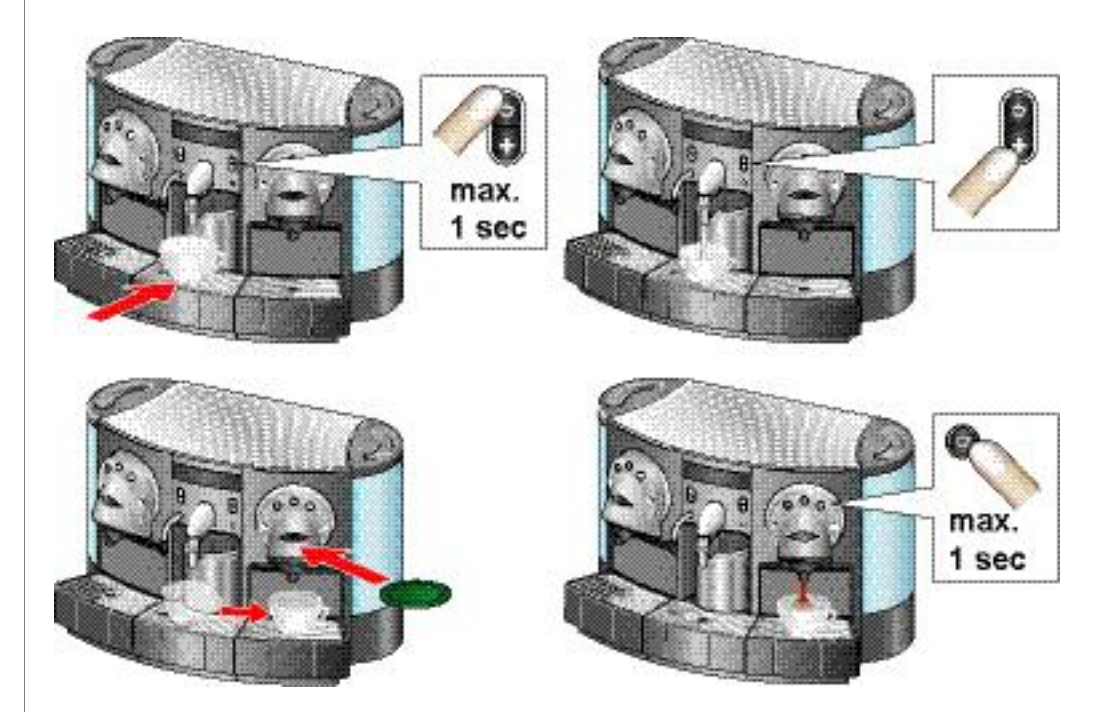

- 1. Press portion button maximal 1 sec for a preset amount of milk foam.
- 2. For additional milk foam, press fill up button (+) as long as desired.
- Milk foam preparation can be aborted by pressing the portion button again (e.g. cup too small for preset filling amount).
- 3. Place cup under coffee outlet and prepare cappuccino.

The steam for the milk foam is generated with water from the left water tank only (refer to "Fluid system of Gemini CS220" on page 14).

### 2.6 Coffee machine displays

### 2.6.1 Button colors

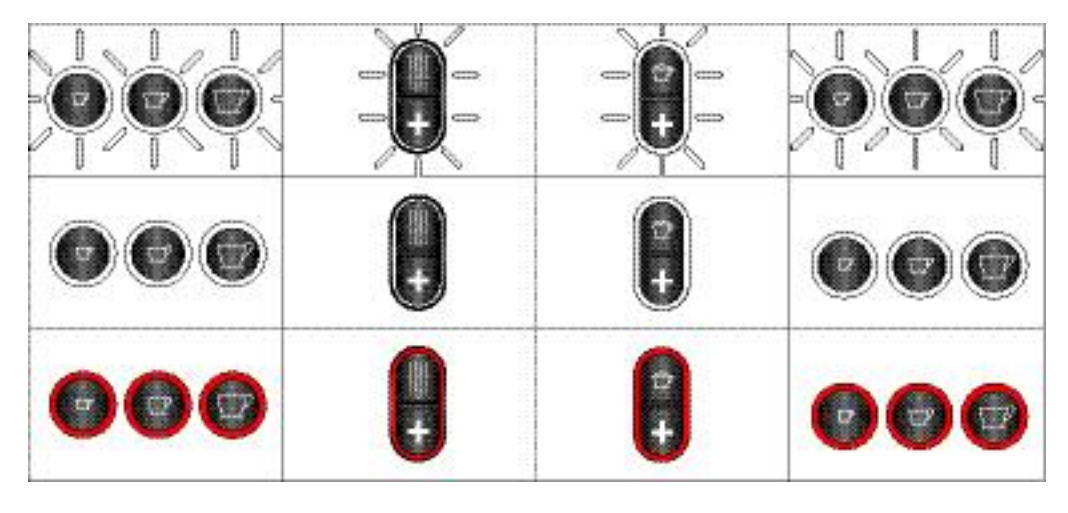

| White, blinking backlight | coffee machine is heating up                  |
|---------------------------|-----------------------------------------------|
| White backlight           | ready for operation                           |
| Red backlight             | error, user or service intervention necessary |

Button colors of coffee and cappuccino or hot water units can be different, depending on cause of error or operation mode.

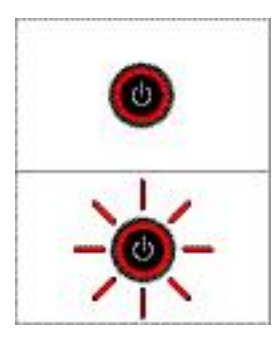

The stand-by mode of the coffee machine is indicated by a red backlighted stand-by button.

During the shut-down procedure of the coffee machine (approx. 30 sec.), the stand-by button is blinking red.

### 2.6.2 Display messages

- The following display messages
- are considerations for use,
- appear when a user intervention is necessary or in case of a malfunction.

An arrow in the display shows for which coffee or cappuccino resp. hot water unit the message is valid.

Bear in mind that more than one error can occur at the same time. The display shows the most important message first.

A red backlight on these buttons locates the error and is accompanied by an error display message.

To change the user language of the display messages, refer to "Power user menu" on page 27.

### Operation

| Display message             | Reason                                                                                                    | Remedy                                                                            |
|-----------------------------|----------------------------------------------------------------------------------------------------|-----------------------------------------------------------------------------------|
| Fill water                  | Water tank empty.<br>Floater in water tank stucked.<br>Water sensor defective.                                   | Fill water tank.<br>Clean floater chamber in water tank.<br>Replace water sensor. |
| No drip tray                | Drip tray missing or not inserted cor-<br>rectly.<br>Contact bank for level sensor defective.                    | Reinsert drip tray.<br>Align contacts or replace contact bank.                    |
| No capsule<br>container     | Capsule container missing or not<br>inserted correctly.<br>Micro switch(es) defective.                           | Reinsert capsule container.<br>Replace micro switch(es).                          |
| No milk container           | Milk container or cover of milk container<br>missing.<br>Micro switch defective.                                 | Insert milk container correctly.<br>Replace micro switch.                         |
| Drip tray full              | Water in drip tray reaches contacts of level sensor.                                                             | Empty drip tray.                                                                  |
| Capsule container<br>full   | Max. filling amount reached.<br>IR-Sensor dirty or defective.                                                    | Empty capsule container.<br>Clean sensor optics or replace IR-sen-<br>sor.        |
| Max. volume achieved        | Programming the cup volume by push-<br>button: Maximum of 240 ml for coffee or<br>1275 ml for hot water reached. | Reprogram cup volume if desired.                                                  |
| Only two servings at a time | Attempt to activate three outlets at the same time.                                                              | Wait until only one outlet is active before starting the next serving.            |

### Maintenance

| Display message      | Reason                                                                                                  | Remedy                                                                                                    |
|----------------------|----------------------------------------------------------------------------------------------------|----------------------------------------------------------------------------------------------------|
| Clean milk container | Predetermined residence<br>time of milk container in cof-<br>fee machine reached (8h or<br>1h for USA). | Replace milk container with second one out of<br>refrigerator.<br>If no milk is used (milk container empty and clean):<br>Remove drip tray with milk container and reinsert<br>it after min. 4 sec. |
| Change filter        | Preset service life of water filter reached.                                                            | Replace water filter in water tank resp. in water supply line.                                                                                                    |
| Descaling needed     | Preset operating time<br>reached (depending on<br>water hardness).                                      | Perform descaling.<br>Some additional servings are possible till coffee<br>machine locks up to prevent damage.                                                                                      |

### Errors

| Display message                            | Reason                                                                       | Remedy                                                                                                    |
|--------------------------------------------|------------------------------------------------------------------------------|----------------------------------------------------------------------------------------------------|
| Descaling needed<br>Call service center    | Preset operating time<br>exceeded, coffee machine<br>locked up.              | Perform descaling instantly.                                                                                                    |
| Capsule not ejected                        | Used capsule stucked in<br>extraction unit.                                  | Coffee machine tries to eject stucked capsule<br>automatically. User intervention not necessary<br>yet.                                                                                                    |
| Capsule not ejected<br>Call service center | Used capsule stucked in extraction unit. Automatic ejection attempts failed. | Remove capsule container of concerning coffee<br>unit. Reach for stucked capsule in ejection slot<br>and remove it by hand. For additional information<br>refer to "Capsule not ejected - call service center"<br>on page 67. |
| Machine blocked<br>Call service center     | Coffee machine not in work-<br>ing order.                                    | Servicing necessary. Refer to "Machine blocked - call service center" on page 68.                                                                                                    |

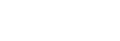

N

## 3 PROGRAMMING

### 3.1 Programming the cup volume by push-button

This feature has to be enabled in the power user menu at first (program cup length ON, see "Power user menu points" on page 30).

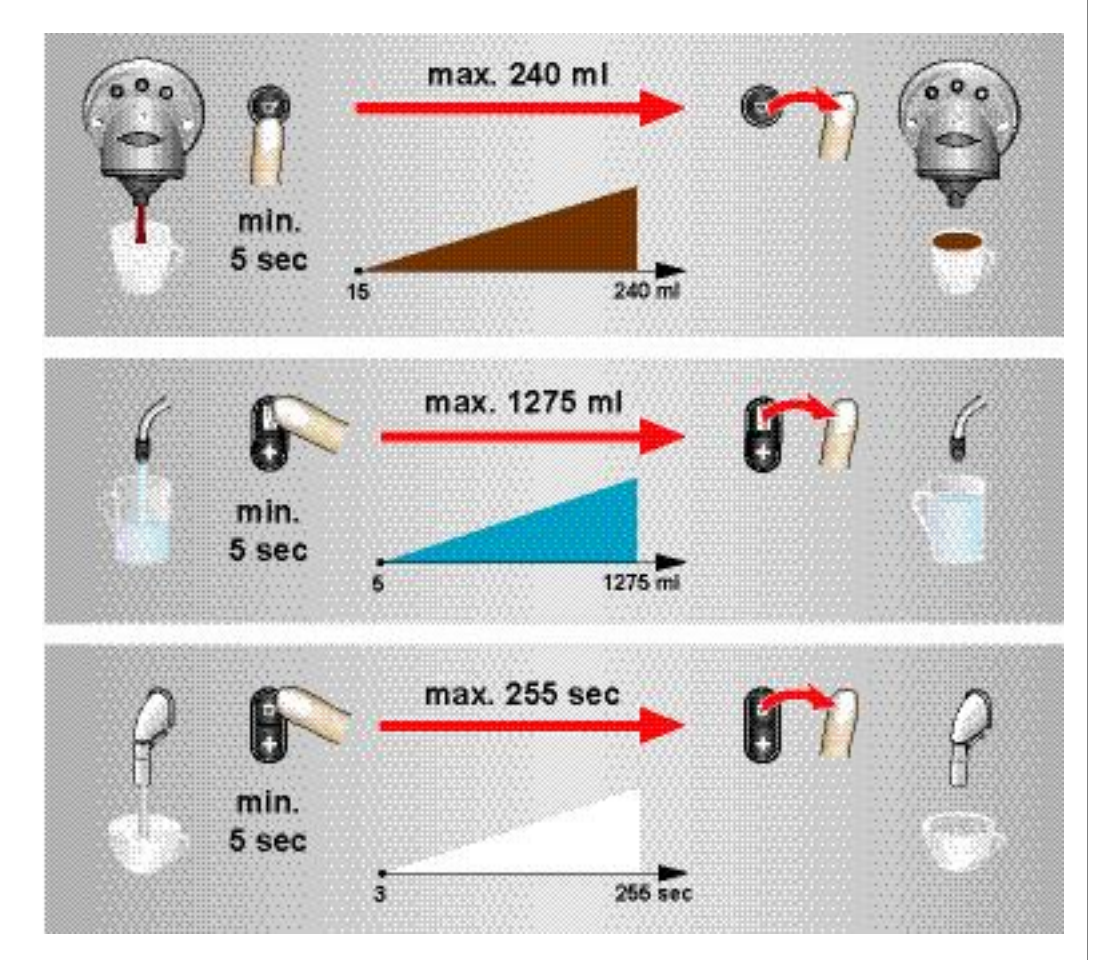

Simply press and hold a coffee or portion button, until the desired filling amount is in the cup - then release the push-button. A display message appears if the maximum value is reached.

Set menu point "program cup lenght" to OFF afterwards to avoid changes by operating errors.

### 3.2 Power user menu

This menu

- is for the experienced user and for service technicians,
- allows basic settings and configurations,
- has different menu points, dependent if a water filter with ion exchanger is installed or descaling is necessary.
- The customer setting file of the Service Stick software contains settings and configurations out of the power user menu (see "Customer settings (Client PC Software)" on page 38).

Cup volumes can be defined in the customer settings of the Service Stick software also (see "Customer settings (Client PC Software)" on page 38).

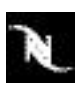

### 3.2.1 Access to power user menu

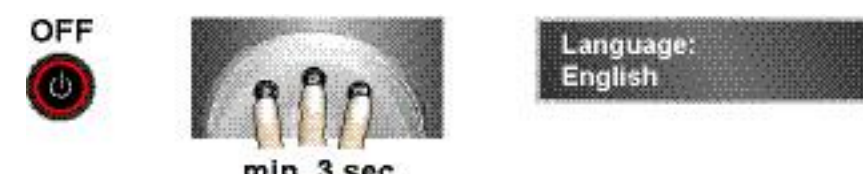

- 1. Switch coffee machine to stand-by mode.
- 2. Press all coffee buttons of one coffee unit simultaneously, until the first menu point is displayed.

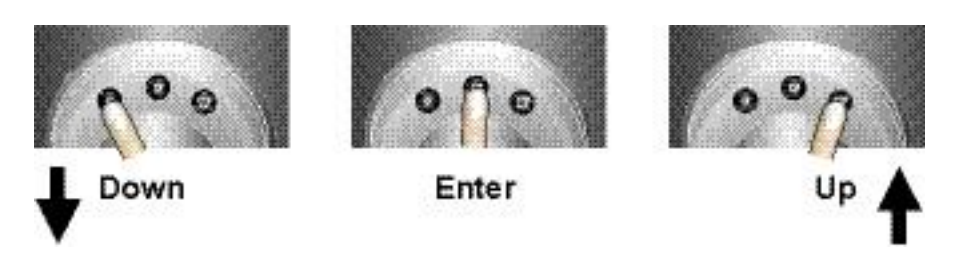

- 3. Use right and left coffee buttons to scroll up/down in the menu.
- 4. Use middle coffee button to
  - to select a menu point,
  - execute commands like "Exit" or "Descaling",
  - edit and confirm the settings of menu points.

#### Example: Change display language

1. Press middle coffee button to select language.

The language is now marked with arrows.

- 2. Use left and/or right coffee button to choose a language.
- 3. Press middle coffee button to confirm new language.

The display changes to the new language. The arrows disappear.

Language: English

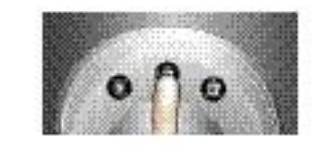

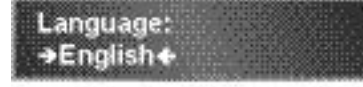

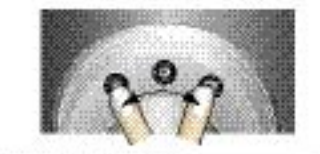

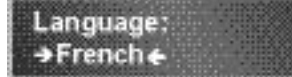

Language:

Français

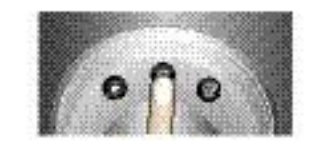

Right and left coffee buttons correspond to the UP and DOWN ARROW keys on a keyboard. The middle coffee button corresponds to the ENTER key.

- 4. Use left and/or right coffee button to display EXIT command.
- 5. Press middle coffee button to confirm and terminate power user menu.

### 3.2.2 Power user menu selection

#### Without filter(s):

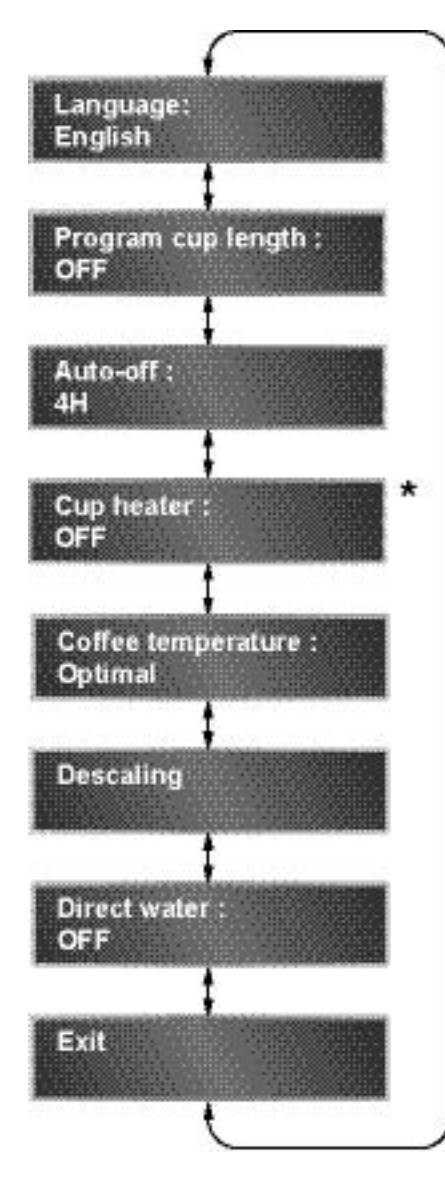

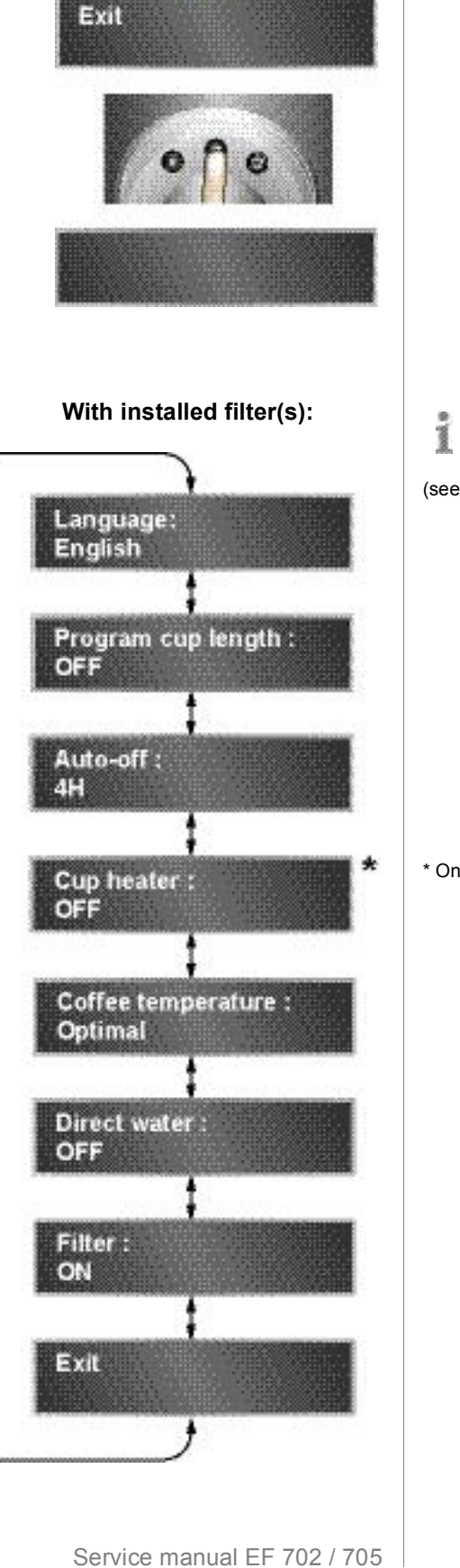

- The primary water filter setting is part of the after sales menu (see page 31).

#### \* Only Gemini CS200

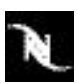

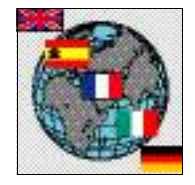

### 3.2.3 Power user menu points

#### Language

#### Settings: English / German / French / Customer Factory setting: German

Use this menu point to choose the display language. Beside the standard languages an additional customer specific language is available under the "Customer" setting.

A customer specific language has to be uploaded to the coffee machine by Service Stick (see "Service Stick menu" on page 37).

### Program cup lenght

#### Settings: OFF / ON Factory setting: OFF

Use this menu point to inhibit or enable the programming of the cup volume by pushbutton (see page 27).

By pressing a coffee or portion button too long, a user can change preset filling amounts inadverently.

### Auto-off

#### Settings: OFF / 0.5h / 1h / ... / 10 h Factory setting: 4h

Use this menu point to determine the rest period after that the coffee machine switches to stand-by. The "OFF" setting inhibits the stand-by mode.

### Cup Heater (only for Gemini CS200)

Settings: OFF / ON Factory setting: OFF Use this menu point to switch on/off the cup heater.

### **Coffee temperature**

### Settings: Low / Optimal / High Factory setting: Optimal Use this menu point to change the optimal coffee temperature (86 °C) at the outlet if colder or hotter coffee is required.

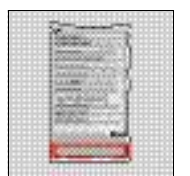

### Descaling

Use this command to start the descaling of the coffee machine. Refer to "Descaling" on page 45 for required accessories, preparations and descaling sequence.

## This menu point appears only if the water filter setting is OFF in the after sales menu.

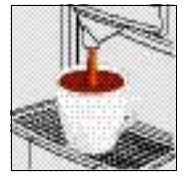

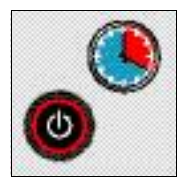

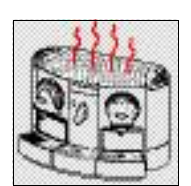

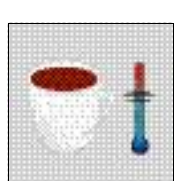

### **Direct water**

Settings: OFF / ON Factory setting: OFF

Set this menu point to

- "OFF" if the water tanks are filled manually.
- "ON" only if the coffee machine is connected to the water supply.

The see "Direct water connection" on page 20 for more information.

### Filter: ON

#### Commands: Change filter (left/right arrow) / Exit

Use this menu point to replace a used water filter once the message "Change filter" appears on the display (see "Change filter elements (optional)" on page 42).

This menu point has to be enabled in the after sales menu (see page 32).

### Exit

Use this command to exit the power user menu and to resume stand-by mode.

### 3.3 After sales menu

This menu

- is for service technicians only,
- allows basic settings and configurations,
- has two interdependent menu points ("Filter" and "Water hardness"),
- affects the power user menu structure.
- The customer setting file of the Service Stick software contains settings and configurations out of the after sales menu (see "Customer settings (Client PC Software)" on page 38).

### 3.3.1 Access to after sales menu

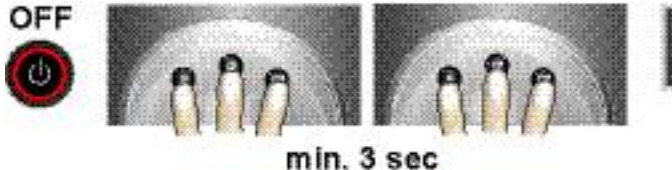

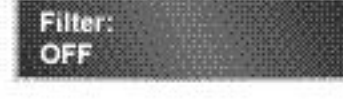

- 1. Switch coffee machine to stand-by mode.
- 2. Press all coffee buttons of both coffee units simultaneously, until the first menu point is displayed.
- The second second secon

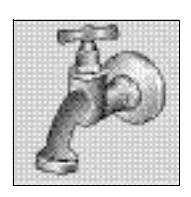

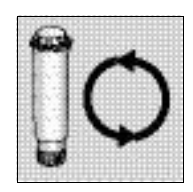

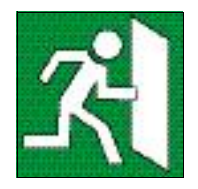

### 3.3.2 After sales menu selection

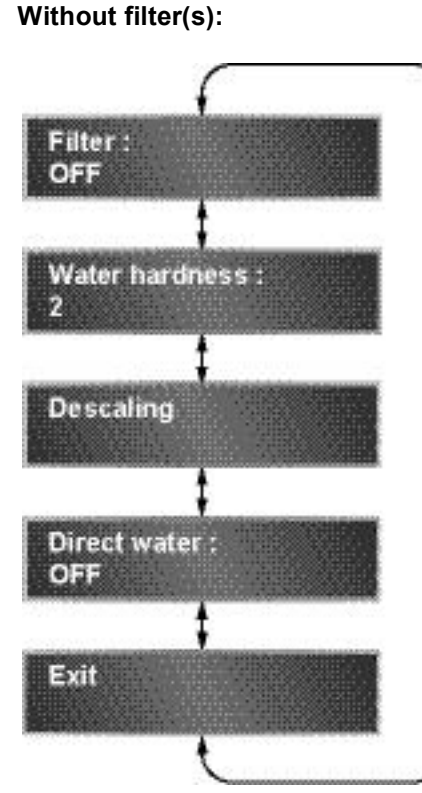

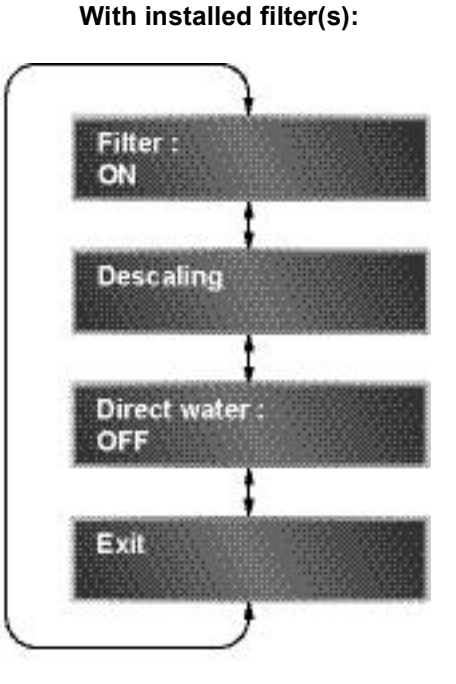

### 3.3.3 After sales menu points

The menu points "Filter" and "Descaling" are similar resp. identical to those in the power user menu.

### Filter: ON

- **Commands and Settings**
- ON activated: Change filter (left/right arrow) / Exit / OFF
- OFF activated: ON / Exit / OFF

Factory setting: OFF

Use this menu point to determine water filter installation:

| Water filter(s)                               | After sales menu settings | Remarks                                                                 |  |  |  |
|-----------------------------------------------|---------------------------|-------------------------------------------------------------------------|--|--|--|
|                                               |                           | <ul> <li>Menu point "Water hardness" enabled</li> </ul>                 |  |  |  |
| No water filter(s)                            | Filter : OFF              | Menu point "Descaling" enabled in power user menu                       |  |  |  |
|                                               |                           | Menu point "Filter" inhibited in power user menu                        |  |  |  |
| Filter in water tenks                         |                           | <ul> <li>Menu point "Water hardness" inhibited</li> </ul>               |  |  |  |
| (internal)                                    | Direct water: OFF         | <ul> <li>Menu point "Descaling" inhibited in power user menu</li> </ul> |  |  |  |
|                                               | Direct water. OFF         | Menu point "Filter" enabled in power user menu                          |  |  |  |
| Filter for direct water connection (external) |                           | Menu point "Water hardness" inhibited                                   |  |  |  |
|                                               | Filter : ON               | <ul> <li>Menu point "Descaling" inhibited in power user menu</li> </ul> |  |  |  |
|                                               | Direct water. ON          | <ul> <li>Menu point "Filter" enabled in power user menu</li> </ul>      |  |  |  |

For additional information refer to "Change filter elements (optional)" on page 42.

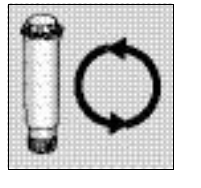

### Water hardness

#### Settings: 0 / 1 / 2 / 3 Factory setting: 2

Use this menu point to determine the descaling interval, depending on the water hardness.

#### This menu point appears only if "Filter" is set to OFF in the after sales menu.

The available settings (0 - 3) correspond to

- a preset water volume, measured with the flow meters in the coffee machine,
- the water hardness.

| Water<br>hardness<br>level | Water hardness<br>range | Preparations<br>(at 70 ml each) | Fixed water volume<br>until descaling<br>message | Water reserve<br>until machine is<br>blocked |
|----------------------------|-------------------------|---------------------------------|--------------------------------------------------|----------------------------------------------|
| 0                          | very soft / < 3.0° dH   | -                               | -                                                | -                                            |
| 1                          | soft / 3.0-10° dH       | 2100                            | 150 I                                            | 10 I                                         |
| 2                          | medium / 11-20° dH      | 1400                            | 100 I                                            | 10 I                                         |
| 3                          | hard / > 20° dH         | 600                             | 40 I                                             | 10 I                                         |

#### **Determine water hardness**

### Use a Brita® Professional Indicator Set (NNSA 5036) as follow:

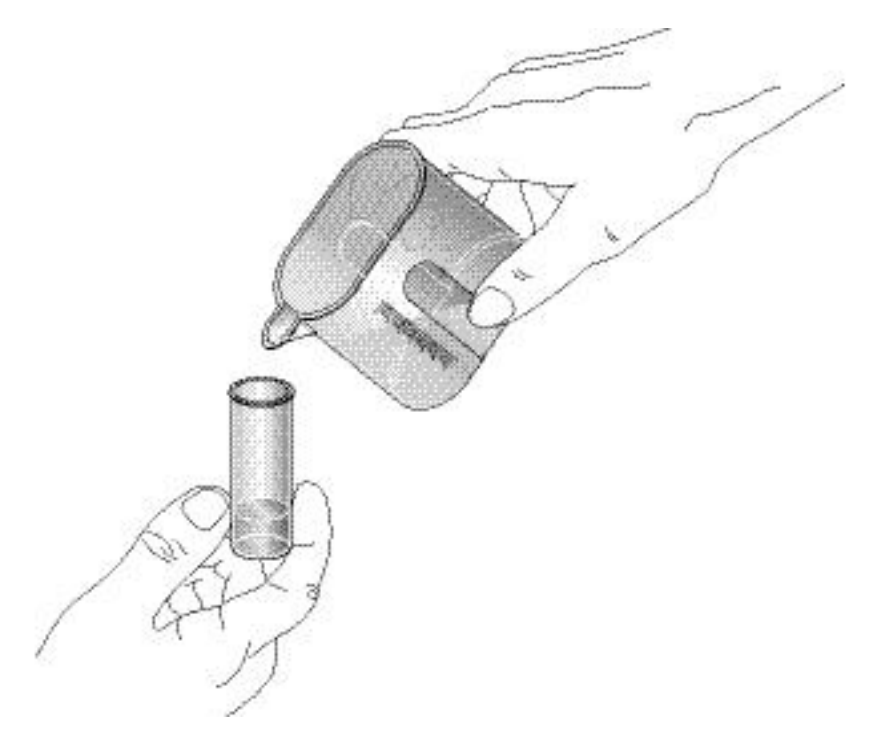

1. Fill the test tube with water up to the 5 ml mark.

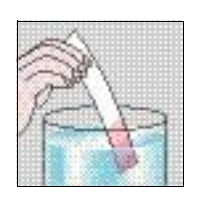

As alternative, call the water company for information about the local water hardness.

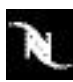

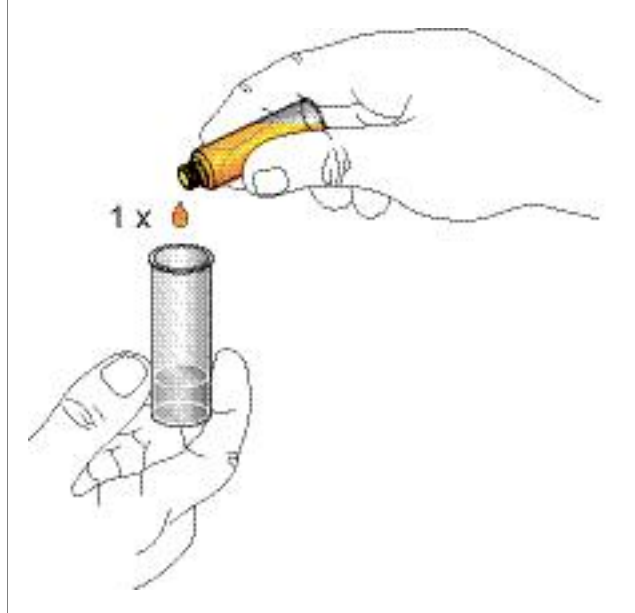

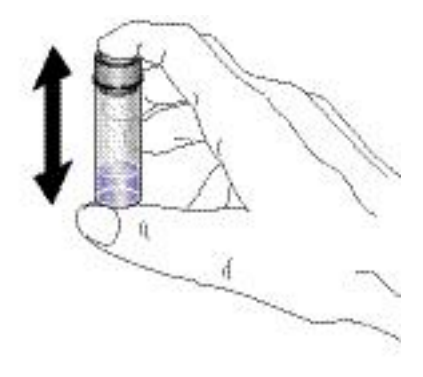

2. Add one drop of indicator liquid and mix.

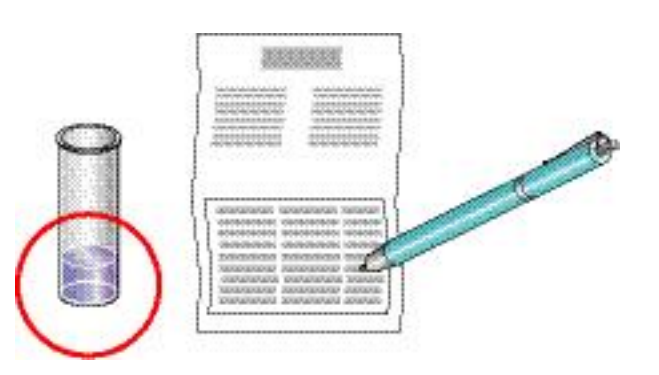

3. Compare with Brita water hardness table.

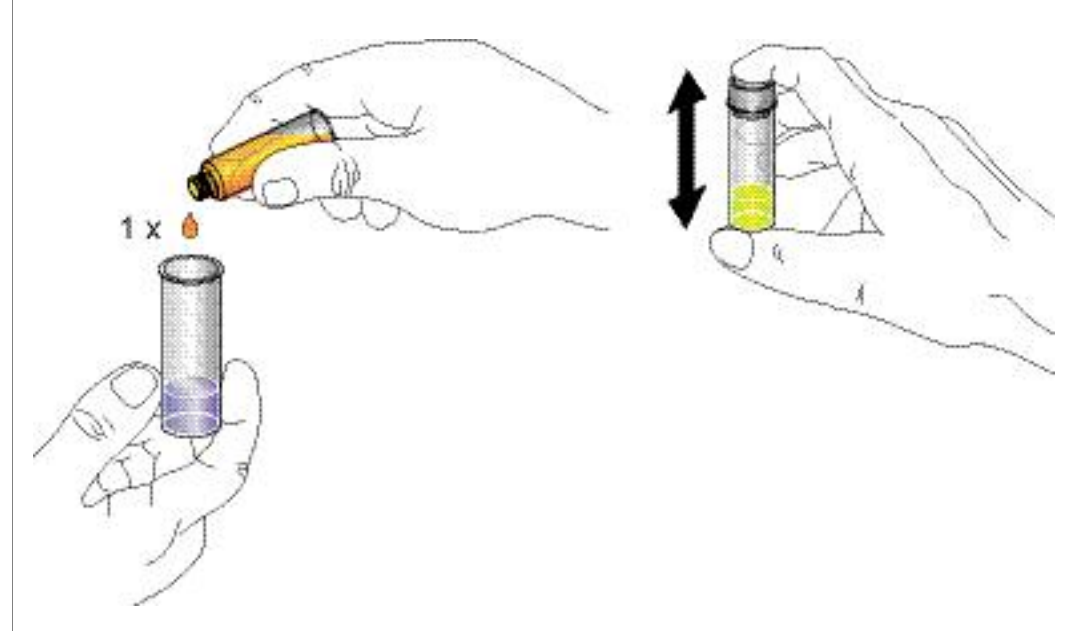

4. Continue adding one drop at a time and mix until solution turns yellow.

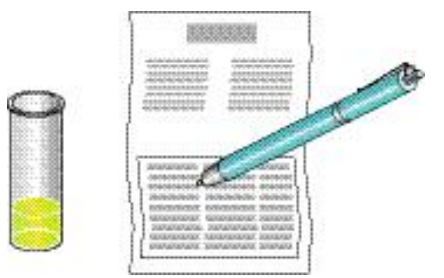

5. Calculate the water hardness by comparing the number of drops used to the Brita water hardness water table.

Use the following tabel to allocate the local water hardness to the correct water level setting:

| Water hardness   | Carbonate hardness            |       |      |                          |                                        |
|------------------|-------------------------------|-------|------|--------------------------|----------------------------------------|
| level            | °dH - °KH                     | °e    | ٥f   | ppm (CaCO <sub>3</sub> ) | mMol/l                                 |
| 0                | 1                             | 1.253 | 1,78 | 17.8                     | 0,179                                  |
|                  | 2                             | 2.5   | 3,6  | 35.6                     | 0,4                                    |
|                  | 3                             | 3.8   | 5,3  | 53.4                     | 0,5                                    |
|                  | 4                             | 5.0   | 7,1  | 71.2                     | 0,7                                    |
|                  | 5                             | 6.3   | 8,9  | 89.0                     | 0,9                                    |
| 1                | 6                             | 7.5   | 10,7 | 106.8                    | 1,1                                    |
|                  | 7                             | 8.8   | 12,5 | 124.6                    | 1,3                                    |
|                  | 8                             | 10.0  | 14,2 | 142.4                    | 1,4                                    |
|                  | 9                             | 11.3  | 16,0 | 160.2                    | 1,6                                    |
|                  | 10                            | 12.5  | 17,8 | 178.0                    | 1,8                                    |
|                  | 11                            | 13.8  | 19,6 | 195.8                    | 2,0                                    |
| 2                | 12                            | 15.0  | 21,4 | 213.6                    | 2,1                                    |
|                  | 13                            | 16.3  | 23,1 | 231.4                    | 2,3                                    |
|                  | 14                            | 17.5  | 24,9 | 249.2                    | 2,5                                    |
|                  | 15                            | 18.8  | 26,7 | 267.0                    | 2,7                                    |
|                  | 16                            | 20.0  | 28,5 | 284.8                    | 2,9                                    |
|                  | 17                            | 21.3  | 30,3 | 302.6                    | 3,0                                    |
|                  | 18                            | 22.6  | 32,0 | 320.4                    | 3,2                                    |
|                  | 19                            | 23.8  | 33,8 | 338.2                    | 3,4                                    |
|                  | 20                            | 25.1  | 35,6 | 356.0                    | 3,6                                    |
|                  | 21                            | 26.3  | 37,4 | 373.8                    | 3,8                                    |
|                  | 22                            | 27.6  | 39,2 | 391.6                    | 3,9                                    |
| 3                | 23                            | 28.8  | 40,9 | 409.4                    | 4,1                                    |
|                  | 24                            | 30.1  | 42,7 | 427.2                    | 4,3                                    |
|                  | 25                            | 31.3  | 44,5 | 445.0                    | 4,5                                    |
|                  | 26                            | 32.6  | 46,3 | 462.8                    | 4,7                                    |
|                  | 27                            | 33.8  | 48,1 | 480.6                    | 4,8                                    |
|                  | 28                            | 35.1  | 49,8 | 498.4                    | 5,0                                    |
|                  | 29                            | 36.3  | 51,6 | 516.2                    | 5,2                                    |
|                  | 30                            | 37.6  | 53,4 | 534.0                    | 5,4                                    |
| National water h | National water hardness units |       |      |                          |                                        |
| German degree.   |                               |       |      |                          | °dH                                    |
| English degree   |                               |       |      |                          | °≏                                     |
|                  |                               |       |      |                          | ده                                     |
| riench degree    |                               |       |      |                          | ······································ |
| USA              |                               |       |      |                          | ppm (CaCO <sub>3</sub> )               |
| SI-unit          |                               |       |      |                          | mMol/l                                 |

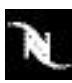

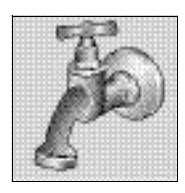

Danger of malfunction! If menu point "Direct water" is set to ON, water filters must not be placed in the water tanks. Only an external water filter is permitted.

## page 45 for required accessories, preparations and descaling sequence.

Descaling

### **Direct water**

Settings: OFF / ON Factory setting: OFF

Set this menu point to

- "OFF" if the water tanks are filled manually.
- "ON" only if the coffee machine is connected to the water supply.

### Generation See "Direct water connection" on page 20 for more information.

This menu point influences the water measurement of the coffee machine with installed water filter(s):

Use this command to start the descaling of the coffee machine. Refer to "Descaling" on

- If "Direct water" is set to ON, the display message "Change filter" will occur when • the total water flow of left and right flow meters reaches the setting (correct for external water filter).
- If "Direct water" is set to OFF, the display message "Change filter" will occur if the . left or right flow meter reaches the fixed value of 50 I (correct for filter cartridges in water tanks).

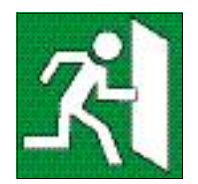

### Exit

Use this command to exit the after sales menu and to resume stand-by mode.
# 3.4 Service Stick

### 3.4.1 Service Stick menu

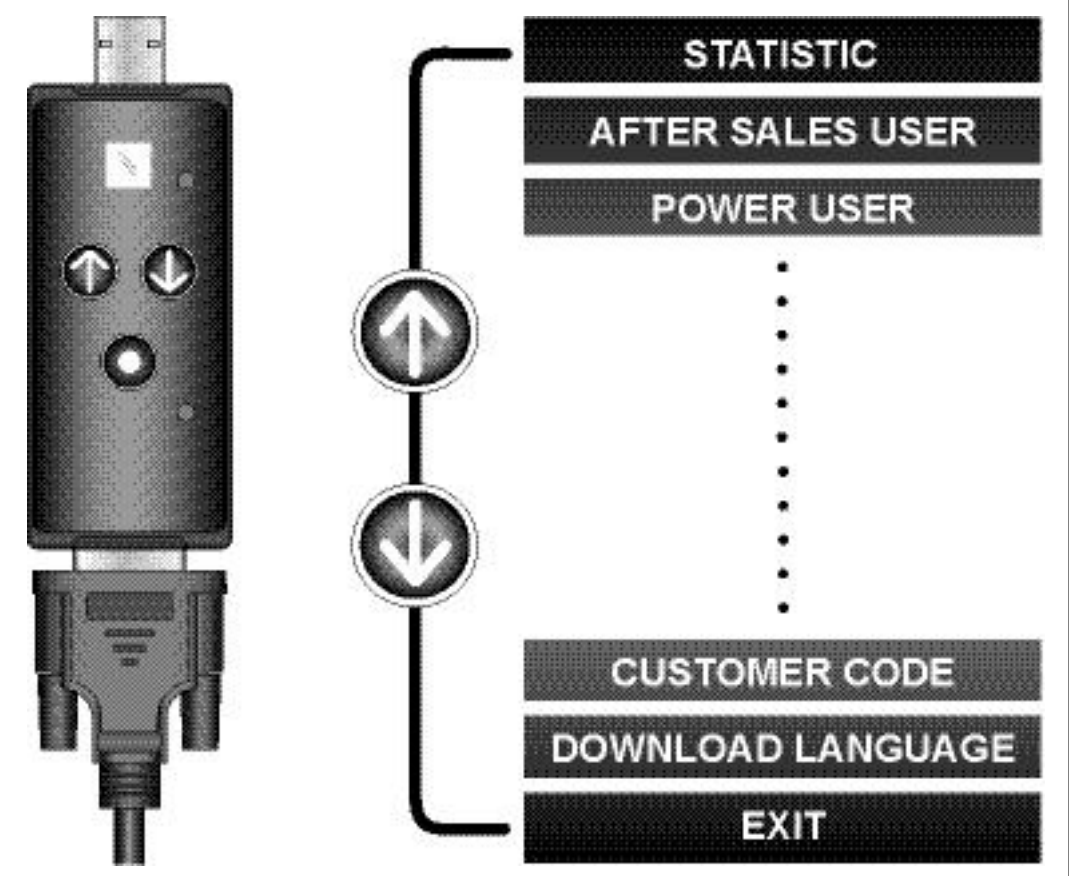

The Service Stick is an optional accessory for initial operation, maintenance and after-sales service of the coffee machine. It is programmed with the Client PC Software.

Depending on the software version, this menu example is subject to alterations.

This menu appears on the display of the coffee machine after the Service Stick is connected to the interface connector on the back wall of the machine.

**Refer to the Service Stick user manual for instructions and menu explanation** (delivered with *Nespresso* article no. 5716).

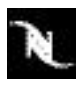

Depending on the software version, this screenshot is subject to alterations.

## 3.4.2 Customer settings (Client PC Software)

| http://www.neapresserges.com                                 | GEMINIC\$220                   | *                                      |
|--------------------------------------------------------------|--------------------------------|----------------------------------------|
| eniscil de                                                   | Customer Settings: Nespre      | 456 CS220                              |
| tanan Sebingi                                                | Harters Designation General SA | 8                                      |
| President Content State<br>Chargementerine StateContene_Sets | Curtores Rare                  | Сибес Тапрозасие                       |
| Ele Summer                                                   | Seac Care Phere Narda          | awoot<br>Th                            |
|                                                              | Filler<br>Dask 50 (dersuit)    | Viste Hadres:<br>Water1 advass 2       |
| New Contoner Set                                             | 1 900                          | - CH<br>                               |
| grage Lipstate                                               | VB. contained desired line     | 50000000000000000000000000000000000000 |
| None Lpdate - Service Std.                                   | lh<br>Na Ar                    |                                        |
| News Lpdate - Color Machine                                  | Fead Service Sick              | Water-Hadness Help                     |
| Noe Lobie: Reprinstenie Sid. Solen Richernel                 | Satta Nerpeura Factore Belaula | Serveto File Peri                      |

Screenshot from Client PC Software for Service Stick

Customer settings are data files that

- contain the settings of the power user and after sales menu,
- can be generated and edited with the Client PC Software,
- can be downloaded to the coffee machine with the help of the Service Stick.
- The Client PC Software is delivered with the Service Stick and has to be installed on a PC.
- Predefined customer settings are an easy way to customize one or several coffee machines of the CS range. Refer to the Service Stick user manual for instructions and explanations of the respective settings.
- Check and adapt customer settings if the coffee machine is moved to a new site.

# 4 MAINTENANCE

# 4.1 Clean milk container

Although the milk container is designed as thermos, the milk heats up slowly during coffee machine operation and can spoil. Therefore a timer limits the residence time of the milk container in the coffee machine.

### The insulation of the milk container is designed for an internal temperature rise of max. 10 °C in 8 hours based on a room temperature of 20 °C.

If the predetermined residence time of 8 hours (resp. 1 hour for USA) is reached

- a display message appears,
- the cappuccinatore unit is blocked,
- and the milk container has to be replaced.

#### Inform customer

- to pay attention to national hygiene standards,
- to reduce the residence time of the milk container for locations with high room temperature.

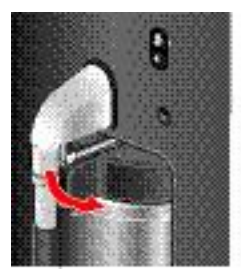

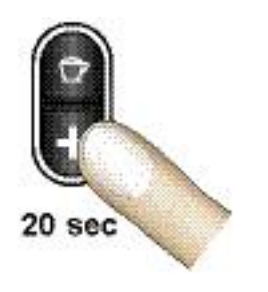

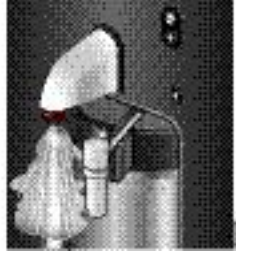

- 1. Detach disposable foam device from steam outlet and swing it sideways.
- 2. Press fill up button for approx. 20 sec to clean steam nozzle.
- During stand-by operation drops of milk can be sucked up from the disposable foam device into the steam nozzle by low pressure. This milk residue can curdle and clog the steam nozzle.

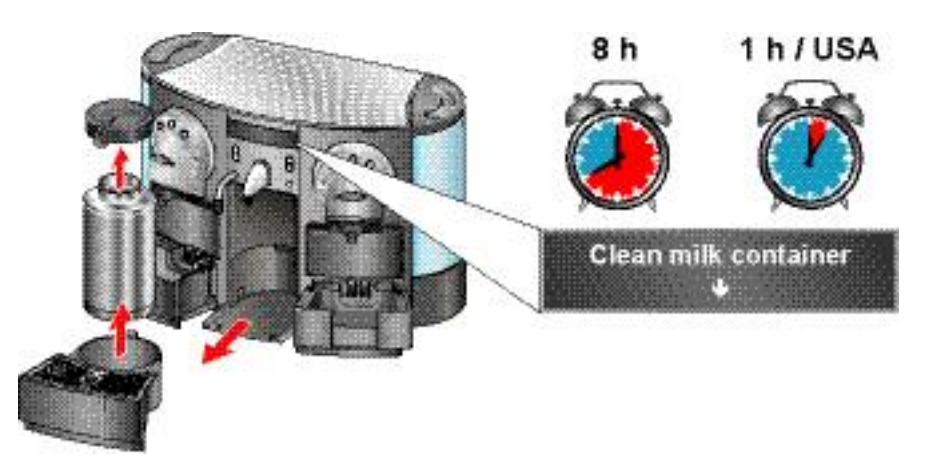

- 3. Pull out milk container with drip tray from coffee machine.
- 4. Remove disposable foam device from milk container.

This chapter contains basic maintenance work done by the customer as well as special maintenance instructions for the service technician.

Health hazard spoiled milk is detrimental to health!

Danger of burns! Hot steam and splashes of water. Be distant from steam outlet.

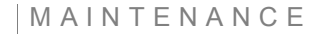

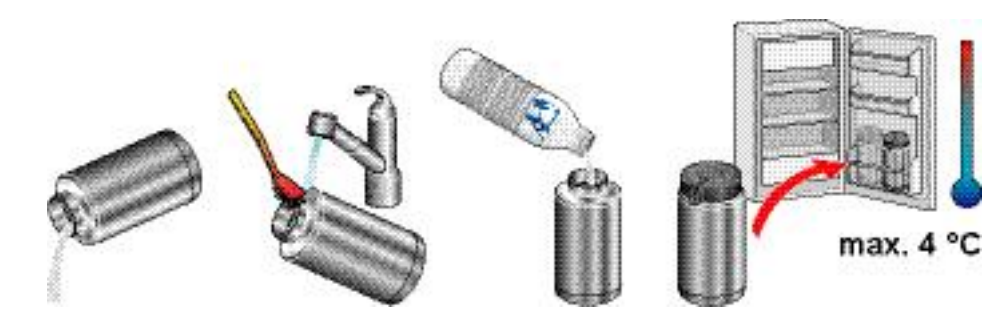

- 5. Clean and refill milk container.
- 6. Store milk container in refrigerator.

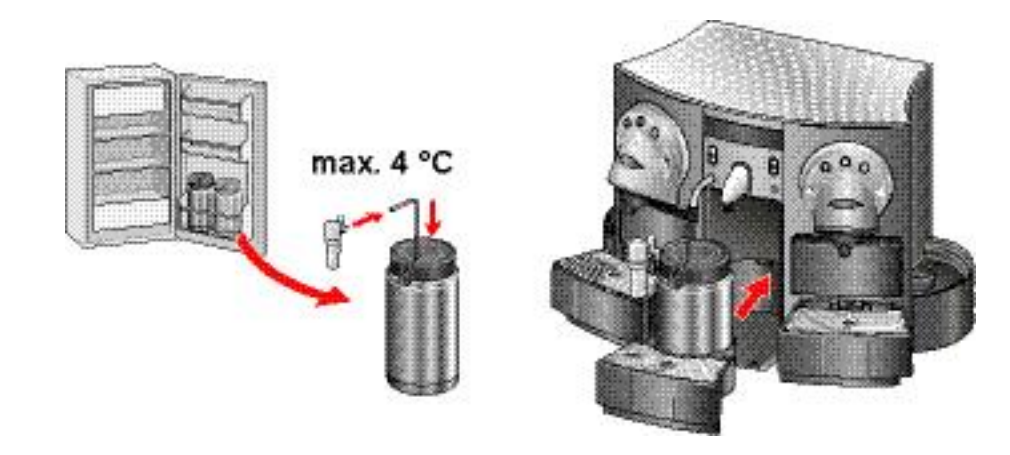

- 7. Replace used milk container with second one out of refrigerator.
- 8. Insert a straw with disposable foam device in milk container.
- Insert milk container with drip tray in coffee machine. The cappuccinatore unit resumes operation and the timer is resetted.
   Attack dispensible form device to store outlet.
- 10. Attach disposable foam device to steam outlet.

### 4.1.1 Reset a locked cappuccinatore unit

If no milk is used (milk container empty and clean): Pull out drip tray with milk container from coffee machine and reinsert it after approx. 4 sec.

### The timer, which limits the residence time of the milk container

- cannot be adjusted individually,

- cannot be deactivated.

Use both supplied milk containers and circulate them.

Health hazard ! Do not prolong the residence time of a filled milk container in the coffee machine with this method.

# 4.2 Daily maintenance and cleaning

Inform customer that daily cleaning and maintenance of the coffee machine is of utter importance, especially for the cappuccinatore unit.

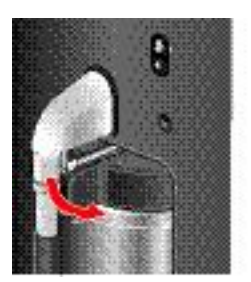

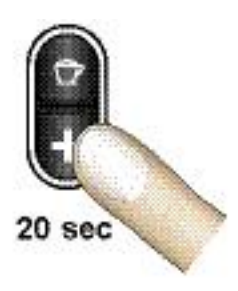

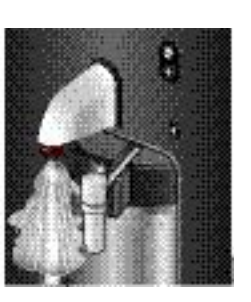

- 1. Detach disposable foam device from steam outlet and swing it sideways.
- 2. Press fill up button for approx. 20 sec to clean steam nozzle.
- During stand-by operation drops of milk can be sucked up from the disposable foam device into the steam nozzle by low pressure. This milk residues can curdle and clog the steam nozzle.

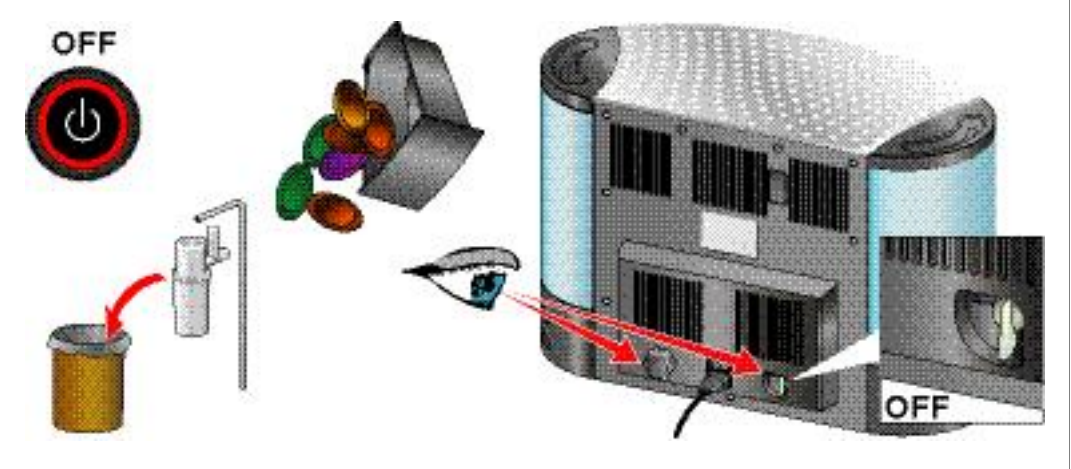

- 3. Switch coffee machine to stand-by.
- 4. Remove milk container and throw away disposable foam device with straw.
- 5. Empty both capsule containers.
- 6. Check if water tank connection valve is set to OFF.

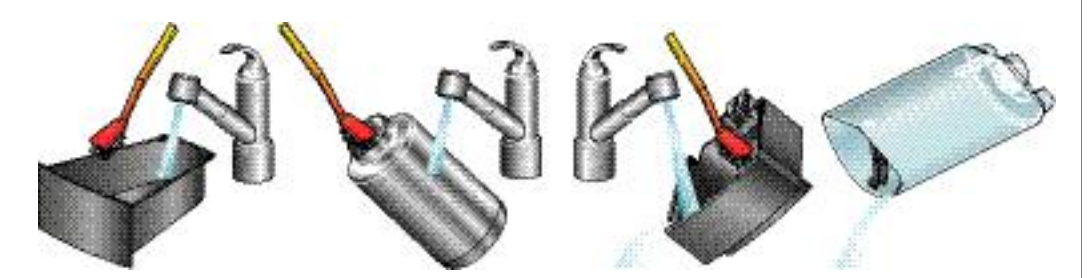

- 7. Clean and flush accessories thoroughly. Dry drip tray contacts.
- Daily cleaning of water tanks is not necessary for a coffee machine with a direct water connection. In that case, clean water tanks with hot soap water once a week.

Danger of burns! Hot steam and splashes of water. Be distant from steam outlet.

Maintenance errors can cause a flooding, if coffee machine is equipped with a direct water connection. Refer to "Safety measures" in "Direct water connection" on page 22 for instructions.

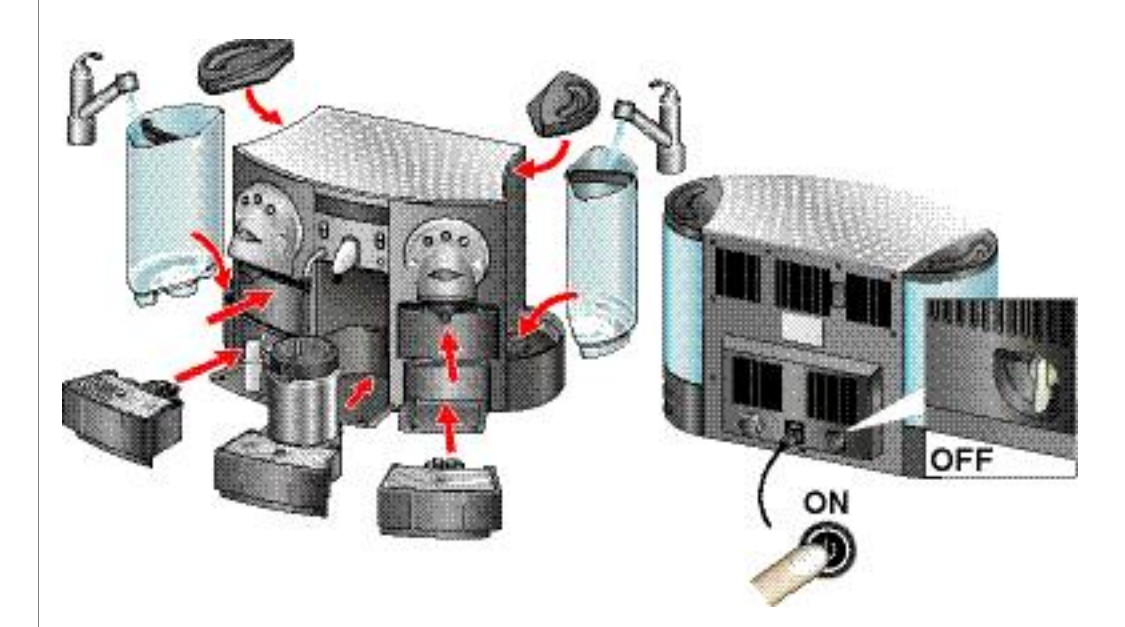

- 8. Fill water tanks and reassemble coffee machine.
- 9. Check if water tank connection valve is set to OFF. Then switch on coffee machine.

# 4.3 Change filter elements (optional)

Depending on the water supply of the coffee machine, different water filters are used.

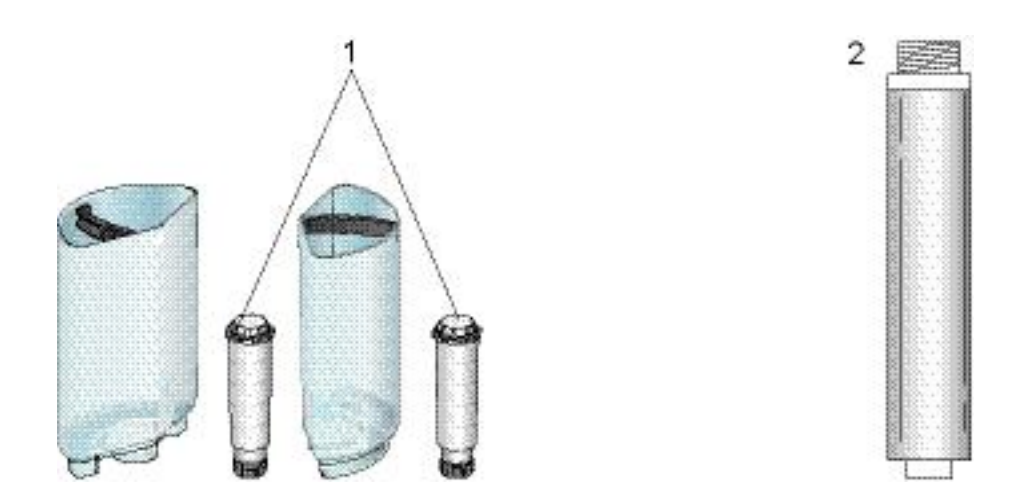

- 1) Claris water tank filters (with fix counter setting of 50 I)
- 2) External water filter for direct water connection (e.g. Brita 06-BC, Brita AquaQuell). Individual counter setting: 200 - 5000 I for filtered water volume

The coffee machine displays a message, if a filter cartridge in a water tank or an external water filter has to be replaced.

Water filters do not prevent descaling completely. Additional to the exchange of the filter cartridges it is recommended to descale the coffee machine once a year.

Water tank filters must not be used in combination with a direct water connection.

For water tank filters only: As the water consumption is different between the two water tanks, the "change filter" display message can appear at different times for the left and right water tank.

### 4.3.1 Filter cartridge exchange time

The filter cartridge exchange time is determined by the water quantity passing through the water filter. This water quantity is measured with the flow meters of the coffee machine.

### Water tank filters

The water quantity for each water tank filter is set to 50 I permanently. The display message "Change filter" will occur if the left **OR** right water flow meter reaches the setting.

### External water filter

With a direct water connection and an external water filter, it is possible to set the filtered water volume up to 5000 I with the help of the Service Stick. Refer to "Service Stick menu" on page 37 to localize the menu point "Filter volume setting" or consult the Service Stick user manual.

The display message "Change filter" will occur when the total flow of left **AND** right water flow meter reaches the setting.

### 4.3.2 Filter cartridge exchange procedure

This section describes the exchange of filter cartridges in the water tanks only. For the external water filter refer to the supplier documentation.

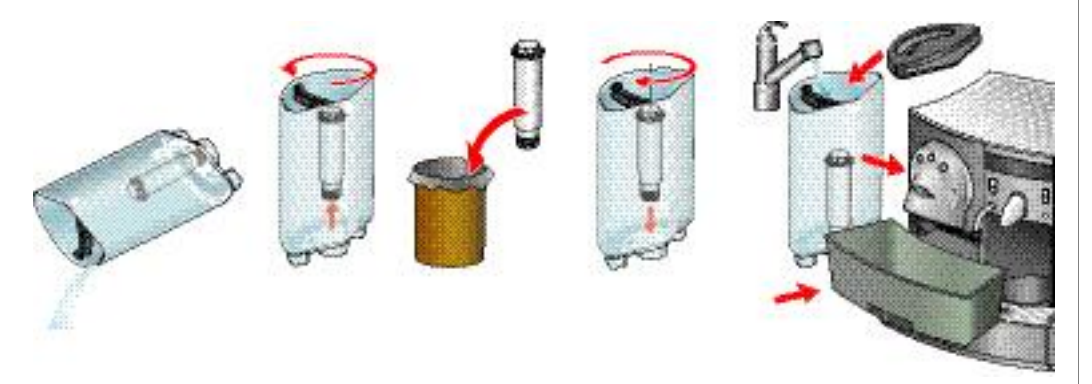

1. Check display which filter cartridge has to be exchanged (see arrow).

#### Left and right water tank have a different water consumption, dependent on the usage of the cappuccinatore unit.

- 2. Empty water tank. Remove and dispose used filter cartridge.
- 3. Insert a new filter cartridge in the water tank. Fill water tank with fresh water and insert it in the coffee machine.
- 4. Place a receptacle (e.g. from the descaling kit) under the hot water outlet.

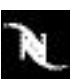

### Example with power user menu:

### Rinse left (right) water filter cartridge

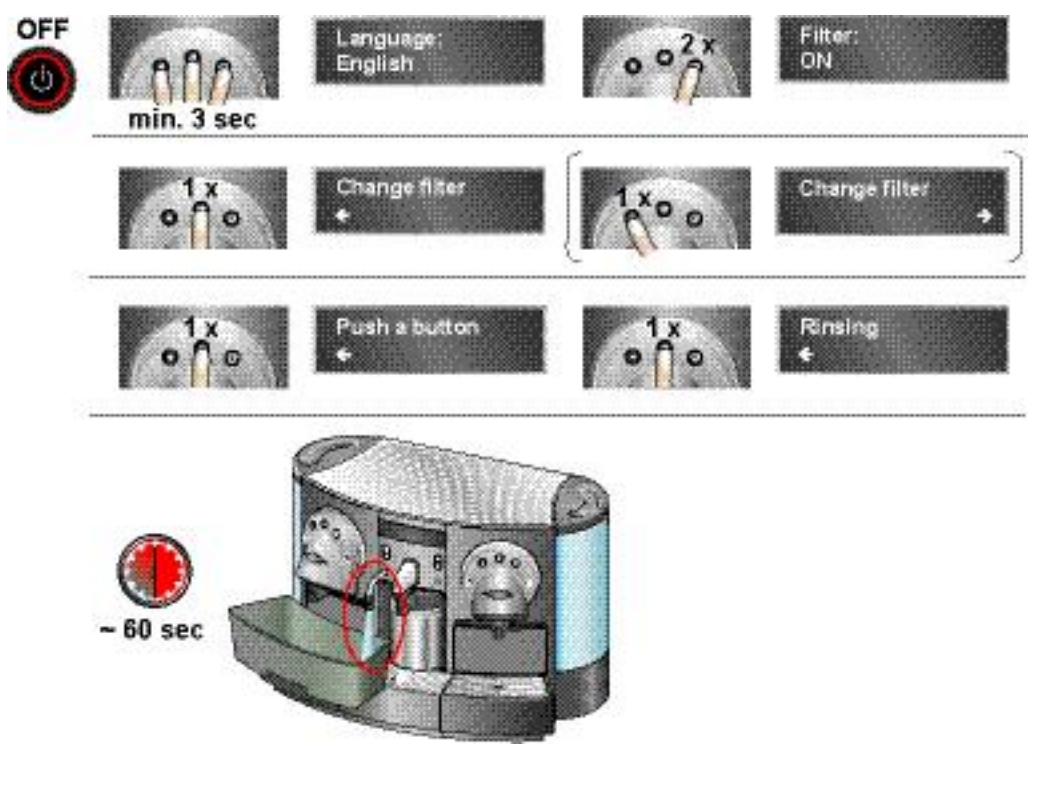

5. Rinse the new filter cartridge for proper function with the command "Change filter". About 300 ml cold water flows out of the hot water outlet.

The command "Change Filter" can be selected in the after sales menu also (see menu point "Filter" in "After sales menu points" on page 32.

The water tank selection for rinsing is skipped, if the menu point "Direct water" is set to ON (external water filter).

# 4.4 Descaling

Descaling needed

The coffee machine displays this message, if descaling is necessary.

This message appears only, if the water filter setting is OFF in the after sales menu.

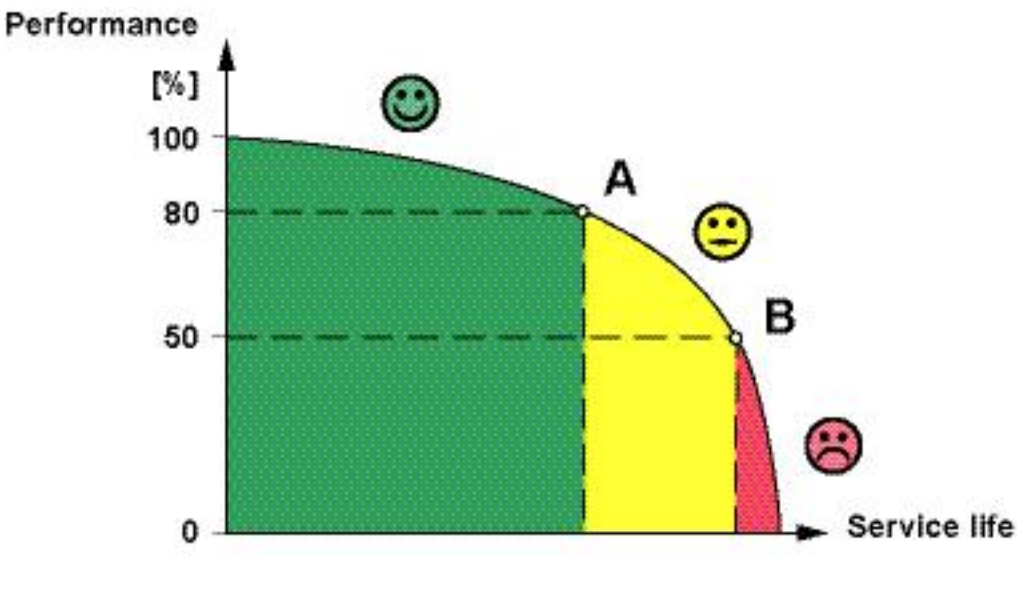

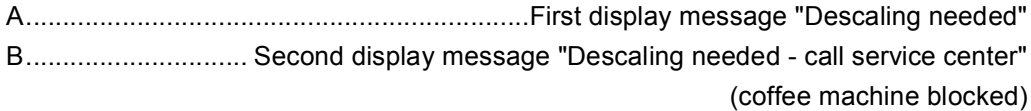

After the display message "Descaling needed" appears, a safety margin of 10 I water can be used until the coffee machine is blocked for safety reasons.

Instruct the customer to call the service partner or to perform descaling himself immediately after the first display message "Descaling needed".

The blockage of the coffee machine assures the correct maintenance of the fluid stystem.

The consequences of de-blocking are:

- Insufficient coffee quality
- Longer preparation times
- A clogged fluid system and costly repairs

Under no circumstances de-block a coffee machine without descaling!

When the message "Descaling needed" is displayed, the coffee machine locks up after a given number of servings (protective measure).

# 4.4.1 Accessory

The following descaling kits are available:

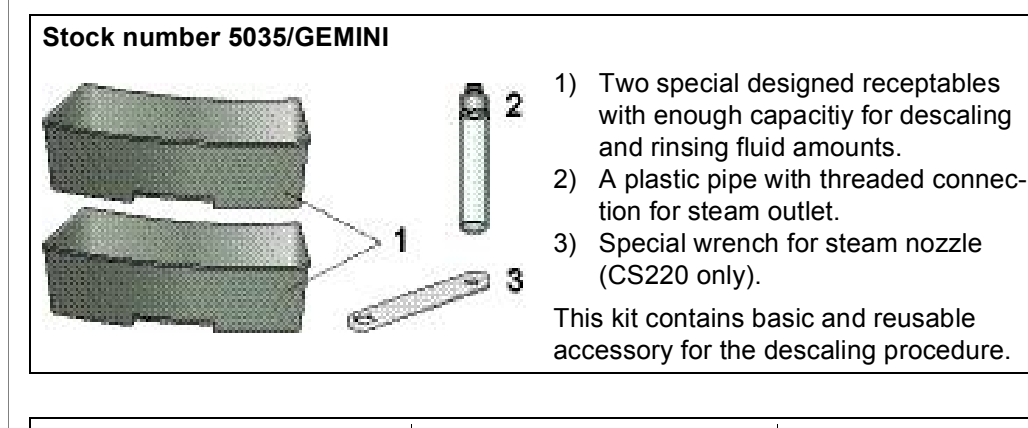

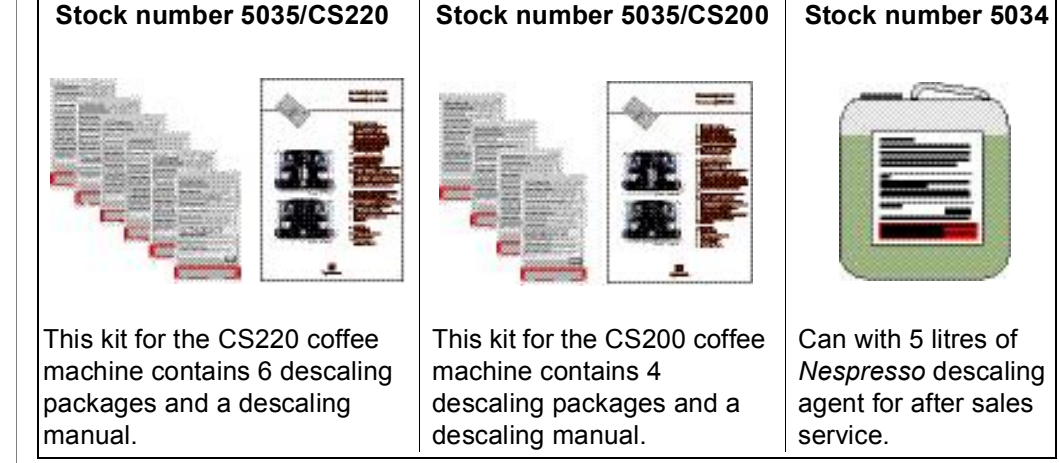

The following descaling description is based on this descaling manual but contains additional information.

## 4.4.2 Safety instructions

After a premature termination of the descaling procedure, a rinsing is executed (see display messages "Push a button"). Afterwards the descaling procedure can only be restarted from the beginning.

### Protective measures

Observe the safety instructions on the package of the decalcifier:

- Keep out of reach of children.
- In case of contact with eyes, rinse immediately with plenty of water and seek medical advice.
- If swallowed, seek medical advice immediately and show decalcifier package for countermeasures.

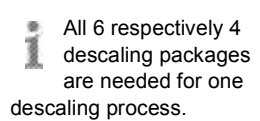

In case of emergency interrupt descaling procedure by pressing the stand-by button or switch off coffee machine with mains switch on back wall.

The decalcifier solution is detrimental to health and irritating to eyes and skin.

### **Protective measures**

- Only use Nespresso decalcifier never use vinegar!
- Wipe off decalcifier splashes with a wet cleaning rag immediatley.
- During cleaning of the drip trays, pay attention to the contact surfaces.

### 4.4.3 Preparation

It is a good idea to perform the first descaling together with the responsible person for the coffee machine.

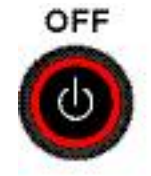

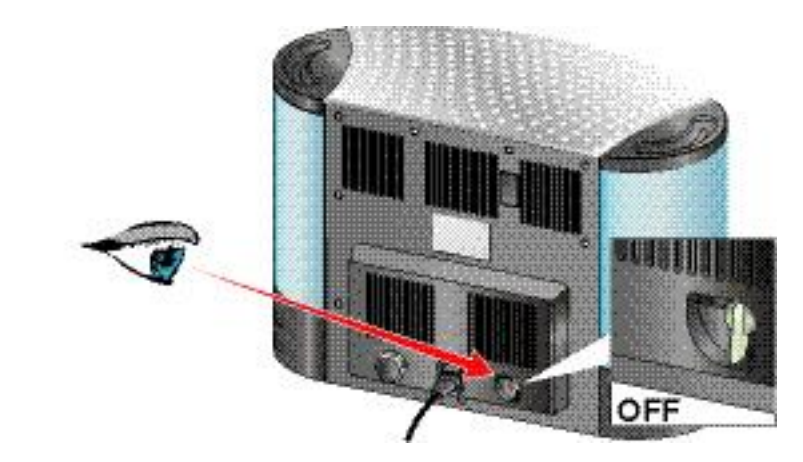

- 1. Switch coffee machine to stand-by.
- 2. Check if water tank connection valve at back wall is set to OFF.

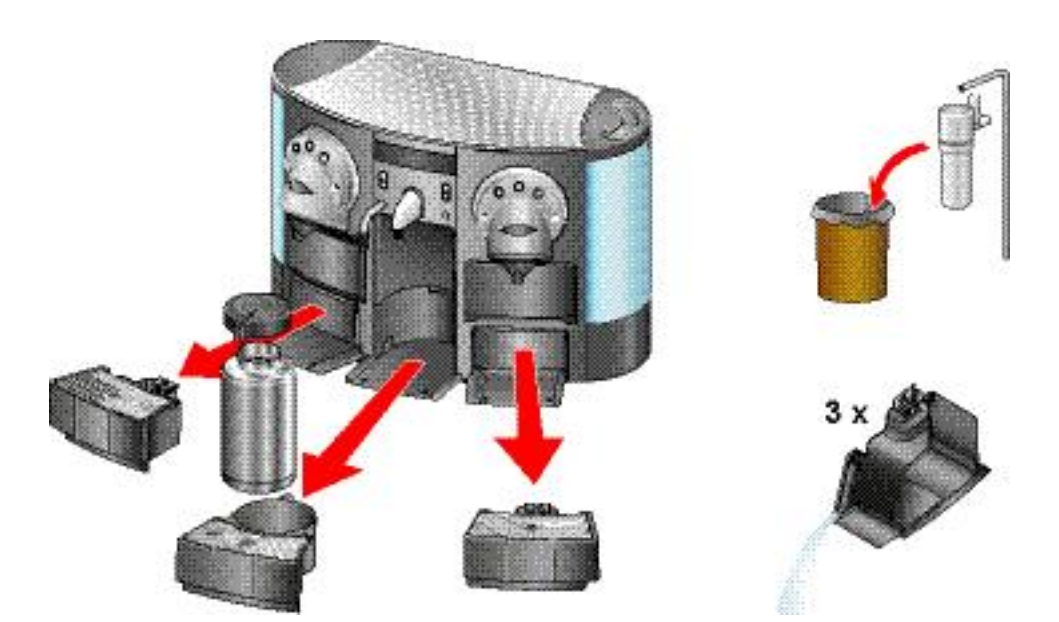

- 3. Remove and empty all three drip trays.
- For locations with high room temperature: Store milk container in refrigerator during descaling procedure (CS220 only).
- 4. Throw away disposable foam device with straw (CS220 only).

The decalcifier is aggressive to surfaces and corrodes the contacts on the left and right drip tray.

Estimate a good quarter hour for the complete descaling process.

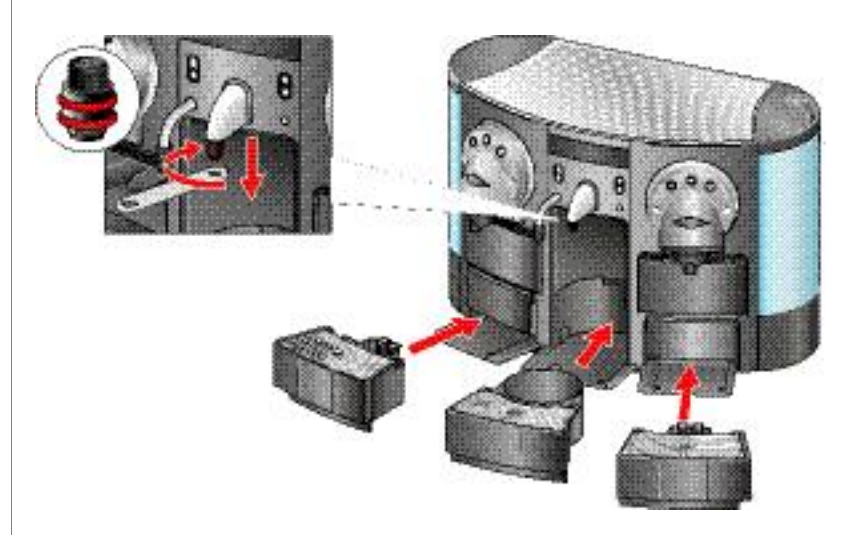

- 5. Unscrew nozzle from steam outlet (CS220 only).
- Use special wrench (for CS220 only) supplied with descaling kit 5035/ GEMINI.
- CS220 CS220 CS220 CS220
- 6. Reinsert drip trays.

- 7. Screw plastic pipe in steam outlet (CS220) resp. connect plastic pipe to hot water outlet (CS200).
- 8. Place both receptables under outlets of coffee machine.

## 4.4.4 Descaling and rinsing procedure for CS220

The command "Descaling"

- can be started out of the power user menu only if the water filter setting is OFF (in the after sales menu),
- can be started out of the after sales menu anytime,
- performs the complete descaling and rinsing procedure.

### A display message appears if user intervention is necessary.

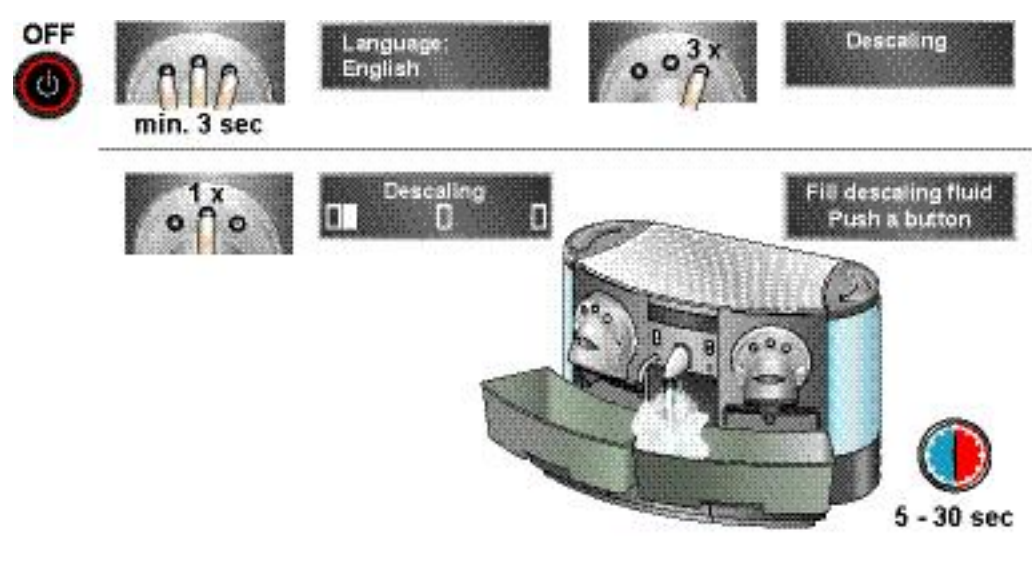

### Example with power user menu:

- 1. Start descaling procedure. The thermoblock which is responsible for steam production is cooled down.
- This step is skipped, if the thermoblock is cold already (e.g. after switch-on of the coffee machine).

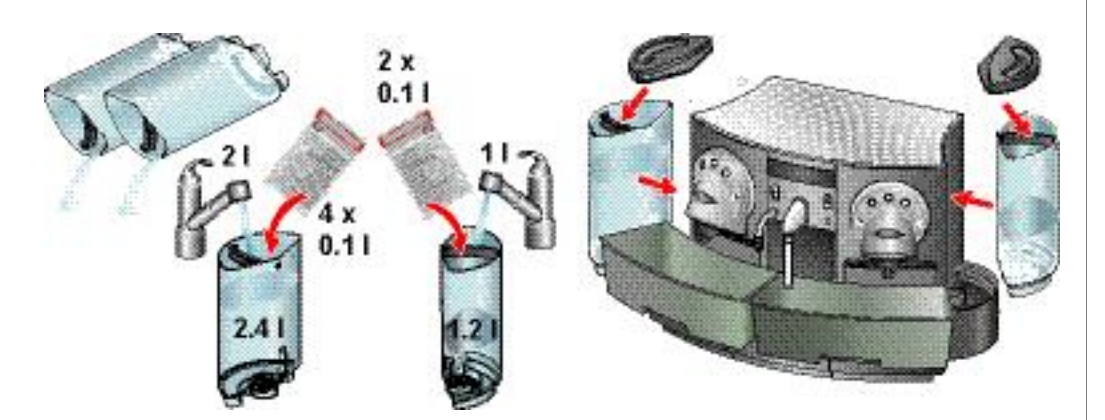

- 2. Remove and empty both water tanks.
- 3. Fill water tanks with indicated doses of descaling fluid and water.

#### The ameasuring beaker to fill in water.

- 4. Insert water tanks in coffee machine.
- The sector of the sector of th

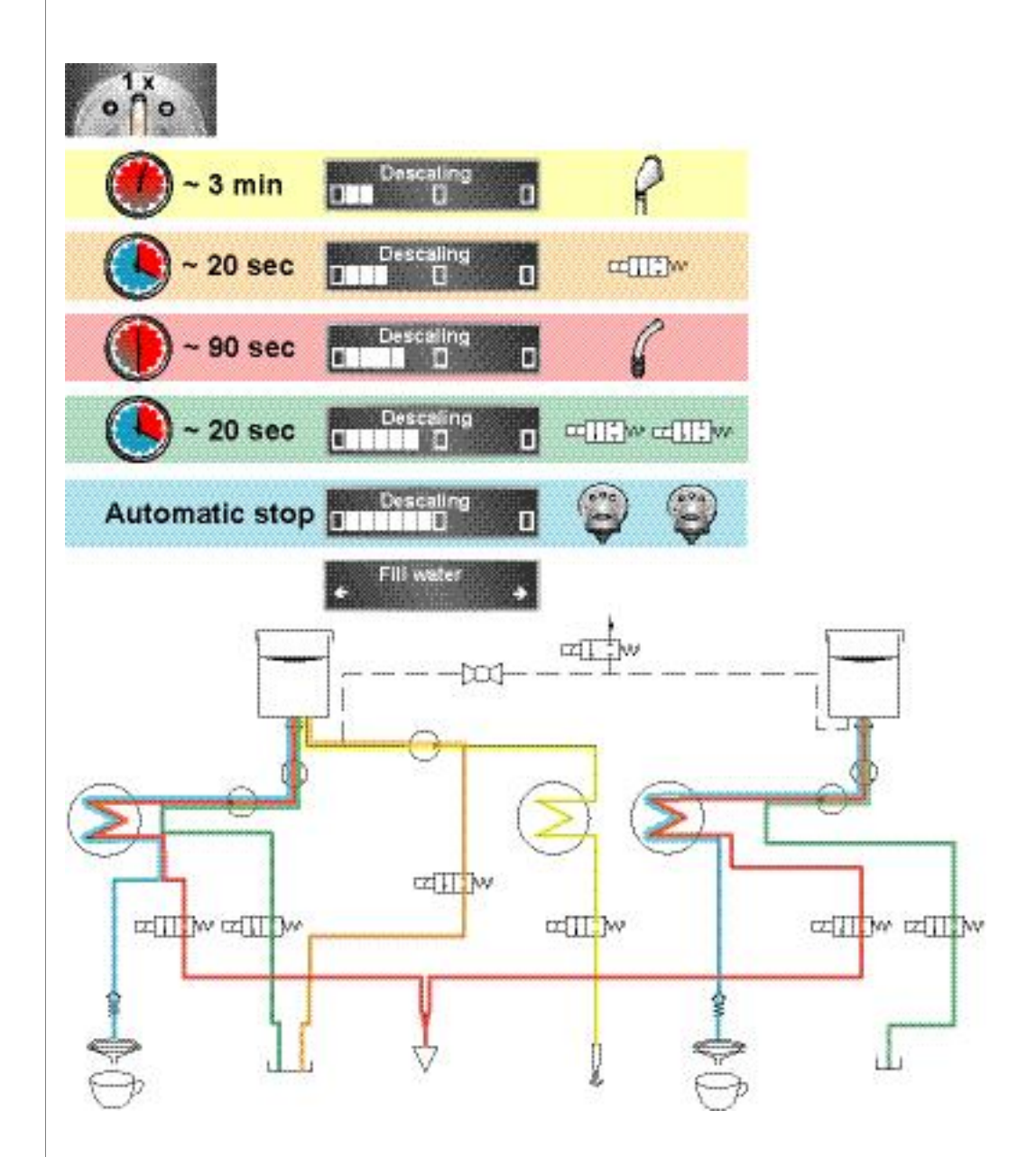

5. Continue descaling procedure by pressing a button.

Refer to illustration for descaling steps and fluid course:

- · First the descaling fluid runs through the steam outlet into the receptable.
- Next the descaling fluid runs through the associated drip tray valve into the left drip tray.
- Next the descaling fluid runs through both hot water valves towards the hot water tube and into the receptable.
- Next the descaling fluid runs through both drip tray valves of the coffee units into the left and right drip tray.
- At the end the descaling fluid runs through both coffee outlets into the receptables until the water tanks are empty.

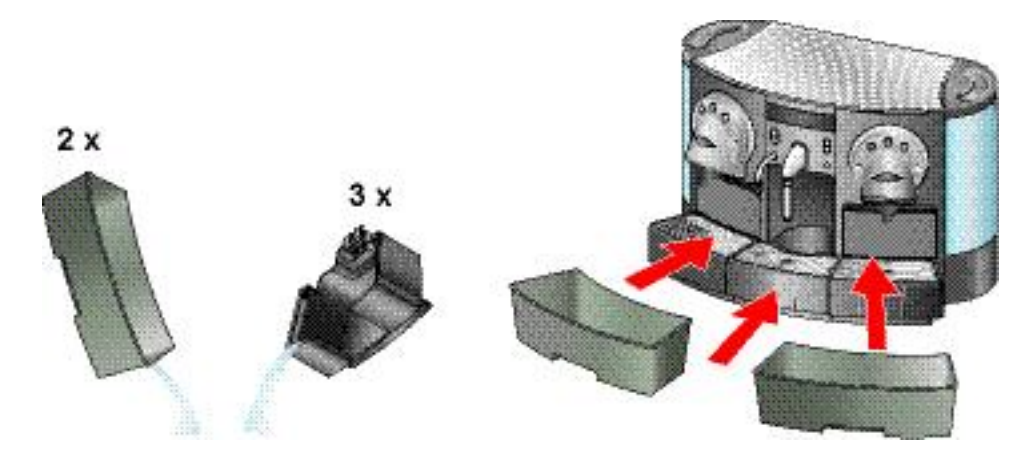

6. Empty all receptables and drip trays and reinsert them into coffee machine.

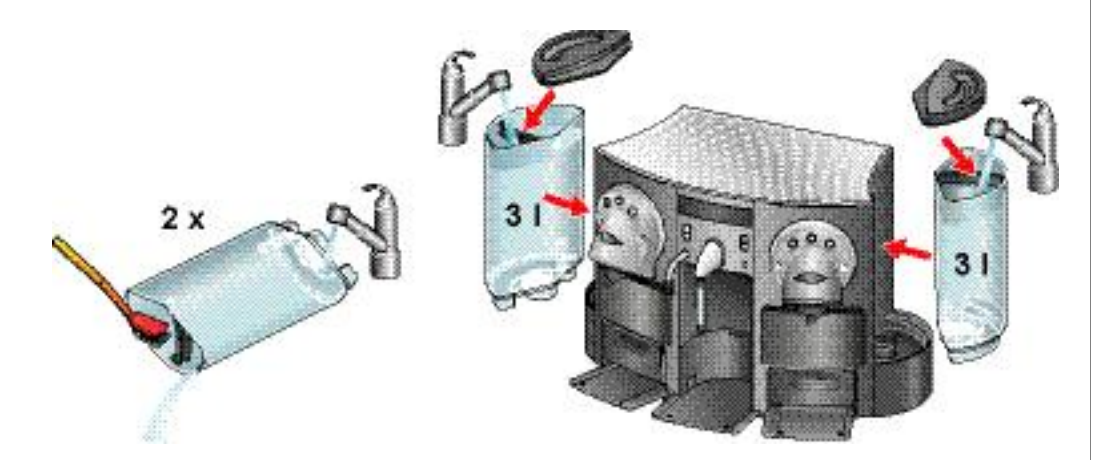

- 7. Empty water tanks and clean them thoroughly.
- 8. Fill water tanks with 3 I of fresh water each and insert them into coffee machine. The display message changes.

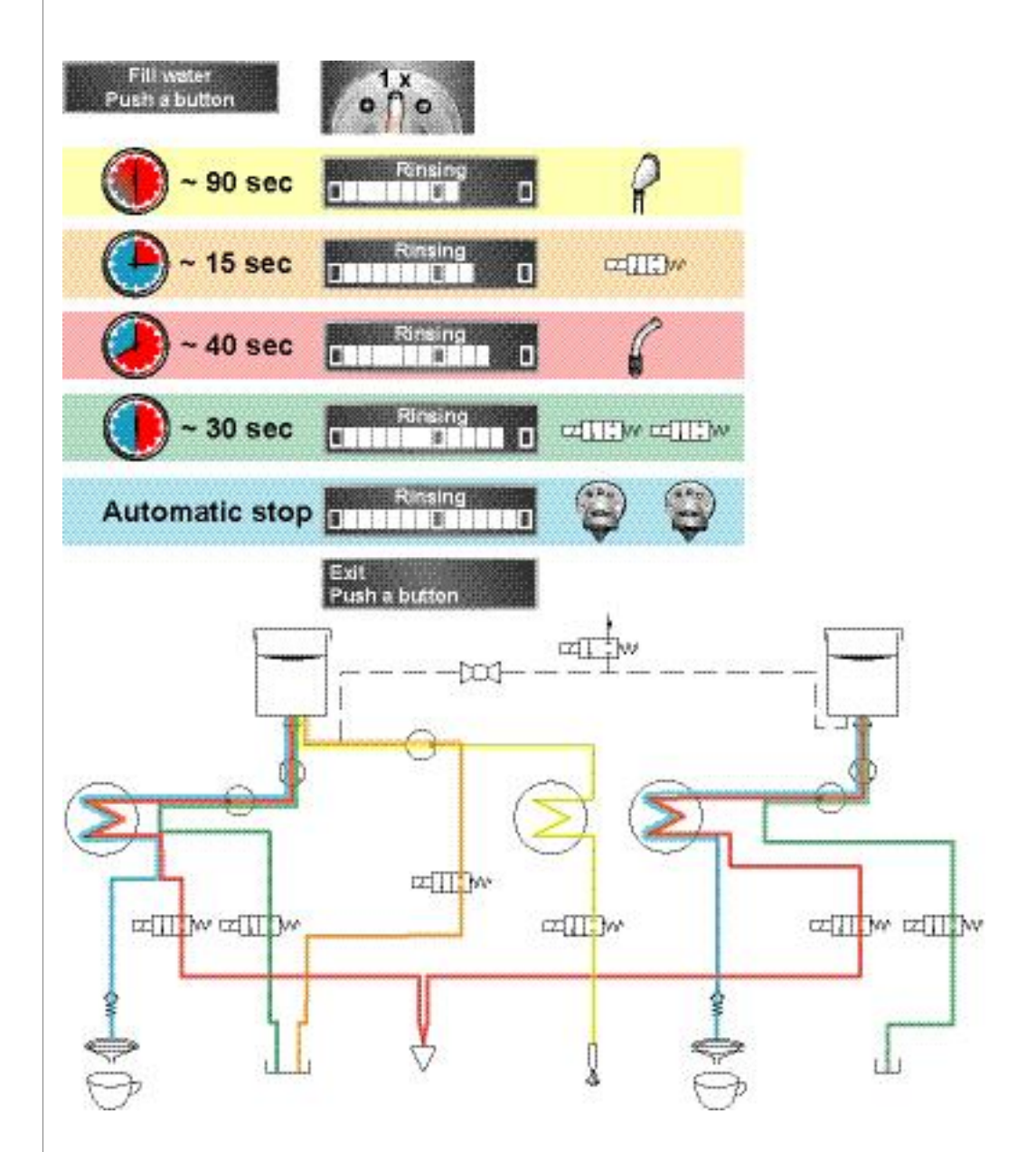

9. Start rinsing procedure by pressing a button.

Refer to illustration for rinsing steps and water course:

- First the water runs through the steam outlet into the receptable.
- Next the water runs through the associated drip tray valve into the left drip tray.
- Next the water runs through both hot water valves towards the hot water tube and into the receptable.
- Next the water runs through both drip tray valves of the coffee units into the left and right drip tray.
- At the end the water runs through both coffee outlets into the receptables until the water tanks are empty.

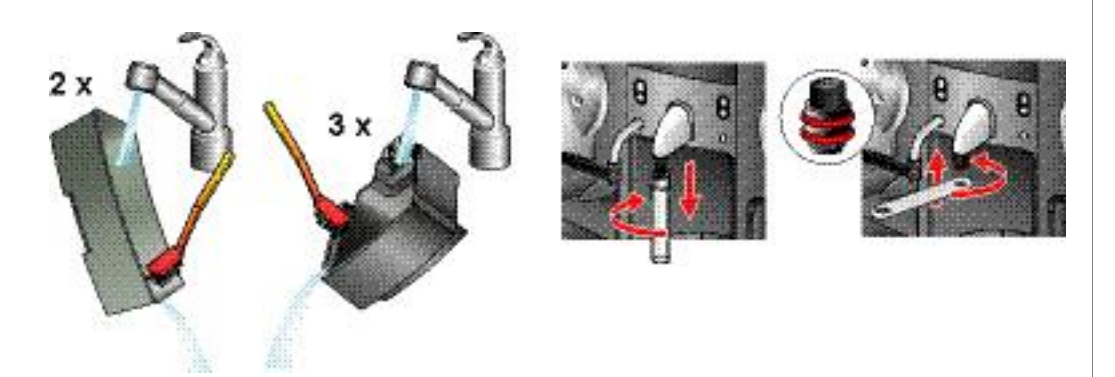

- 10. Empty and clean all receptables and drip trays. Dry drip tray contacts.
- 11. Detach plastic tube from steam outlet and mount steam nozzle.

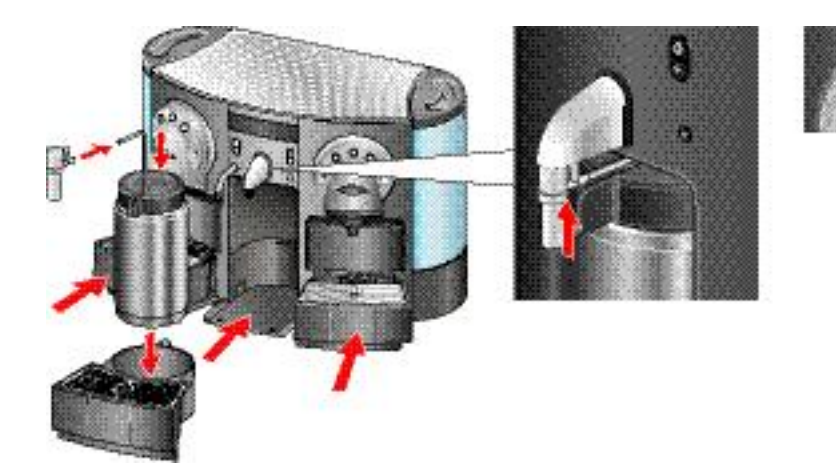

- 12. Reinsert drip trays with milk container in coffee machine.
- 13. Attach disposable foam device to steam nozzle.
- 14. Refill water tanks if coffee machine has no direct water connection.
- 15. Press button to start normal operation.

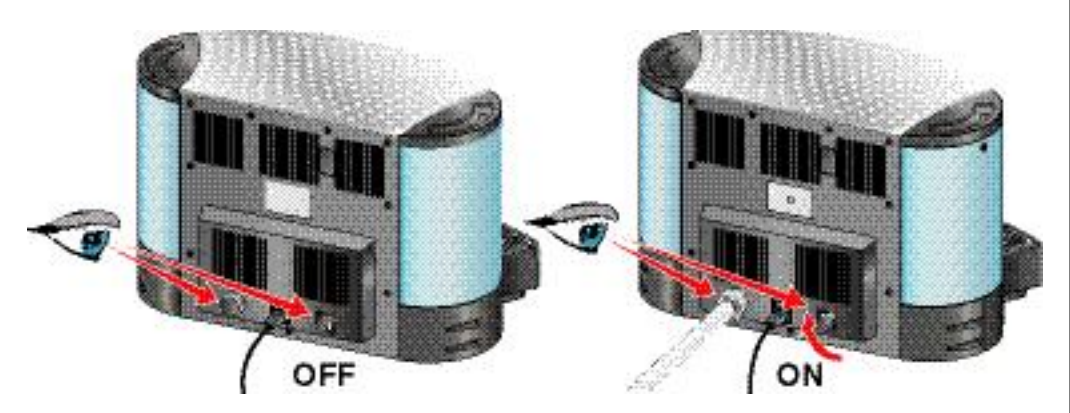

16. Check position of water tank connection valve: Only if a direct water connection is existing, set valve to ON.

End of the descaling and rinsing procedure for the CS220 coffee machine.

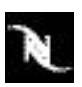

### 4.4.5 Descaling and rinsing procedure for CS200

The command "Descaling"

- can be started out of the power user menu only if the water filter setting is OFF (in the after sales menu),
- can be started out of the after sales menu anytime,
- performs the complete descaling and rinsing procedure.

### Image A display message appears if user intervention is necessary.

### Example with power user menu:

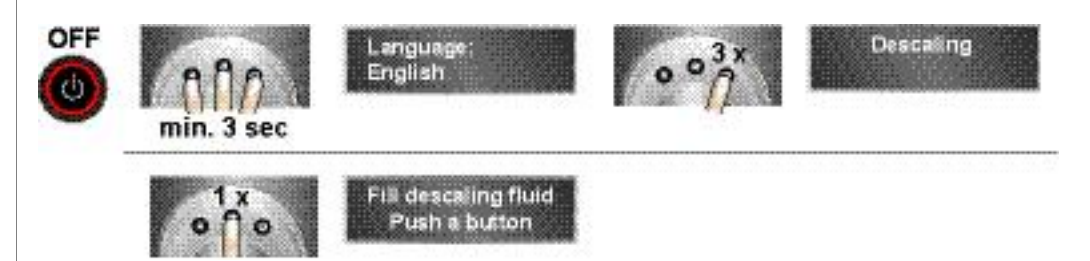

- 1. Start descaling procedure. The thermoblock which is responsible for steam production is cooled down.
- This step is skipped, if the thermoblock is cold already (e.g. after switch-on of the coffee machine).

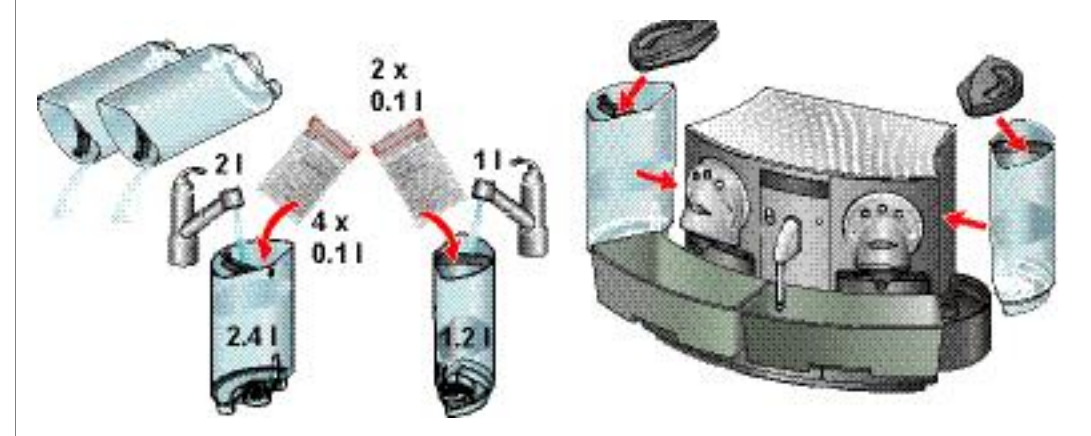

- 2. Remove and empty both water tanks.
- 3. Fill water tanks with indicated doses of descaling fluid and water.
- The ameasuring beaker to fill in water.
- 4. Insert water tanks in coffee machine.
- Do not exchange left with right water tank by mistake.

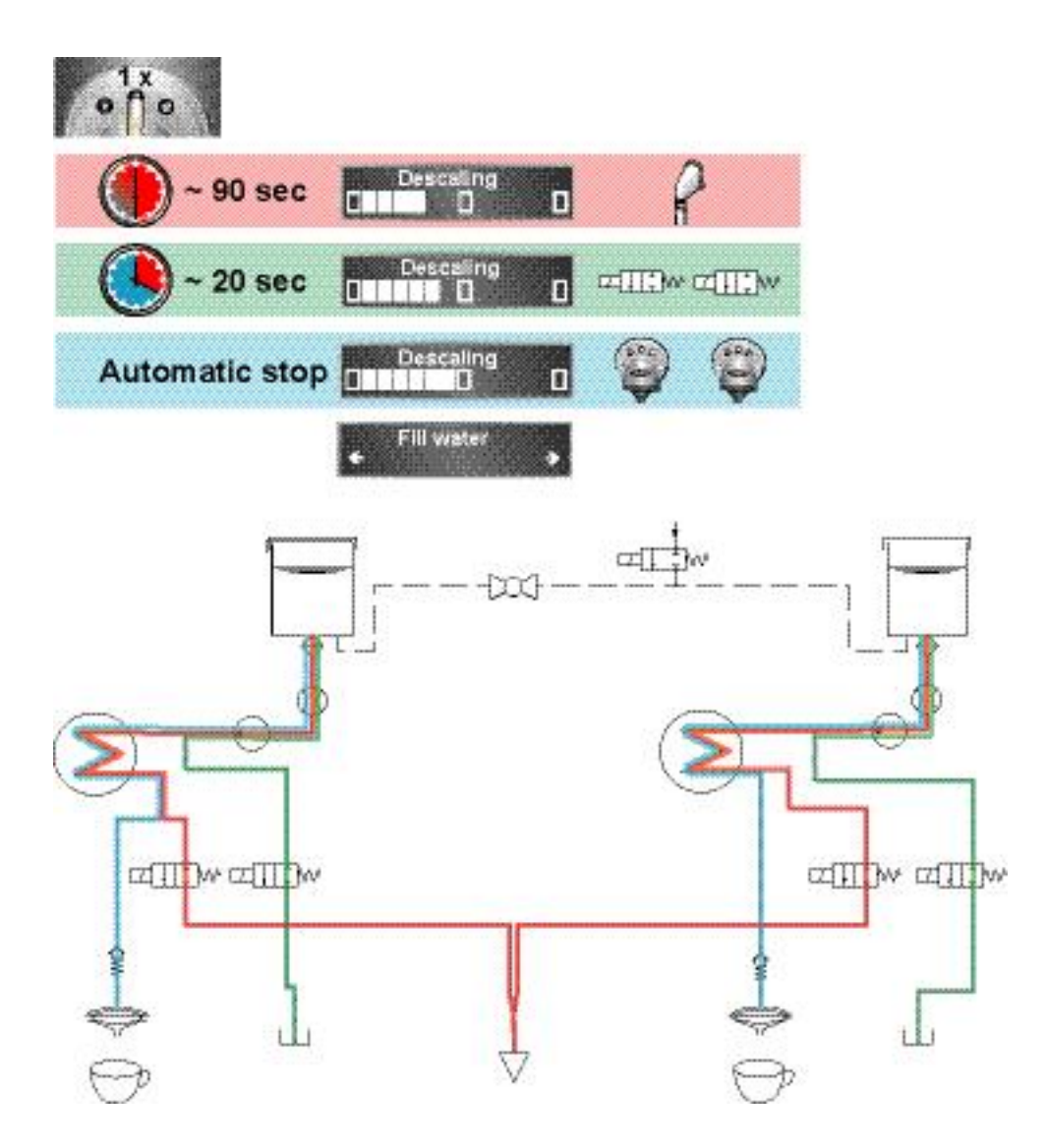

5. Continue descaling procedure by pressing a button.

Refer to illustration for descaling steps and fluid course:

- First the descaling fluid runs through both hot water valves towards the hot water outlet and into the receptable.
- Next the descaling fluid runs through both drip tray valves of the coffee units into the left and right drip tray.
- At the end the descaling fluid runs through both coffee outlets into the receptables until the water tanks are empty.

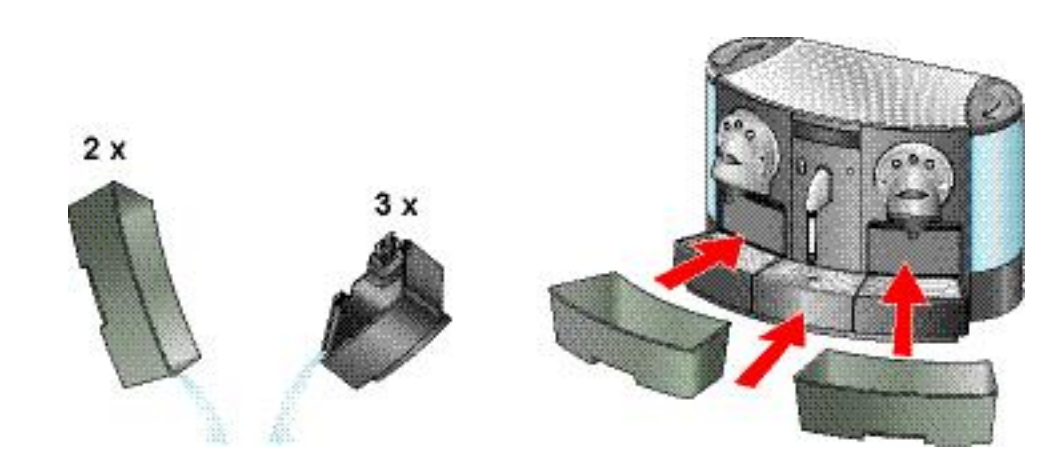

6. Empty all receptables and drip trays and reinsert them into coffee machine.

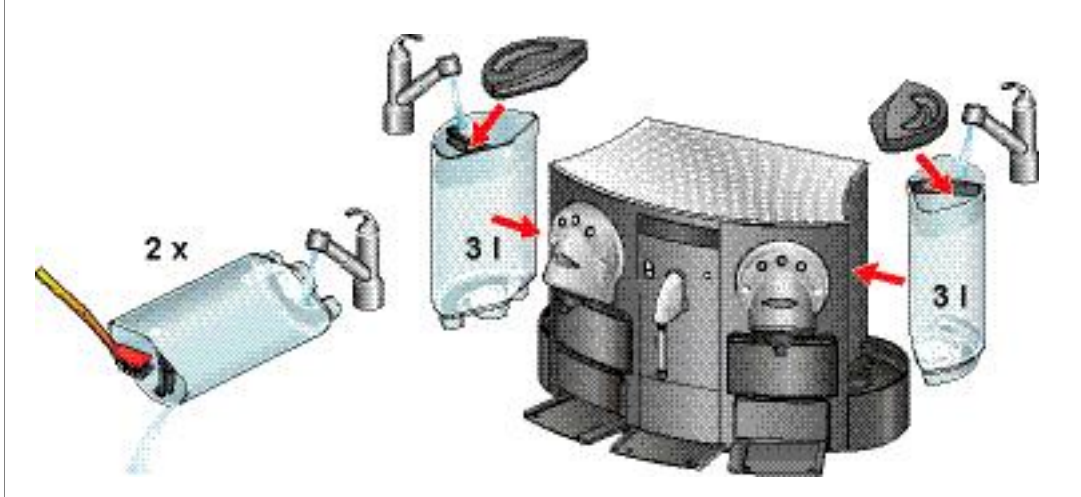

- 7. Empty water tanks and clean them thoroughly.
- 8. Fill water tanks with 3 I of fresh water each and insert them into coffee machine. The display message changes.

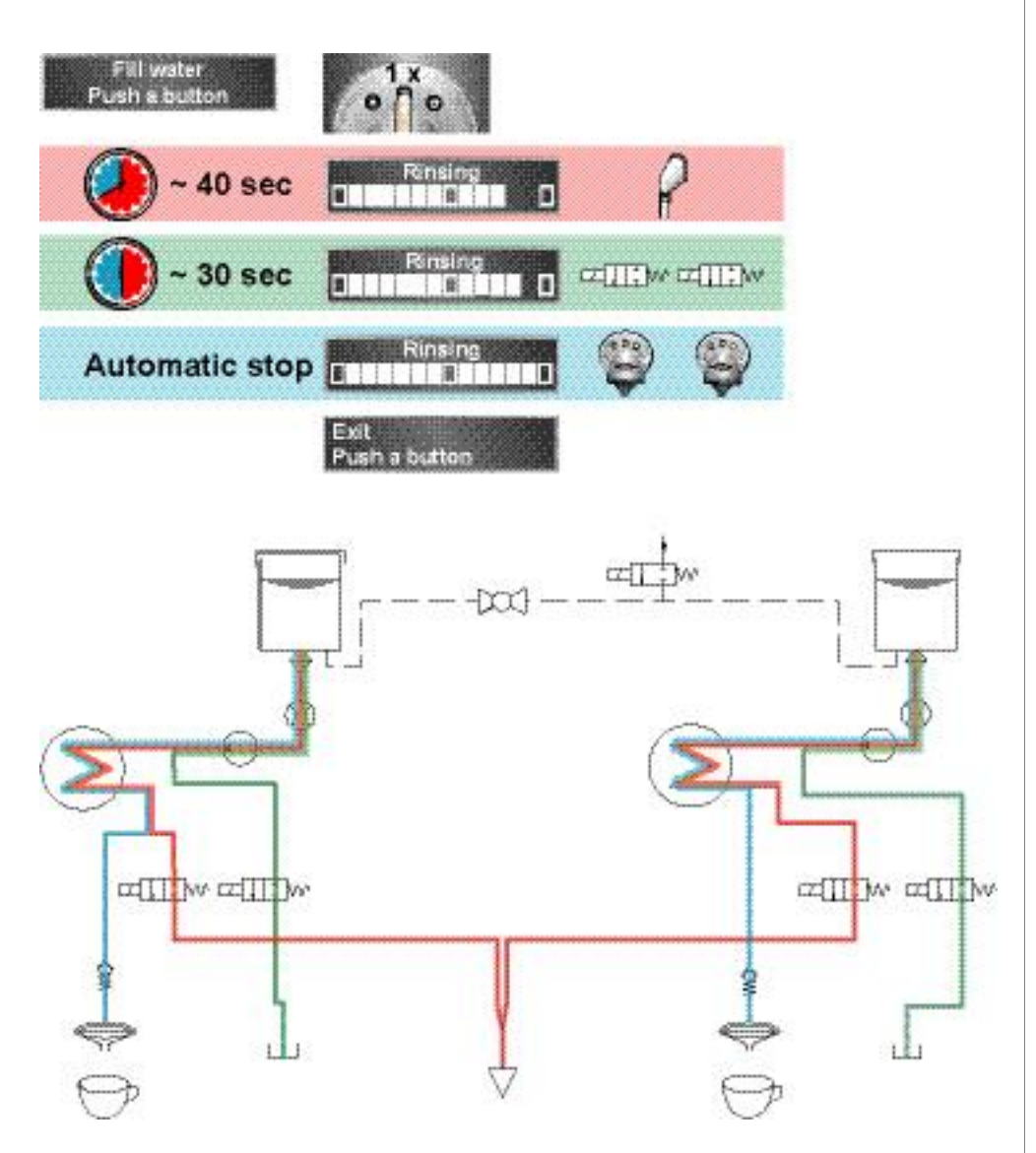

9. Start rinsing procedure by pressing a button.

Refer to illustration for rinsing steps and water course:

- First the water runs through both hot water valves towards the hot water outlet and into the receptable.
- Next the water runs through both drip tray valves of the coffee units into the left and right drip tray.
- At the end the water runs through both coffee outlets into the receptables until the water tanks are empty.

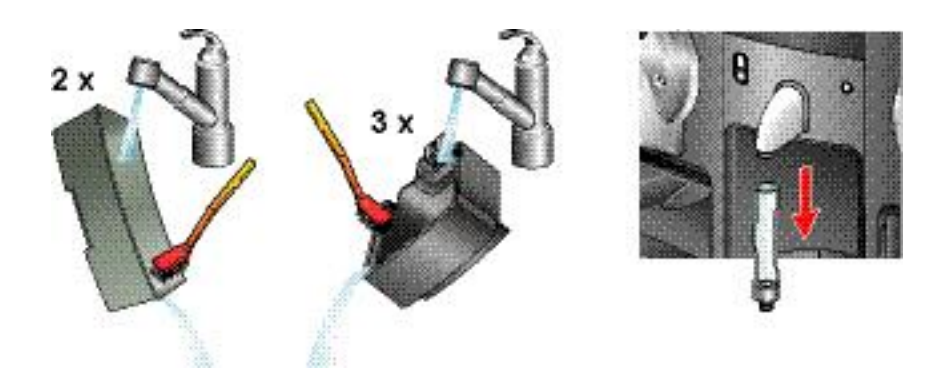

- 10. Empty and clean all receptables and drip trays. Dry drip tray contacts.
- 11. Detach plastic tube from hot water outlet.

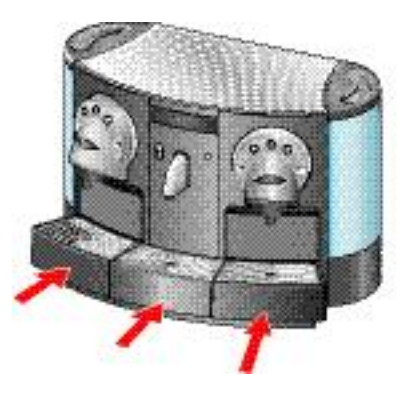

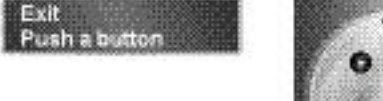

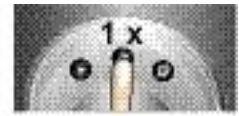

- 12. Reinsert drip trays in coffee machine.
- 13. Refill water tanks if coffee machine has no direct water connection.
- 14. Press button to start normal operation.

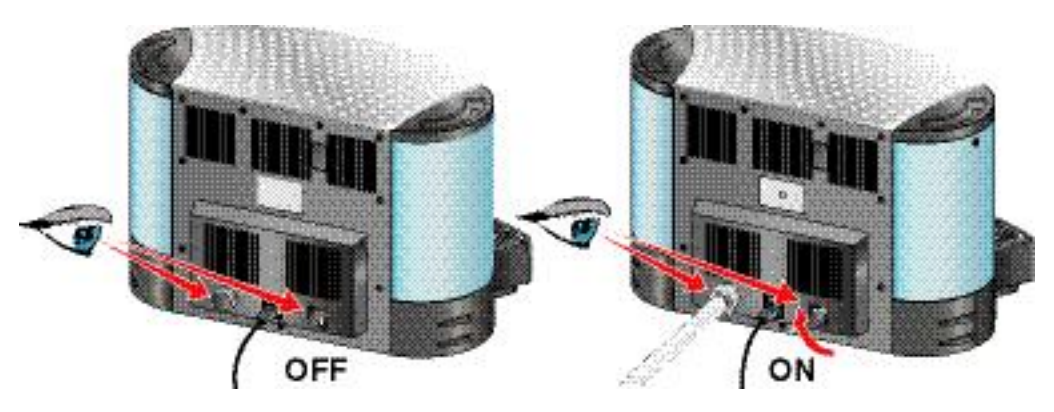

15. Check position of water tank connection valve: Only if a direct water connection is existing, set valve to ON.

End of the descaling and rinsing procedure for the CS200 coffee machine.

# 4.5 Extraction unit maintenance

The extraction units are exposed to wear and tear during operation and contain wearing parts. Within the scope of a maintenance agreement it is advisable to exchange the wearing parts perodically.

### 4.5.1 Security check

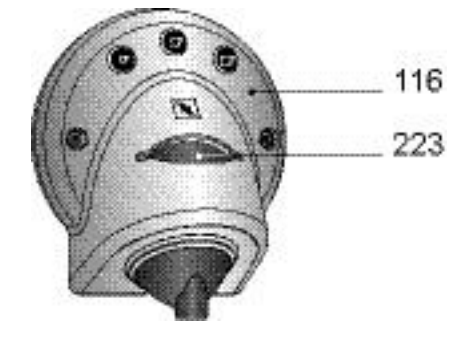

Whenever a faceplate (116) is detached during maintenance, the correct function of the associated safety lid (223) must be tested after reassembly.

### Procedure

- 1. Insert an obstacle (e.g. srewdriver, pencil etc.) in the capsule slot.
- 2. Switch on mains switch and press stand-by button.
- 3. The coffee machine performs a self-test and closes/opens the extraction units.
- 4. As soon as the safety lid detects the obstacle, the concerning extraction unit stops and the display message "Machine blocked call service center" appears.
- 5. Remove the obstacle.

If the obstacle is clamped in the extraction unit or damaged:

- Check wiring of safety lid (223).
- Replace a defect safety lid (refer to page 88).
- Repeat security check.

Malfunction of the safety lid (223) can cause injuries! Finger tips that are inserted in the capsule slot can be squeezed.

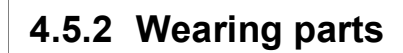

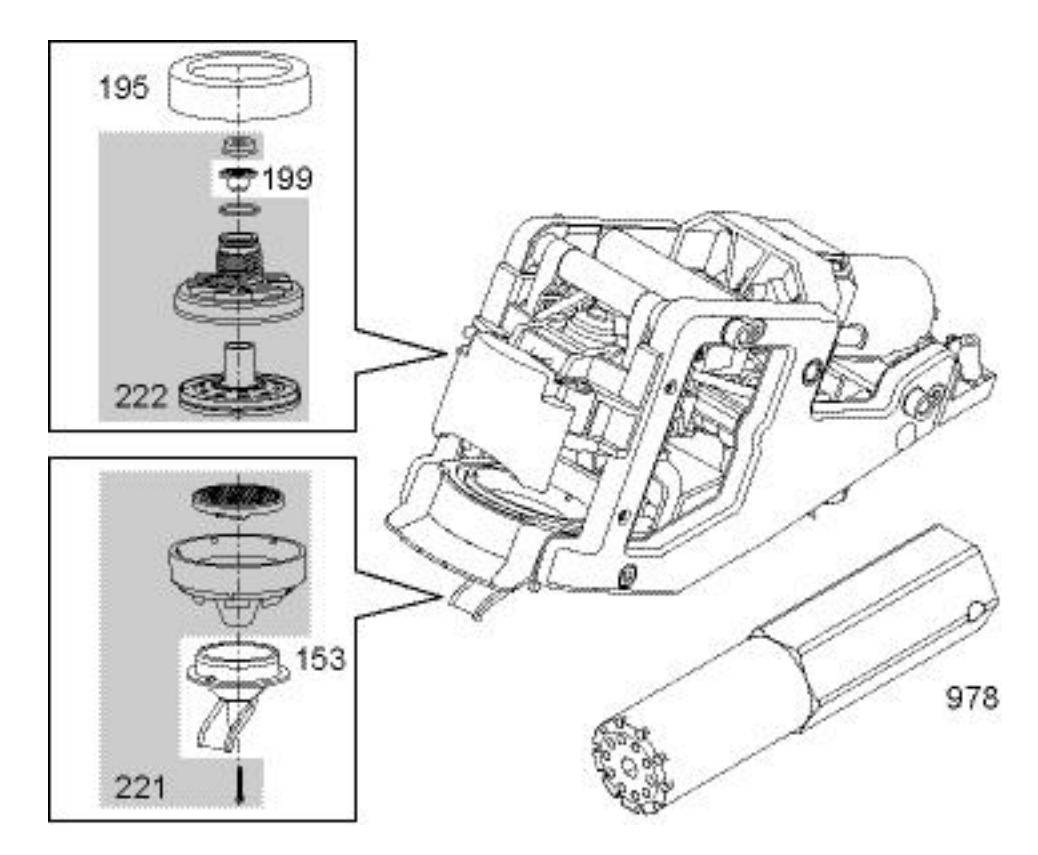

| Pos  | Designation                                                   | Replacement |          |
|------|---------------------------------------------------------------|-------------|----------|
| F05. | Designation                                                   | mandatory   | optional |
| 153  | Outlet 702, extract unit, black                               |             | Х        |
| 195  | Seal 758, extract head V2, black, 80 shore, 2x0.5mm, embossed |             | Х        |
| 199  | Thrust ring 702, seal, black, extract unit                    | Х           |          |
| 221  | Spare kit pyramid plate 702/705                               | Х           |          |
| 222  | Spare kit support plate 702/705                               |             | Х        |
| 978  | Mounting tool 702, alu (EFR no. 44269)                        | _           | _        |

Figure 3. The stock the following wearing parts: Pos. no. 195, 199, 221, 222

Maintenance work after every 5000 coffee preparations per extraction unit:

- Replace pyramid plate and its support with set (221).
- Clean or replace coffee outlet (153).
- Clean brewing chamber and coffee outlet cover (117).

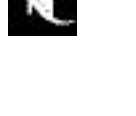

The special mounting tool (978) is necessary to remove the shower, a part of the spare support plate (222).

Refer to "Replacing worn parts" on page 84.

### 4.5.3 Lubrication of extraction unit

### Specified lubricant for extraction unit

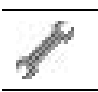

Molykote PG65 Plastislip, art. no: 01945866

Use this lubricant for vertical guiding ways and 2<sup>nd</sup> generation motor spindles only.

### Vertical guiding ways

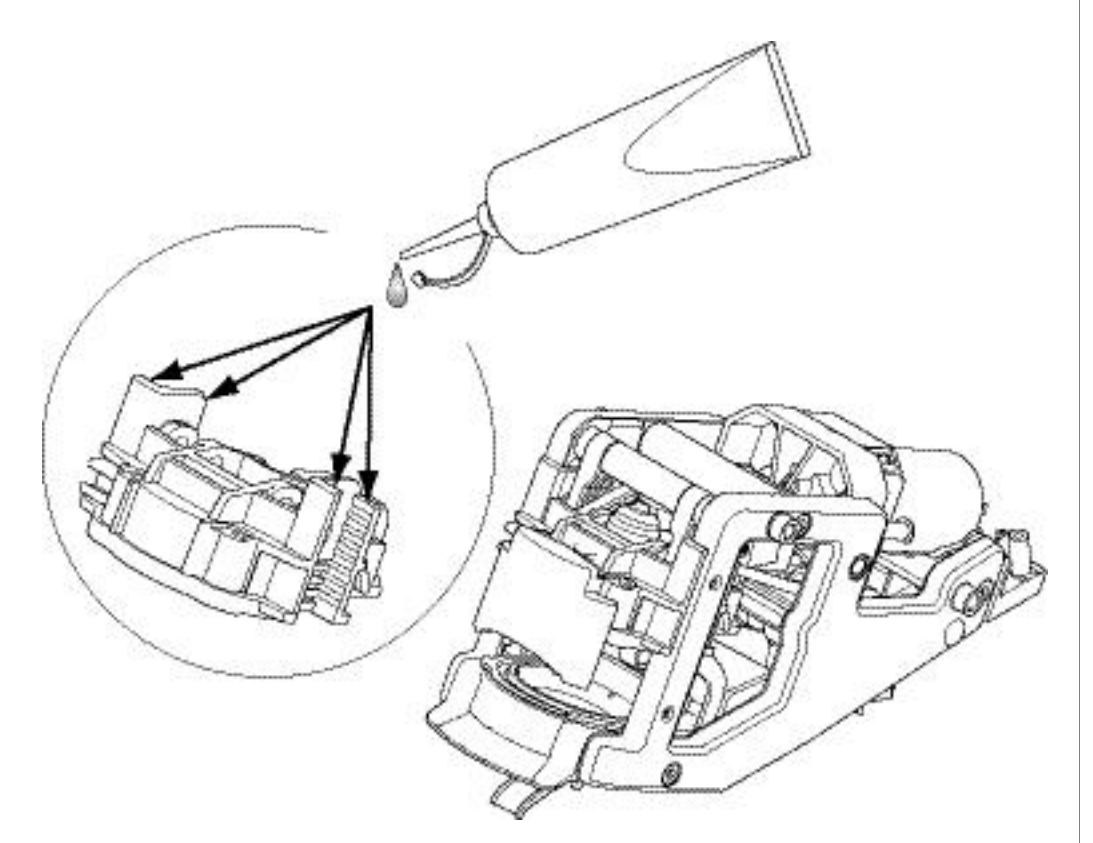

Lubricating points on extraction unit

### Lubrication intervall

| Production date | all generations                        |
|-----------------|----------------------------------------|
| Lubrication     | after every 10'000 coffee preparations |

### Procedure

- 1. Remove extraction unit (refer to page 86).
- 2. Lubricate the vertical guiding ways with a litte grease.
- 3. Check smooth and quiet running of mechanism.

Use only specified lubricant! Improper lubricants can decrease the service life of the extraction unit.

### Motor spindle

Due to further development, there exist 3 different spindle models:

| Spindle         | 1 <sup>st</sup> generation | 2 <sup>nd</sup> generation | 3 <sup>rd</sup> generation |  |
|-----------------|----------------------------|----------------------------|----------------------------|--|
| Production date | till end of<br>March 2007  | April 2007                 | under development          |  |
| Appearance      | plastic spindle            | metallic spindle           | coated metallic spindle    |  |
| Lubrication     | NO (see below)             | NO (except if noisy)       | NO                         |  |

### Replace a plastic spindle after 10'000 coffee preparations with kit "metallic spindle and grease", EF no. 0050973.

### Lubrication of 2<sup>nd</sup> generation spindle (if noisy)

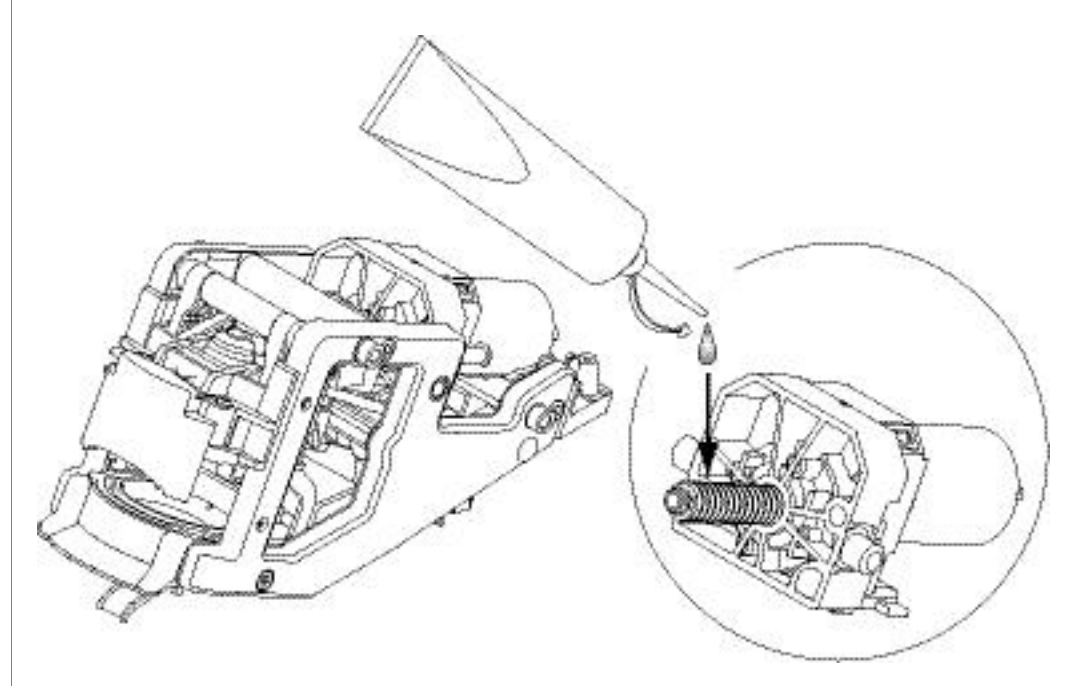

Spindle lubrication

### Procedure

- Remove extraction unit (refer to page 86).
   Lubricate a noisy motor spindle (2<sup>nd</sup> generation only) with a little grease.

Do not lubricate a plastic motor spindle! This type of motor spindle is self-lubricating. Lubricants can cause cracks and breakage.

# 5 TROUBLESHOOTING

This chapter gives useful hints and information for fault finding. It is not intended as a complete list of possible errors and malfunctions.

# 5.1 Check list

With an acceptance check in accordance with this checklist, common errors are quickly found and corrected. Therefore, adhere to the sequence of the check list. Repair every occurring error and work the check list until it is completed.

|                                                                                    | Procedures                                                                                                    | Checks / repair works                                                                                                    |  |
|------------------------------------------------------------------------------------|----------------------------------------------------------------------------------------------------|----------------------------------------------------------------------------------------------------|--|
| 1                                                                                  | Inspect housing of the coffee machine for visible damage                                                                   | <ul><li>Replace damaged or broken housing parts</li><li>Replace a damaged power cord</li></ul>                                                                                                    |  |
| 2                                                                                  | Inspect accessory parts (milk<br>container, water tanks, capsule<br>containers, drip trays)                                | <ul> <li>Replace incomplete, damaged, broken or missing accessories</li> <li>Clean dirty or bad smelling accessory parts (use only detergents that do not affect plastic)</li> <li>Clean and polish corroded contact surfaces of drip trays</li> <li>Remove filter cartridges from water tanks</li> </ul> |  |
| 3                                                                                  | Fill water tanks                                                                                                    | <ul><li>Check tightness of water tank valves</li><li>Replace leaking water tank(s)</li></ul>                                                                                                    |  |
| 4                                                                                  | Prepare coffee machine for operation and switch on mains switch                                                            | If stand-by button is not red backlighted and no cup lighting is visible for<br>some seconds:<br>• Check mains voltage<br>• Check power cord<br>• Check thermo fuses<br>• Check secondary voltages of transformer                                                                                         |  |
| 5                                                                                  | Read data with Service Stick<br>(refer to the procedure on Serv-<br>ice Stick manual)                                      | <ul> <li>Connect, verify software version, update if necessary</li> <li>Save machine's data on PC (machine follow-up)</li> <li>Analyse machine's data</li> </ul>                                                                                                    |  |
| 6                                                                                  | Turn machine on<br>(press stand-by button)                                                                                 | Check display for messages                                                                                                    |  |
| 7                                                                                  | Prepare<br>- coffee (both coffee outlets)<br>- hot water<br>- steam (CS220 only)                                           | <ul><li>Check display for messages</li><li>Check capsule insertion and ejection</li><li>Check if coffee machine is leaking</li></ul>                                                                                                    |  |
| 8 Perform function tests<br>(see page 132)                                         |                                                                                                    |                                                                                                    |  |
| 9                                                                                  | Check the coffee unit counters<br>using the Service Stick (refer to<br>chapter "Statistic" in the Service<br>Stick manual) | <ul> <li>If machine has reached 5'000 coffees (per extraction unit), replace<br/>extraction chamber parts (pyramid plate and coffee outlet)</li> </ul>                                                                                                    |  |
| 10 Descale coffee machine if nec-<br>essary (see page 45)                          |                                                                                                    |                                                                                                    |  |
| 11Save statistic data on PC (refer<br>to the procedure on Service<br>Stick manual) |                                                                                                    |                                                                                                    |  |
| 12                                                                                 | 2 Clean coffee machine<br>(see page 41)                                                                                    |                                                                                                    |  |
|                                                                                    | End of check list                                                                                                    |                                                                                                    |  |

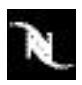

The Service Stick is an optional accessory for initial operation, maintenance and after-sales service of the coffee machine. It is programmed with the Client PC Software.

\_

Depending on the software version, this menu example is subject to alterations.

# 5.2 Diagnostic with Service Stick

With the help of the Service Stick

- a quick and simple function test of the operating elements is possible,
- statistic data can be retrieved and displayed.

### 5.2.1 Function test menu

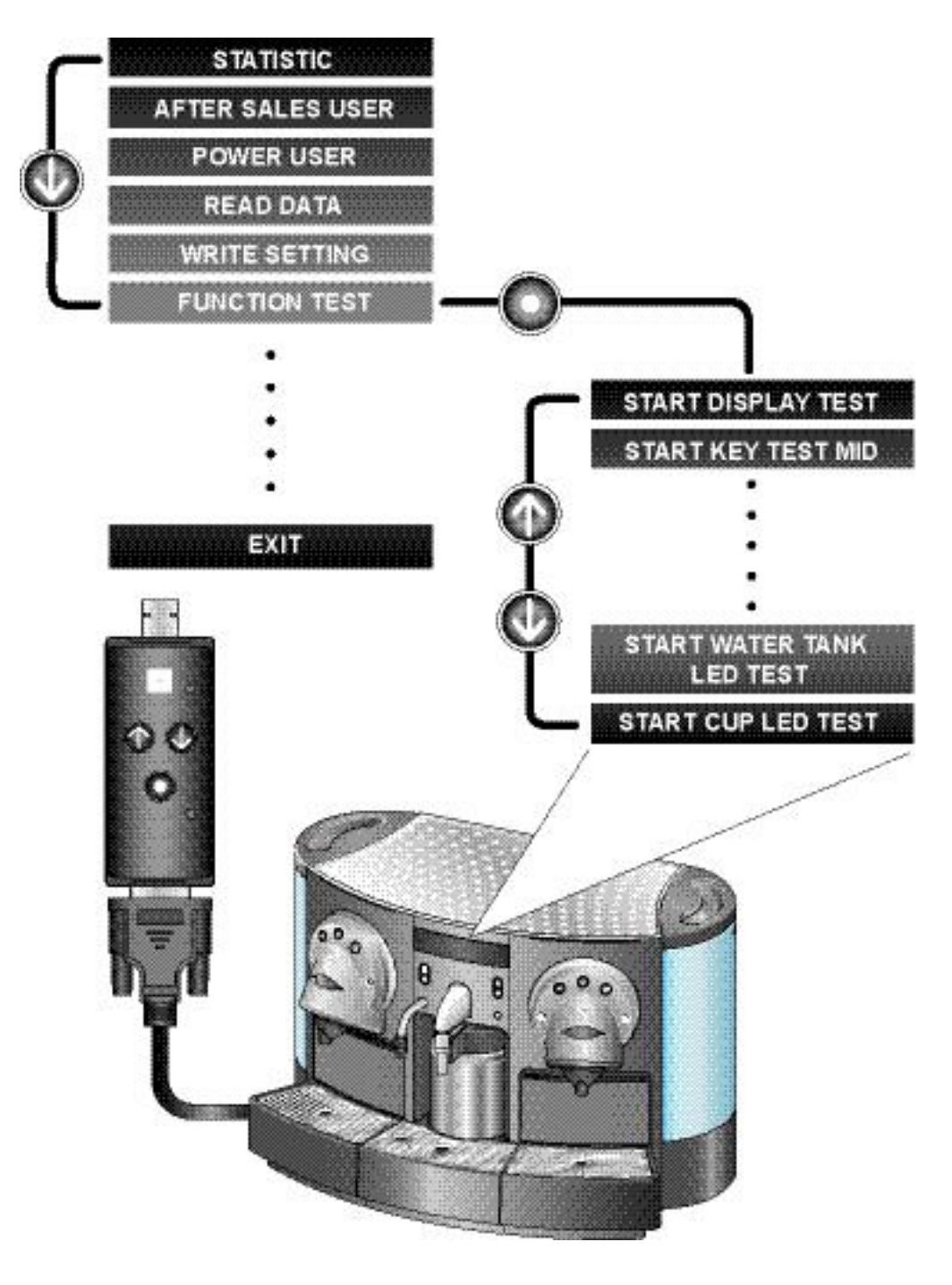

Refer to the Service Stick user manual for detailed instructions and explanations.

Use the function test menu to test the

- display,
- buttons (without stand-by button and mains switch),
- Led-lighting of buttons, coffee cups and water tanks.

### 5.2.2 Statistic data

Statistic data are a summary of operational data like the count of various counters, which are stored in the coffee machine. With the analysis of statistic data the maintenance rate can be appointed and preventive maintenance can be carried out.

With the help of the Service Stick, statistic data can be

- displayed at the coffee machine line by line,
- stored and transferred to a computer.
- The coffee machine displays only a counter number and the linked value. For an explanation of these counter numbers see the following example or refer to the Service Stick user manual.

#### Example of a CS220 statistic data file (excerpt)

Statistic data can be compared with an odometer in a car. They give information about the working life of the coffee machine.

This statistic data file example is subject to alterations.

1

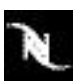

030; Counter\_16: Total of coffee water + rinse water left (dl);1

031; Counter\_17: Total of coffee water + rinse water right (dl);1

etc.

### Important counters out of statistic data

The values of the following counters are important for maintenance planning:

| Intake Counters |                                              |
|-----------------|----------------------------------------------|
| Counter_11      | Total of all coffees left (service counter)  |
| Counter_12      | Total of all coffees right (service counter) |
| Counter_13      | Total of steam time (min), CS220 only        |
| Counter_14      | Total of hot water volume (dl)               |

# 5.3 Error messages

The coffee machine displays only three real error messages. The other messages concern operating errors or service notes (refer to "Display messages" on page 25).

Bear in mind that more than one error can occur at the same time. The display shows the most important message first.

### 5.3.1 Descaling needed - call service center

When the display message "Descaling needed" is ignored, the coffee machine locks up as protective measure after a determined water consumption of 10 litres (see "Water hardness" in "After sales menu points" on page 32). The buttons of both coffee units and the capuccino unit turn to red.

Remedy

- Perform descaling instantly (see page 45).
- You can use the menu point "Descaling" either out of the power user menu or out of the after sales menu.

This cause of trouble can be reduced, if water filters are used (descaling only once a year).

After descaling, the coffee machine deblocks automatically.

### 5.3.2 Capsule not ejected - call service center

This error message appears after coffee preparation, if no ejected capsule has been detected by the light barrier under the extraction unit. After 3 unsuccessful ejection attempts, the concerning coffee unit will be locked and its coffee buttons turn to red.

### Quick fix

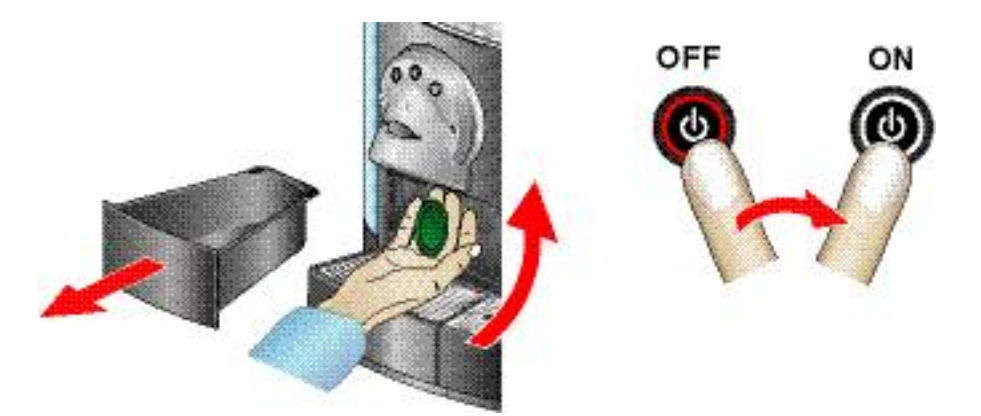

- 1) Remove capsule container of locked coffee unit.
- 2) Reach into ejection hole and detach stucked capsule.

### There is no risk of getting hurt or burned.

- Reset coffee machine: Switch stand-by button OFF and ON again to resume operation.
- Do not reset coffee machine without removing the stucked capsule first completely. If parts of a damaged capsule remain in the coffee extraction unit, this error can reappear.

### Additional measures (if safety lid is open)

- 1. Lit through capsule slot into brewing chamber with a pocket lamp.
- 2. Insert tea-spoon etc. through capsule slot and remove foreign object(s) completely and carefully.

### The special attention to the shower at the top of the brewing chamber.

3. Reset coffee machine: Switch stand-by button OFF and ON again to resume operation. Instruct customer by phone to perform this quick fix.

Check ejector mechanism of extraction unit, if error happens again (refer to "Extraction unit" on page 84).

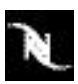

### 5.3.3 Machine blocked - call service center

# For fault localization, check first which buttons of the coffee/capuccino units turn to red in combination with this error message.

#### Possible reasons:

- Defective NTC temperature sensor on thermoblock
- NTC temperature sensor is not fixed
- Thermoblock defective
- Flow meter defective
- · Micro switch of safety lid defective
- · Motor of extraction unit blocked or defective

#### Remedy:

This excerpt of a sta-

tistic data file is subject to alterations.

10

- Check the history bit counters in the statistic data file (refer to Service Stick manual).
- Every problem that leads to a "machine blocked" message is tracked and monitored by history bits. For each history bit, two counters are in use: one which cannot be reset, and a resetable one.

### Example of history bit counters (excerpt)

| 075; History Bit counters                                    |
|--------------------------------------------------------------|
| 076; NTC short (left side);0                                 |
| 077; NTC disconnected (left side);0                          |
| 078; brew unit can't reach a position (left side);0          |
| 079; not possible to initialize the brew unit (left side);0  |
| 080; Brew unit door switch (left side);0                     |
| 081; flowmetertimeout (left side);0                          |
| 082; flowmetertimeout by rinsing (left side);0               |
| 083; heating up error by coldstart (left side);0             |
| 084; Capsule was not possible to throw off (left side);0     |
| 085; Decalc Alert Level 2 (left side);0                      |
| 086; NTC short (right side);0                                |
| 087; NTC disconnected (right side);0                         |
| 088; brew unit can't reach a position (right side);0         |
| 089; not possible to initialize the brew unit (right side);0 |
| 090; Brew unit door switch (right side);0                    |
| 091; flowmetertimeout (right side);0                         |
| 092; flowmetertimeout by rinsing (right side);0              |
| 093; heating up error by coldstart (right side);0            |
| 094; Capsule was not possible to throw off (right side);0    |
| 095; Decalc Alert Level 2 (rigth side);0                     |
| 096; NTC short (middle);0                                    |
| 097; NTC disconnected (middle);0                             |
| 098; heating up error by coldstart (middle);0                |
| 099; Decalc Alert Level 2 (middle);0                         |

- 100; descaling aborted;0
- 101; Direct water problem;0

# 5.4 Drip tray display messages

The left and right drip tray, as well as the middle drip tray of the CS200 coffee machine have contacts that are inserted in a contact bank for water level and attendance detection. These contact points can be the reason of irrational display messages concerning the drip trays.

### Erroneous display message and possible reasons

### No drip tray

Consequence of corroded or defective contact(s):

- Contacts can corrode if exposed to a descaling agent.
- A deformed contact bank can be the reason for defective contacts.

### Drip tray full

- Consequence of wet and short-out contacts by water drops (rarely reason, eg. after cleaning the drip trays).
- An internal leak can affect the cable connectors of the contact bank wiring.

### Remedy:

- 1. Inspect contacts on drip tray:
  - Dry, clean and polish contacts with a emery paper if necessary.
- Inspect associated contact bank in coffee machine: Dry, clean and align contacts. Replace a corroded contact bank, refer to - "Replacing left / right contact bank" on page 83,
  - "Replacing middle contact bank" on page 104.
- 3. Check coffee machine for water leaks (see page 140).

### Instruct customer to

- dry contacts after cleaning the drip trays,
- clean drip tray contacts carefully and immediately after descaling.

# 5.5 Coffee capsule falls through

An inserted new coffee capsule falls through the extraction unit into the capsule container immediately.

### Possible reasons:

- The extraction unit is not opened completely.
- The limit stop or the ejector in the extraction unit is stucked or damaged.

### Remedy:

- Check for stucked capsule(s) in extraction unit (refer to "Capsule not ejected call service center" on page 67).
- Check ejection mechanism.
- Replace complete extraction unit if defective.

# 5.6 Only hot water during coffee preparation

The used coffee capsule is not or only partly perforated on both sides.

#### Possible reasons:

- A second capsule is stucked in the brewing chamber of the extraction unit.
- The capsule is not well positioned in the brewing chamber.
- A deformed capsule border the hot water flows straight to the coffee outlet.

#### Remedy:

Check for stucked capsule(s) in extraction unit.

### 5.7 No or too less steam for milk preparation

#### Possible reasons:

The steam nozzle is clogged.

Milk residues can curdle and clog the steam nozzle outlet.

- The cappuccinatore unit is calcified.
- An internal leak can reduce the rate of steam flow.

### Remedy:

- Unscrew steam nozzle. Clean nozzle or replace steam nozzle.
- Inform customer to clean steam nozzle with a steam jet periodically (see "Daily maintenance and cleaning" on page 41).
- Perform descaling.
- Check for leaks and replace faulty parts (refer to "Performance checks for cappuccinatore unit (CS220 only)" on page 143).

### 5.8 Noisy extraction unit

Abnormal noises (grumbling) during the opening and closing of the extraction unit.

#### Possible reasons:

- Dry running guiding ways in extraction unit.
- Drive unit defective (electric motor with gear box)

#### Remedy:

- 1. Remove extraction unit (refer to "Extraction unit" on page 84) and check if mechanism is running smoothly and quietly.
- 2. Overhaul and grease extraction unit if necessary (refer to "Lubrication of extraction unit" on page 61).

# 5.9 Direct water connection problems

Stick to the following procedure if the direct water connection does not work after installation.

### Check water supply installation

- Machine correctly connected to the cold water supply?
- Water supply opened?
- Water pressure within limits (0.8 10 bar)?
- No-return valve mounted inversed? (See arrow head or similar sign on housing.)

### Check coffee machine setting

- Water tank connection valve set to ON?
- Menu point "Direct water" set to ON in after sales menu?

### Check if coffee machine is clogged

The water circuit of the coffee machine is

- susceptible to floating particles,
- protected by filter elements that can be clogged.
- Especially a high water consumption with a direct water connection can lead to clogging-up. Therefore an additional filter in the water pipe of the direct water connection is recommended.

For a troublefree flow of water it is necessary to inspect and clean all filter elements regularly.

Rinse water supply pipe first, if it was not used for a long time! Dirty water can clog the coffee machine.

Close connection to water supply first, when checking the filter elements.

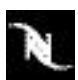

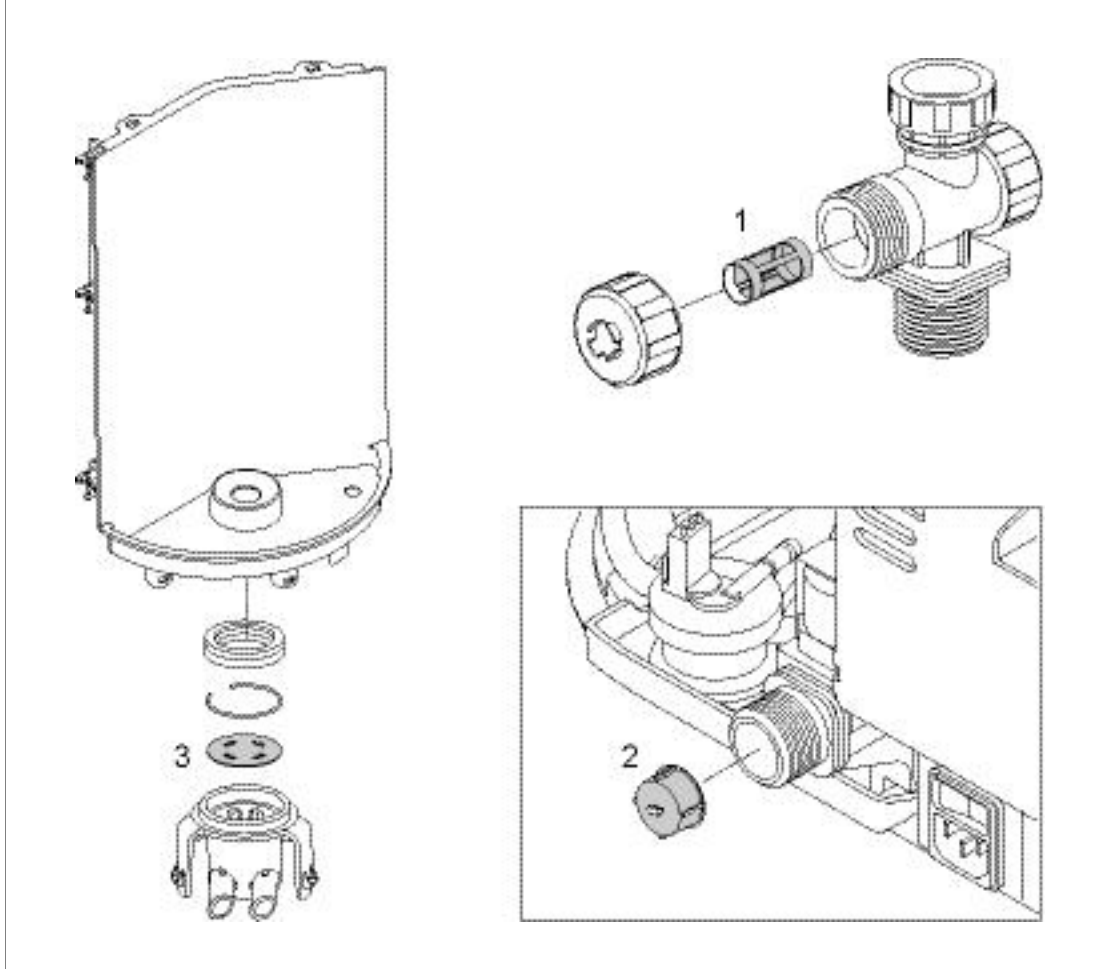

- 1) External water filter (example)
- 2) Filter insert in direct water solenoid valve
- 3) Mesh bottom in valve lifters (2x)
- For maintenance of an external water filter, refer to the supplier documentation.
# 6 REPAIRS

These repair instructions

- help to localize components of the coffee machines with general drawings,
- are based on exploded drawings combined with repair and mounting tips,
- presuppose basic knowledge in repairing Nespresso coffee machines.

As a rule, identical components (eg. pumps, thermoblocks etc.) are presented in detail only once.

# 6.1 Safety instructions

Danger of electrocution!

Mains voltage inside the coffee machine. Disconnect the mains plug before disassembly - the coffee machine must be voltage free.

Danger of burns!

Hot parts and water under pressure inside the coffee machine (all thermoblocks in particular).

Let coffee machine cool down before disassembly.

Danger of flooding in regard to the direct water connection! During repair of the coffee machine on-site, turn off and lock stop valve of direct water connection. Attach a danger sign to prevent unauthorized operation.

## 6.1.1 Security check

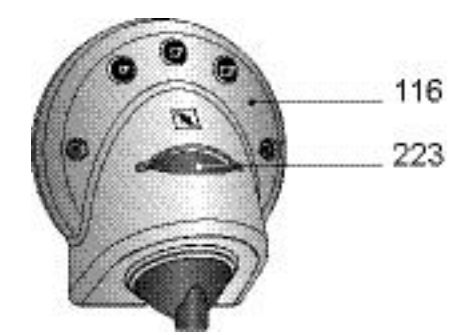

Whenever a faceplate (116) is detached during service or repair, the correct function of the associated safety lid (223) must be tested after reassembly.

#### Procedure

- 1. Insert an obstacle (e.g. srewdriver, pencil etc.) in the capsule slot.
- 2. Switch on mains switch and press stand-by button.
- 3. The coffee machine performs a self-test and closes/opens the extraction units.
- 4. As soon as the safety lid detects the obstacle, the concerning extraction unit stops and the display message "Machine blocked call service center" appears.
- 5. Remove the obstacle.

Malfunction of the safety lid (223) can cause injuries! Finger tips that are inserted in the capsule slot can be squeezed.

and assembly notices. Disregarding them may lead to injuries and damages.

This chapter contains special safety

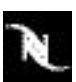

#### REPAIRS

If the obstacle is clamped in the extraction unit or damaged:

- Check wiring of safety lid (223).
- Replace a defect safety lid (refer to page 88).
- Repeat security check.

## 6.2 General

#### 6.2.1 Repair and mounting tips

These general advices are completed with specific repair tips in this chapter.

#### Additional information

For components not mentioned in this repair chapter, refer to the exploded drawings in chapter "Exploded drawings" on page 146.

#### **Screw connections**

Do not overtighten screws. Plastic threads and inserts are delicate.

#### **Snap connections**

Parts of the case and components of the coffee machine are connected screwless with latches.

When loosening these connections, proceed with care and patience to avoid causing any damage.

#### **Designation of spare parts**

The components in the following illustrations are indexed with position numbers. Added position numbers in brackets refer to similar, mirror-inverted parts not shown in the illustration.

See separate spare parts list for corresponding spare part numbers.

The Distinguish between spare parts of the CS220 and CS200 coffee machine.

#### Electrostatic discharge protection

When installing a new printed circuit board, the service technician must be earthed with a grounding band.

#### Wiring arrangement

Random changes in the wiring arrangement during a repair can cause

- electromagnetic interferences,
- squeezed wires,
- insulation defects due to contact with hot parts,
- insulation problems if low and high voltage wires are not separated.

#### **Protective measures**

- Do not change the course of internal wiring during repair.
- Make sure that wires are distant form hot parts use existing cable clips.

#### **Residual water**

- If it is necessary to pull off hoses from components, hold ready a small beaker and a towel to collect and wipe away leaking water.
- A special procedure is necessary to empty the fluid system of the coffee machine for repair or shipment:
- 1. Check if there is no display message "Drip tray full". Empty full drip trays if necessary.
- 2. Switch machine to stand-by (stand-by button turns red after shut-down procedure).
- 3. Remove both water tanks.
- 4. Press and hold for 5 s: Portion and fill up buttons for hot water together with middle coffee button "medium cup" of right coffee unit.

## 6.2.2 Tools and accessories

With the following assortment of tools, all repairs described can be made:

- TORX-screwdriver set TX6, TX10, TX15, TX20, TX25, TX30 (can be substituted partly by torx bits of special mounting tool)
- Slotted screwdriver no. 4
- Phillips (cross tip) screwdriver no. 0
- Flat wrench, span 14 mm, 10 mm AF
- Flat wrench, span 8 mm
- Long-nosed pliers
- Straight tweezers with long, fine tips
- O-ring pick with hook
- Torch
- Beaker and towel
- Special mounting tool with Torx bits (pos. no. 978, EF article no. 0044269) for shower in extraction unit

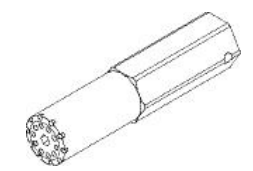

# 6.2.3 Overview of plug-in modules

The coffee machine has a modular design for ease of servicing:

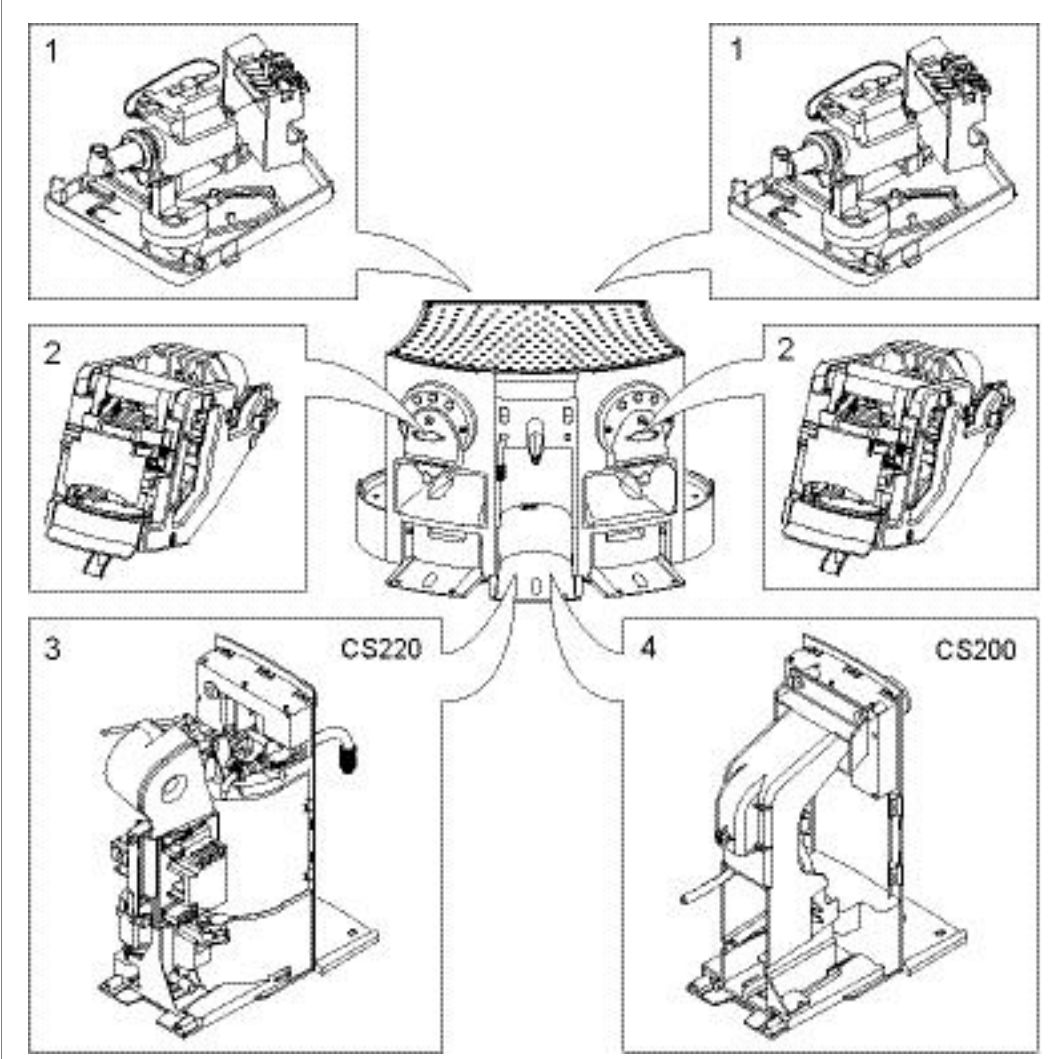

| Position | Module                                | Components            | Reference                                                      |
|----------|---------------------------------------|-----------------------|----------------------------------------------------------------|
|          |                                       | Pump                  |                                                                |
| 1        | Coffee pump / flow meter modul        | Flow meter            | page 79                                                        |
|          |                                       | Contact bank          |                                                                |
|          |                                       | Wearing parts         | page 84                                                        |
| 2        | Extraction unit                       | DC motor              |                                                                |
|          |                                       | Spindle               |                                                                |
|          |                                       | Keyboard              | Reference      page 79      page 84      page 90      page 100 |
|          |                                       | Thermoblock           |                                                                |
| 3        | Hot water / steam module (CS220 only) | Pump                  |                                                                |
|          | Ca                                    | Cappuccino module pcb |                                                                |
|          |                                       | Micro switches        |                                                                |
| 1        | Hot water module (CS200 only)         | Keyboard              | page 100                                                       |
| 4        | Hot water module (CS200 only)         | Contact bank          |                                                                |

# N

# 6.3 General disassembly

This subchapter gives information how

- to open the casing of the coffee machine for a basic inspection and leakage check,
- the parts of the casing are mounted.

## 6.3.1 Opening the casing

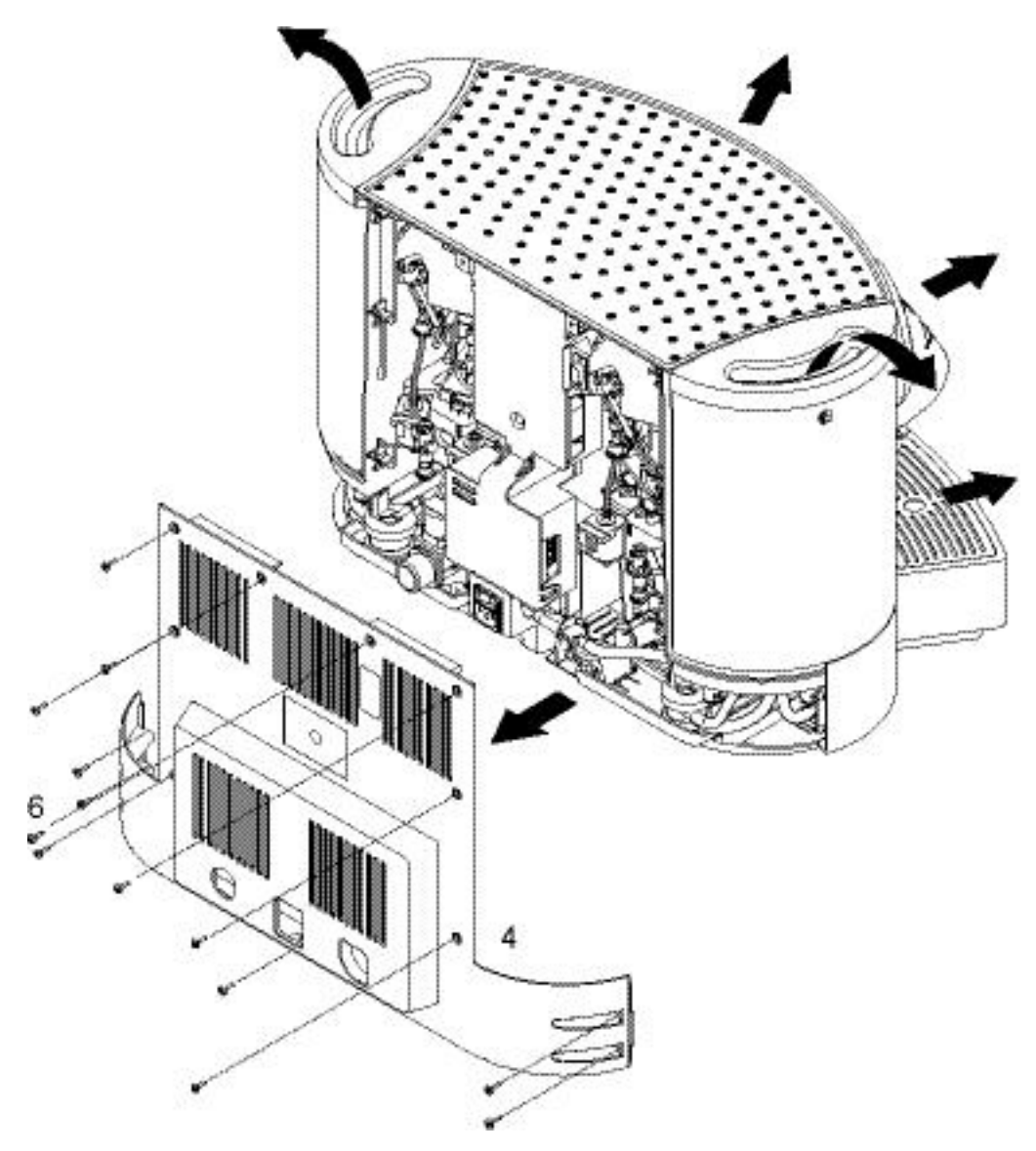

- 1. Remove power cord and all accessories first: water tanks, drip trays and capsule containers.
- 2. Unscrew cover from direct water connection and turn water tank connection valve to position ON (align lever with aperture in back wall).
- 3. Unscrew all 13 screws (6) and remove back wall (4).

The following disassembly steps are required for most of the repair work. REPAIRS

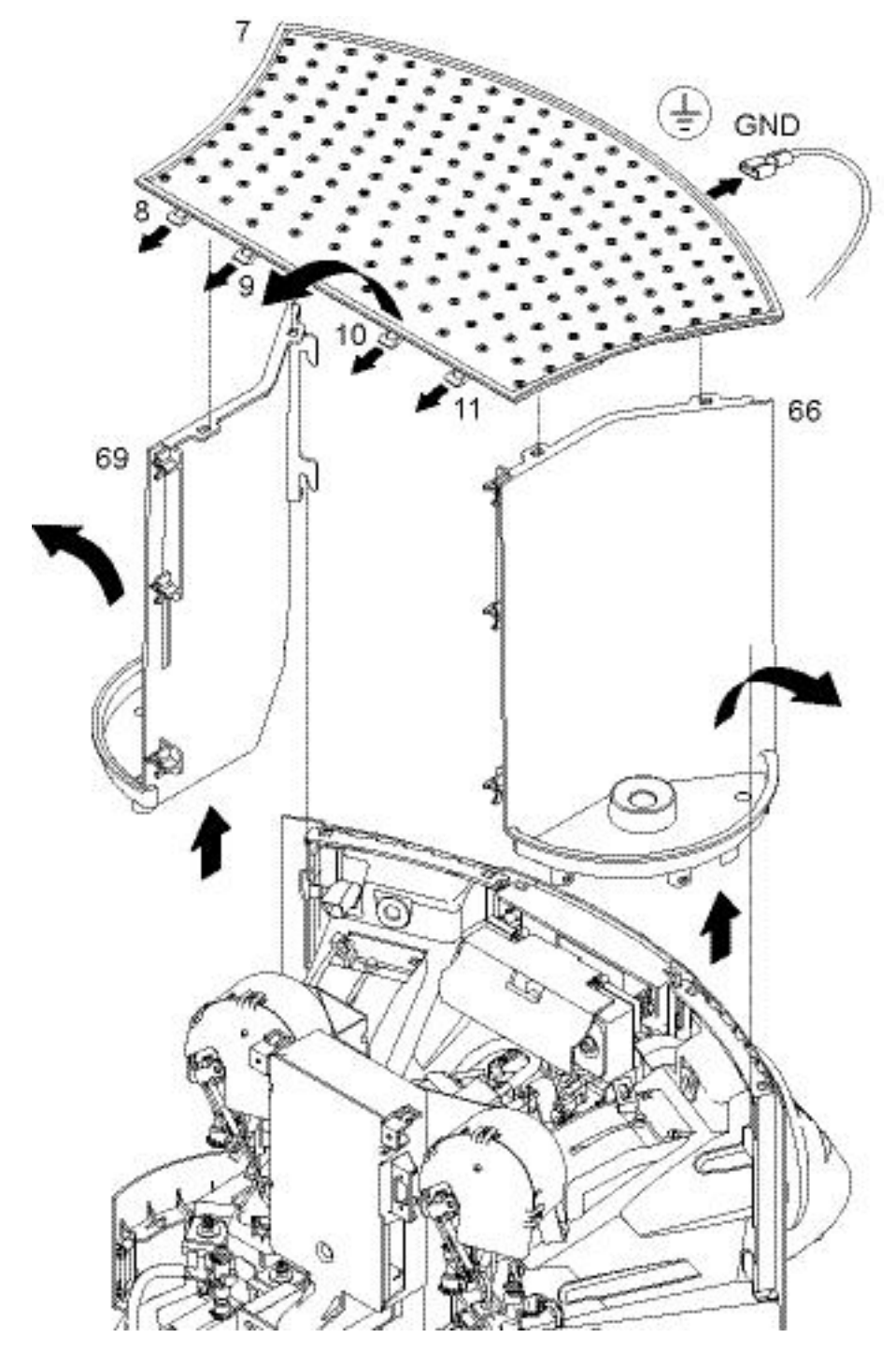

When laying down the water tank supports (66, 69), do not tension the wiring of the water tank lighting.

- 4. Use long-nosed plier or a flat plier to pull out 4 locking levers (8, 9, 10, 11) under the heating plate (7).
- The locking levers are attached with elongated holes to the heating plate and have a limit stop.
- Lift heating plate (7) a little at the backside until all lateral pins are out of the positioning holes. Then lift remaining pins out of the positioning holes at the front side.
  Detach ground wire at the underside of the heating plate (7).
- Detach ground whe at the underside of the heating plate (7).
  To get access to lateral placed components of the coffee machine: Simply lift right and left water tank supports (66, 69) out of the anchoring.

# 6.4 Coffee pump / flow meter module

## 6.4.1 Removing coffee pump / flow meter module

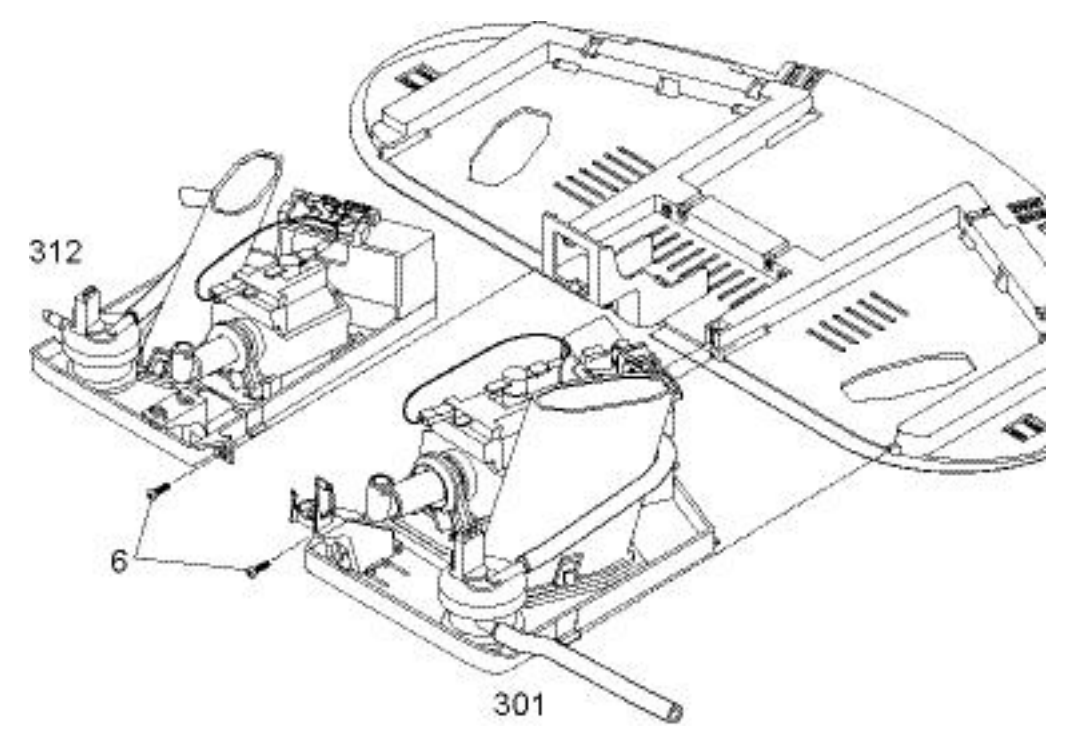

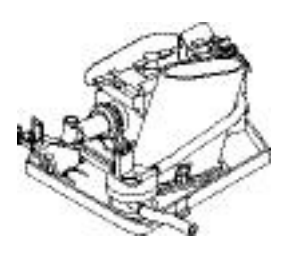

- Loosen screw (6) and pull out drawer (301 or 312) partially.
- Disconnect resp. diasassemble all restricting cable and hose connections.

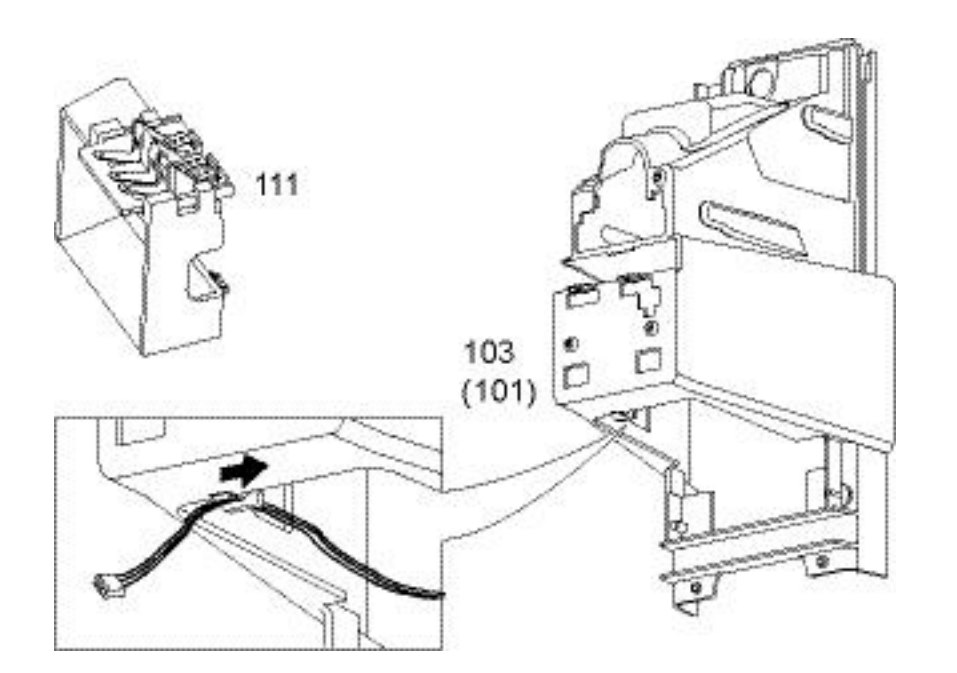

The wiring of contact plate (111) is fixed with a cable clip at the underside of the extraction unit holder (103 or 101). Make sure to remove wiring from cable clip before pulling out drawer.

## 6.4.2 Replacing coffee pump

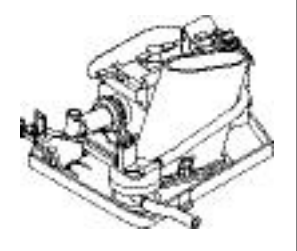

The pump on the right coffee pump / flow meter module is illustrated as example.

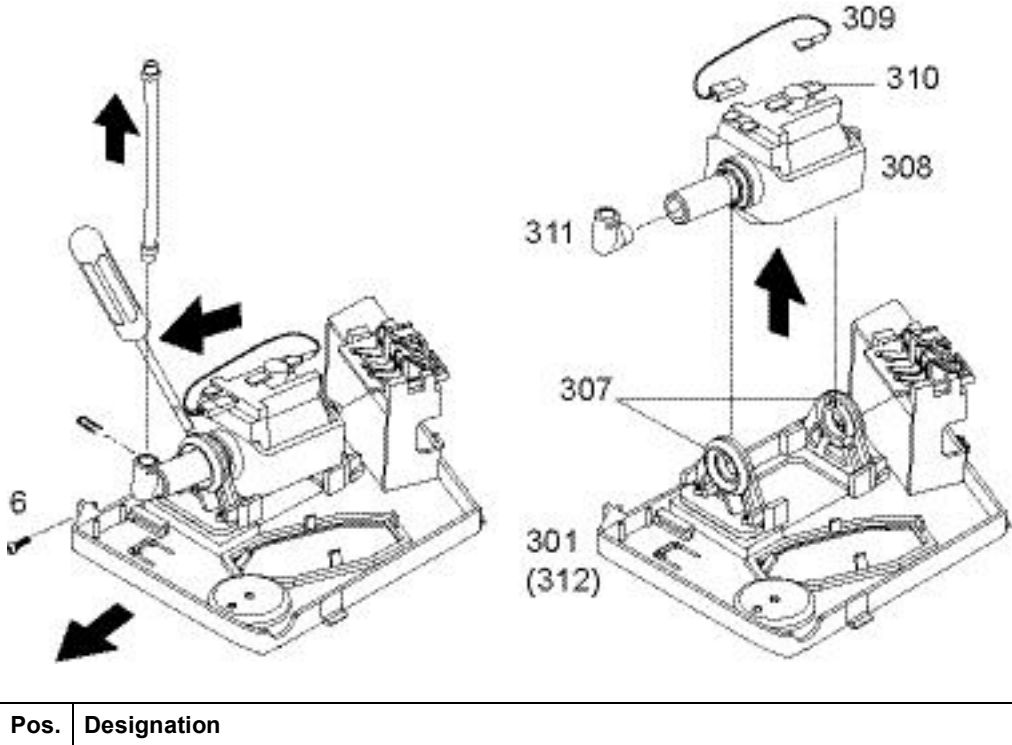

| Pos. | Designation                                                      |
|------|------------------------------------------------------------------|
| 301  | Drawer 702, right, black                                         |
| 312  | Drawer 702, left, black                                          |
| 307  | Pump holder 680, black, 64 sh, D13,5mm                           |
| 308  | Pump CP.04.117.0/ST/S/P, 230V 50Hz, light blue, professional, V2 |
| 309  | Thermostat 115C/10,0A 1NT01L, connection 2xFZ6,3x0,8mm, straight |
| 310  | Clip thermostat, 1NT/01                                          |
| 311  | Fluid connection elbow 702, neutral                              |

#### **Repair tips**

- When installing a new pump the angled hose connection may have to be realigned. The white plastic lid on the pump is rotatable and has two flat surfaces onto which the flat wrench can be placed.
- To avoid possible flow fluctuations make sure not to kink hoses during reassembly.
- The white fluid connection elbow (311) is specially designed to avoid the clocking of the pump (less noise due to 0.6 mm hole diameter). Do not replace it with a standard fluid connection elbow (black case) used in other coffee machines.

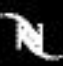

# 6.4.3 Replacing thermostat of coffee pump

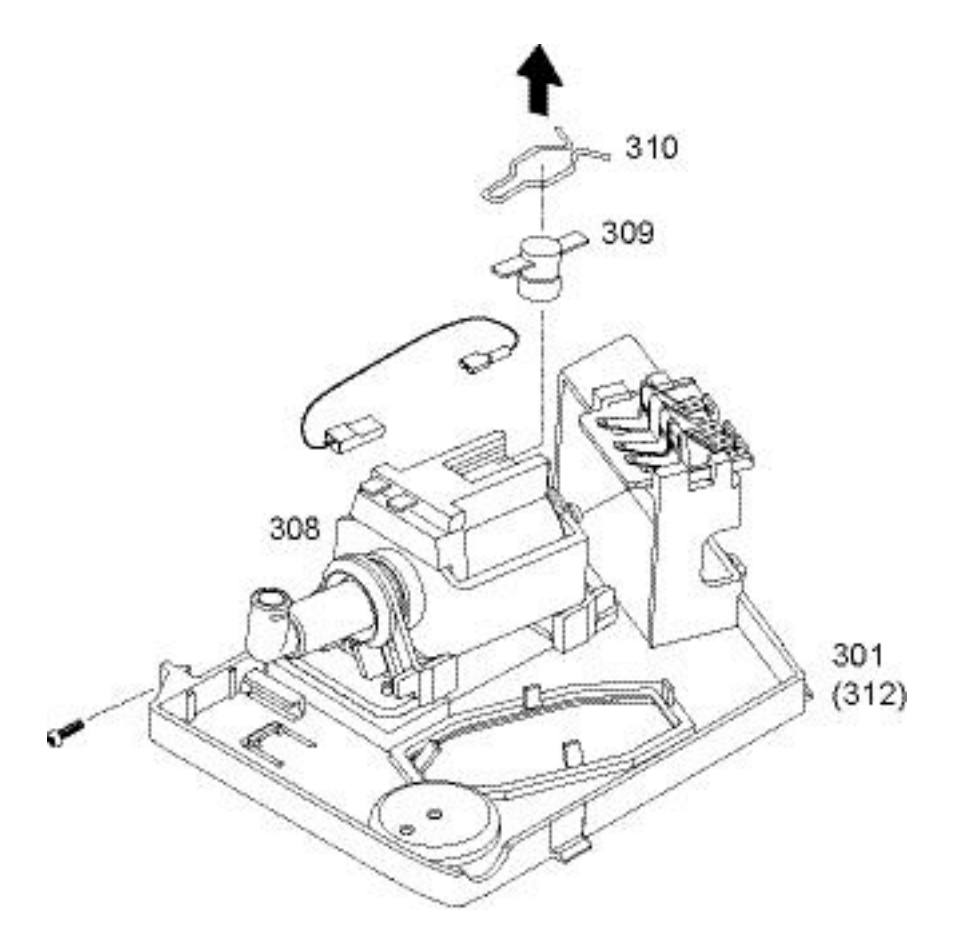

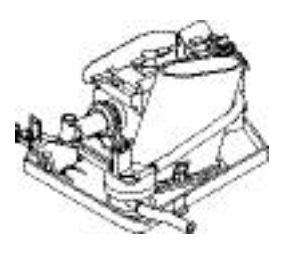

The pump of the right coffee pump / flow meter module is shown as example.

| Pos. | Designation                                                      |
|------|------------------------------------------------------------------|
| 301  | Drawer 702, right, black                                         |
| 308  | Pump CP.04.117.0/ST/S/P, 230V 50Hz, light blue, professional, V2 |
| 309  | Thermostat 115C/10,0A 1NT01L, connection 2xFZ6.3x0.8mm, straight |
| 310  | Clip thermostat, 1NT/01                                          |
| 312  | Drawer 702, left, black                                          |

# 6.4.4 Replacing flow meter

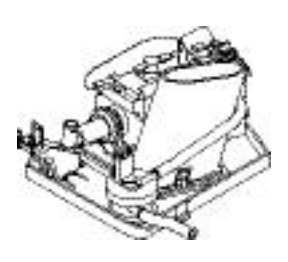

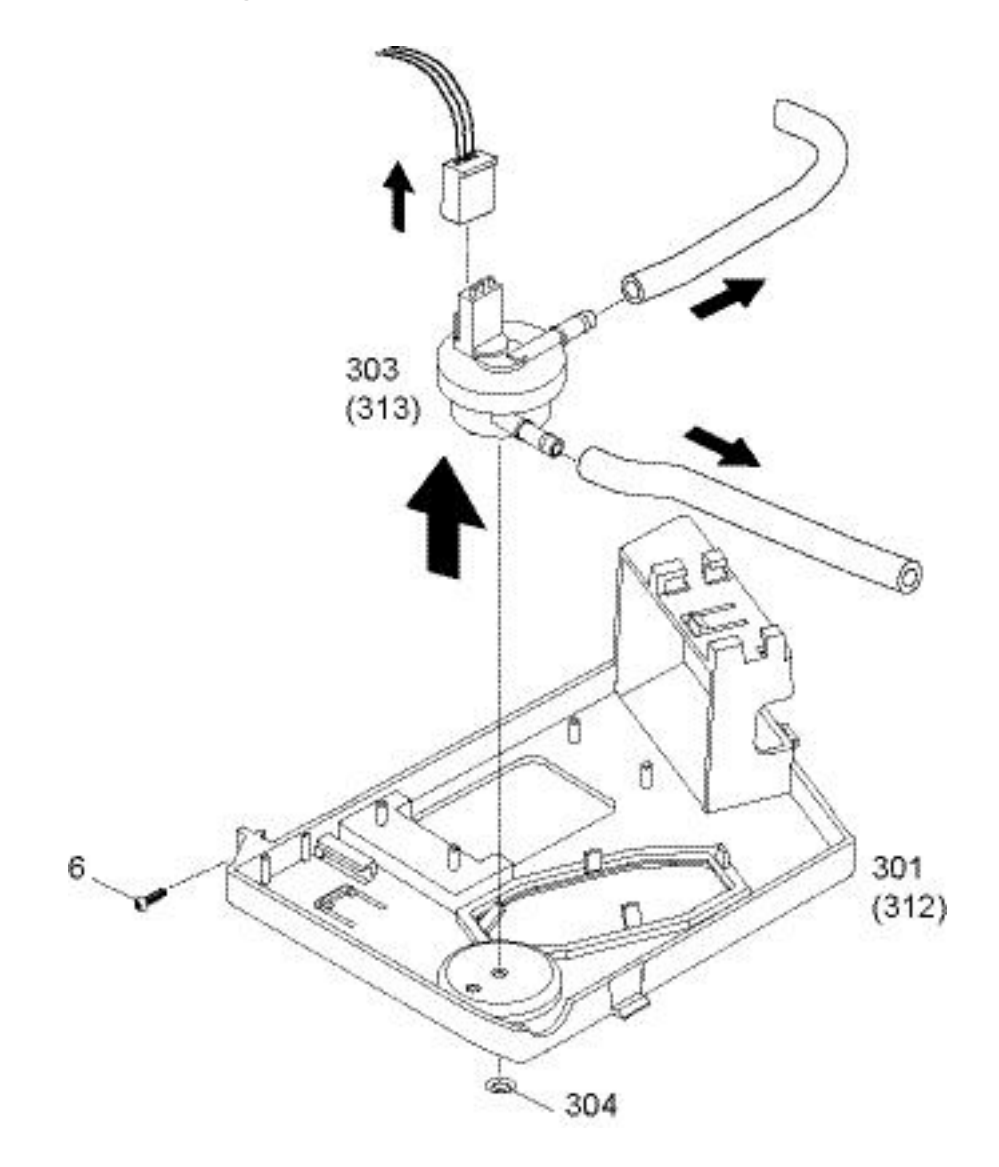

The flow meter on the right coffee pump / flow meter module is illustrated as example.

| Pos. | Designation                                                          |
|------|----------------------------------------------------------------------|
| 6    | Screw KST/PT, 3.0x12, blue galvanized, round head, Torx-10, CA point |
| 301  | Drawer 702, right, black                                             |
| 303  | Flow meter FHKSC12R, 270 grade, V2, 4 lugs                           |
| 304  | Holding ring, D=3mm, type Starlock P-6490                            |
| 312  | Drawer 702, left, black                                              |
| 313  | Flow meter FHKSC12R, 90 grade, V2, 4 lugs                            |

• Loosen screw (6) and pull out drawer (301, 312) partially to gain access to the flow meter (303, 313). Replace holding ring (304).

## 6.4.5 Replacing left / right contact bank

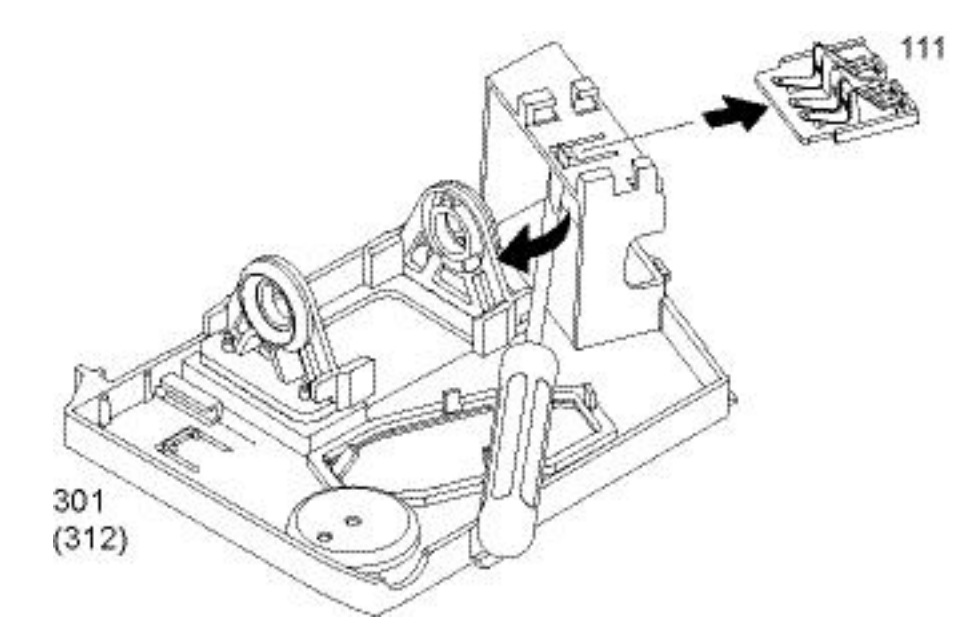

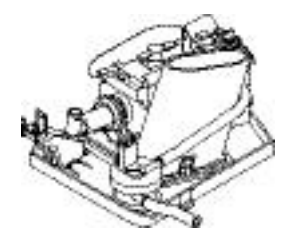

The contact bank on the right coffee pump / flow meter module is illustrated as example.

| 111 Spare contact plate 702/705 complete |  |
|------------------------------------------|--|
|                                          |  |
| <b>301</b> Drawer 702, right, black      |  |
| 312 Drawer 702, left, black              |  |

#### **Repair tips**

- For access to the contact bank (111) remove coffee pump / flow meter module.
- In case of corroded contacts check the other contact bank(s) also.

# 6.5 Extraction unit

The left and right extraction units

- are identical and interchangeable,
- can be serviced and repaired the same way.

## 6.5.1 Replacing worn parts

The wearing parts of the brewing chamber can be replaced on-site without removing the extraction unit.

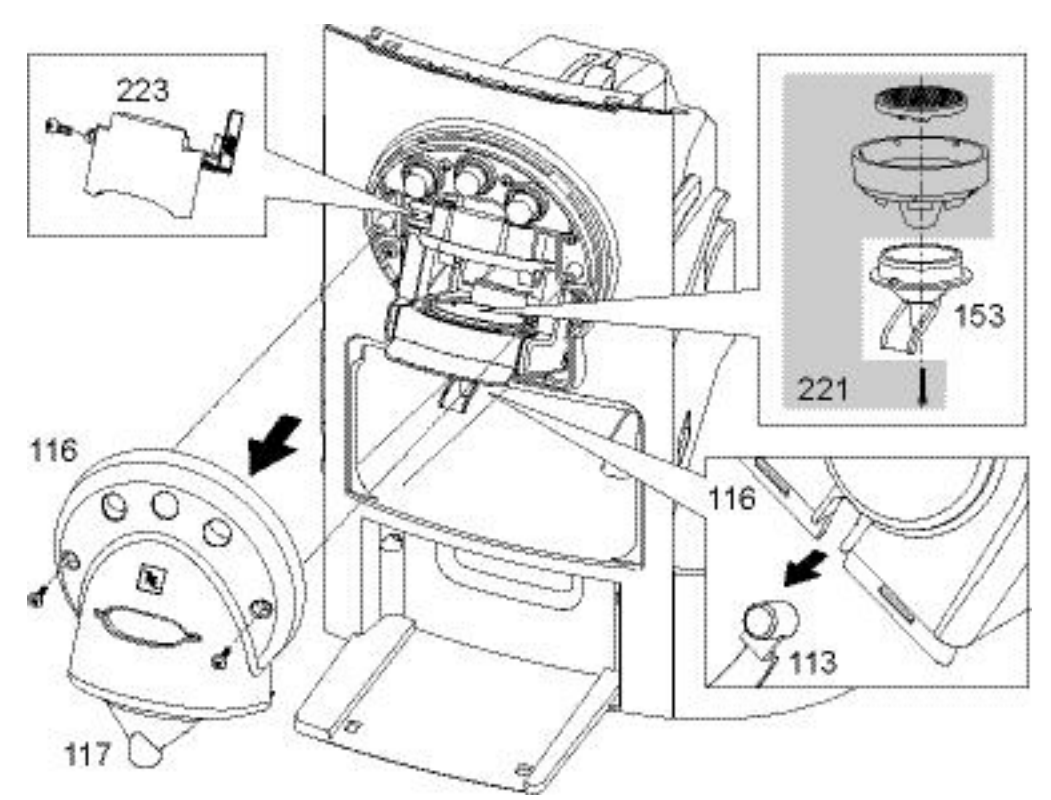

#### **General repair tips**

The jaw must be open and the safety lid (223) must be unscrewed to remove worn parts.

#### How to open a closed jaw:

- 1. Switch machine to stand-by mode.
- 2. Enter power user menu (jaw of extraction unit opens automatically).
- 3. Exit power user menu.
- 4. Switch machine off with mains switch.

The cup lighting (113) is inserted in a recess at the underside of the faceplate (116).

- Hold fast the cup lighting (113), when removing the faceplate (116) with cover (117) from the coffee outlet.
- When mounting the faceplate (116) again, make sure that the cup lighting (113) is inserted in the recess correctly.
- Perform a security check with the safety lid (203) after reassembly (refer to page 73).

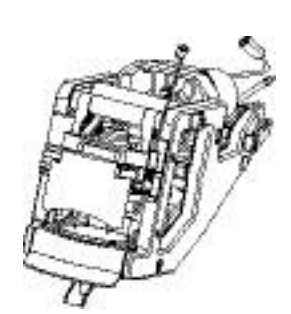

#### Worn parts of lower brewing chamber (set no. 221)

#### Repair tips (refer to preceeding illustration)

- While loosen screw (152) press down and fix pyramid plate (156) with finger.
- Lift ejector and lever up a stucked pyramid plate support (155) with a slotted screwdriver if necessary. Then remove outlet (153).
- Before mounting new parts
  - exchange worn parts of upper brewing chamber first if needed,
  - clean coffee outlet (153) or replace it if needed,
  - clean brewing chamber.
- When mounting the outlet (153) again, make sure that the centering pin is in the recess of the diecast part. Do not overtighten screw (152).

#### Worn parts of upper brewing chamber (set no. 222)

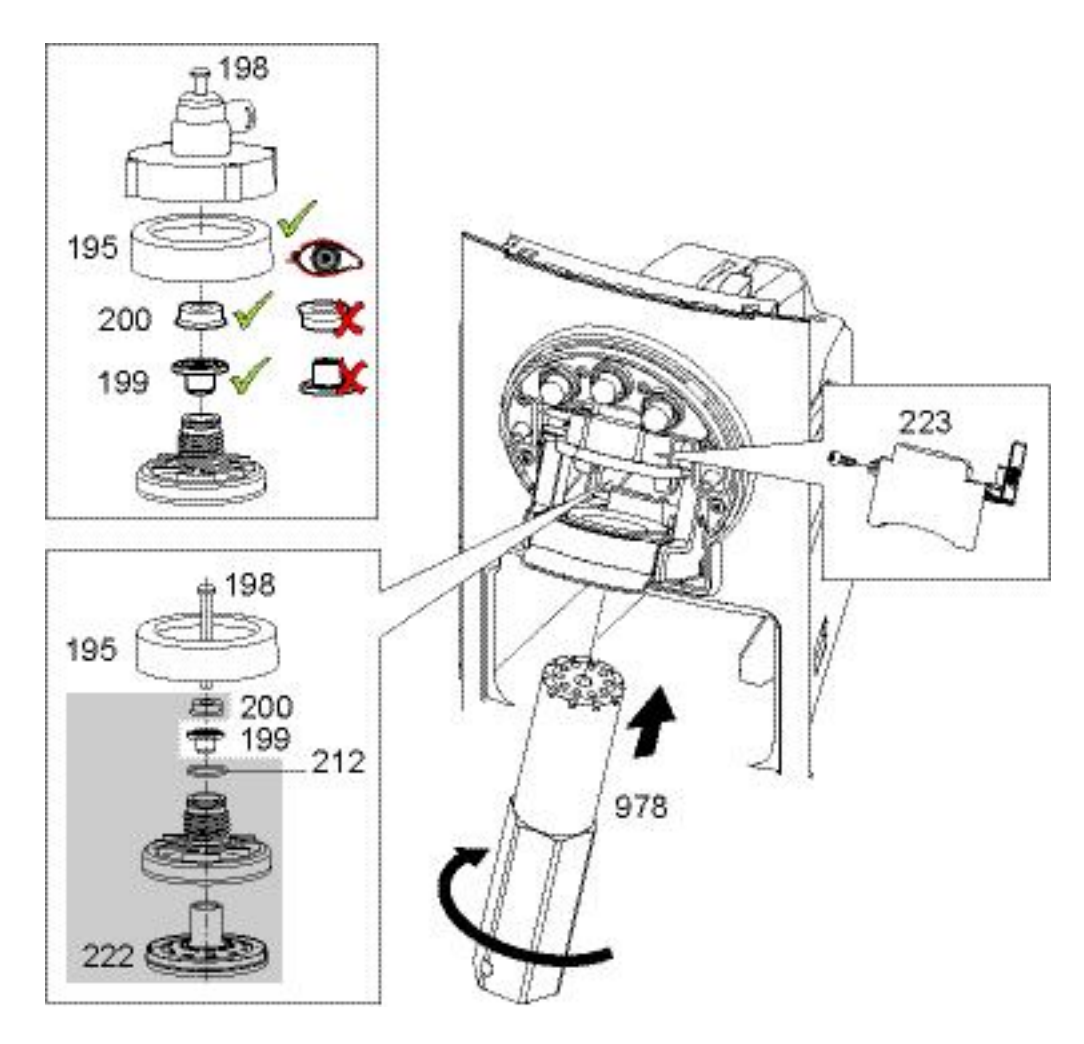

#### **Repair tips**

- Unscrew shower (193) with special mounting tool (978, EF article no. 0044269) only.
- Pay attention not to lose the thrust ring (199).
- The sleeve (200) can be stucked and may be difficult to remove. Use an o-ring pickup tool or a dental pick to remove it.
- All parts from set (222) must be mounted.

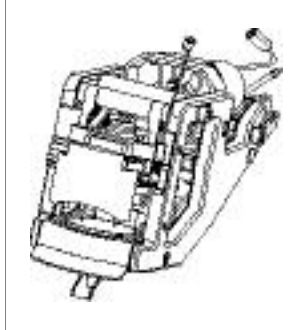

To get access to the upper brewing chamber, all wearing parts of the lower brewing chamber must be removed first.

#### REPAIRS

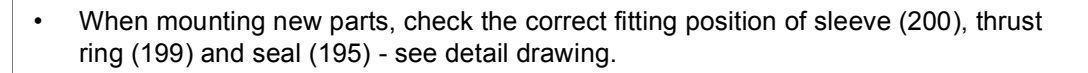

## 6.5.2 Replacing extraction unit

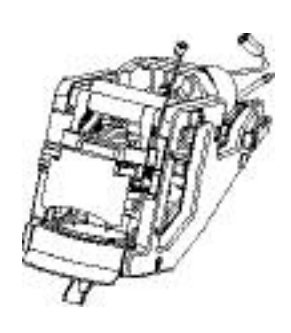

The right extraction

unit is illustrated as

example.

100

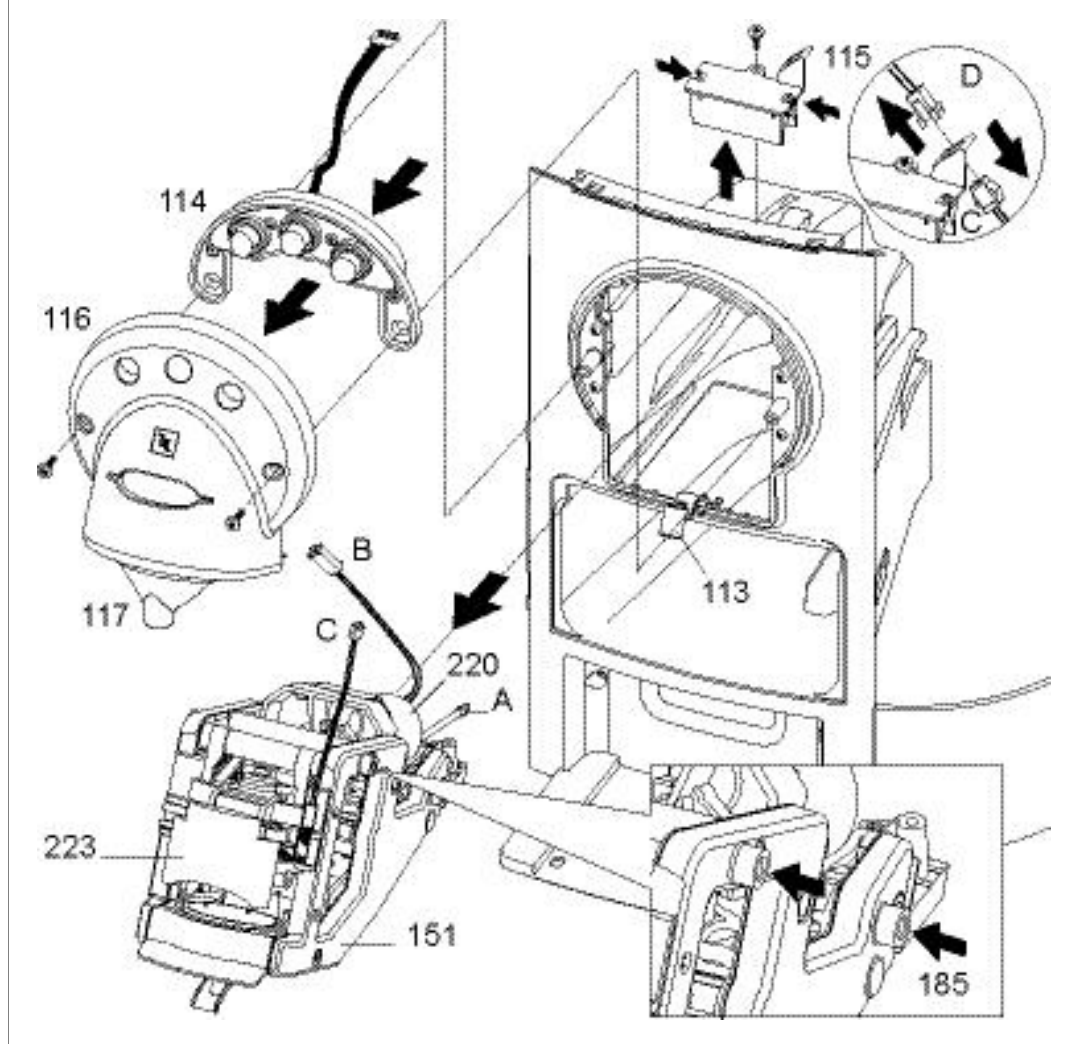

- 1. Remove hose (A) from fluid connector (462) at thermoblock.
- 2. Remove protective cover (504), (refer to "Replacing display, pcbs and transformer" on page 112).
- 3. Unplug connector (B) of d.c. motor (220) from main power module pcb.
- 4. Disconnect cable connection to micro switch of safety lid (223), see detail (D).
- 5. Remove cable connector (C) from holder (115), see detail (D).
- 6. Unscrew holder (115). Then press the two latches together and remove holder from casing.
- 7. Unscrew faceplate (116) with cover (117).
- 8. Hold fast the cup lighting (113), when removing faceplate (116) with cover (117) from coffee outlet.
- 9. Remove keyboard module (114) and let it hang down on its cable.
- 10. Hold and press down cup lighting (113) while pulling out the extraction unit (151).

#### **Repair tips**

- Pay attention to the 4 shock absorbers (185) on the extraction unit (151). They can fall off easily.
- Hold and press down cup lighting (113) while inserting the extraction unit (151) back into the casing.
- After reassembly of the extraction unit, make sure that there is a sufficient cable loop at the cable duct (104) to guarantee a checkless movement of the safety lid (203).
- When mounting the faceplate (116) again, check if the cup lighting (113) is inserted in the recess correctly.
- Perform a security check with the safety lid (223) after reassembly (refer to page 73).

## 6.5.3 Replacing motor and spindle of extraction unit

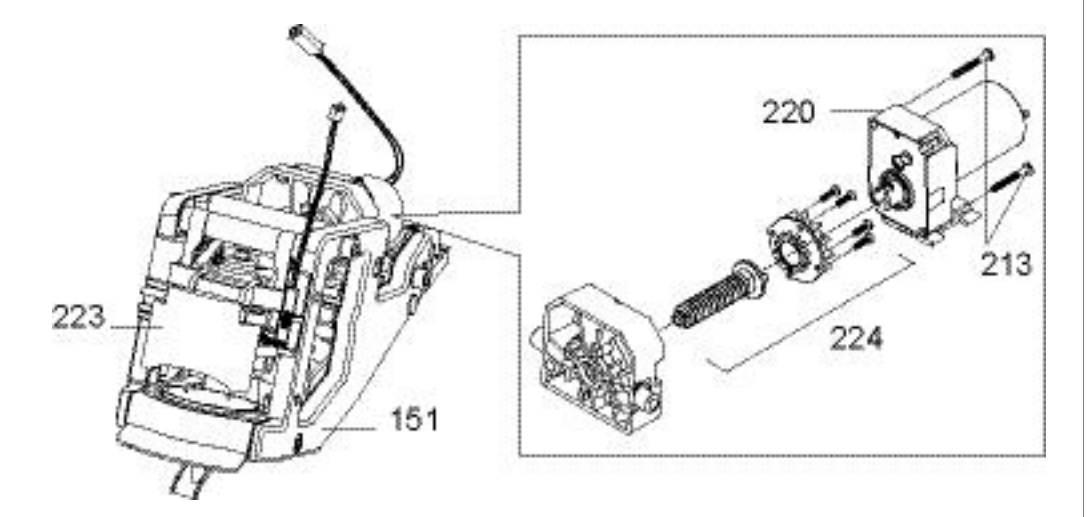

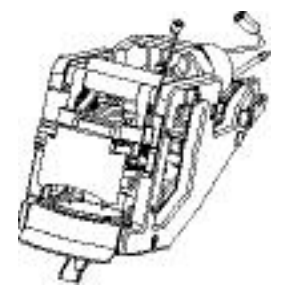

| Pos. | Designation                                                        |
|------|--------------------------------------------------------------------|
| 213  | Screw KST/PT 3.0x25 blue galvanized, round head, Torx-10, CA point |
| 220  | Spare driver 702, extract unit, complete                           |
| 224  | Spare spindle 702/705, complete                                    |

#### **Repair tips**

- The jaw of the extraction unit must be closed to remove the motor (restricted access to motor fastening screws (213)).
- For lubrication of the extraction unit refer to page 61.
- Perform a security check with the safety lid (223) after reassembly (refer to page 73).

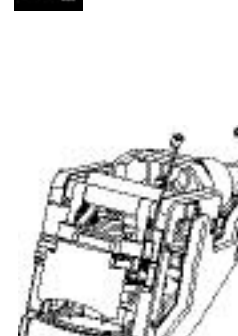

## 6.5.4 Replacing safety lid with micro switch

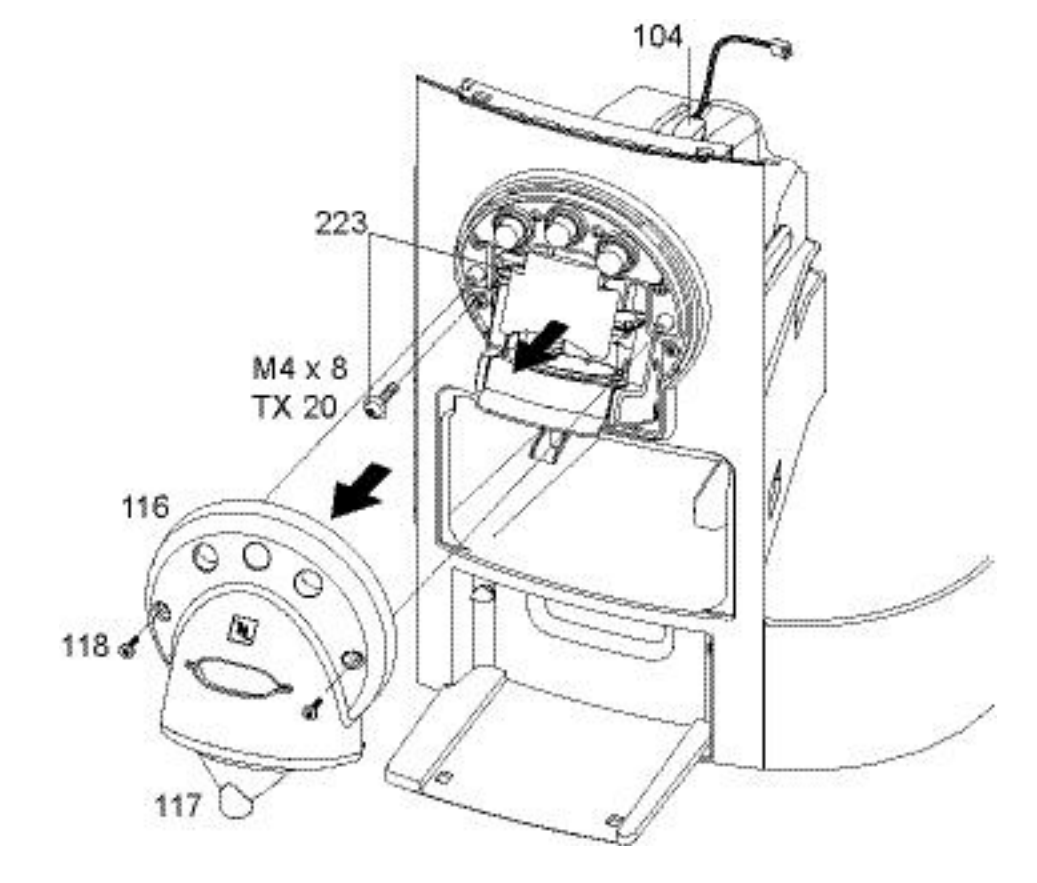

| Pos. | Designation                                     |
|------|-------------------------------------------------|
| 104  | Cable duct 702, black                           |
| 116  | Faceplate 702 outlet, chrome plated             |
| 117  | Cover 702, outlet, black                        |
| 118  | Screw M3x6, blue galvanized, flat head, Torx-20 |
| 203  | Screw M3x6, blue galvanized, flat head, Torx-20 |
| 223  | Spare safety lid 702                            |

#### **Repair tips**

- After exchange of the safety lid (223), make sure that there is a sufficient cable loop at the cable duct (104) to prevent any stress on the micro switch cable during the up-and-down motion of the extraction unit.
- Perform a security check with the safety lid (223) after reassembly (refer to page 73).

The micro switch can only be replaced together with the complete safety lid.

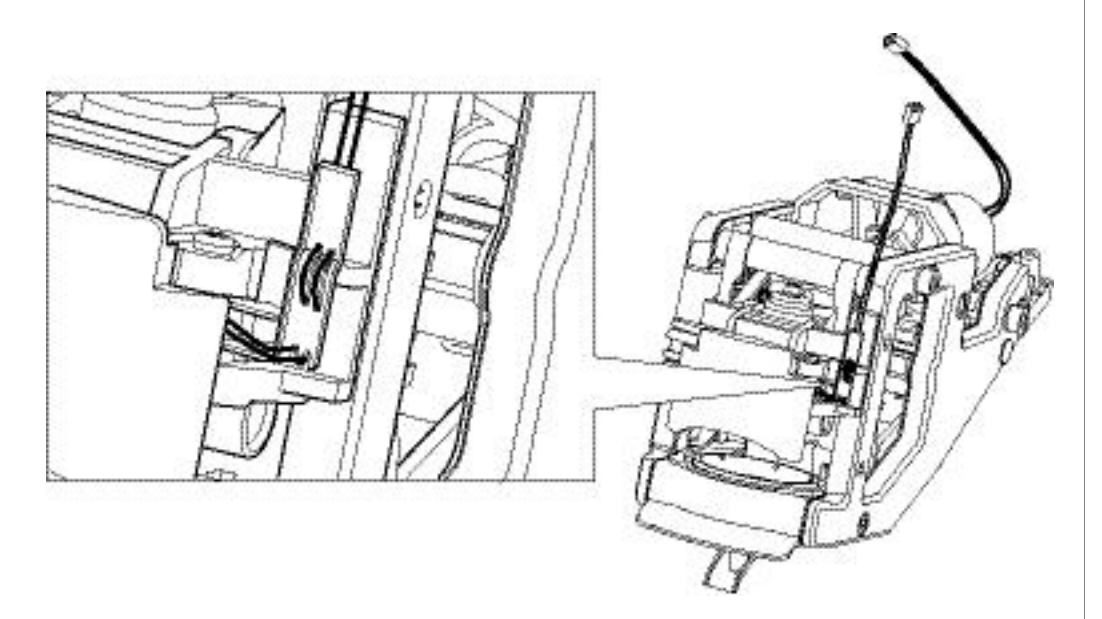

• Pay attention to correct wiring of micro switch cable during reassembly.

# 6.6 Hot water / steam module (CS220 only)

## 6.6.1 Removing display with logic modul

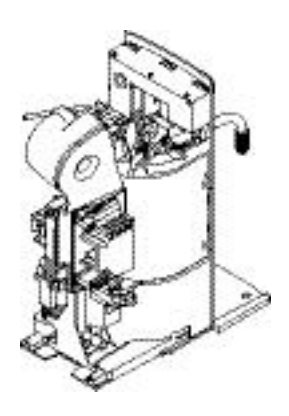

This step is necessary for the removal of the hot water / steam module.

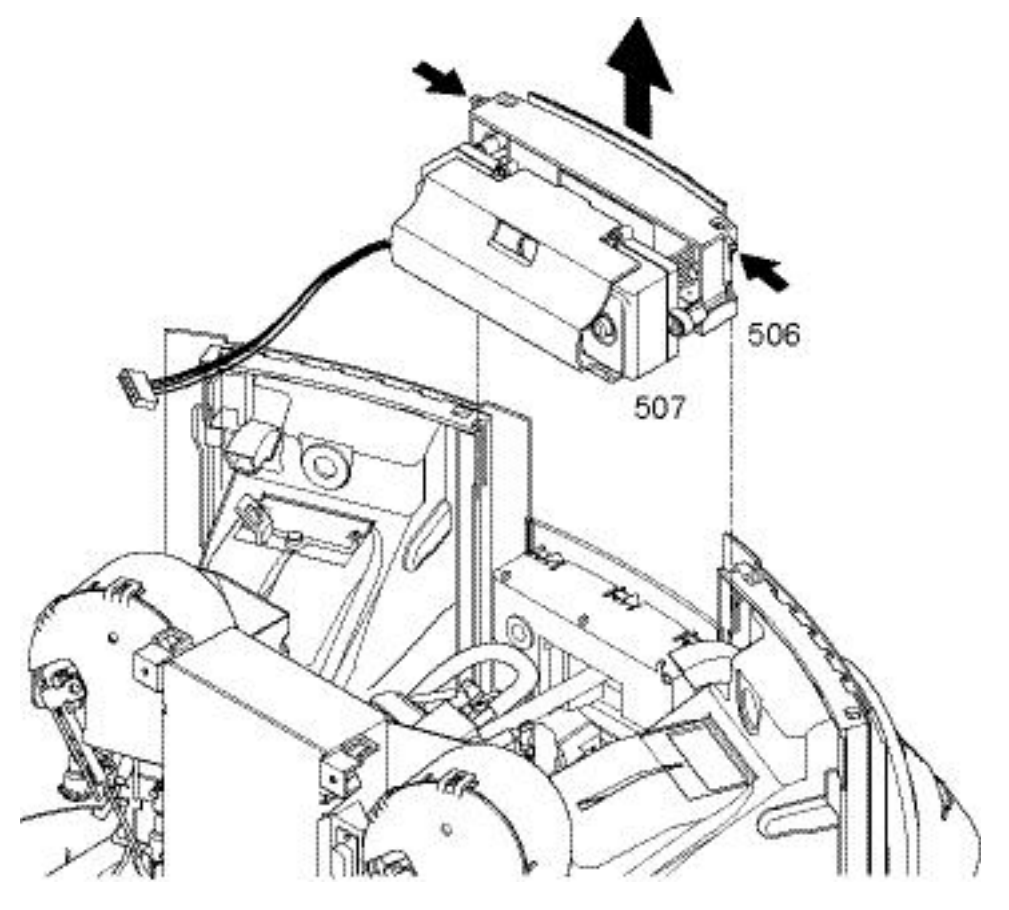

- 1. Remove display module (506) with logic module pcb (507): Press 2 lateral latches and lift unit out of guiding slots.
- 2. Lay down unit on coffee machine with display upward.
- Now it is possible to replace the cappuccino keyboard without removing the hot water / steam module at first (refer to page 94).

## 6.6.2 Removing hot water / steam module

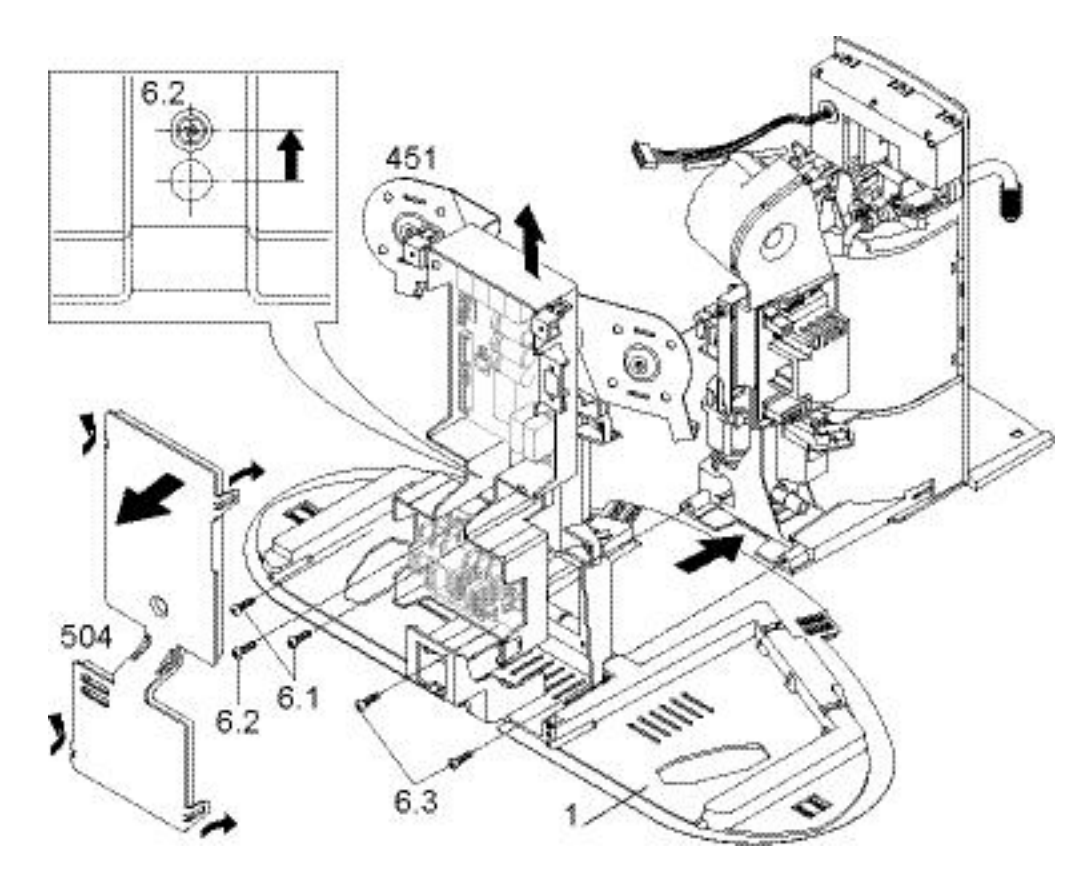

- 1. Unlatch cover (504) of pcb casing (4 latches).
- 2. Unscrew 2 fastening screws (6.1) of pcb casing.
- 3. Slide pcb casing up the holder (451) untill central fastening screw (6.2) is visible through hole (see detail drawing).
- 4. Unscrew central fastening screw (6.2) of the hot water / steam module.
- 5. Unscrew 2 screws (6.3) at the base (1).
- 6. Pull out hot water / steam module at the front of the coffee machine.
- 7. Unplug restricting cable and hose connections.

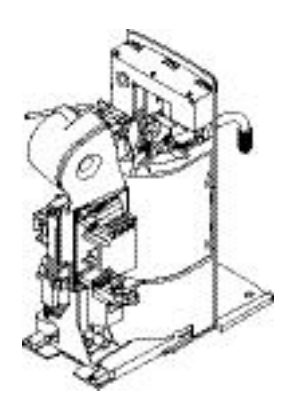

#### Remove hot water / steam module to get access to following components:

- Thermoblock (607)
- Solenoid valve (571)
- Pump (612)
- Cappuccino module pcb (604)
- Micro switch (603)

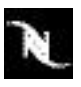

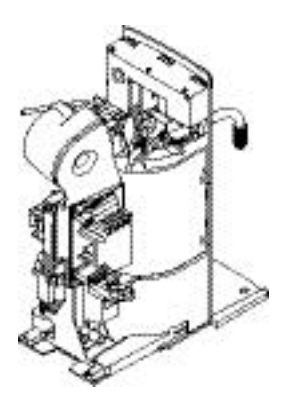

The steam thermoblock (607) is for the hot water / steam module (CS220) only. Do not exchange with a coffee thermoblock by mistake.

The NTC temperature sensor (609) and the temperature fuses (615, 616) are for the steam thermoblock (607) only. Do not exchange with versions for coffee thermoblocks by mistake.

# 6.6.3 Replacing steam thermoblock of hot water / steam module

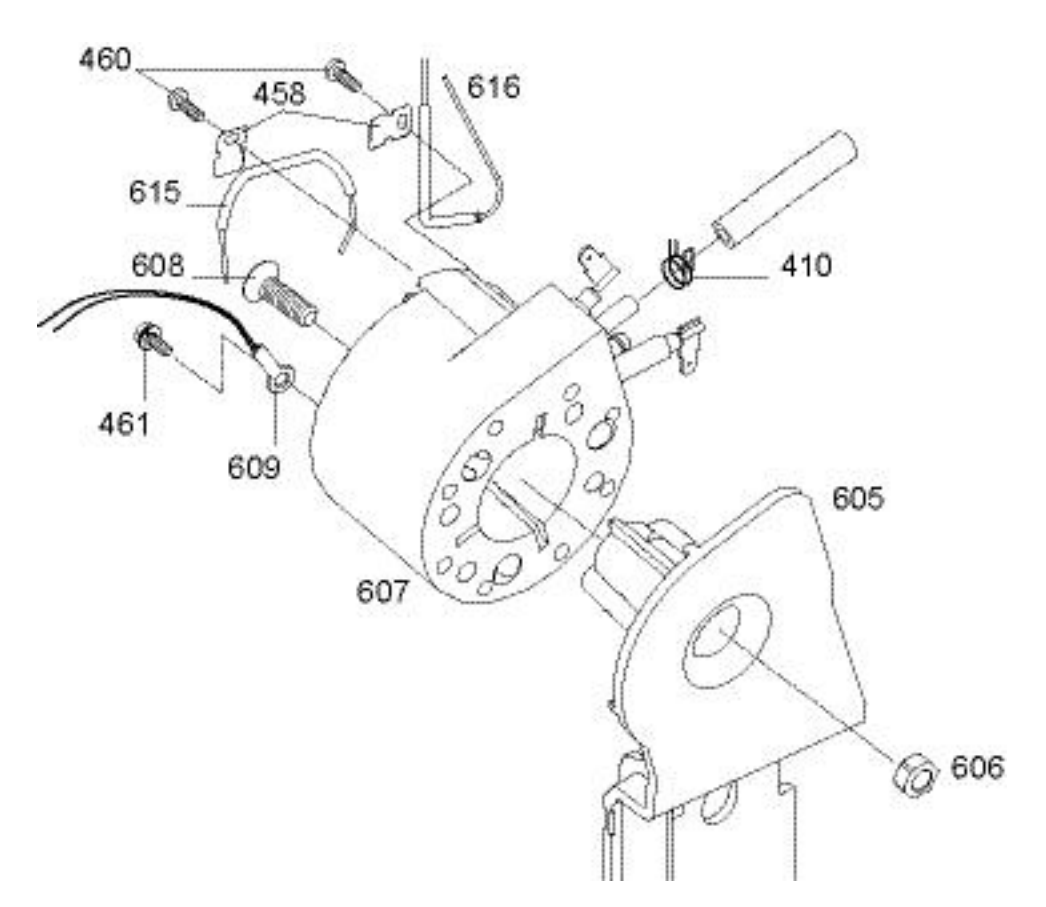

| Pos. | Designation                                                               |
|------|---------------------------------------------------------------------------|
| 410  | Spring clip, D=1.3mm, V2, silicone hose                                   |
| 458  | Clip TCO, TB2001, 0,5x10,0x21,0mm                                         |
| 460  | Screw GF/Tapt. M4.0x 8, blue galvanized, round head, spring ring, Torx-20 |
| 461  | Screw GF/Tapt., M5,0x 8, geomet, round head/spring ring, Torx-25, greased |
| 605  | Holder 702, thermoblock 2003, cappuccino                                  |
| 606  | Nut M6, 6-face, blue galvanized                                           |
| 607  | Thermoblock 2003/N 230V/1080W, V2, nipples, tabs, M5-thread               |
| 608  | Screw M6x16, blue galvanized, countersunk head, Torx-30                   |
| 609  | Sensor 640, thermoblock, complete, L=200mm, m/JST plug & M5 ring lug      |
| 615  | Temperature fuse (228 °C)                                                 |
| 616  | Temperature fuse (228 °C)                                                 |

#### **Repair tips**

- For access to the steam thermoblock (parts 607, 609, 615 and 616), refer to "Removing hot water / steam module" on page 91.
- Handle the delicate wires of the NTC temperature sensor (609) with care.
- When mounting a safety clip (458), make sure that the housing of the temperature fuse is positioned exactly below the safety clip.

# 6.6.4 Replacing pump of hot water / steam module

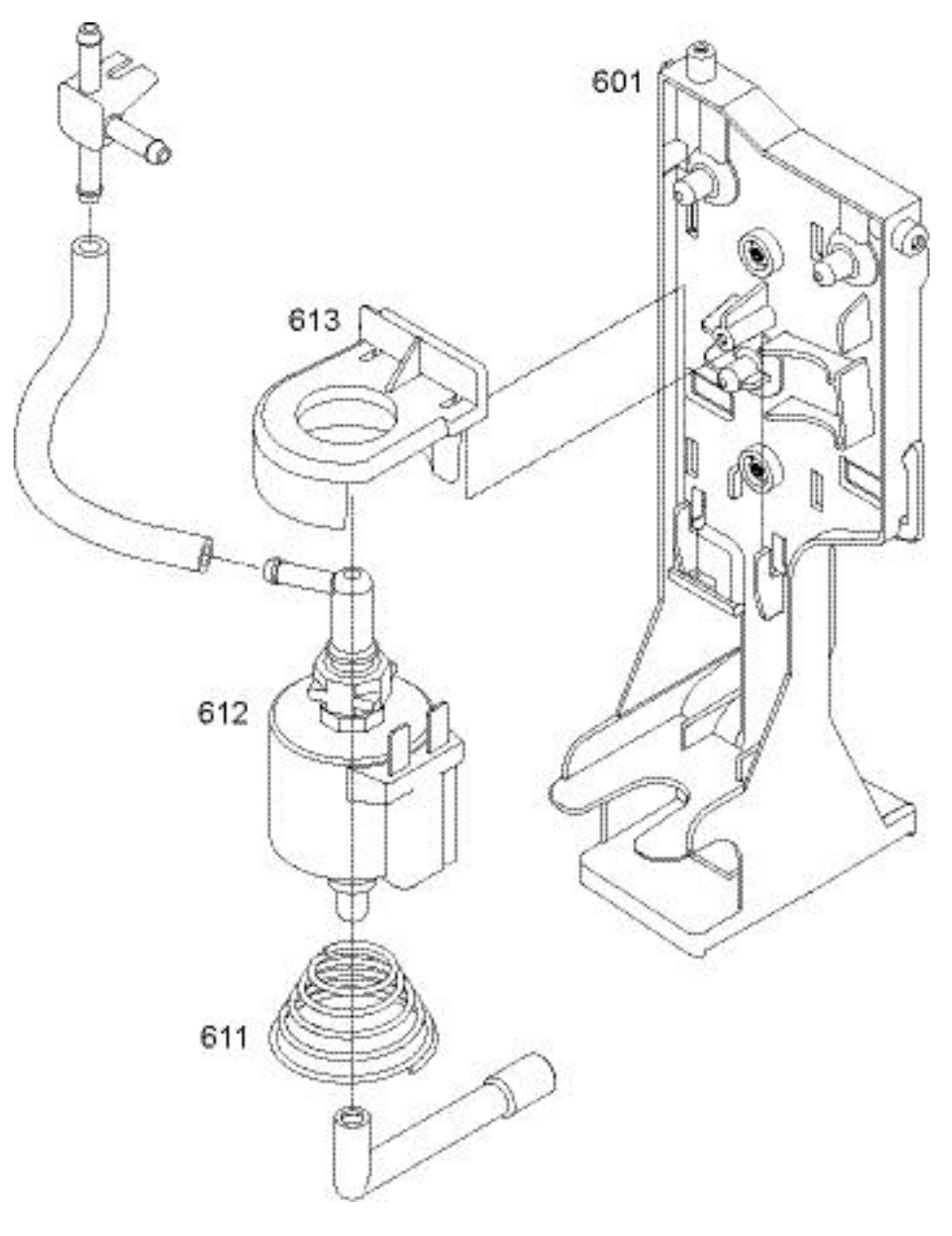

The pump of the hot water / steam module has no replaceable thermostat.

| Pos. | Designation                                                            |
|------|------------------------------------------------------------------------|
| 601  | Holder 702, black, cappuccino                                          |
| 611  | Pressure spring, concentric, 1,6xD17,0/38,0mm, L=21,0mm, n= 4,5 (pump) |
| 612  | Pump 702, 230V/50Hz, thermostat fix mounted                            |
| 613  | Pump holder 702, black, 70 shore, cappuccino                           |

#### **Repair tips**

- For access to the pump (612), refer to "Removing hot water / steam module" on page 91.
- To avoid possible flow fluctuations, make sure not to twist hoses during reassembly.

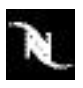

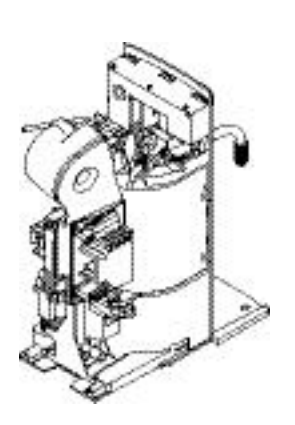

6.6.5 Replacing cappuccino keyboard of hot water / steam module

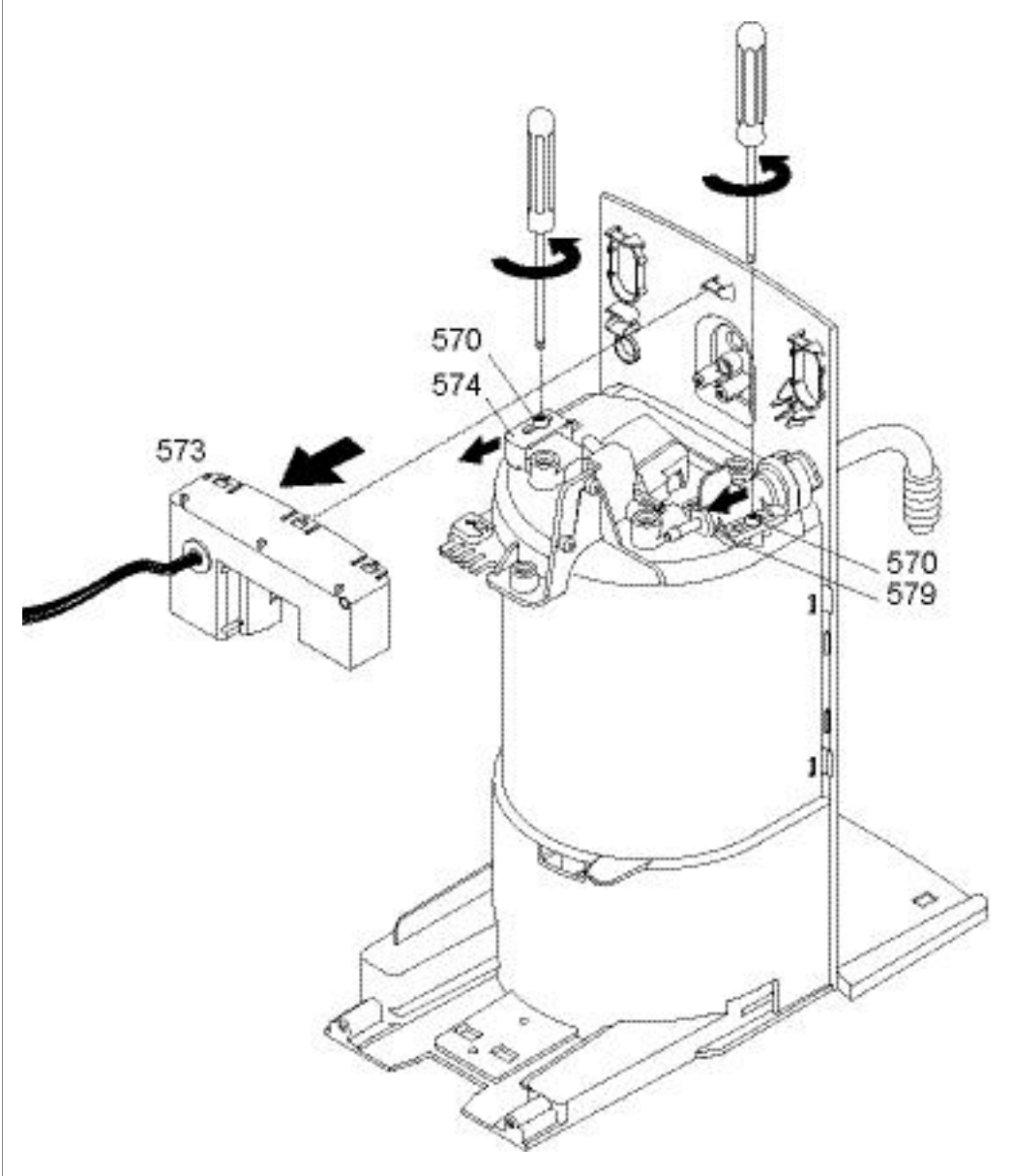

| Pos. | Designation                                                          |
|------|----------------------------------------------------------------------|
| 570  | Screw KST/PT, 3.0x10, blue galvanized, round head, Torx-10 (WN 1452) |
| 573  | Keyboard module 702 (on/off, steam, hot water)                       |
| 574  | Holder 702, left, black                                              |
| 579  | Support 702, hot water tube, black                                   |

#### Repair tip

• The cappuccino keyboard (573) can be replaced without pulling out the complete hot water / steam module. Remove display with logic module first (see page 90).

Service manual EF 702 / 705

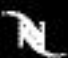

# 6.6.6 Replacing cappuccino module of hot water / steam module

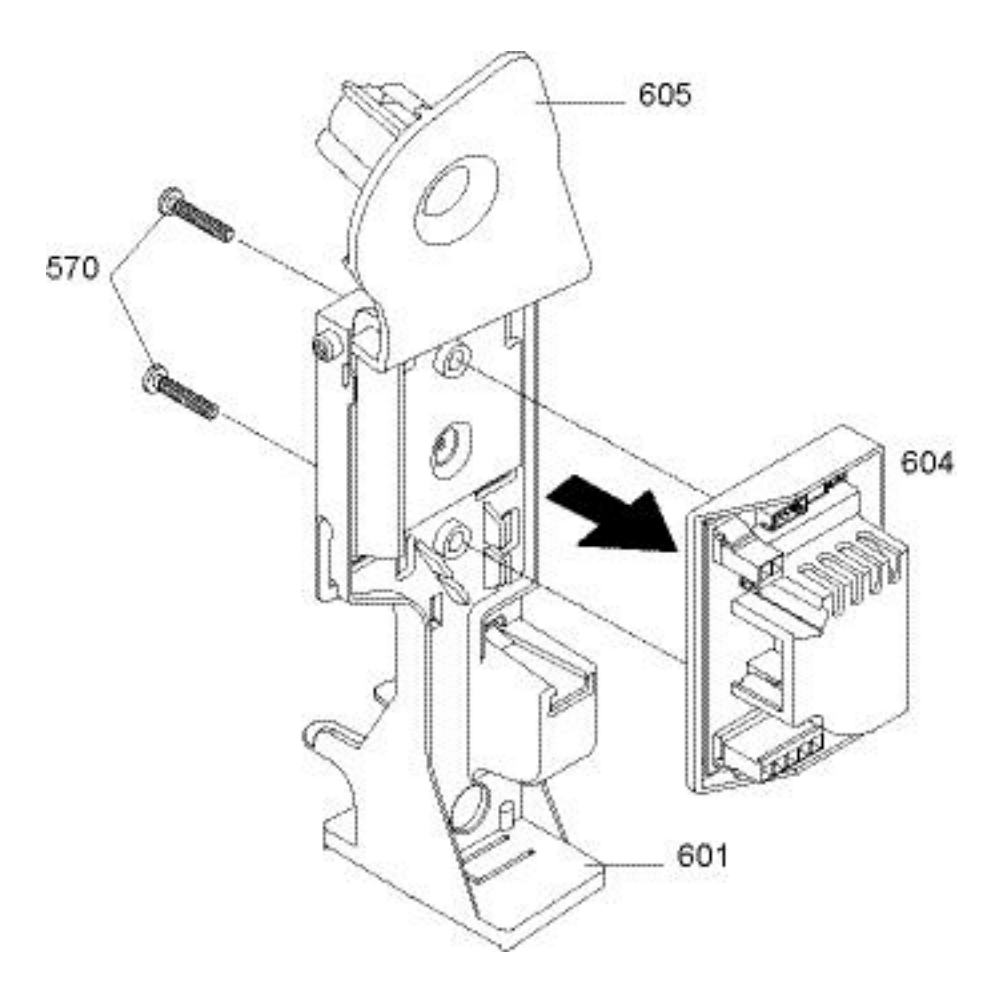

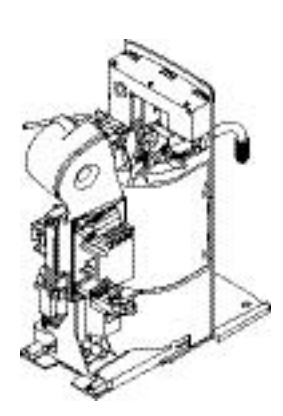

| Pos. | Designation                                                          |
|------|----------------------------------------------------------------------|
| 570  | Screw KST/PT, 3.0x10, blue galvanized, round head, Torx-10 (WN 1452) |
| 601  | Holder 702, black, cappuccino                                        |
| 604  | Power PCB 702, 220-230V, steam                                       |
| 605  | Holder 702, thermoblock 2003, cappuccino                             |

#### Repair tip

- For access to the cappuccino module (604), refer to "Removing hot water / steam module" on page 91.
- Additional to the screwed connection, the protective case of the cappuccino module is attached with 4 latches to the holder (601).

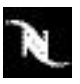

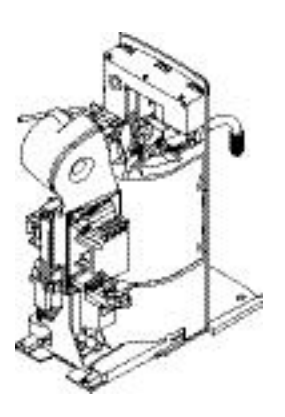

These valves are failsafe, that is a closed valve opens if subjected to an overpressure of approx. 12 bar. Therefore the fitting position of the valves is crucial. Do not exchange with standard solenoid valves by mistake!

## 6.6.7 Replacing solenoid valves of hot water / steam module

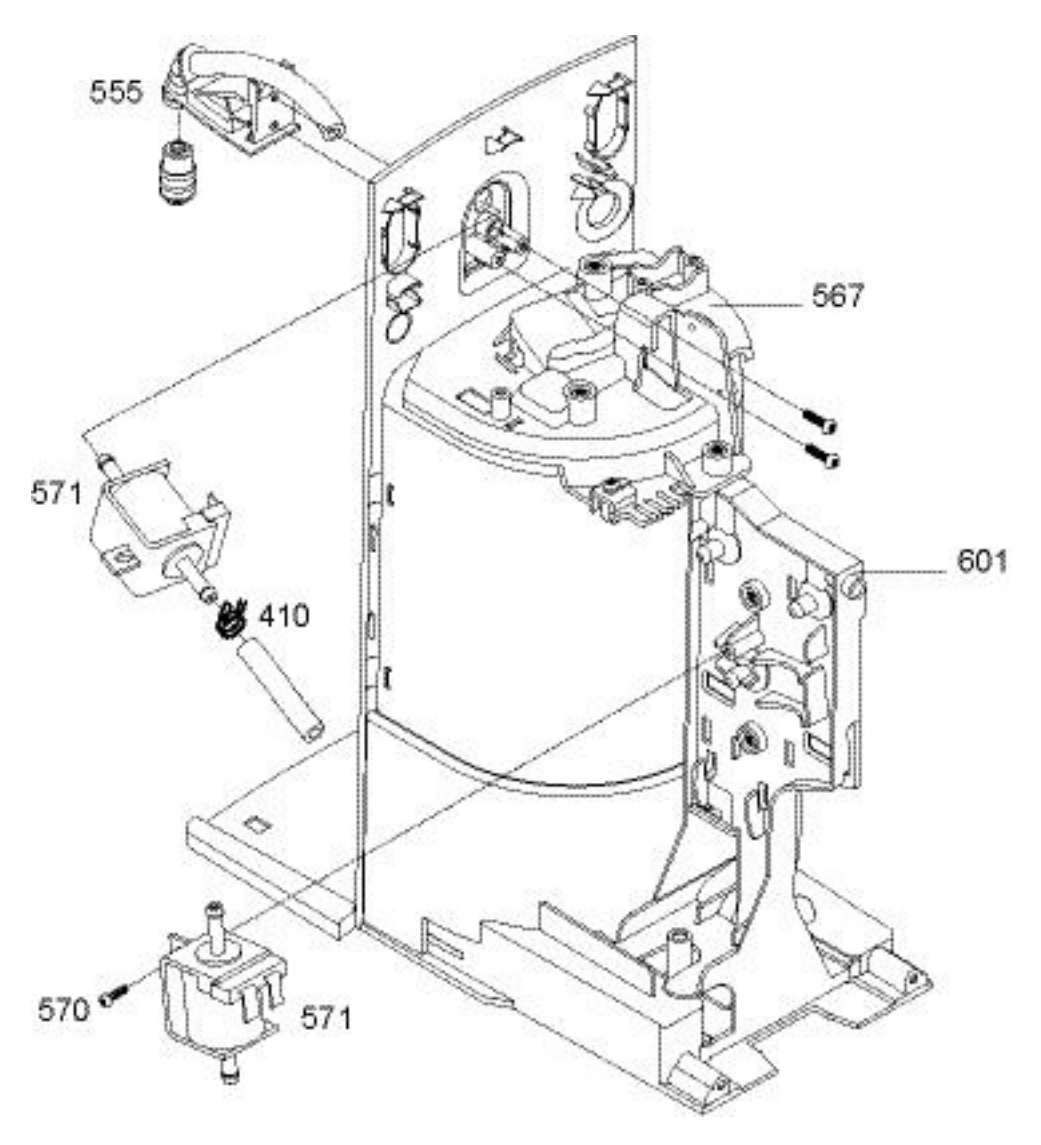

| Pos. | Designation                                                          |
|------|----------------------------------------------------------------------|
| 410  | Spring clip, D=1.3mm, V2, silicone hose                              |
| 567  | Plate 702, hood, cappuccino, black                                   |
| 570  | Screw KST/PT, 3.0x10, blue galvanized, round head, Torx-10 (WN 1452) |
| 571  | Magnetic valve, DEV122, 240V, type1586, 2-side connection            |
| 601  | Holder 702, black, cappuccino                                        |

#### **Repair tips**

- The solenoid valve at the steam outlet (555) can be replaced without pulling out the complete hot water / steam module. Refer to "Removing display with logic modul" on page 90.
- The solenoid valve at the steam outlet (555) must not built in reversed. Check fitting position of valve before replacement. The other solenoid valve can be mounted only in the correct position.
- For access to the lower solenoid valve, refer to "Removing hot water / steam module" on page 91.

N

## 6.6.8 Replacing steam outlet of hot water / steam module

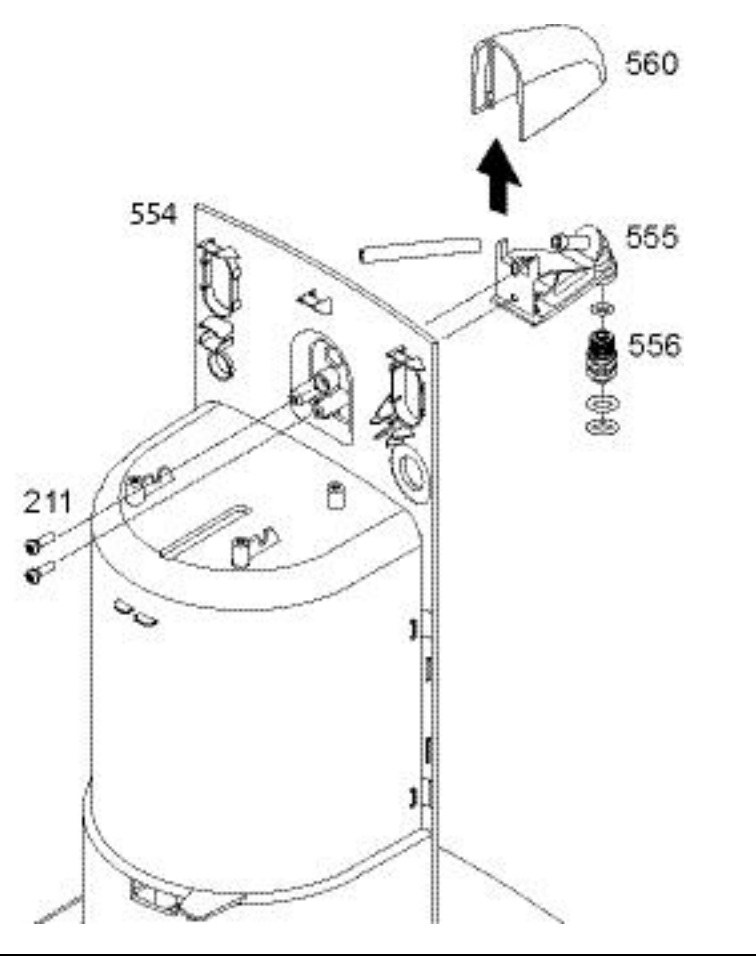

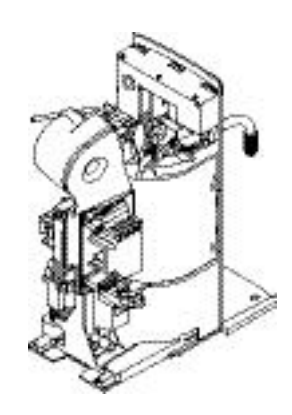

Outlet and cover of the CS200 steam outlet are assembled identically.

| Pos. | Designation                                                               |
|------|---------------------------------------------------------------------------|
| 211  | Screw KST/PT 3,0x10, blue galvanized, round head, Torx-10 (EJOT PT)       |
| 554  | Front panel 702, cappuccino, black, print: Nespresso Professional, silver |
| 555  | Outlet 702, cappuccino, black                                             |
| 556  | Spare nozzle body 702, complete, cappuccino                               |
| 560  | Cover 702, cappuccino chrome                                              |

#### **Repair tips**

- To unscrew steam nozzle (556), use a flat wrench with 8 mm span.
- To detach the gripped-in cover (560), unscrew the steam outlet (555) first.

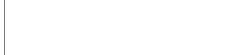

Take care not to damage the cover.

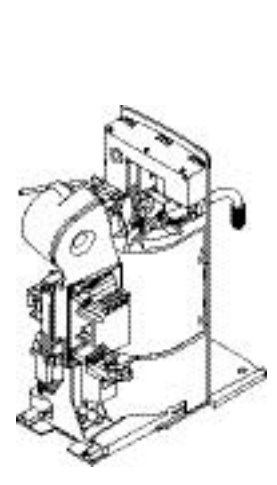

# 6.6.9 Replacing micro switch for milk container detection

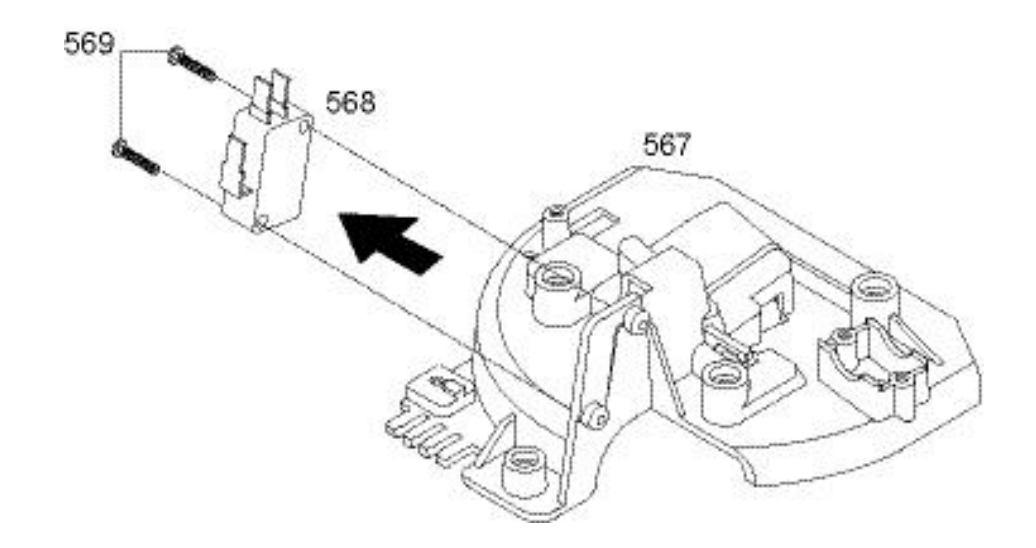

| Pos. | Designation                                                          |
|------|----------------------------------------------------------------------|
| 567  | Plate 702, hood, cappuccino, black                                   |
| 568  | Micro switch D41R-QGAC V2, 0.1A/250V, connection 4.8x0.8mm, 100k     |
| 569  | Screw KST/PT, 3.0x16, blue galvanized, round head, Torx-10, CA point |

#### Repair tip

- For access to cappuccino module refer to "Removing hot water / steam module" on page 91.
- For cam switch (562) replacing, see following illustration:

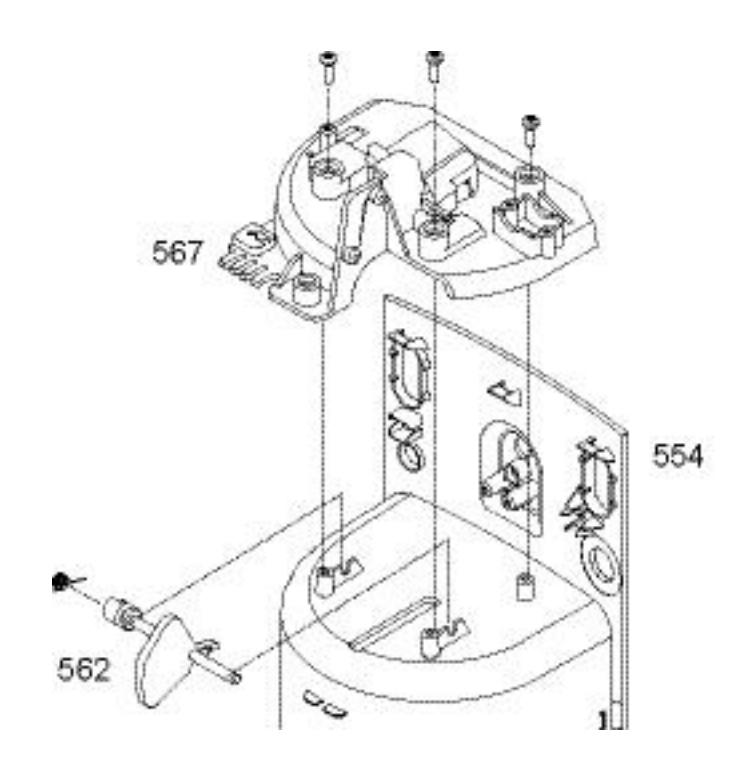

6.6.10 Replacing micro switch for middle drip tray detection

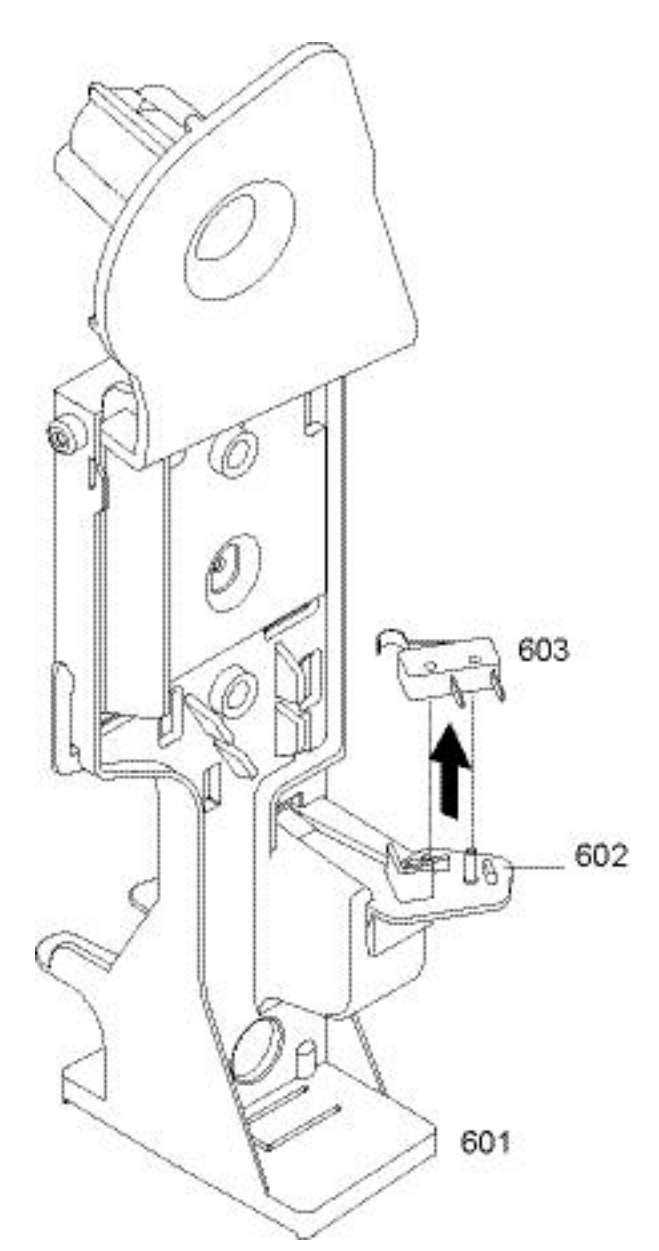

|    | \$ |
|----|----|
| Co | h  |
| Ì  |    |
| Y  |    |

Note that the CS200 middle drip tray is detected with a contact bank instead.

| Pos. | Designation                           |
|------|---------------------------------------|
| 601  | Holder 702, black, cappuccino         |
| 602  | Holder 702, switch, cappuccino, black |
| 603  | Micro switch, XCG55V-81-LZ187, lever  |

#### Repair tip

• For access to the micro switch (603), refer to "Removing hot water / steam module" on page 91.

# 6.7 Hot water module (CS200 only)

# 6.7.1 Removing display with logic module

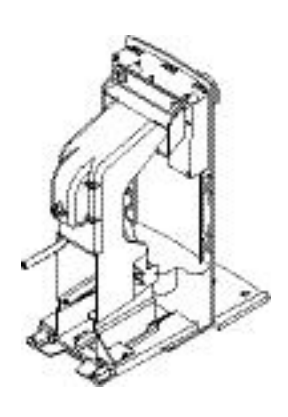

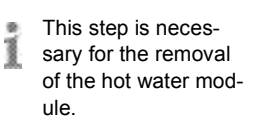

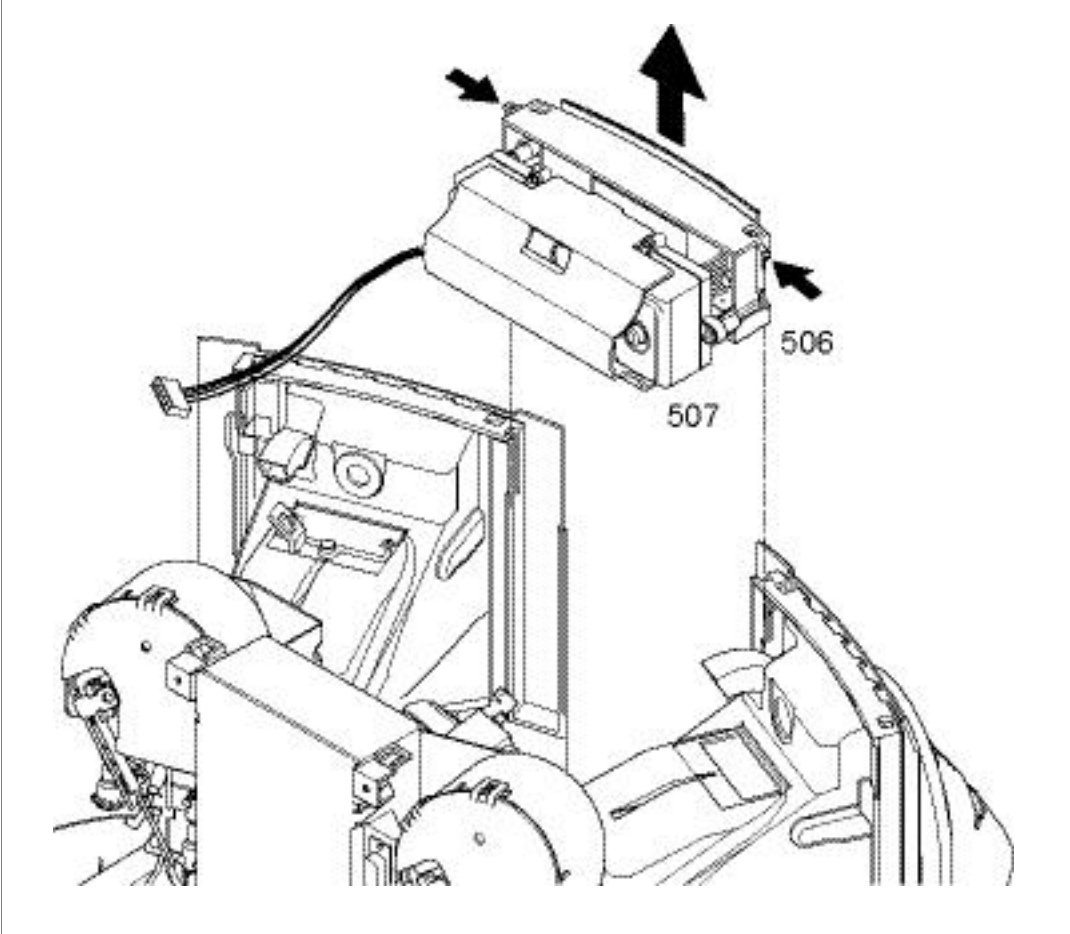

- 1. Remove display module (506) with logic module pcb (507): Press 2 lateral latches and lift unit out of guiding slots.
- 2. Lay down unit on coffee machine with display upward.

## 6.7.2 Removing hot water module

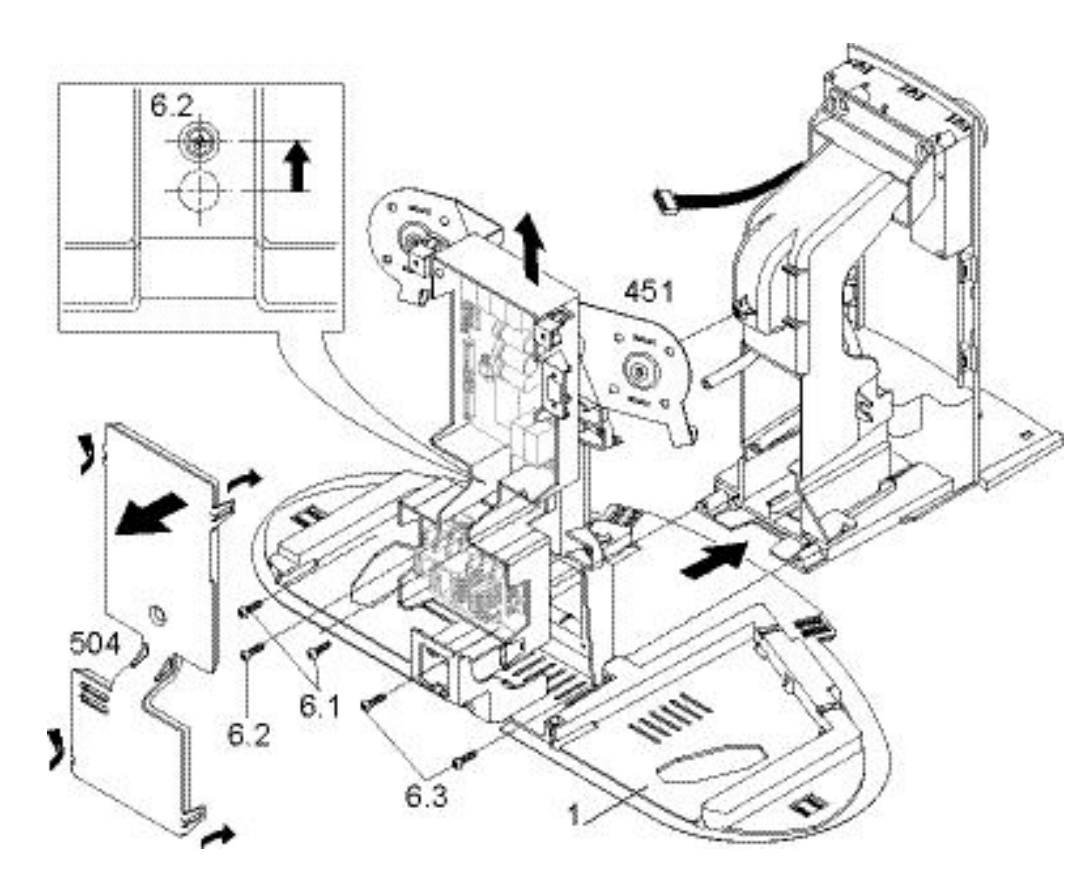

- 1. Unlatch cover (504) of pcb casing (4 latches).
- 2. Unscrew 2 fastening screws (6.1) of pcb casing.
- 3. Slide pcb casing up the holder (451) untill central fastening screw (6.2) is visible through hole (see detail drawing).
- 4. Unscrew central fastening screw (6.2) of the hot water module.
- 5. Unscrew 2 screws (6.3) at the base (1).
- 6. Pull out hot water module at the front of the coffee machine.
- 7. Unplug restricting cable connections.

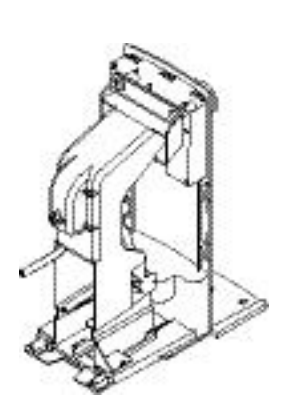

Remove hot water module to get access to following components:

- Hot water keyboard (573)
- Hot water outlet (555, 560)
- Contact bank (111)

# 6.7.3 Replacing hot water keyboard

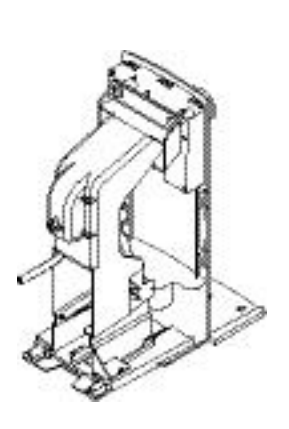

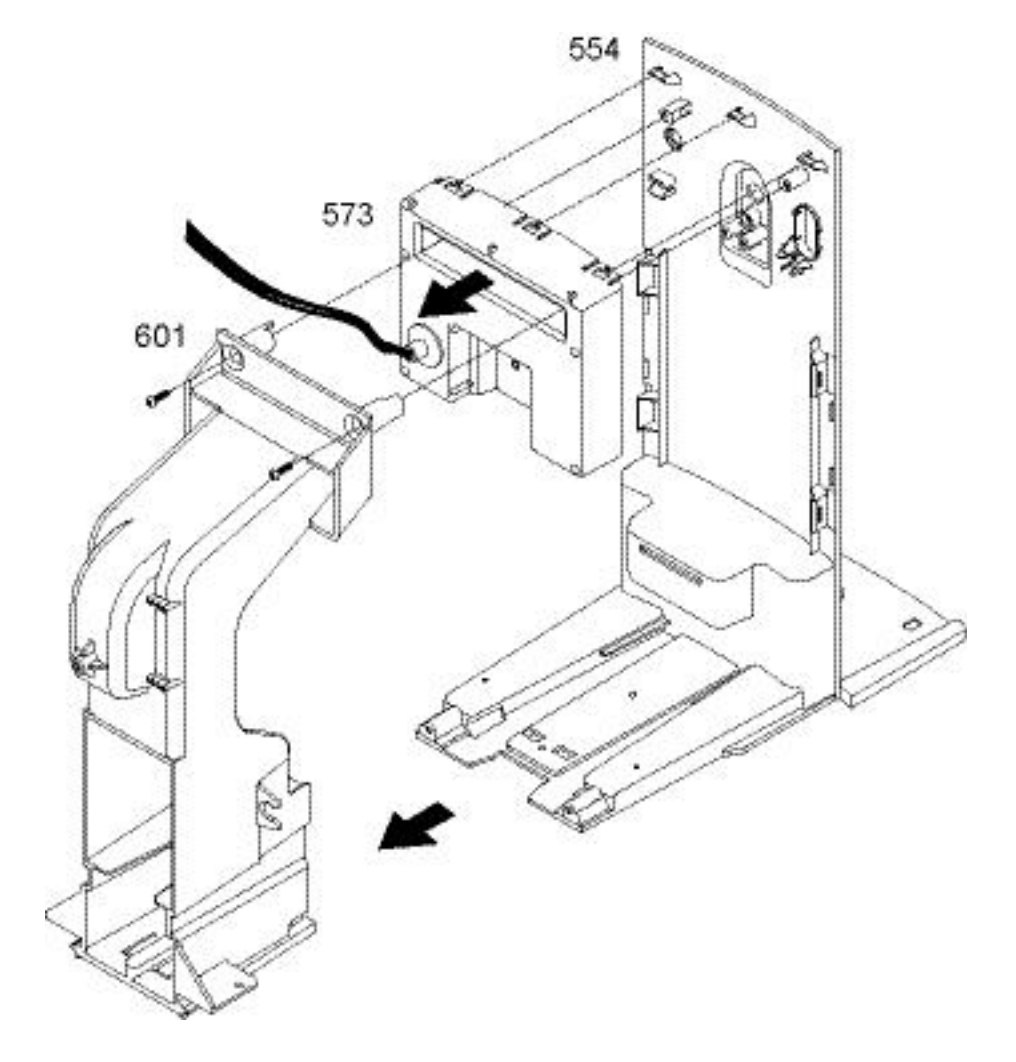

| Pos. | Designation                                                              |
|------|--------------------------------------------------------------------------|
| 554  | Front faceplate 705, water, black, print: Nespresso Professional, silver |
| 573  | Keyboard module 705, hot water                                           |
| 601  | Holder 705, black                                                        |

## Repair tip

• For access to the hot water keyboard (573), refer to "Hot water module (CS200 only)" on page 100.

# 6.7.4 Replacing hot water outlet

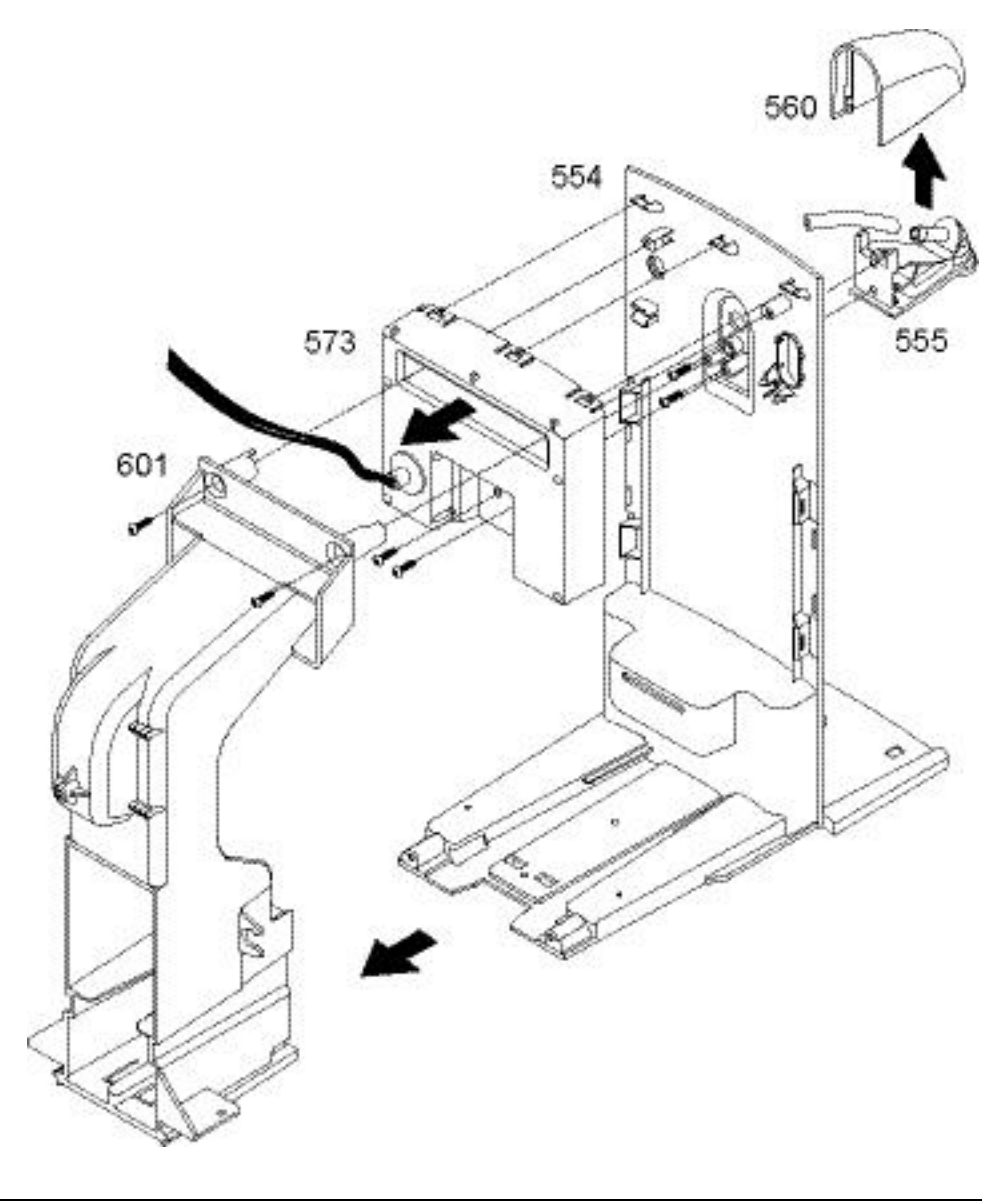

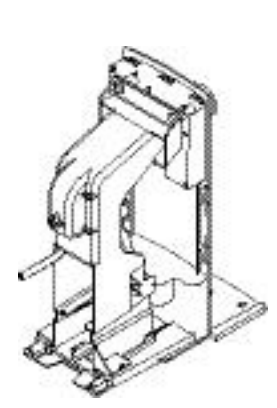

| Pos. | Designation                                                              |
|------|--------------------------------------------------------------------------|
| 554  | Front faceplate 705, water, black, print: Nespresso Professional, silver |
| 555  | Outlet 702, cappuccino, black                                            |
| 560  | Cover 702, cappuccino chrome                                             |
| 573  | Keyboard module 705, hot water                                           |
| 601  | Holder 705, black                                                        |

#### Repair tip

• To detach the gripped-in cover (560), unscrew the steam outlet (555) first.

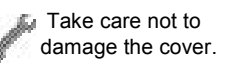

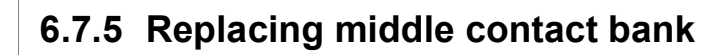

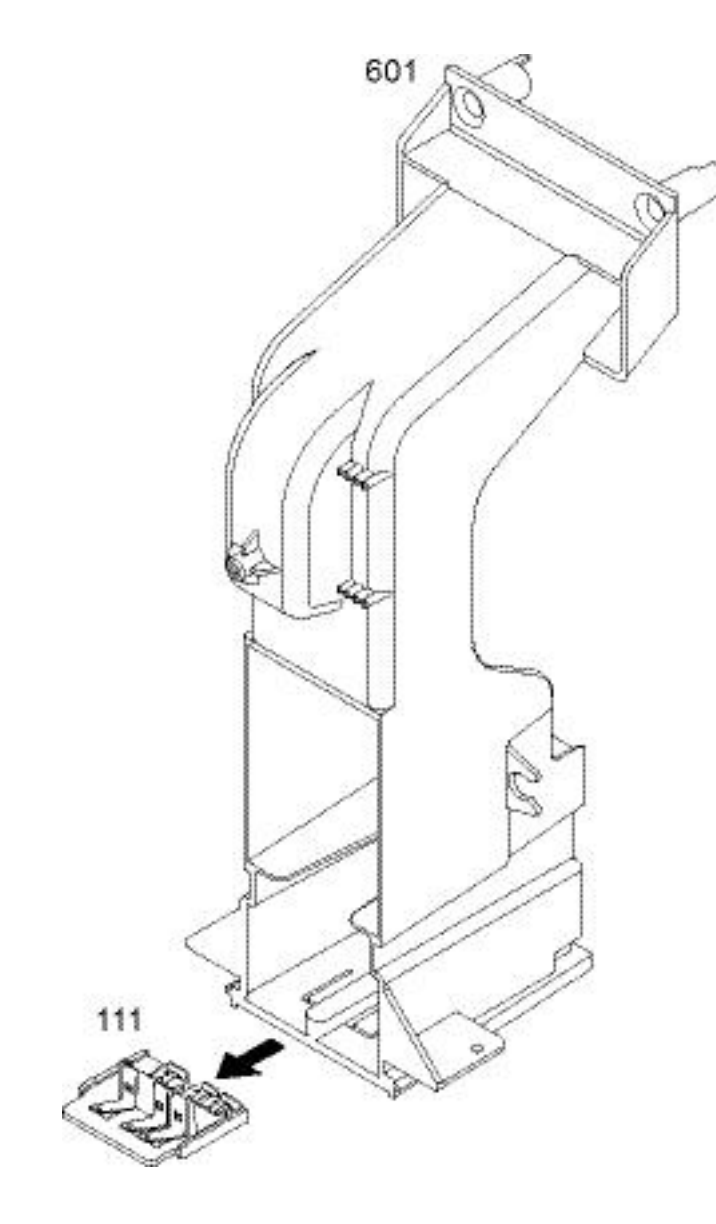

| Pos. | Designation                           |
|------|---------------------------------------|
| 111  | Spare contact plate 702/705, complete |
| 601  | Holder 702, black, cappuccino         |

#### Repair tip

• In case of corroded contacts check the other contact banks also.

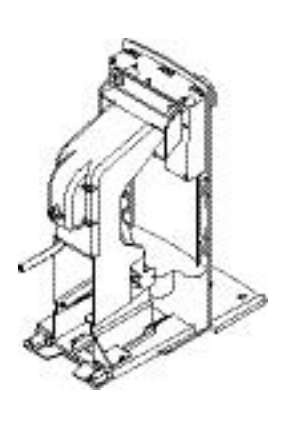

# 6.8 Basic coffee machine - non-modular parts

In the general drawings the components to repair or to replace are shaded for easy recognicion. Similar components of the plug-in modules are light shaded for reference.

## 6.8.1 Replacing coffee thermoblocks

#### **Position of components**

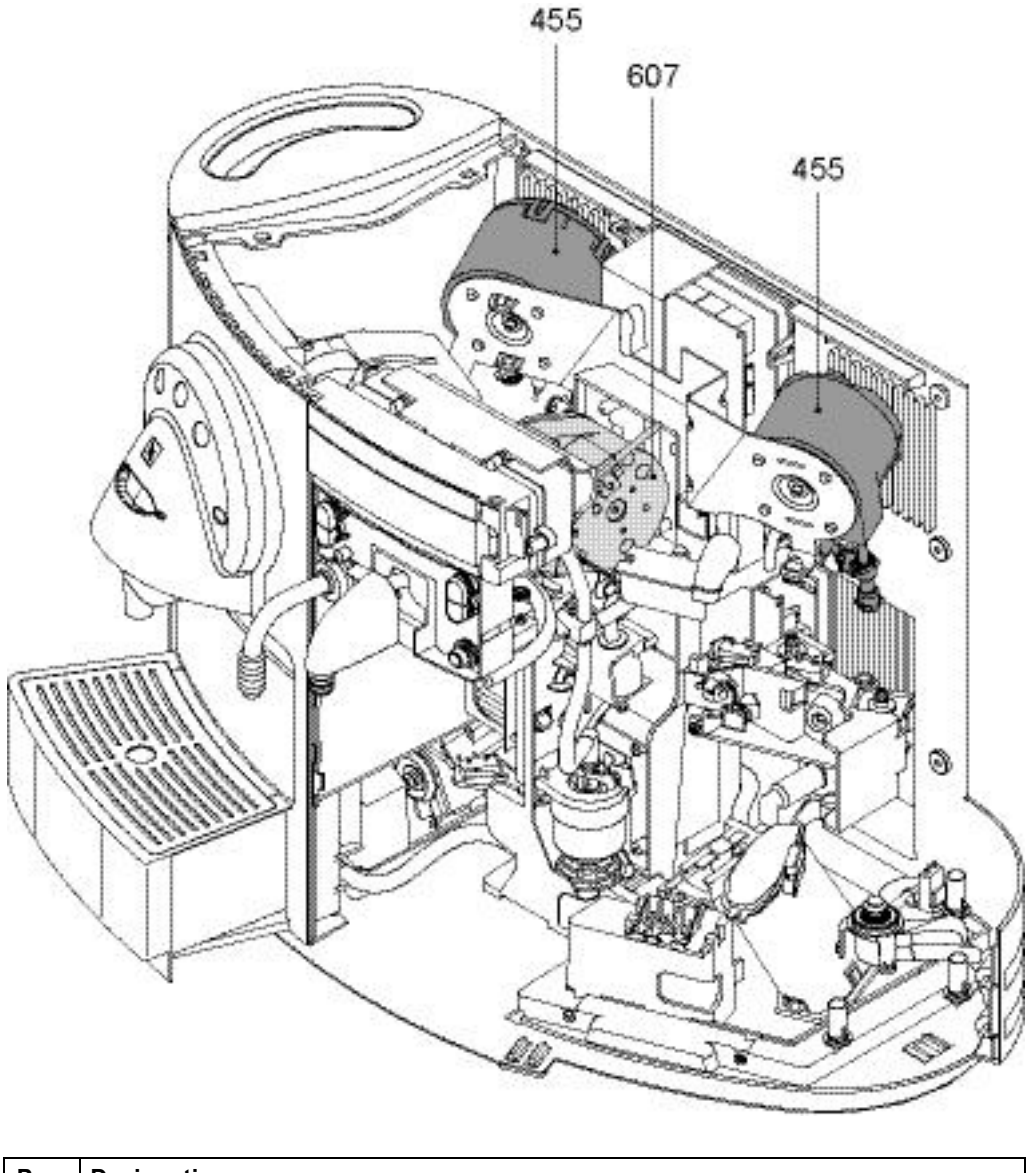

| Pos. | Designation                                                         |
|------|---------------------------------------------------------------------|
| 455  | Thermoblock 2003/L 230V/1080W, welded nipples, connection FZ4,8x0,8 |
| 607  | Thermoblock 2003/N 230V/1080W, V2, nipples, tabs, M5-thread         |

#### For replacing steam thermoblock (607), refer to page 92.

### Coffee thermoblock - component parts

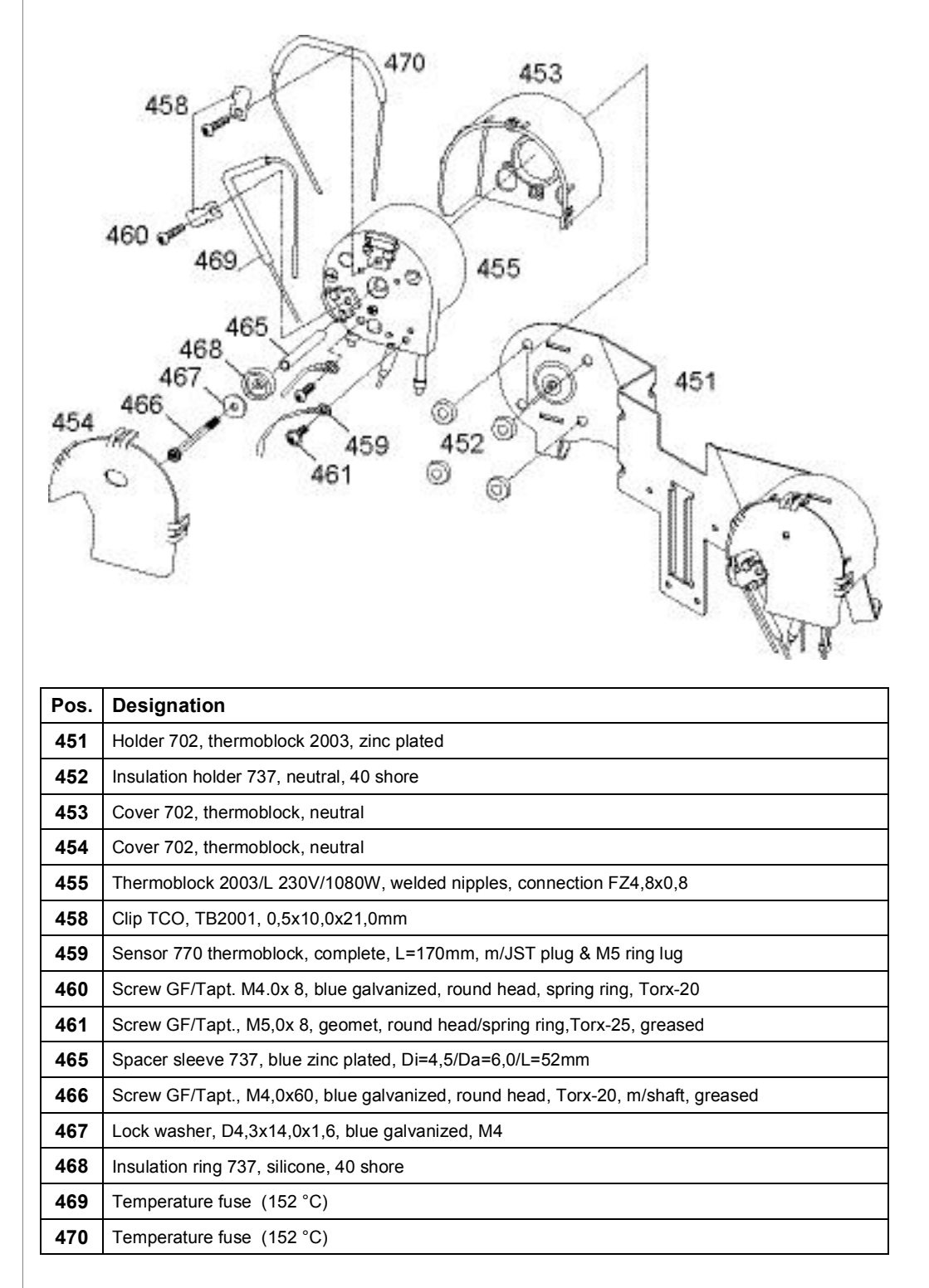

## Replacing NTC temperature sensor

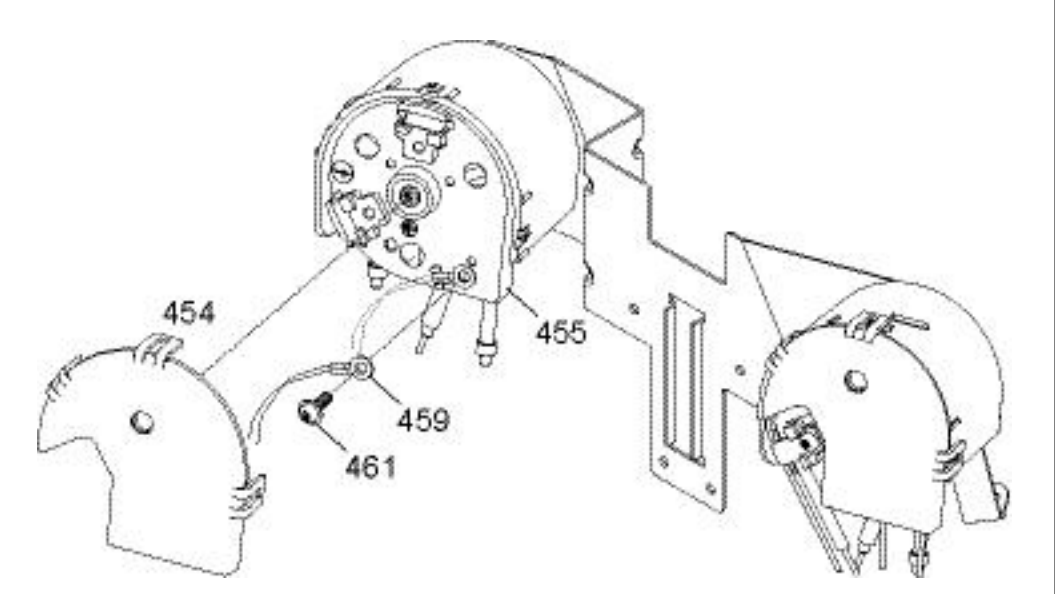

| Pos. | Designation                                                               |
|------|---------------------------------------------------------------------------|
| 454  | Cover 702, thermoblock, neutral                                           |
| 455  | Thermoblock 2003/L 230V/1080W, welded nipples, connection FZ4.8x0.8       |
| 459  | Sensor 770 thermoblock, complete, L=170mm, m/JST plug & M5 ring lug       |
| 461  | Screw GF/Tapt., M5.0x8, Geomet, round head, spring ring, Torx-25, greased |

#### Repair tip

• Handle the delicate wires of the NTC sensor (459) with care.

### **Replacing temperature fuses**

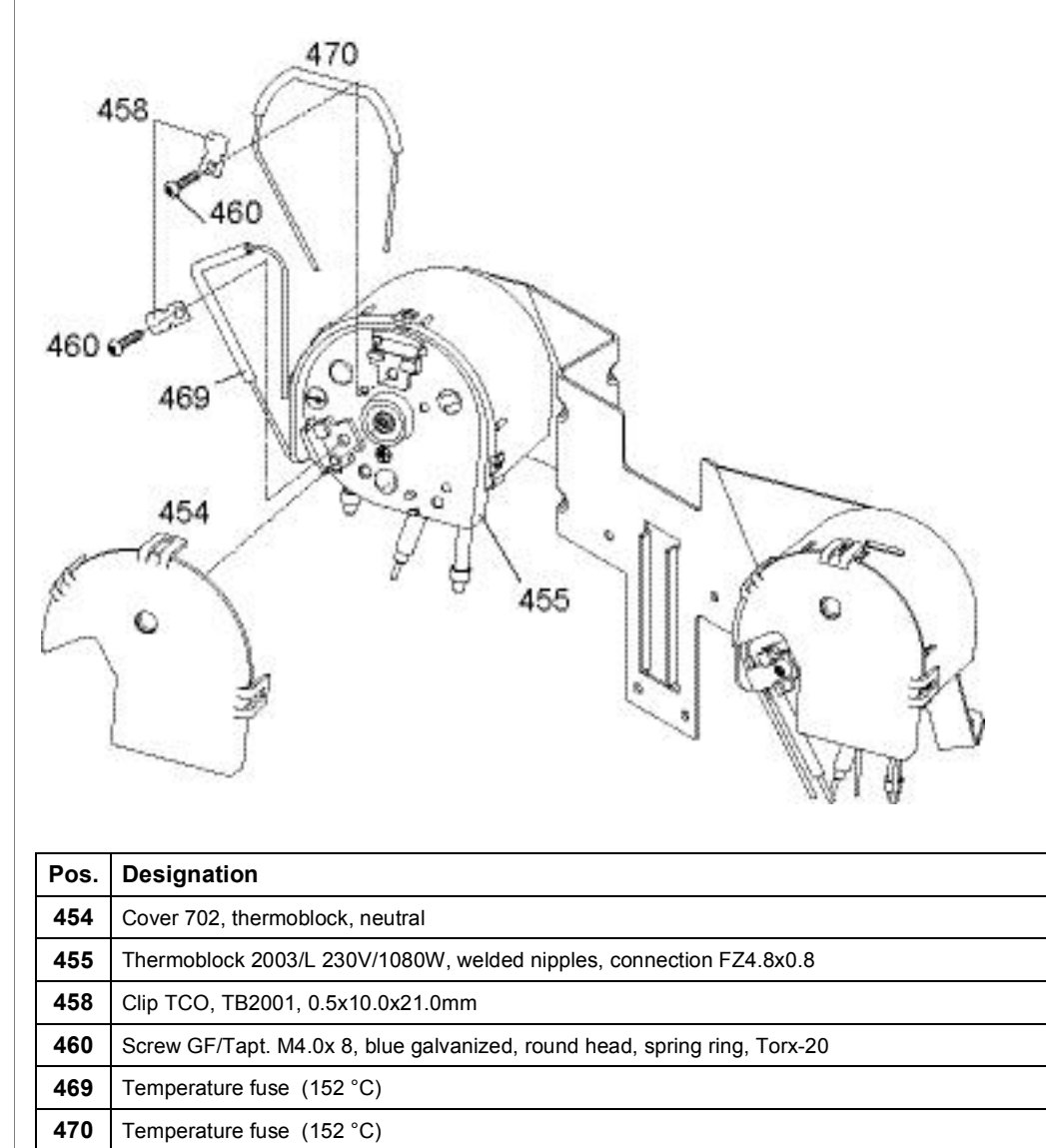

#### Repair tip

• When mounting a safety clip (458), make sure that the housing of the temperature fuse is positioned exactly below the safety clip.
# 6.8.2 Replacing solenoid valves

# Position of components

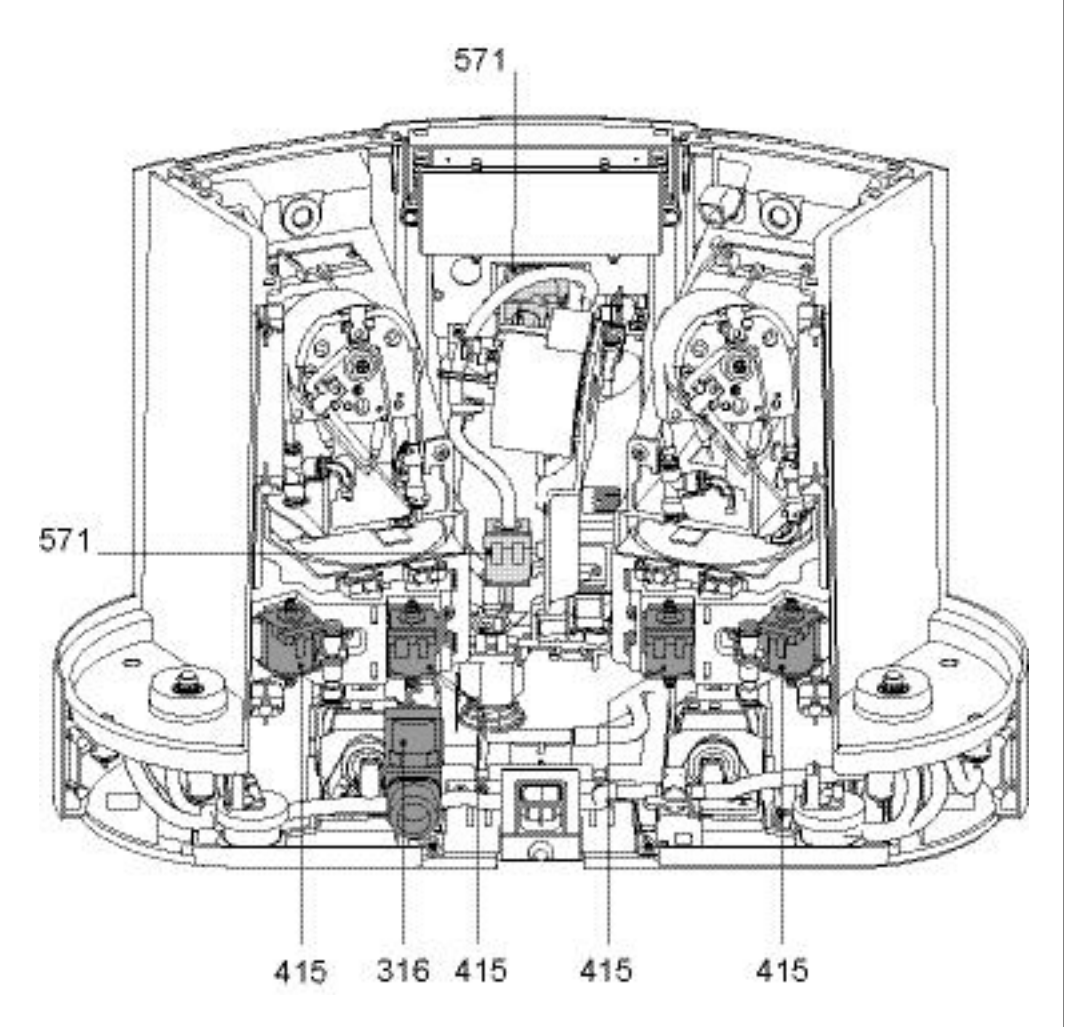

| Pos. | Designation                                                       |
|------|-------------------------------------------------------------------|
| 316  | Magnetic valve, 220-240V, 2/2-way, closed, type 1.007.126-E3-00-E |
| 415  | Magnetic valve DEV122 240V, 2-side, FEP, connection long          |
| 571  | Magnetic valve, DEV122, 240V, type1586, 2-side connection         |

For replacing solenoid valves (571), refer to page 96.

# Replacing solenoid valves of coffee units

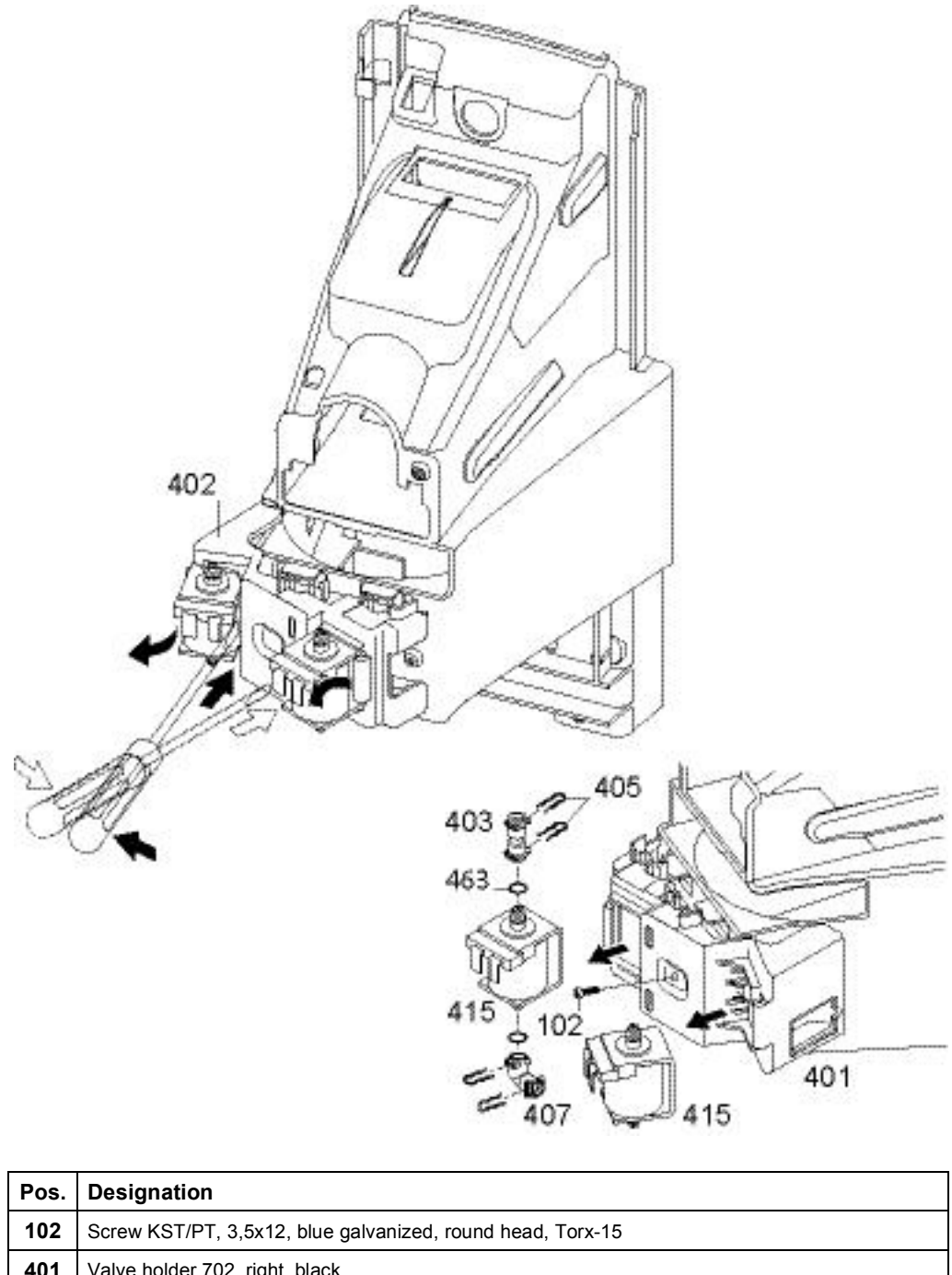

| 102 | Screw KS1/P1, 3,5x12, blue galvanized, found nead, forx-15 |
|-----|------------------------------------------------------------|
| 401 | Valve holder 702, right, black                             |
| 402 | Valve holder 702, left, black                              |
| 403 | Fluid connection, I-shape, short, anthracite, 2xF          |
| 405 | Clip, D=4mm, L=12mm, Inox                                  |
| 407 | Fluid connection, L-shape, 90°, short, anthracite, 2xF     |
| 415 | Magnetic valve DEV122 240V, 2-side, FEP, connection long   |
| 463 | O-ring D3,40x1,90mm, 70 shore, red, 2-components silicone  |

# Replacing solenoid valve of direct water connection

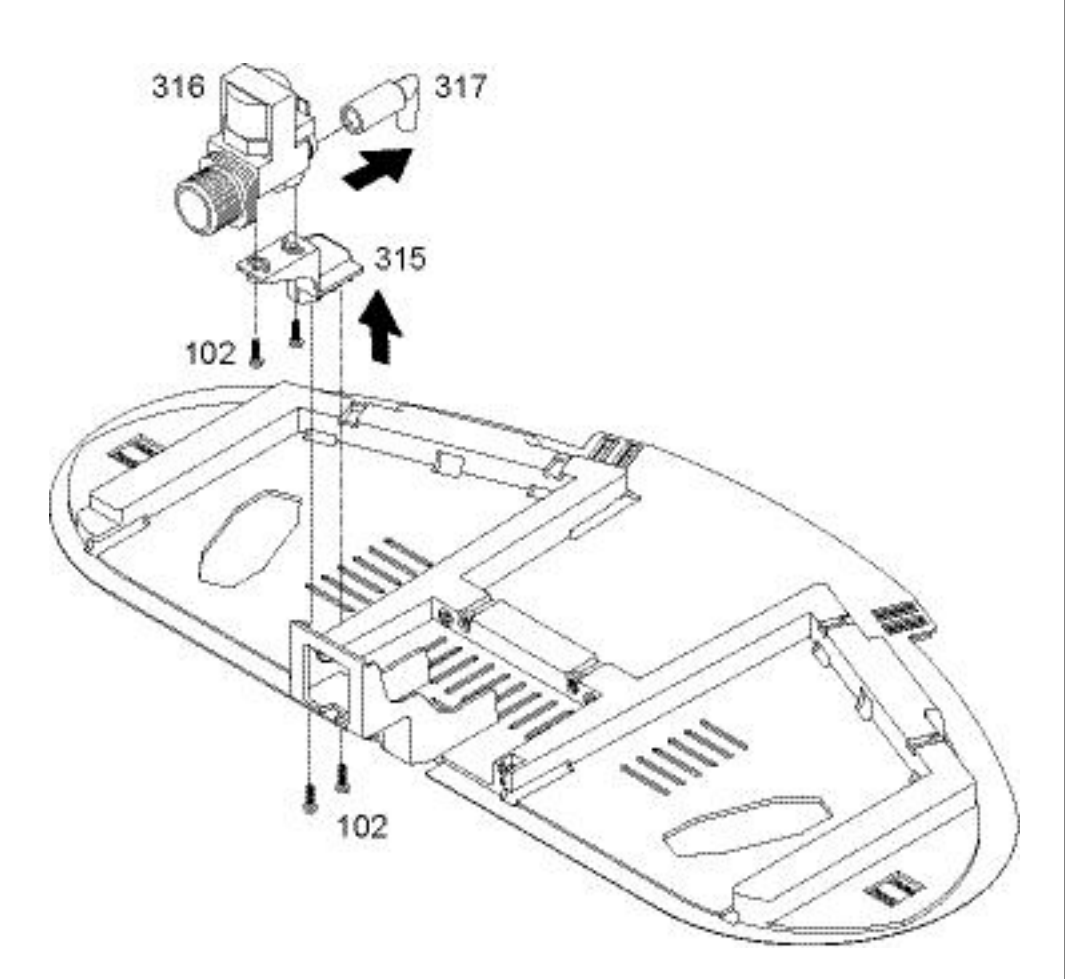

| Pos. | Designation                                                       |
|------|-------------------------------------------------------------------|
| 102  | Screw KST/PT, 3,5x12, blue galvanized, round head, Torx-15        |
| 315  | Holder 702, valve, 2-way, black                                   |
| 316  | Magnetic valve, 220-240V, 2/2-way, closed, type 1.007.126-E3-00-E |
| 317  | Elbow 702, silicone, transparent, water supply connection         |

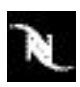

# 6.8.3 Replacing display, pcbs and transformer

### Position of components

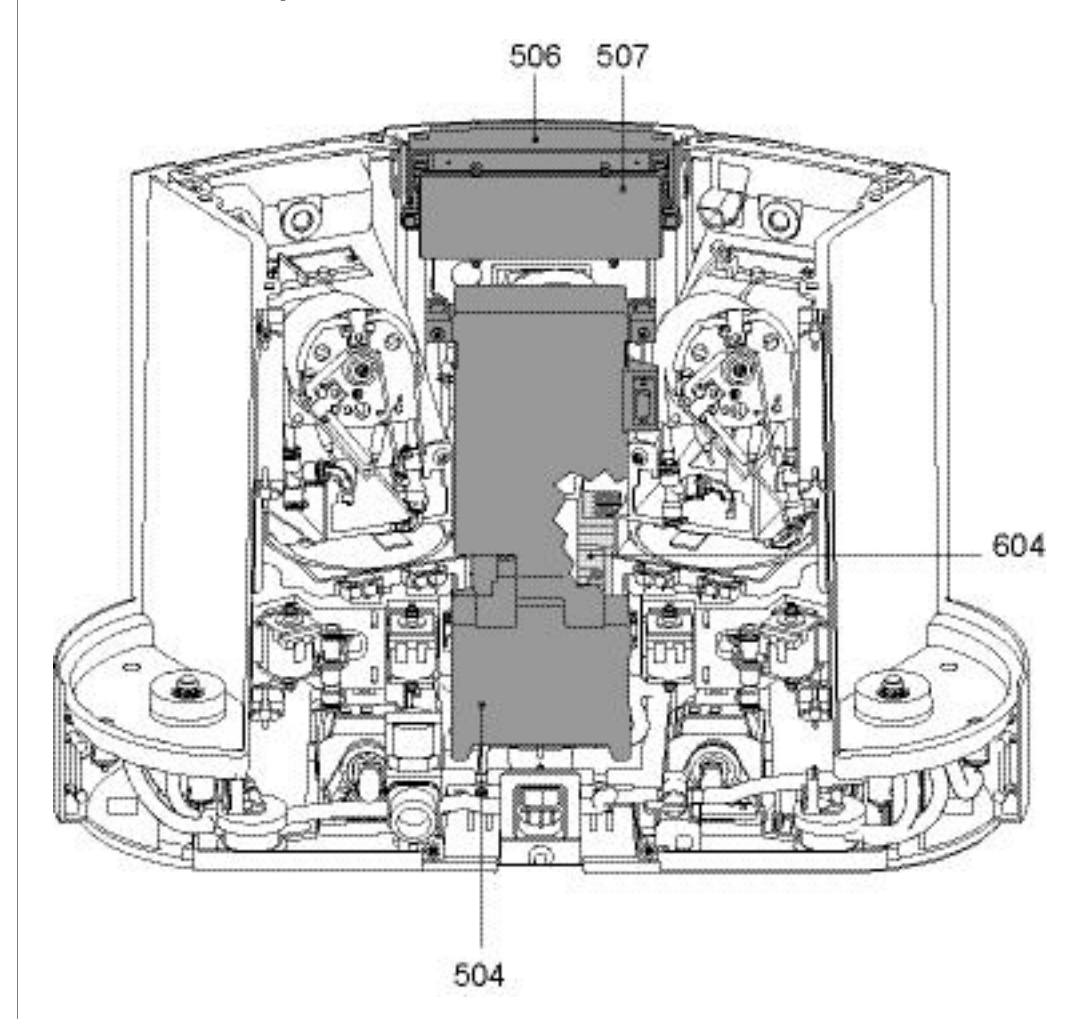

| Pos. | Designation                                                 | Designation in wiring diagrams |
|------|-------------------------------------------------------------|--------------------------------|
| 504  | Spare control PCB 702 EU, 220-230V,<br>V-Flash parametrized | Main module and power module   |
| 506  | Display module 702, 2x20 symbols, lighting                  | LCD 2 x 20 digits              |
| 507  | Spare control PCB 702, EU logic,<br>V-Flash parametrized    | Logic module                   |
| 604* | Power PCB 702, 220-230V, steam                              | Cappuccino module              |

\* CS220 only

Get "Wiring diagrams" on page 124 for connector arrangement.

For replacing power pcb 702 (604) refer to page 95.

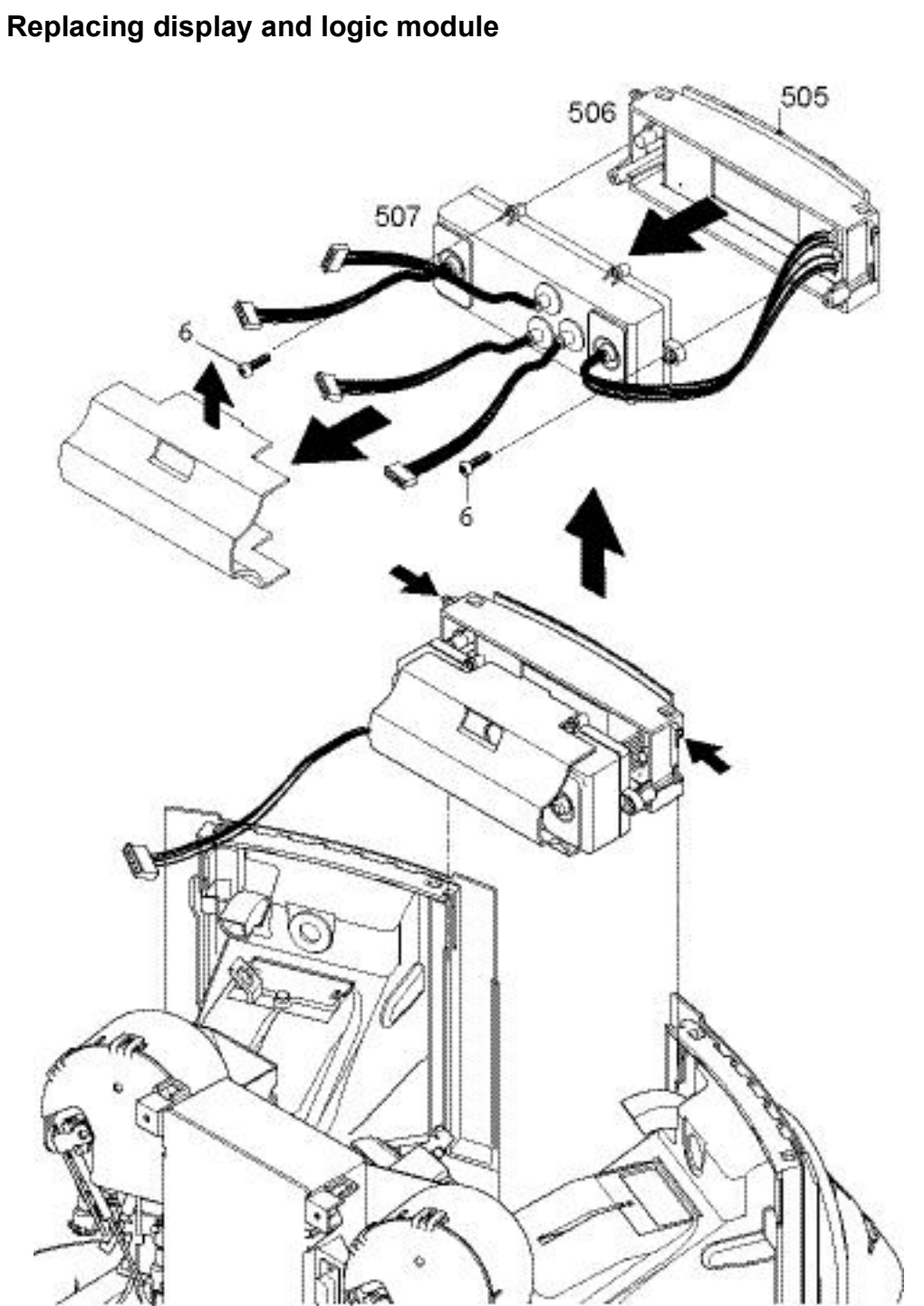

| Pos. | Designation                                                          |
|------|----------------------------------------------------------------------|
| 6    | Screw KST/PT, 3,0x12, blue galvanized, round head, Torx-10, CA point |
| 505  | Cover 705, front panel, black, print: Gemini CS200, silver           |
| 505  | Cover 702, front panel, black, print: Gemini CS220, silver           |
| 506  | Display module 702, 2x20 symbols, lighting                           |
| 507  | Spare control PCB 702, EU logic, V-Flash parametrized                |
|      |                                                                      |

### Replacing main and power module

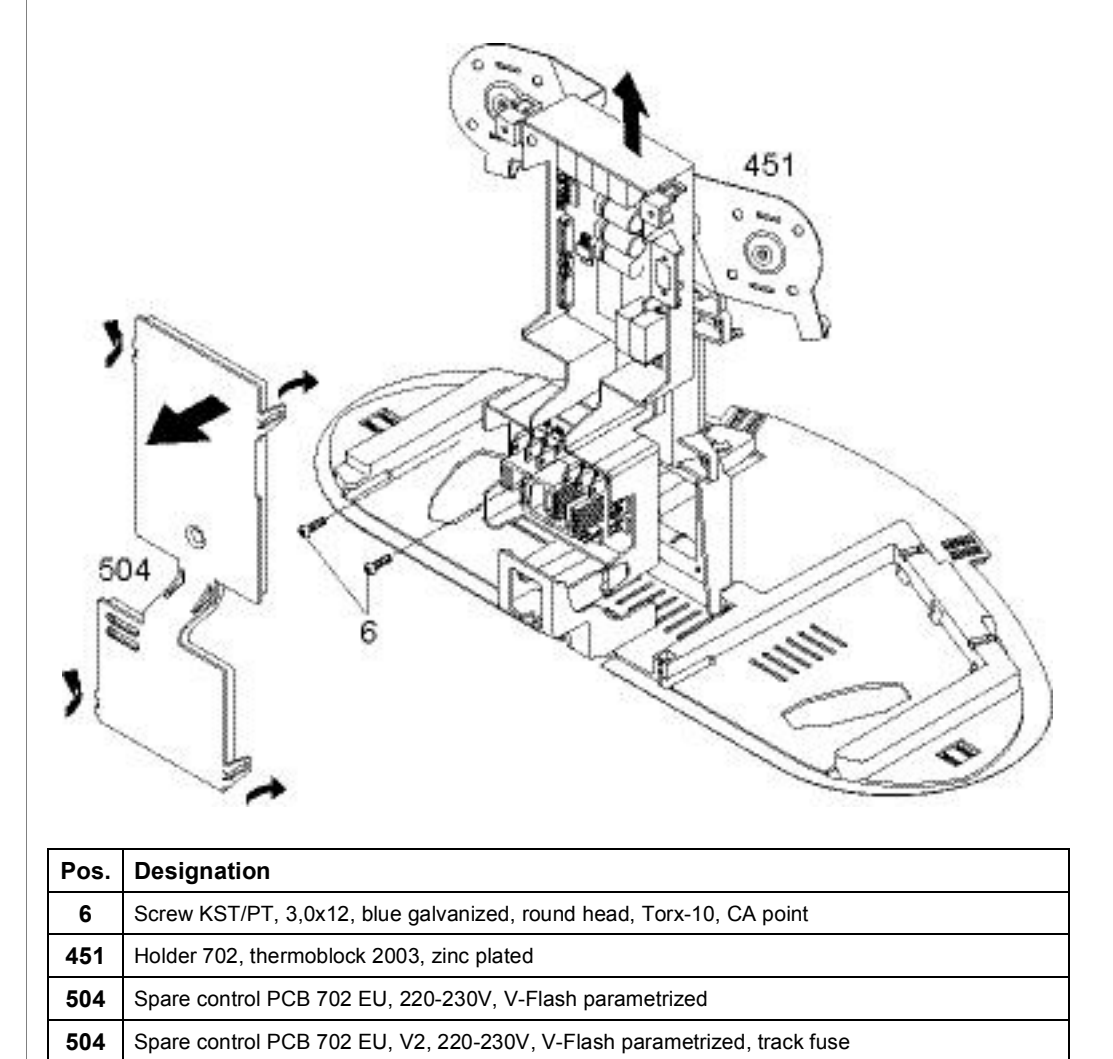

- 1. Unlatch cover (504) of pcb casing (4 latches).
- 2. Disconnect wiring.
- 3. Unscrew 2 fastening screws (6) of pcb casing.
- 4. Slide pcb casing up the holder (451) and remove.

# Replacing transformer

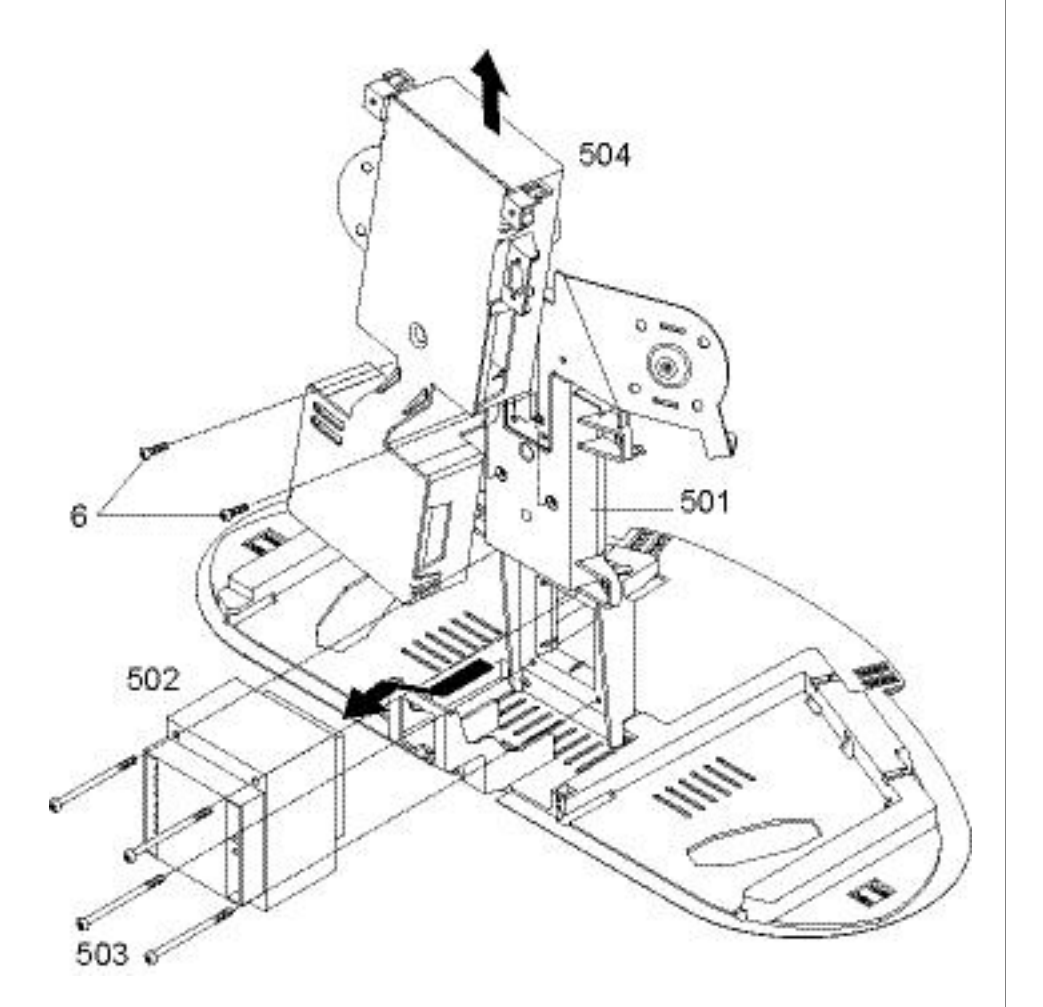

| Pos. | Designation                                                              |
|------|--------------------------------------------------------------------------|
| 501  | Holder 702, transformer, black                                           |
| 502  | Transformer MS6122, 230V, EI78/40LPg, 50-60Hz                            |
| 503  | Screw KST/PT 3,5x50, blue galvanized, round head, Torx-10 (WN 1452)      |
| 504  | Spare control PCB 702 EU, 220-230V, V-Flash parametrized                 |
| 504  | Spare control PCB 702 EU, V2, 220-230V, V-Flash parametrized, track fuse |

# The transformer (502) has a built-in temperature fuse that cannot be replaced separatedly.

# 6.8.4 Replacing keyboards

### **Position of components**

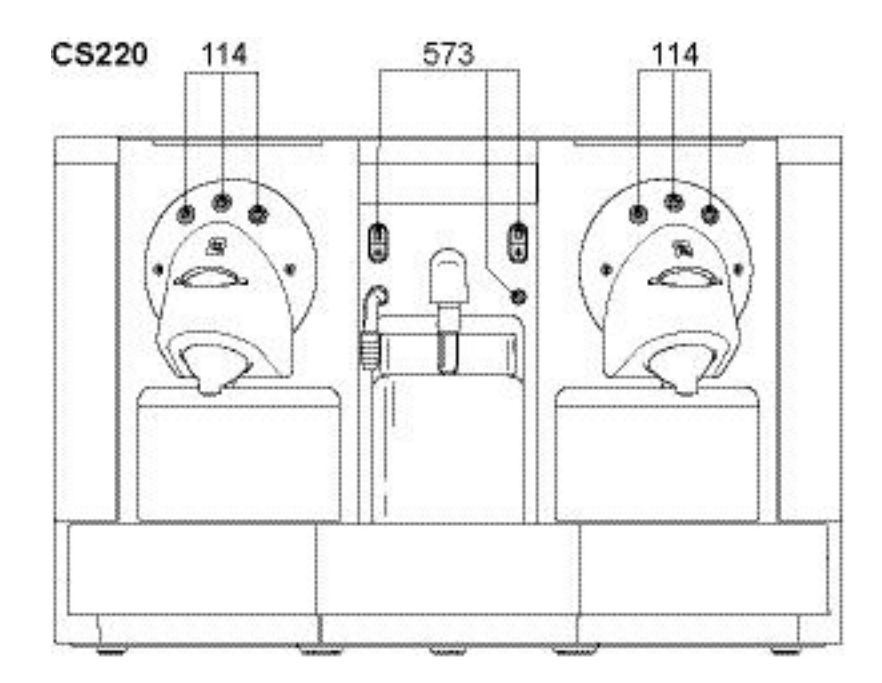

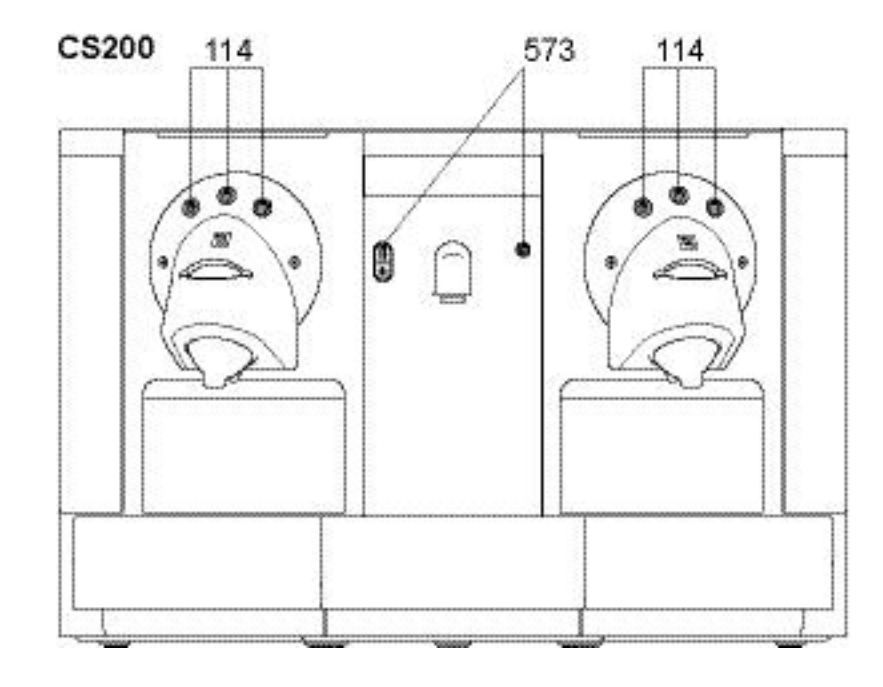

| Pos. | Designation                                                |
|------|------------------------------------------------------------|
| 114  | Keyboard module 702, coffee, buttons lighting white        |
| 573  | Keyboard module 702 (on/off, steam, hot water), CS220 only |
| 573  | Keyboard module 705 (on/off, hot water), CS200 only        |

For keyboard module (573) refer to

- "Replacing cappuccino keyboard of hot water / steam module" on page 94, "Replacing hot water keyboard" on page 102.

## Replacing keyboards of coffee units

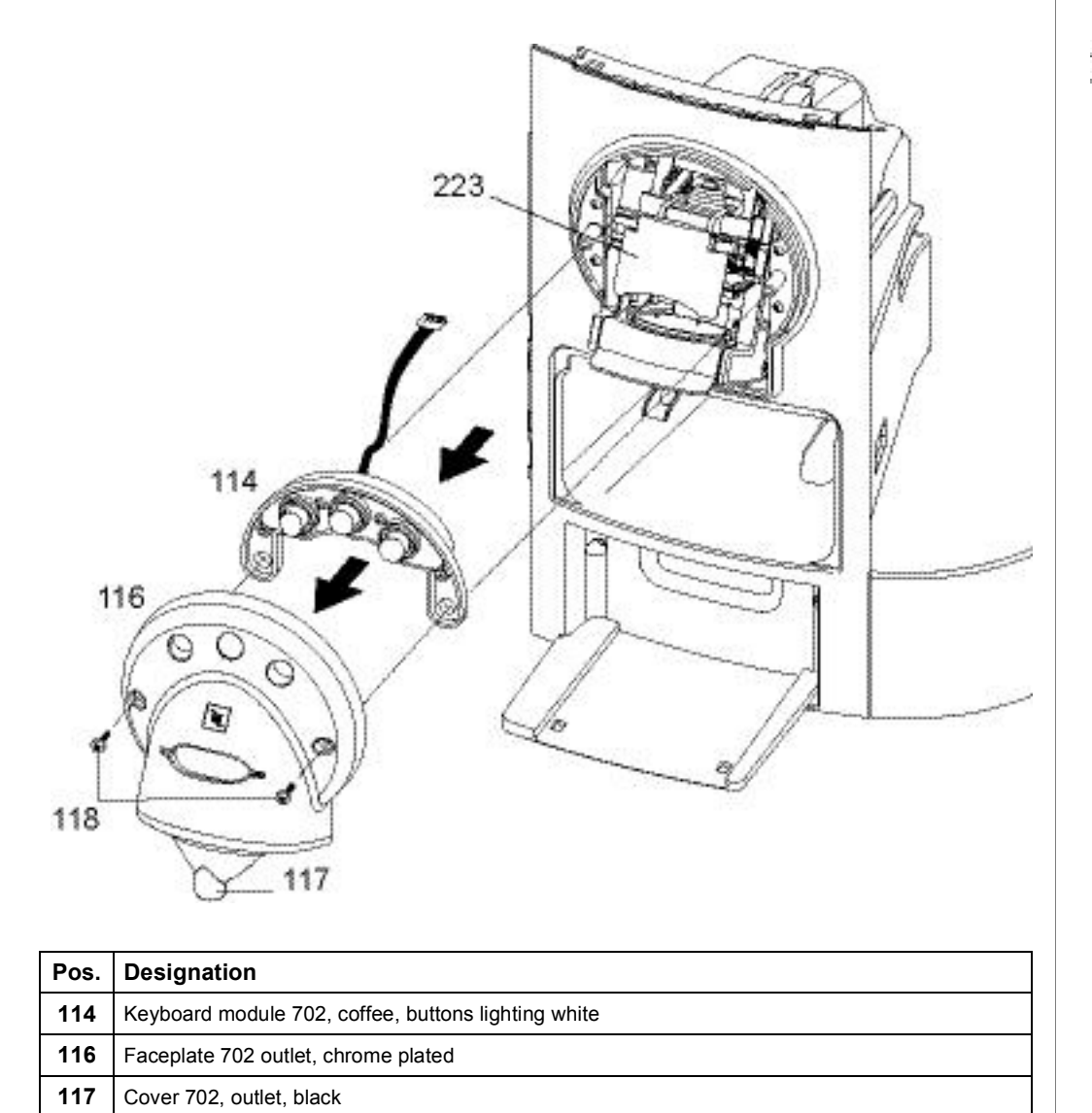

|   | The right coffee unit   |
|---|-------------------------|
| 8 | is illustrated as exam- |
|   | ple.                    |

### Repair tip

118

• Perform a security check with the safety lid (223) after reassembly (refer to page 73).

Screw M3x6, blue galvanized, flat head, Torx-20

# 6.8.5 Replacing detection sensors

# Position of components

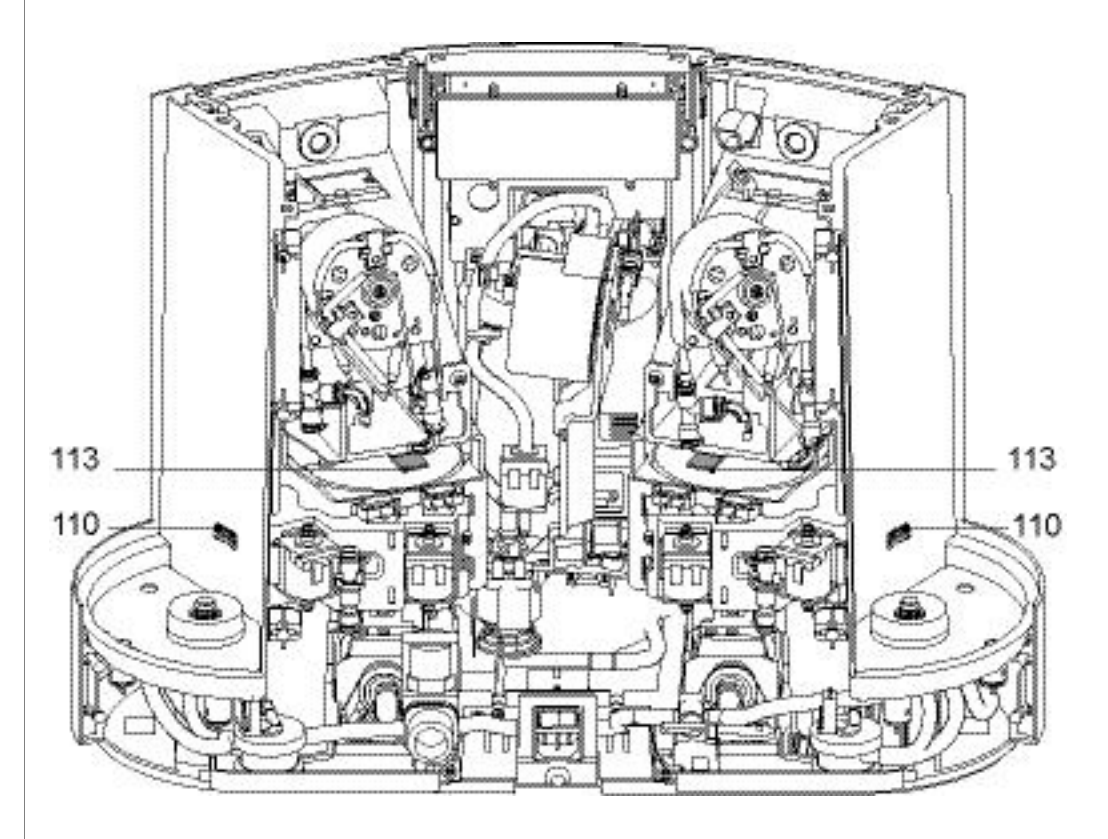

| Pos. | Designation                        |
|------|------------------------------------|
| 110  | Reed sensor 640, water tank        |
| 113  | IR Sensor module 702, cup lighting |

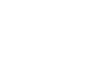

## **Replacing reed sensor**

402

Valve holder 702, left, black

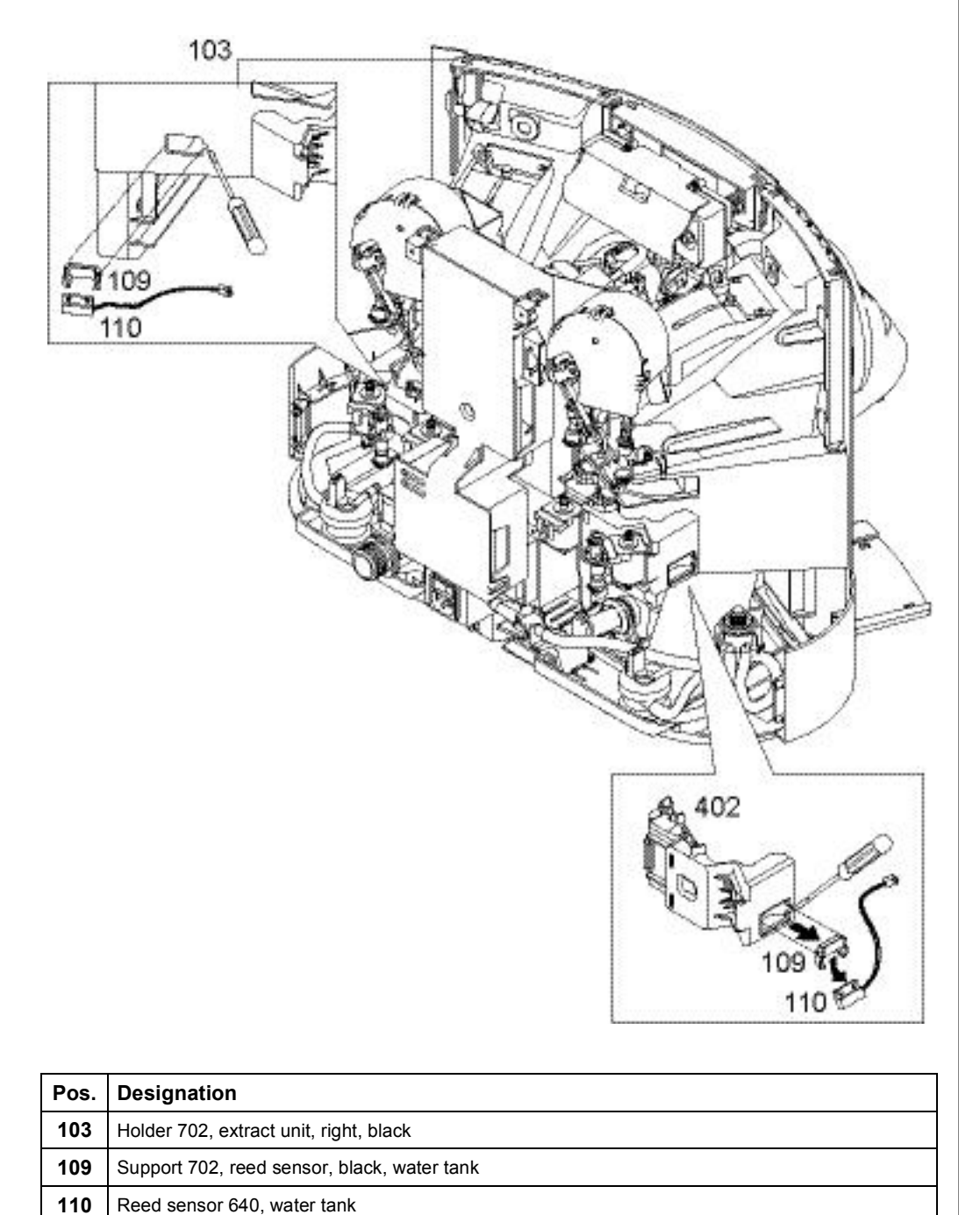

### **Replacing IR sensor module**

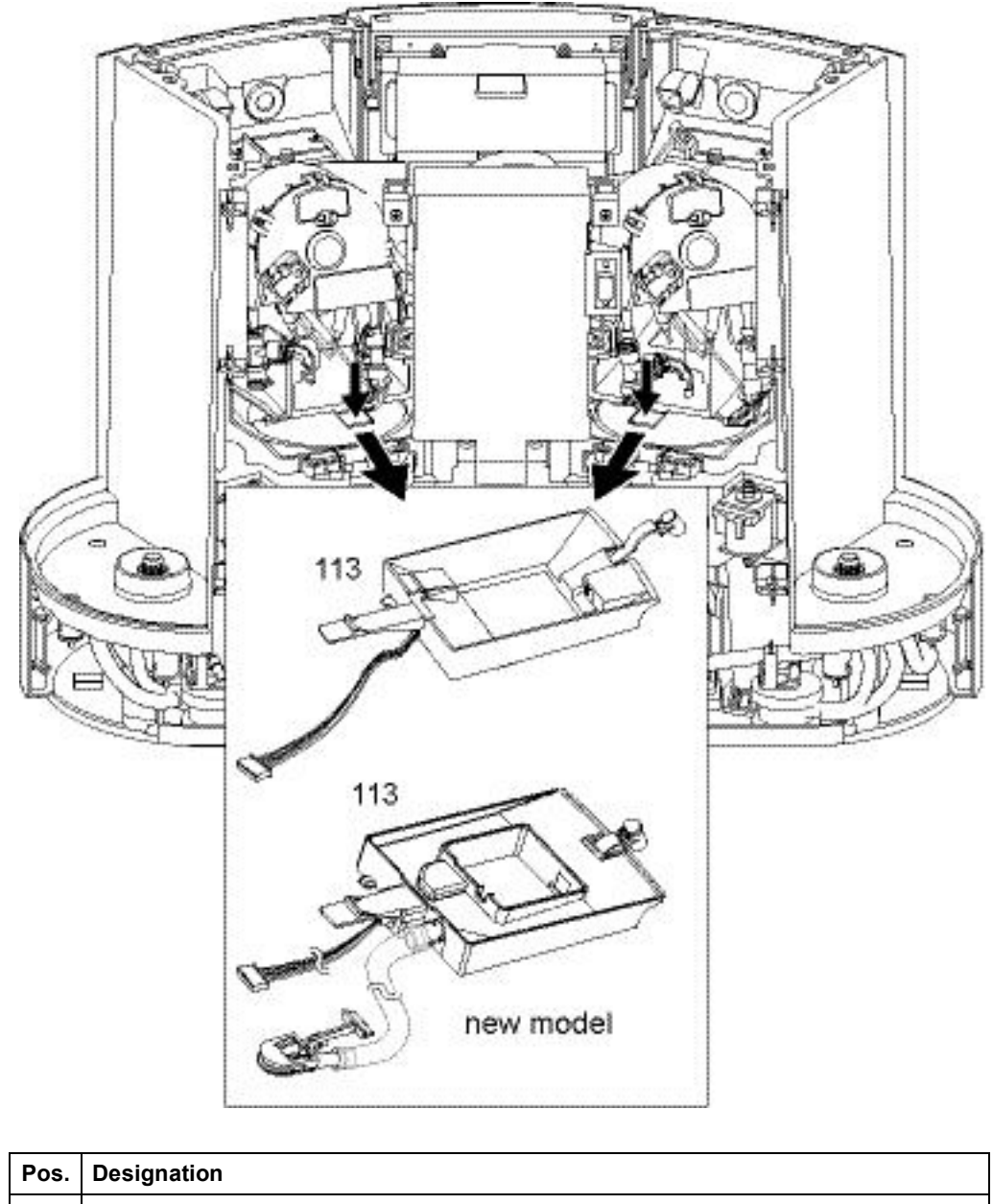

**113** IR Sensor module 702, cup lighting

The new model of the IR sensor modul has an additional drain hose that discharges condensed water into the drip tray.

### Repair tip

- To exchange the IR sensor module
  - remove extraction unit first (refer to "Replacing extraction unit" on page 86),
  - disconnect sensor cable connector,
  - disconnect drain hose (new model only),
  - detach hose at the back that blocks the access to the IR sensor modul.

# N

## 6.8.6 Replacing micro switches

### **Position of components**

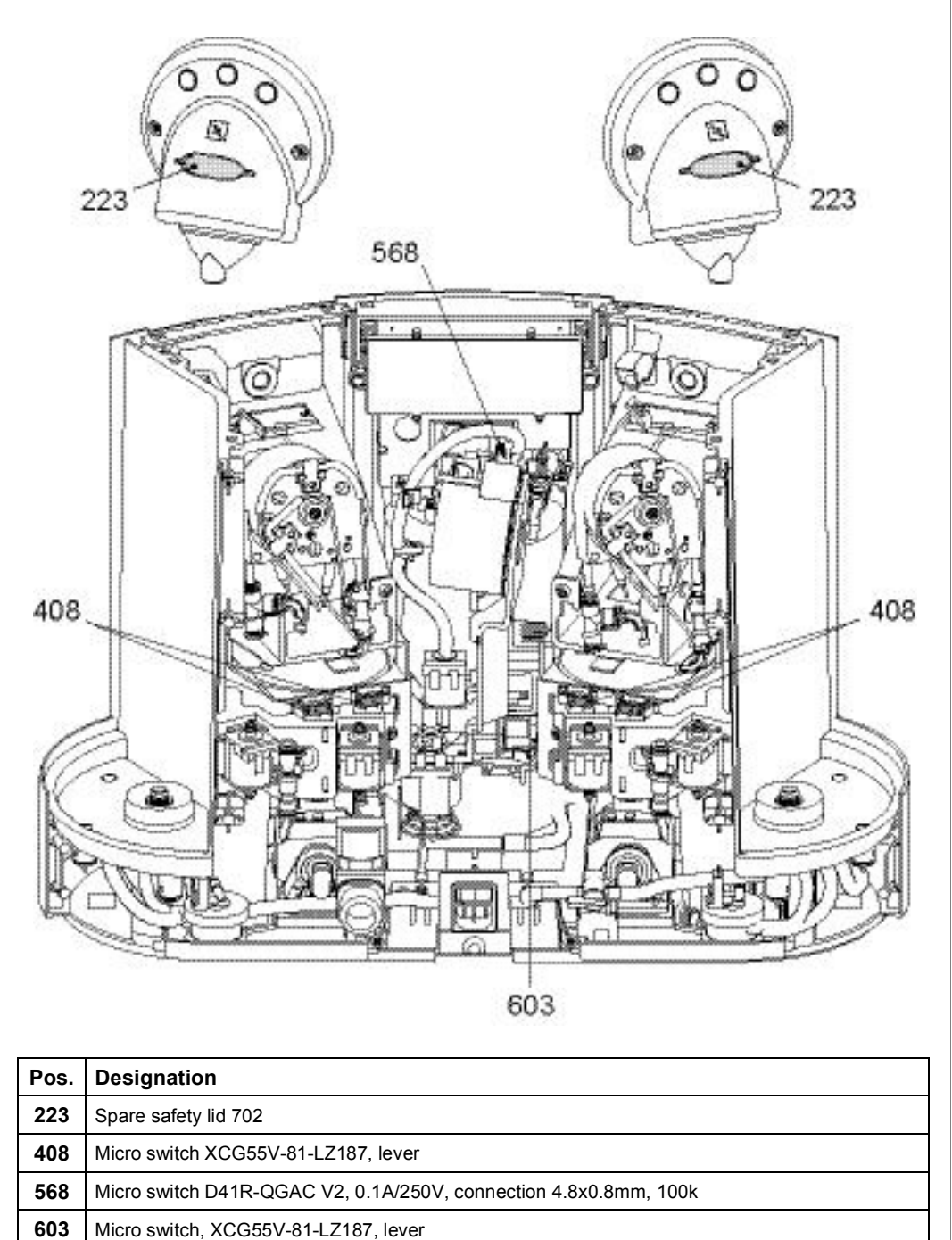

All micro switches have plug contacts except the micro switch of the safety lid (223).

- For replacing safety lid (223), refer to page 88.
- **GP** For replacing micro switch (568), refer to page 98.
- For replacing micro switch (603), refer to page 99.

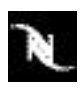

# Replacing micro switches for capsule container detection

The micro switches of the right coffee unit are illustrated as example.

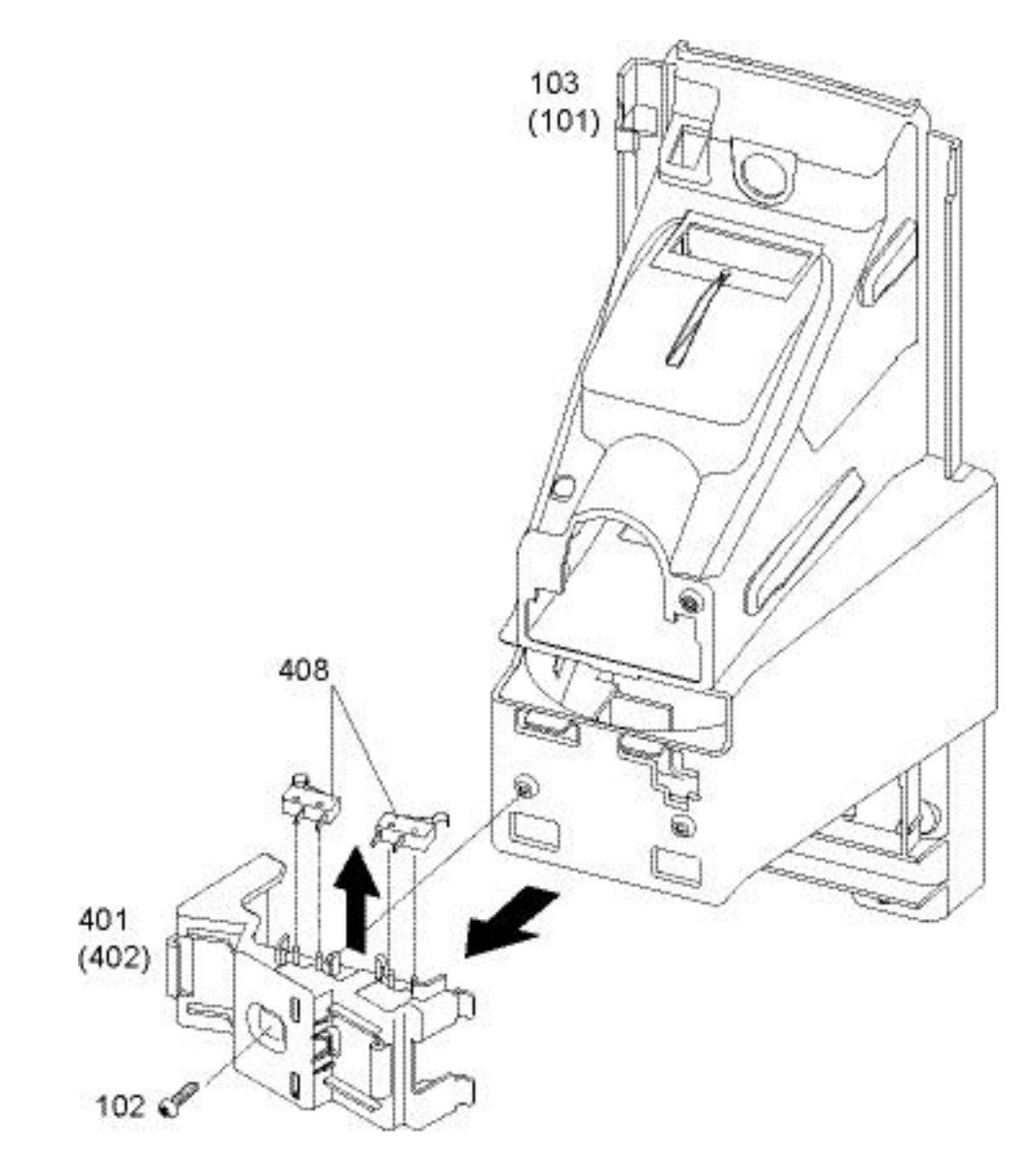

| Pos. | Designation                                                |
|------|------------------------------------------------------------|
| 101  | Holder 702, extract unit, left, black                      |
| 102  | Screw KST/PT, 3.5x12, blue galvanized, round head, Torx-15 |
| 103  | Holder 702, extract unit, right, black                     |
| 401  | Valve holder 702, right, black                             |
| 402  | Valve holder 702, left, black                              |
| 408  | Micro switch XCG55V-81-LZ187, lever                        |

# 6.8.7 Replacing illumination components з

| Pos. | Designation                        |
|------|------------------------------------|
| 65   | LED tank lighting 702, complete    |
| 113  | IR Sensor module 702, cup lighting |

### **Repair tips**

- The backlighting of the coffee buttons is part of the keyboard module. For replacement refer to page 116.
- The cup lighting is part of the IR sensor modul (113). For replacement
  - remove extraction unit first (refer to page 86),
  - disconnect sensor cable connector,
  - detach drain hose (new model only),
  - detach hose at the back that blocks the access to the IR sensor modul.

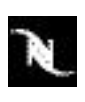

# 6.9 Wiring diagrams

# 6.9.1 Wiring diagrams of CS220 coffee machine (EF 702)

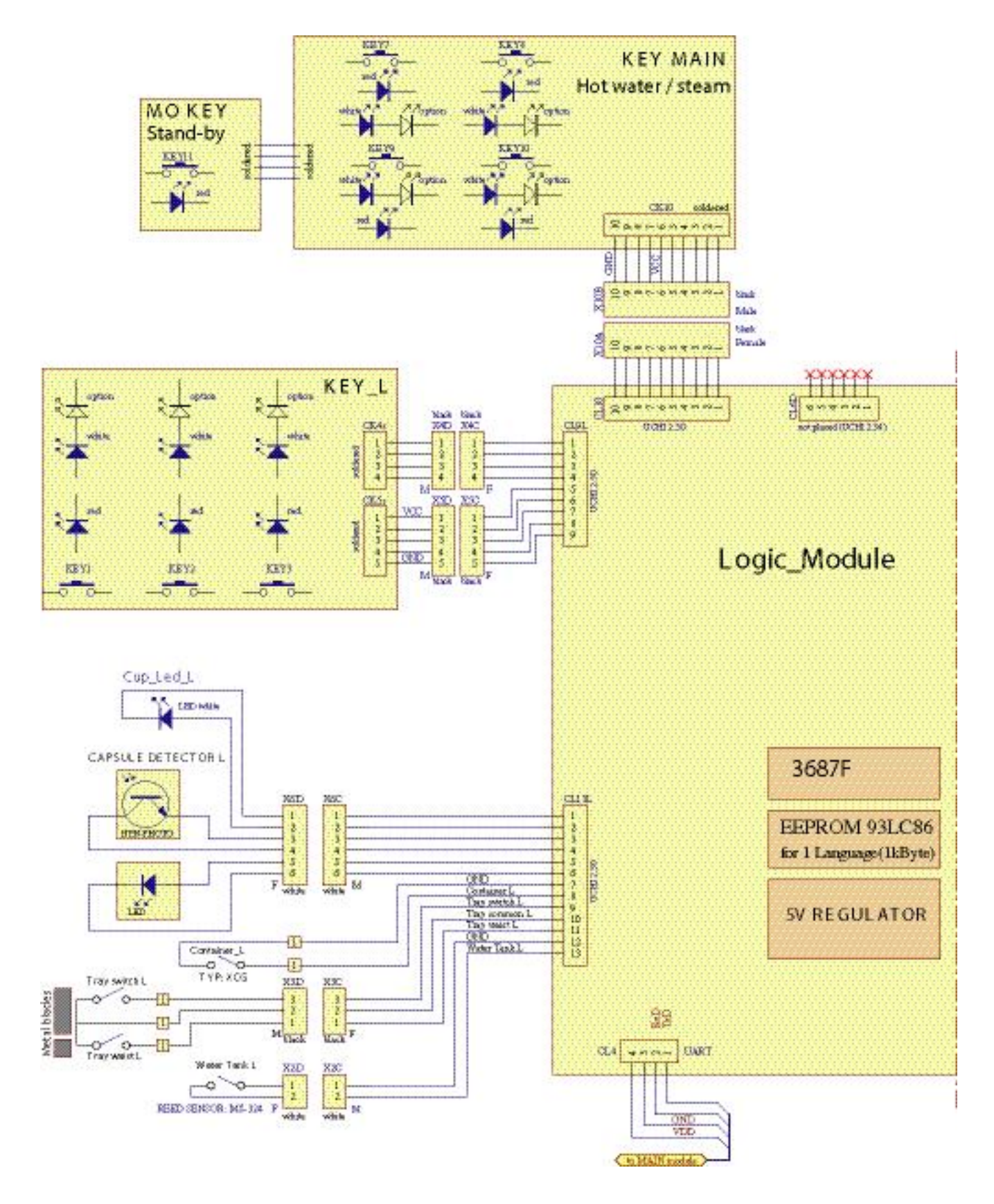

### Wiring diagram (CS220)

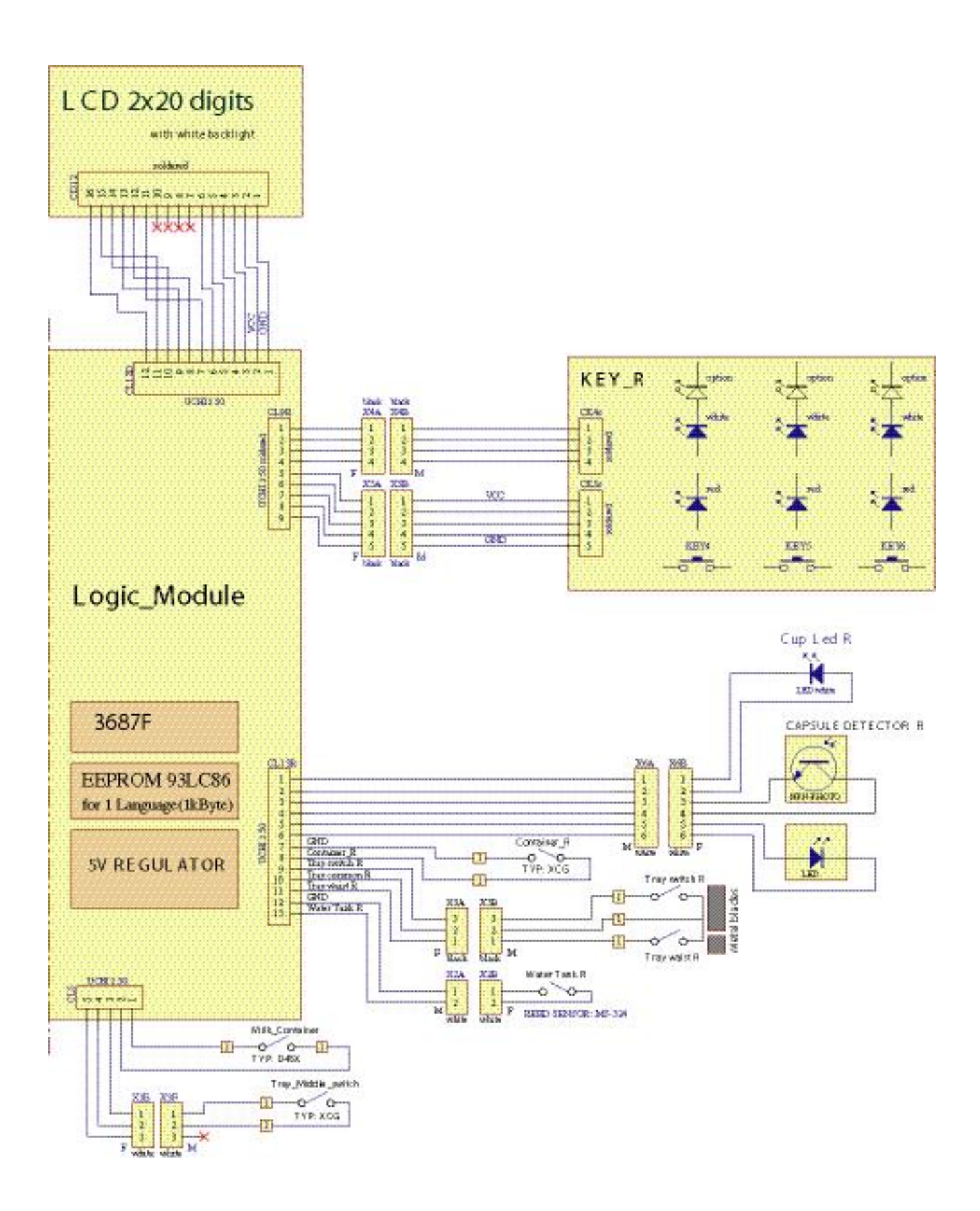

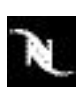

### Wiring diagram (CS220)

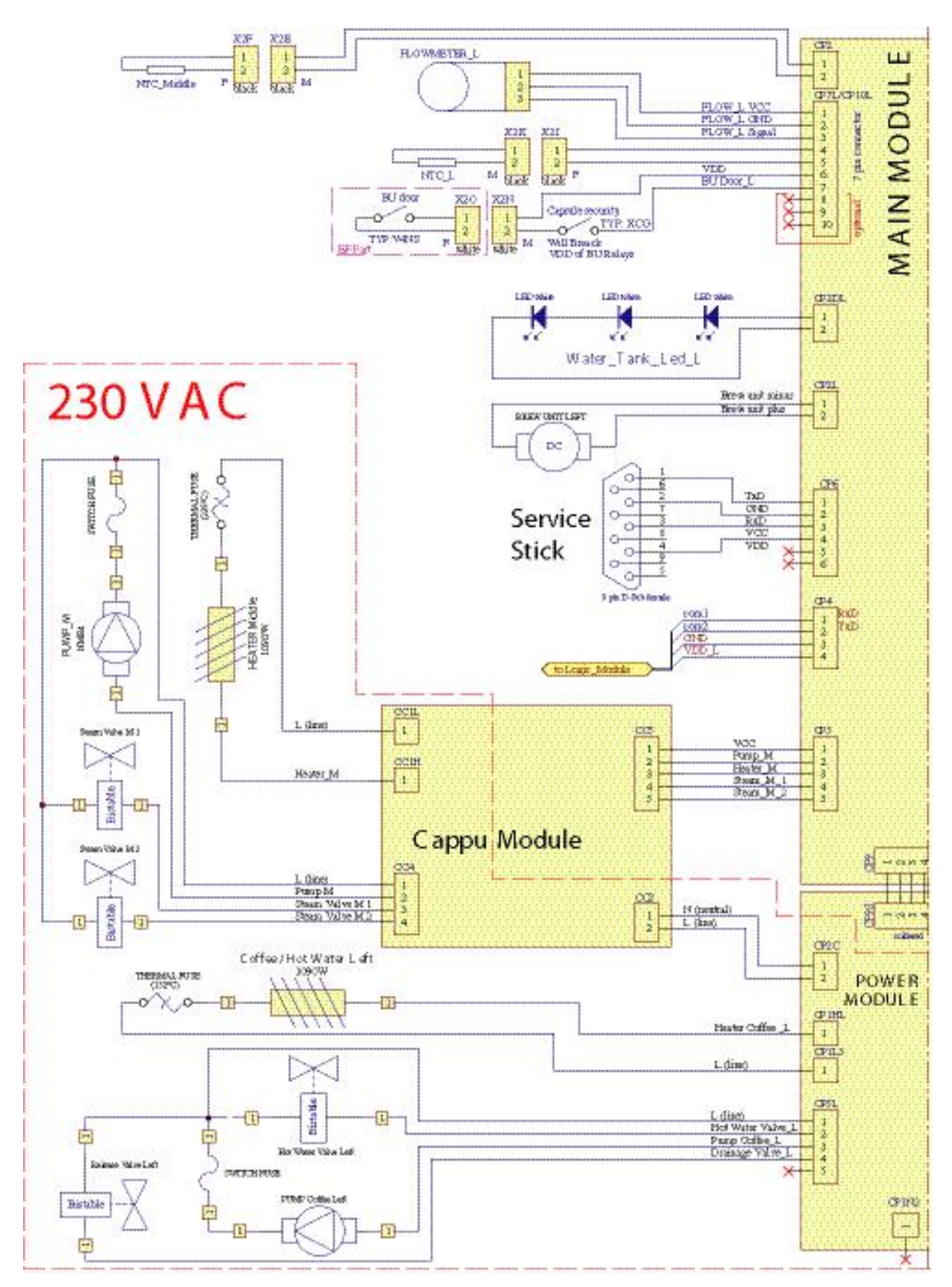

### Wiring diagram (CS220)

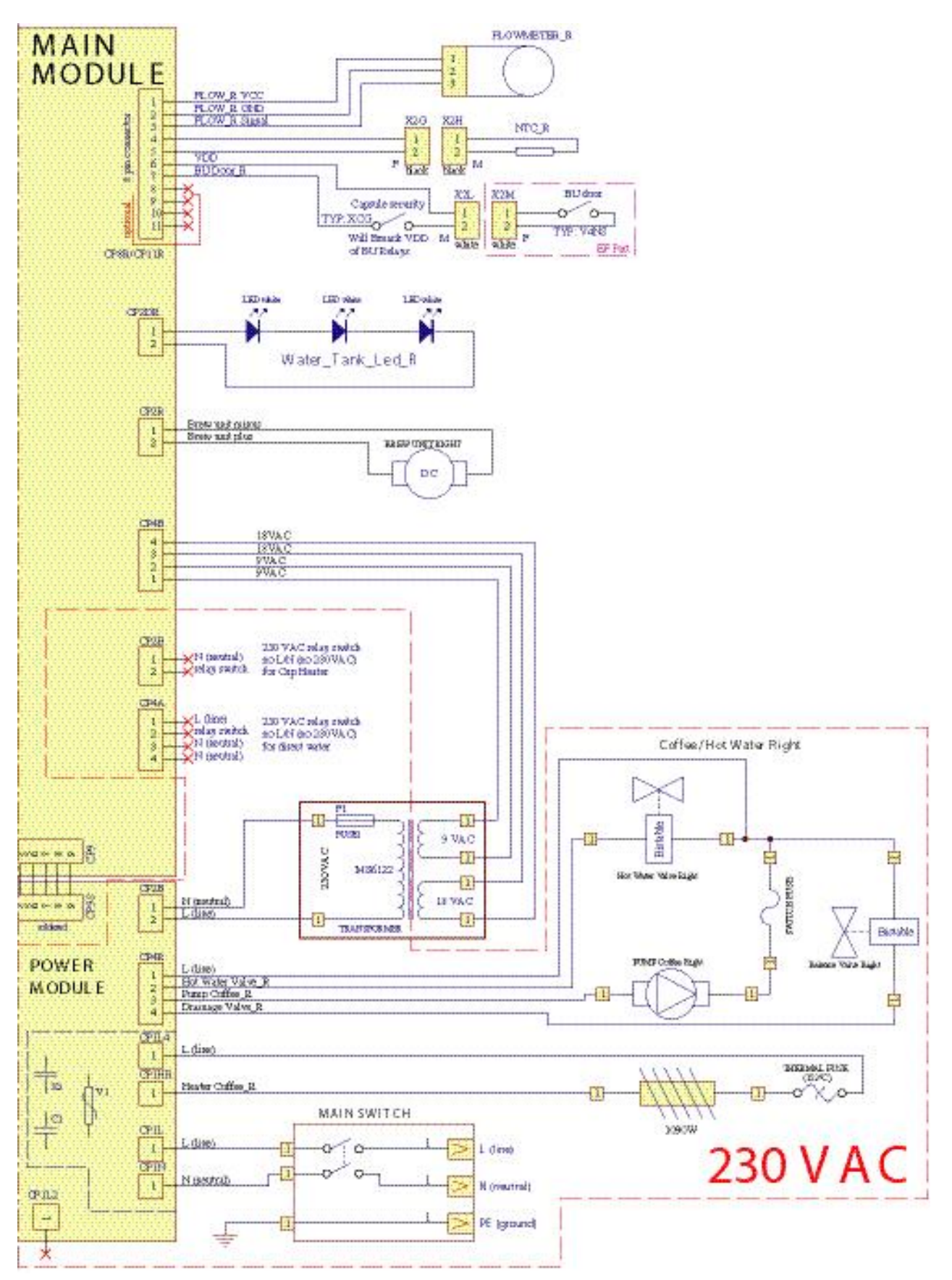

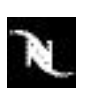

# 6.9.2 Wiring diagrams of CS200 coffee machine (EF 705)

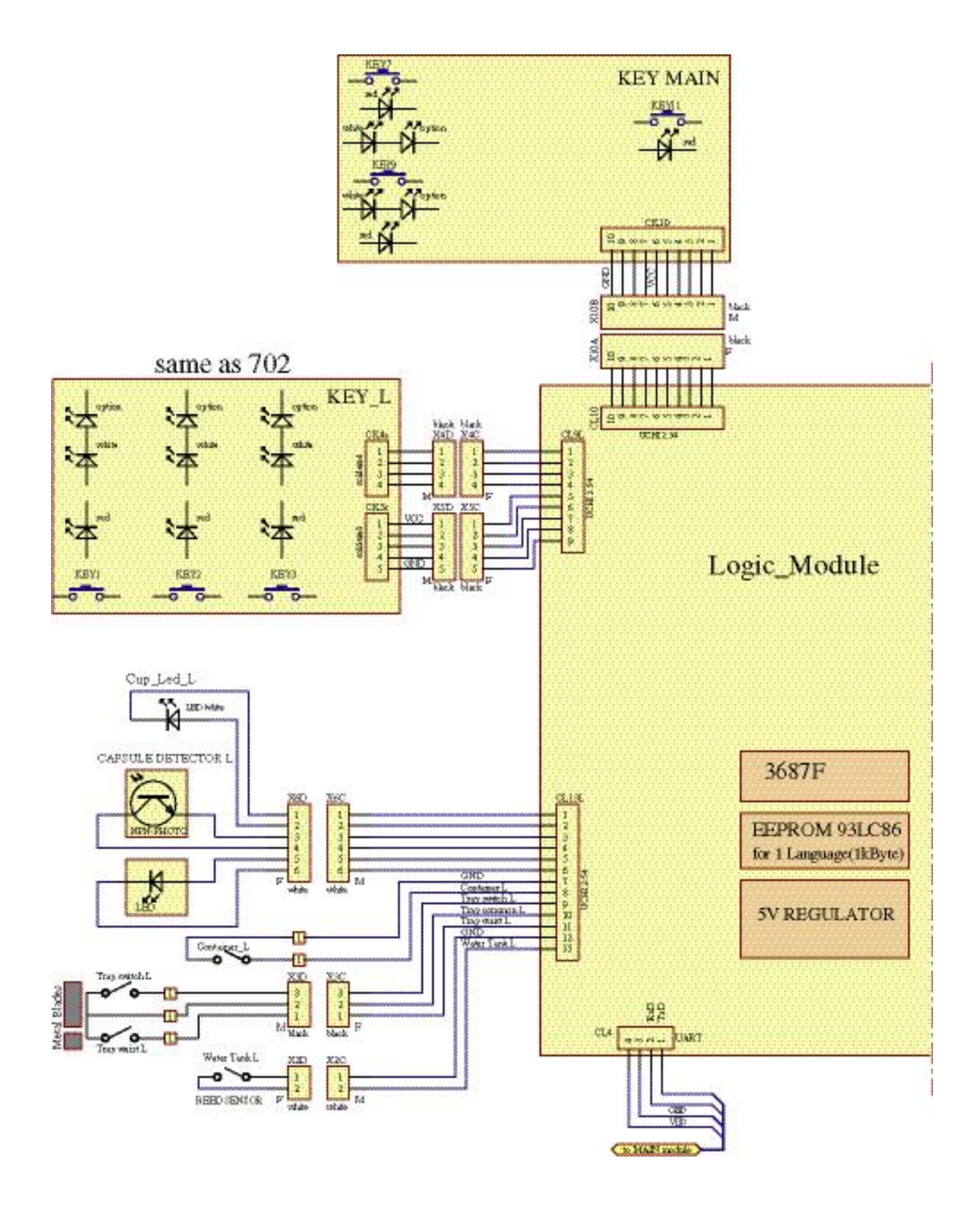

# Wiring diagram (CS200)

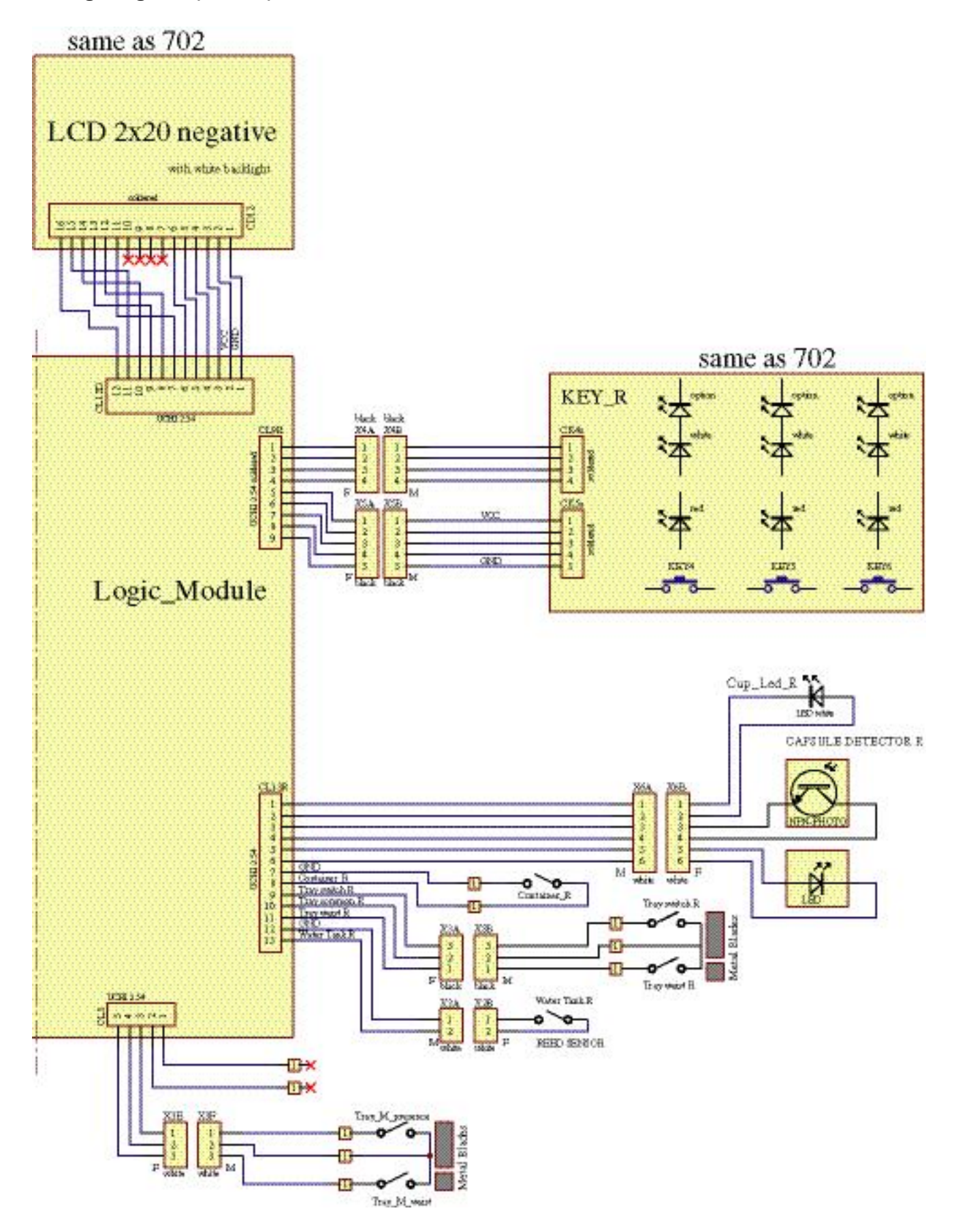

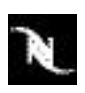

# Wiring diagram (CS200)

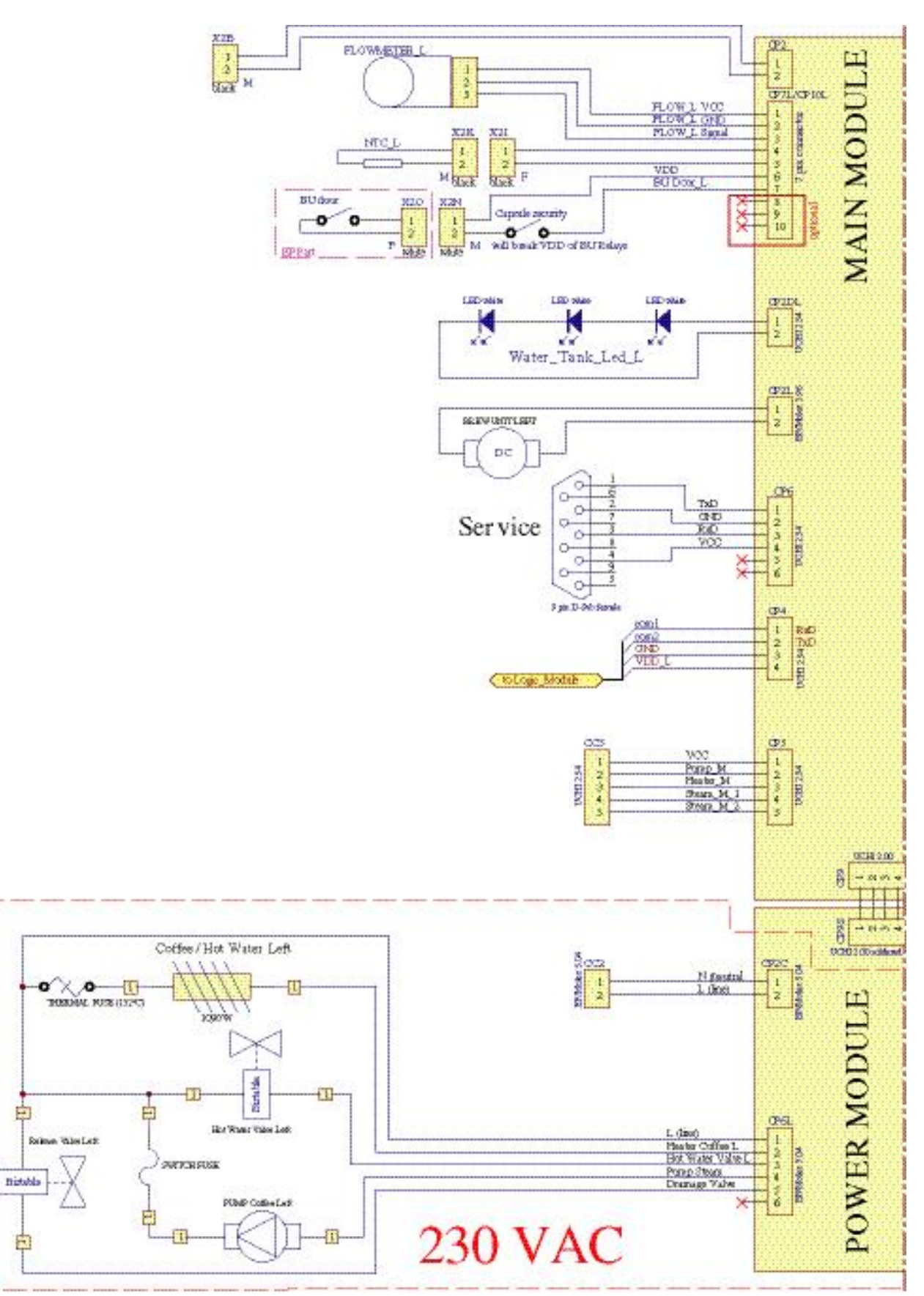

### Wiring diagram (CS200)

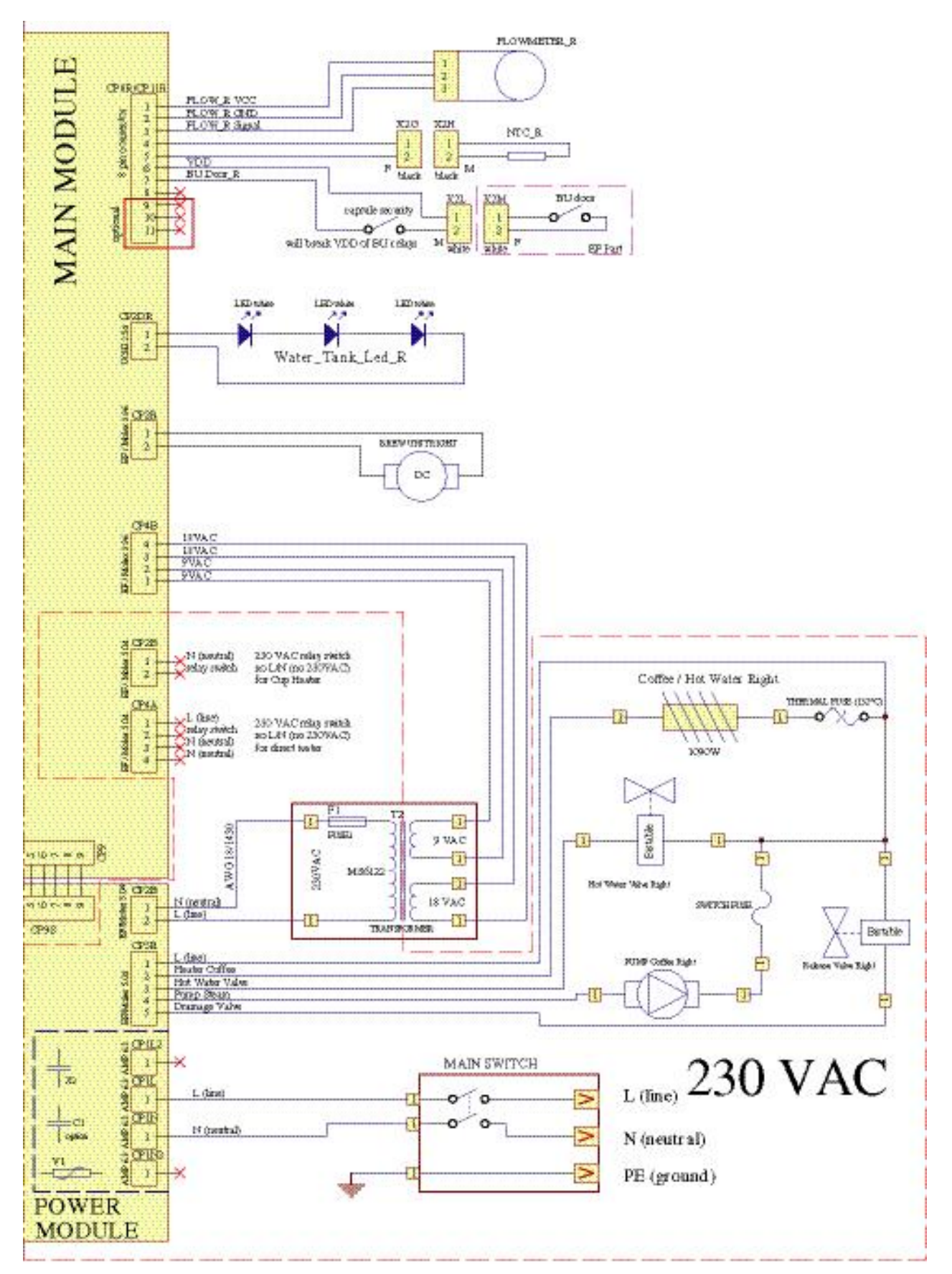

# 7 FUNCTION TESTS

# 7.1 Safety instructions

Some function tests are performed with an energized, partly opened coffee machine.

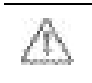

### Danger of electrocution! Mains voltage inside the coffee machine. Do not touch any live part while performing tests.

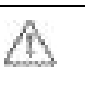

### Danger of burns!

Hot parts and water under pressure inside the coffee machine. Do not touch any hot parts while checking for leakages! Always wear protective goggles.

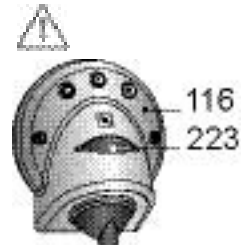

Malfunction of the safety lid (223) can cause injuries!

Finger tips that are inserted in the capsule slot can be squeezed.

Whenever a faceplate (116) is detached during a function test, the correct function of the associated safety lid (223) must be tested after reassembly.

# 7.2 Required equipment

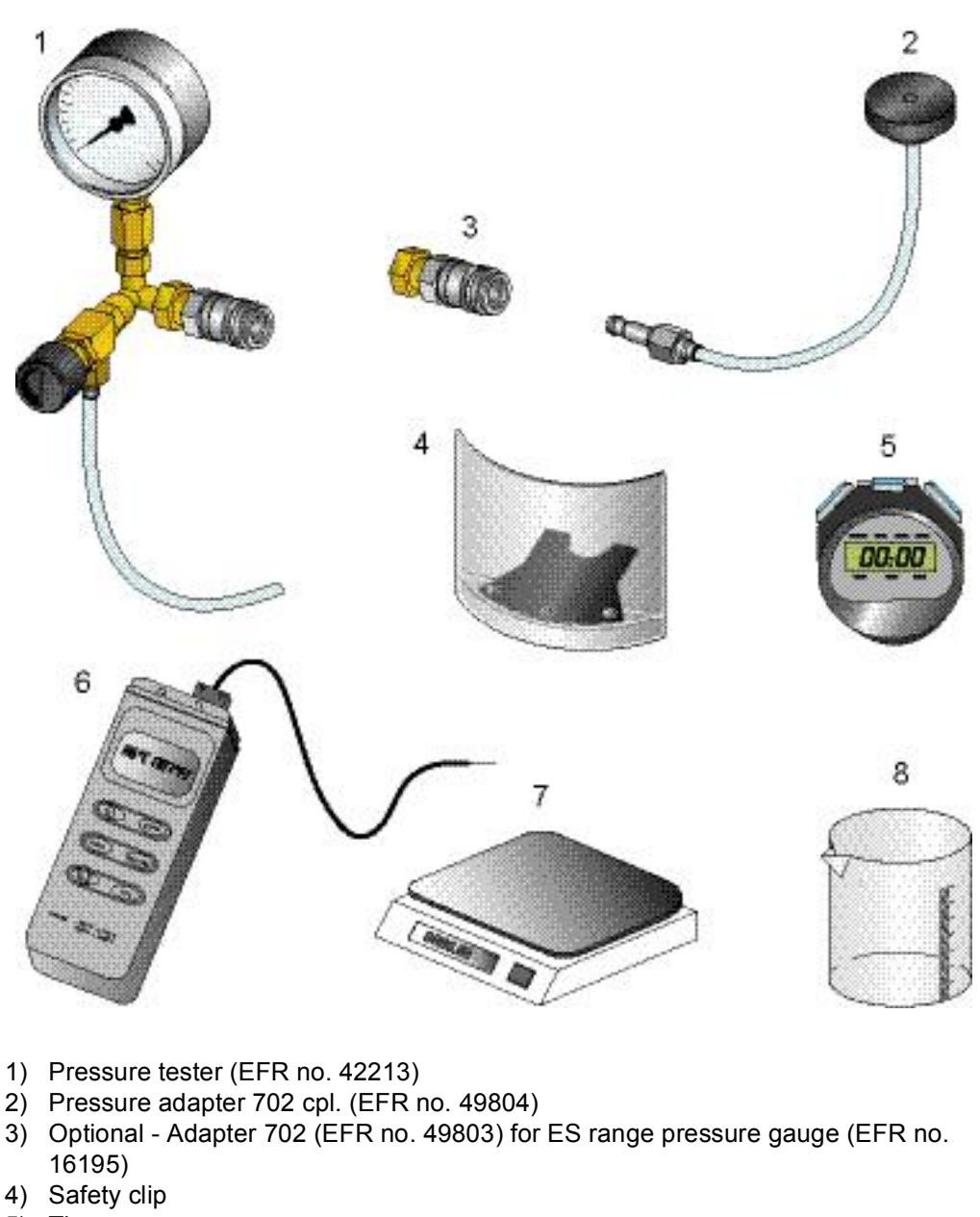

- 5) Timer
- 6) Electronic thermometer (or digital multimeter suitable for temperature measurement)
- 7) Table scales
- 8) Measuring beaker
- The pressure tester (1) is designed especially for the pressure adapter 702 (2). If a ES range pressure gauge (EFR no. 16195) is used instead, the optional adapter 702 (3) is necessary.
- The pressure adapter (2) is delivered together with the safety clip (4).

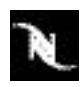

Malfunction of the safety lid (223) can cause injuries! Finger tips that are inserted in the capsule slot can be squeezed.

# 7.3 Security check of safety lids

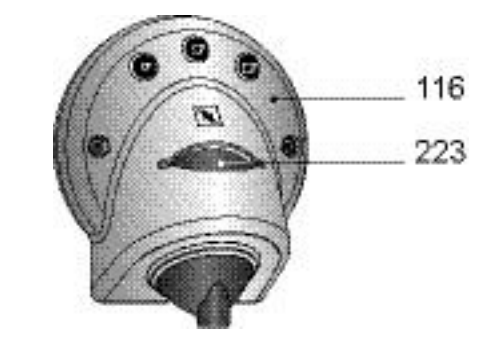

Whenever a faceplate (116) is detached during a function test, the correct function of the associated safety lid (223) must be tested after reassembly.

### Procedure

- 1. Insert an obstacle (e.g. srewdriver, pencil etc.) in the capsule slot.
- 2. Switch on mains switch and press stand-by button.
- 3. The coffee machine performs a self-test and closes/opens the extraction units.
- 4. As soon as the safety lid detects the obstacle, the concerning extraction unit stops and the display message "Machine blocked call service center" appears.
- 5. Remove the obstacle.

If the obstacle is clamped in the extraction unit or damaged:

- Check wiring of safety lid (223).
- Replace a defect safety lid (refer to page 88).
- Repeat security check.

# 7.4 Measure coffee temperature

Perform the measurement of temperature for each coffee unit separatedly.

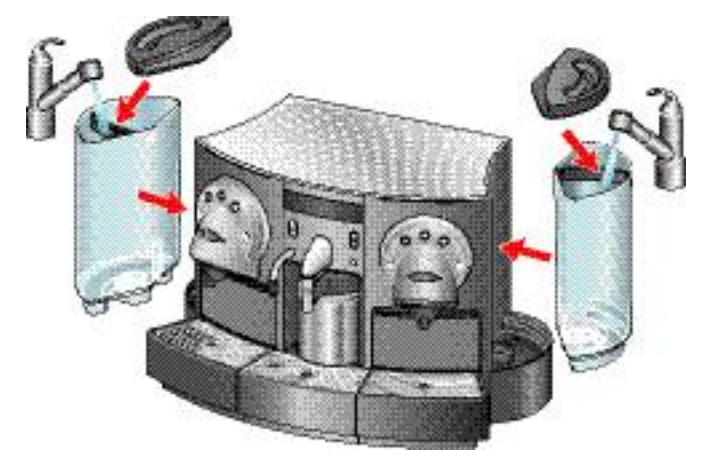

1. Fill water tanks with cold water. Insert water tanks in coffee machine.

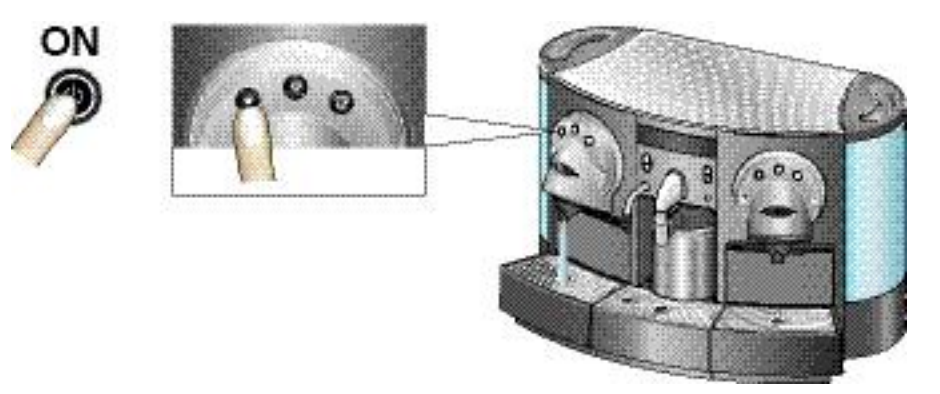

- 2. Switch on the coffee machine and press stand-by button.
- 3. After the heating up period, press the coffee button "small cup" to preheat the coffee outlet with hot water.

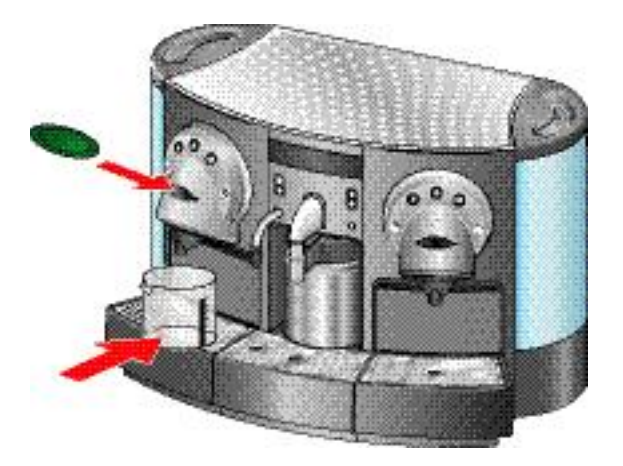

- 4. Place a measuring cup under the coffee outlet.
- 5. Insert a capsule in the capsule slot (Cosi is best suited).

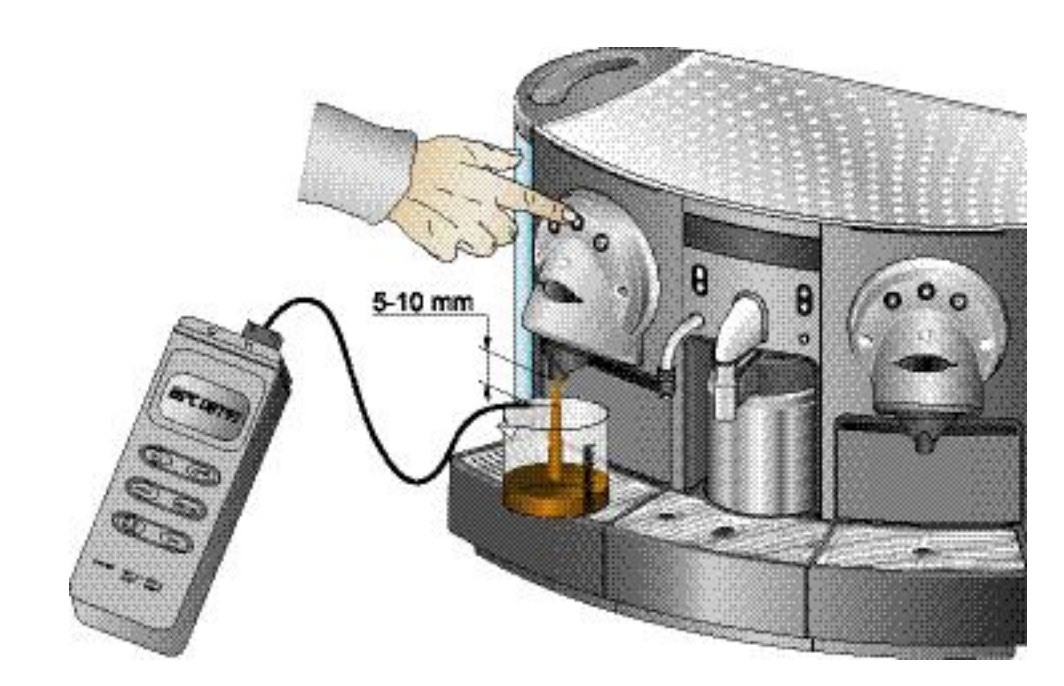

- 6. Press coffee button "medium cup".
- The programmed cup lenght should be 40 ml or more.
- 7. Wait until the measuring cup contains 20 ml of coffee.
- 8. Then measure the coffee temperature approx. 5-10 mm under the coffee outlet.
- The coffee temperature should be 86 °C ± 3 °C (187 °F ± 5.4 °F).
- 9. If necessary, change coffee temperature gradually with the help of menu point "coffee temperature" (see "Power user menu points" on page 30).
- This menu point setting is valid for both coffee units.

### Measure flow rate of coffee units 7.5

Perform the flow rate measurement for each coffe unit separatedly.

# 7.5.1 Preparation

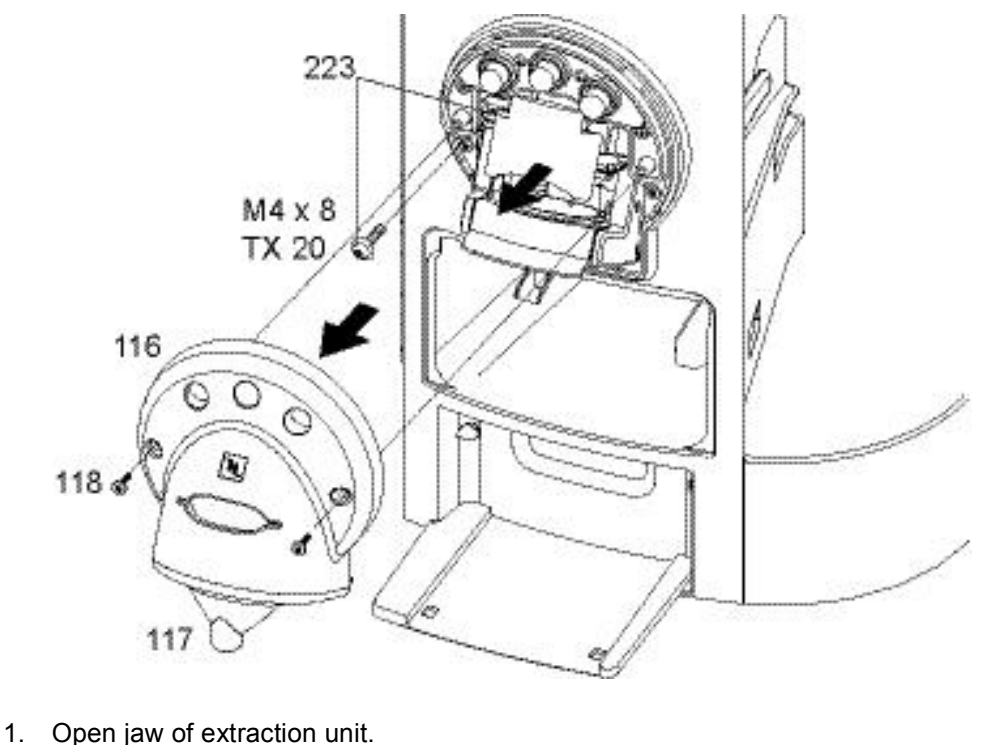

How to open a closed jaw:

- 1. Switch machine to stand-by mode.
- 2. Enter power user menu (jaw of extraction unit opens automatically).
- 3. Exit power user menu.
- 4. Switch machine off with mains switch.
- 2. Remove faceplate (116) with cover (117) from the coffee outlet.
- Hold fast the cup lighting, when removing the faceplate (116) from the coffee 1 outlet.
- 3. Remove safety lid (223).

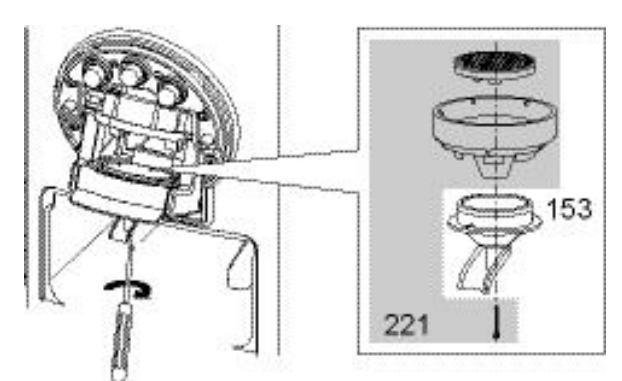

4. Remove outlet (153) and parts of spare kit (221).

The preparation and 8 test configuration is the same as for the pressure and leakage checks.

The cup lighting is inserted in a recess at the underside of the faceplate (116).

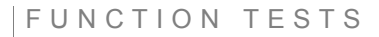

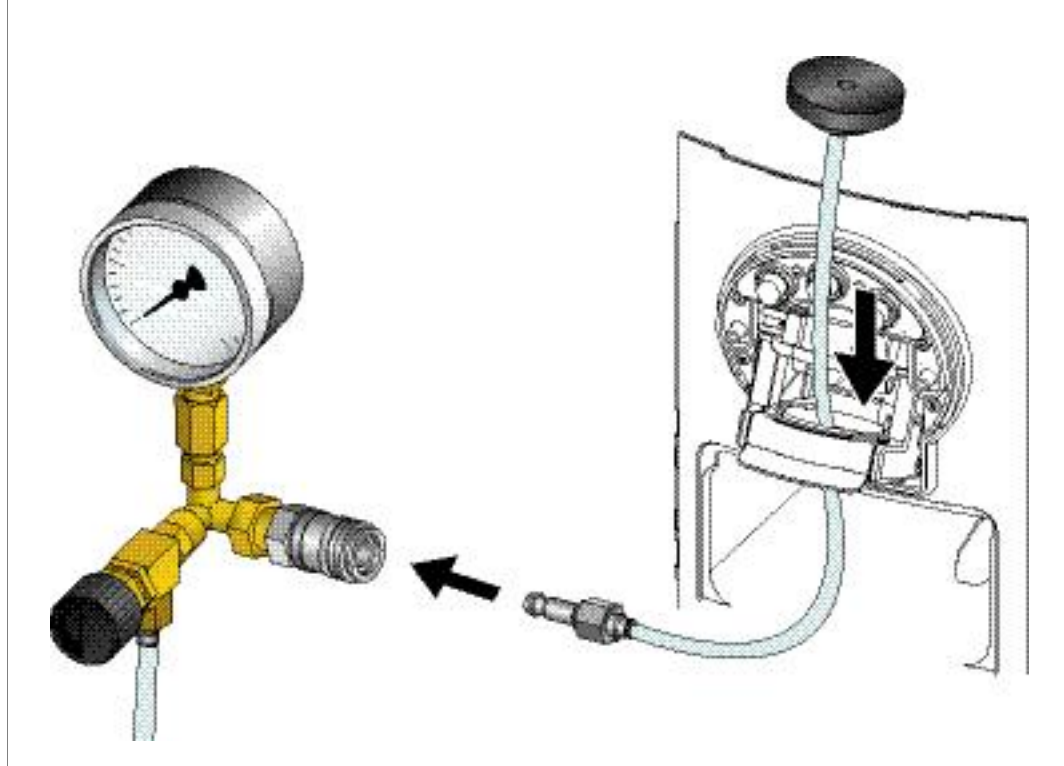

5. Insert pressure adapter (EFR no. 49804) in extraction unit and connect it to pressure tester (EFR no. 42213).

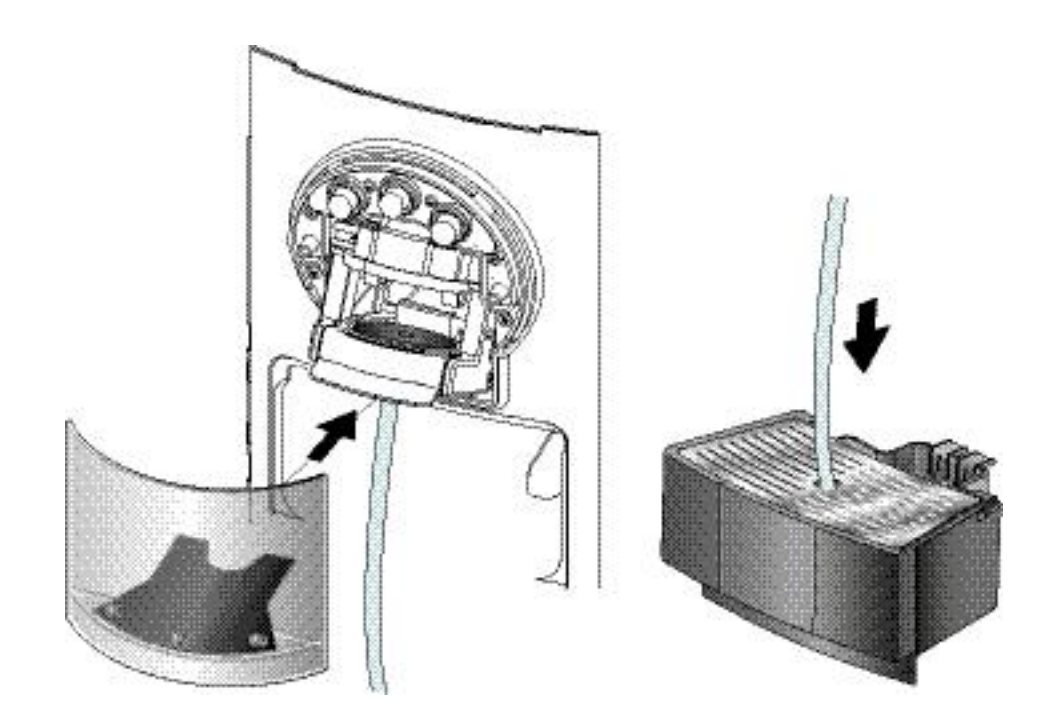

- 6. Attach safety clip.
- 7. Put drain hose of pressure tester in drip tray.

Danger of injuries to eyes and burns! Hot water under pressure can spurt out of extraction unit. Always attach safety clip for protection.

### 7.5.2 Test run

ON 1. Open valve at pressure tester fully (turn counter-clockwise). 2. Switch on the coffee machine and press stand-by button. Both coffe outlets are rinsed automatically. 12 bar 30 sec

- 3. Place a measuring beaker under the drain hose of the pressure tester.
- 4. After heating up, press the "large cup" button.

### The programmed cup lenght should be 110 ml or more.

5. Turn the valve clockwise until the manometer indicates 12 bar.

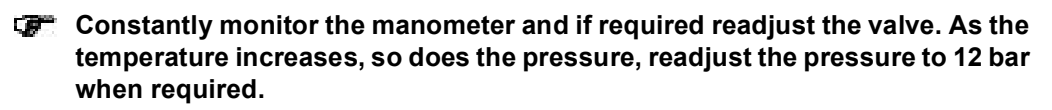

6. Carry out measurement for 30 sec.

### **Result:**

### At least 60 - 110 ml of water must be in the measuring beaker.

### **Conclusions:**

- Should less than 60 ml leak out, then the pump is defective or there is a leak in the water system.
- Large deviations in the indicated pressure while measuring (± 4 bar) means that the pump is defective.

# 7.6 Pressure and leakage checks for coffee units

### 7.6.1 Preparation

- 1. Remove back wall and heating plate (refer to "General disassembly" on page 77).
- 2. Install pressure tester according to "Preparation" on page 137.

### The second second secon

3. Connect coffee machine to mains.

## 7.6.2 Test run

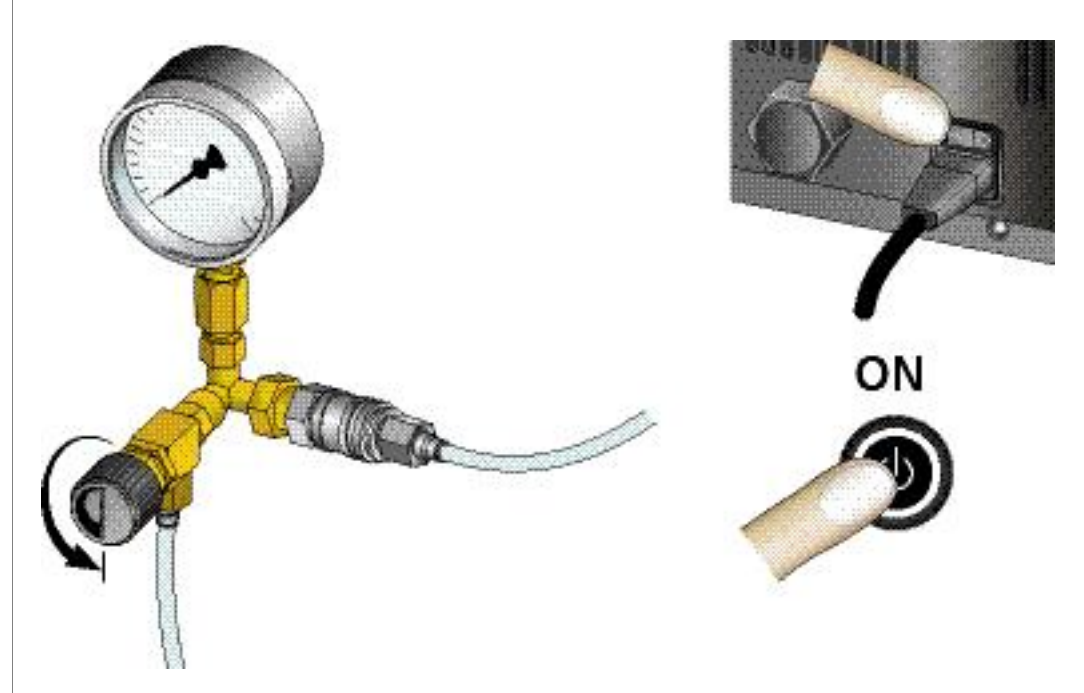

- 1. Open valve at pressure tester fully (turn counter-clockwise).
- 2. Switch on the coffee machine and press stand-by button. Both coffe outlets are rinsed automatically.

If possible, perform pressure and leakage checks after the flow rate measurement.

Danger of injuries to eyes and burns! Hot water under pressure can spurt out of extraction unit. Always attach safety clip for protection.

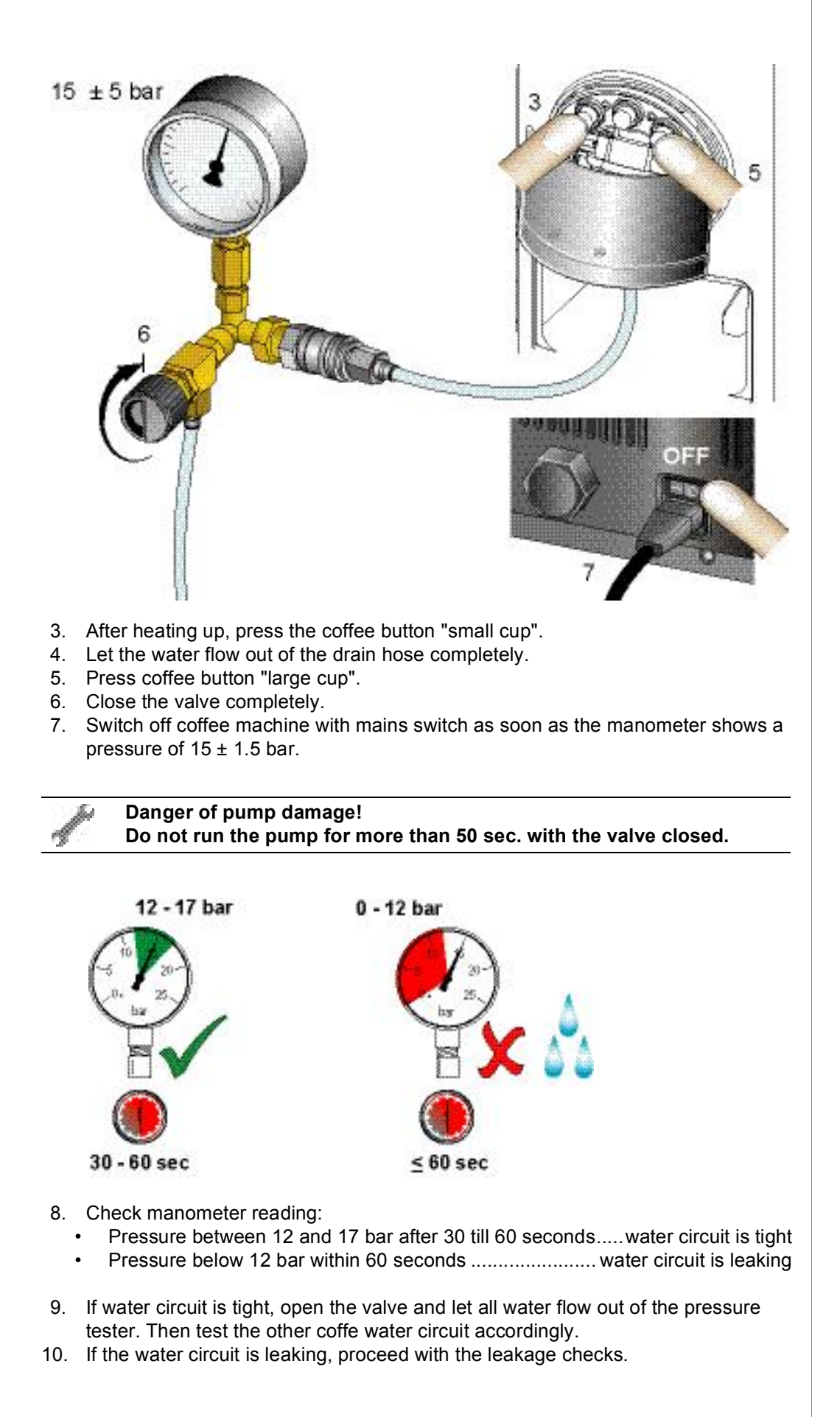

### Leakage checks

General Search for leaks as long as the water ciruit is under pressure. If necessary put coffee water circuit under pressure again untill the inspection is finished.

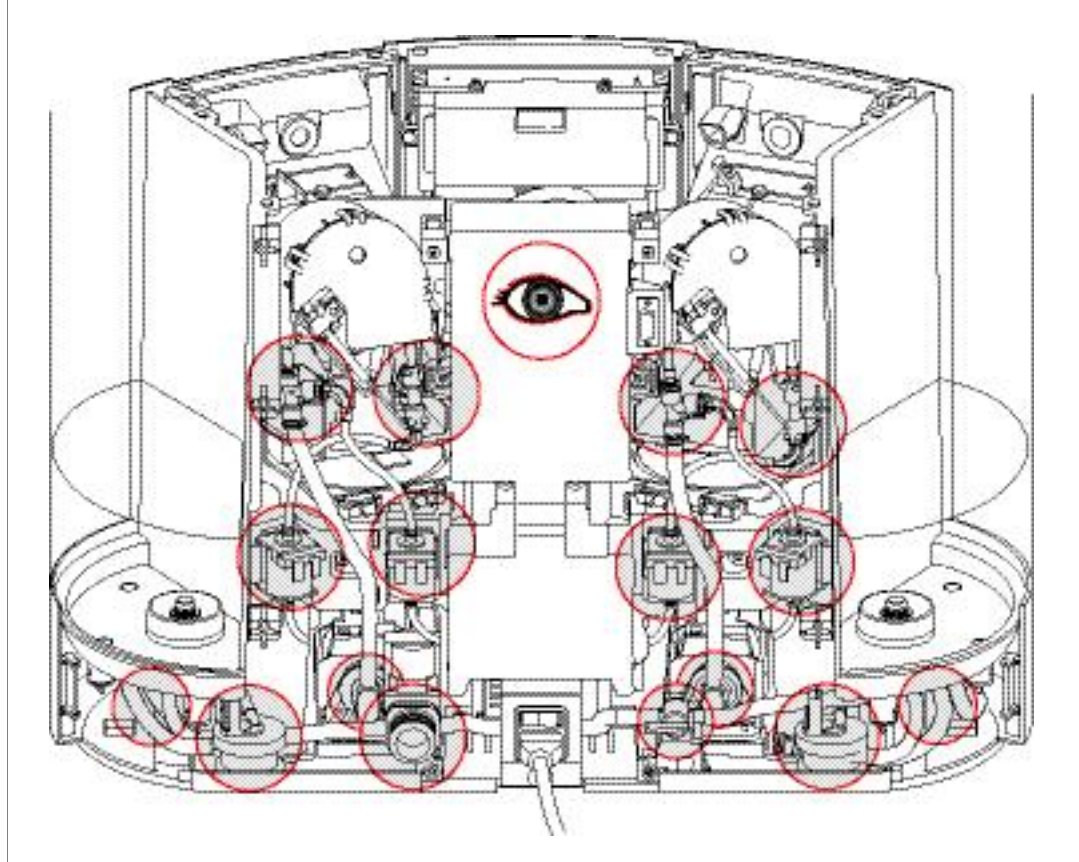

Danger of pump damage! Do not run the pump for more than 50 sec. with the valve closed.

- Check all the following parts under pressure for audible and visible leaks: 1.
  - Extraction unit
  - Thermoblock •
  - Pump •
  - Solenoid valves •
  - Hose connections •
- 2. Check low pressure hose connections subsequently.
- Open the valve and let all water flow out of the pressure tester. 3.
- Replace leaky components (refer to repairs chapter). 4.

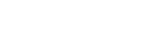

Checkpoints of both

coffee units are shown. Check coffee water circuit under pres-

10

sure only.

# 7.7 Performance checks for cappuccinatore unit (CS220 only)

Leak test

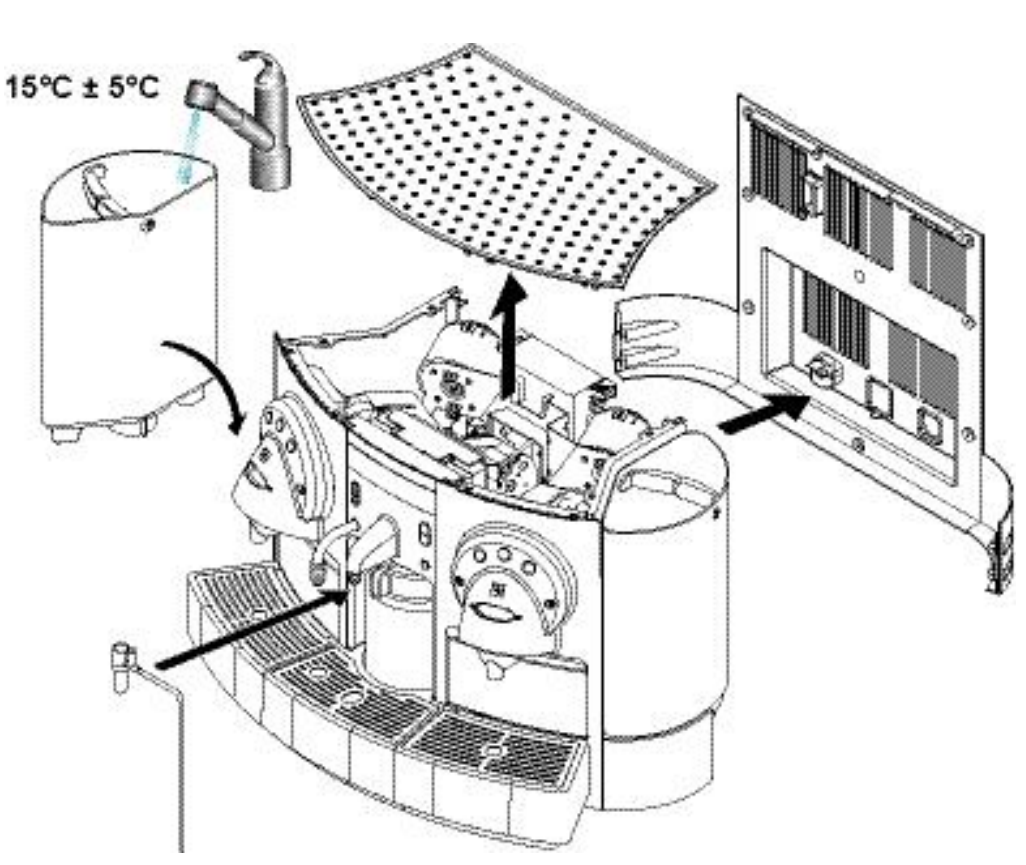

- 1. Remove back wall and heating plate (refer to "General disassembly" on page 77).
- 2. Fill left water tank with water at 15°C ± 5°C temperature. Insert water tank in coffee machine.
- 3. Place a new disposable foam device on the steam outlet and fix a straw on it.

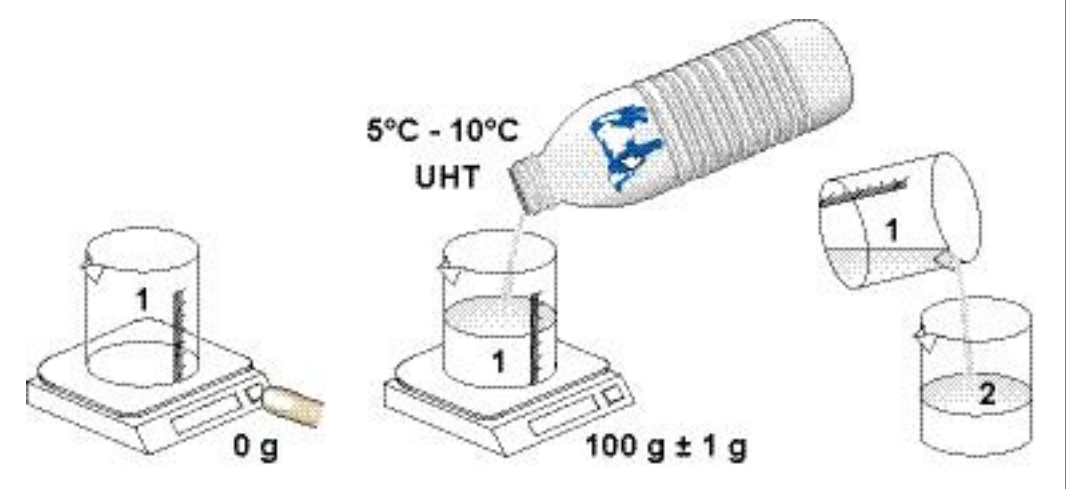

- 4. Place an empty measuring beaker (1) on the table scales and tare to 0.
- 5. Fill measuring beaker with 100 g  $\pm$  1 g of cold milk (between 5°C to 10°C).
- 6. Empty the milk into a second beaker.

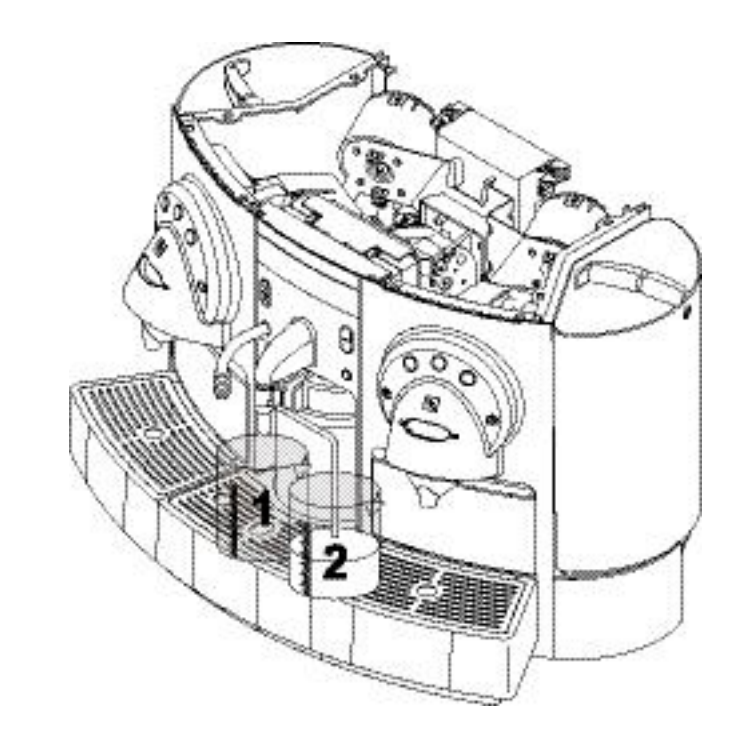

- 7. Place the measuring beaker (1) under the disposable foam device and the second beaker (2) under the straw.
- 8. Connect coffee machine to mains.
- 9. Switch on the coffee machine and press stand-by button.
- 10. After heating up, press and hold fill up button for hot milk, until the total quantity of milk has been sucked from the beaker (2).

### Tip beaker (2) if necessary to remove rest of the milk.

- 11. Check all the following parts under pressure for audible and visible leaks during milk foam preparation:
  - Pump
  - Thermoblock
  - Solenoid valves
  - Hose connections

Once all milk has been sucked out of beaker (2) and the milk foam preparation is finished, perform the following tests quickly.
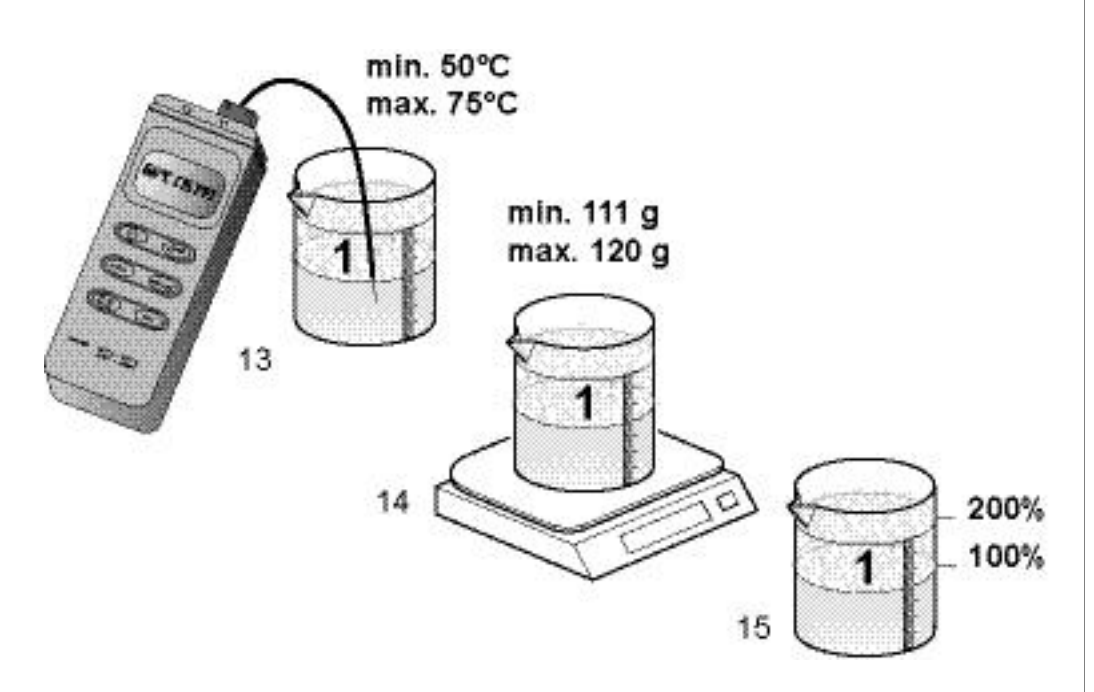

#### **Temperature Test**

- 12. Measure the temperature of the milk in beaker (1).
- The temperature should be between minimum 50°C and maximum 75°C.

#### Milk foam - weight increase test

- 13. Measure the weight of the filled beaker (1).

| ldeal   | 12 - 15% (112 - 115 g) |
|---------|------------------------|
| Maximum |                        |

#### Milk foam - volume check (optional)

14. Check if the milk foam has approximately double the volume of the liquid milk before preparation.

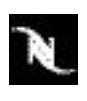

# 8 EXPLODED DRAWINGS

# 8.1 Exploded drawings of CS220 coffee machine (EF 702)

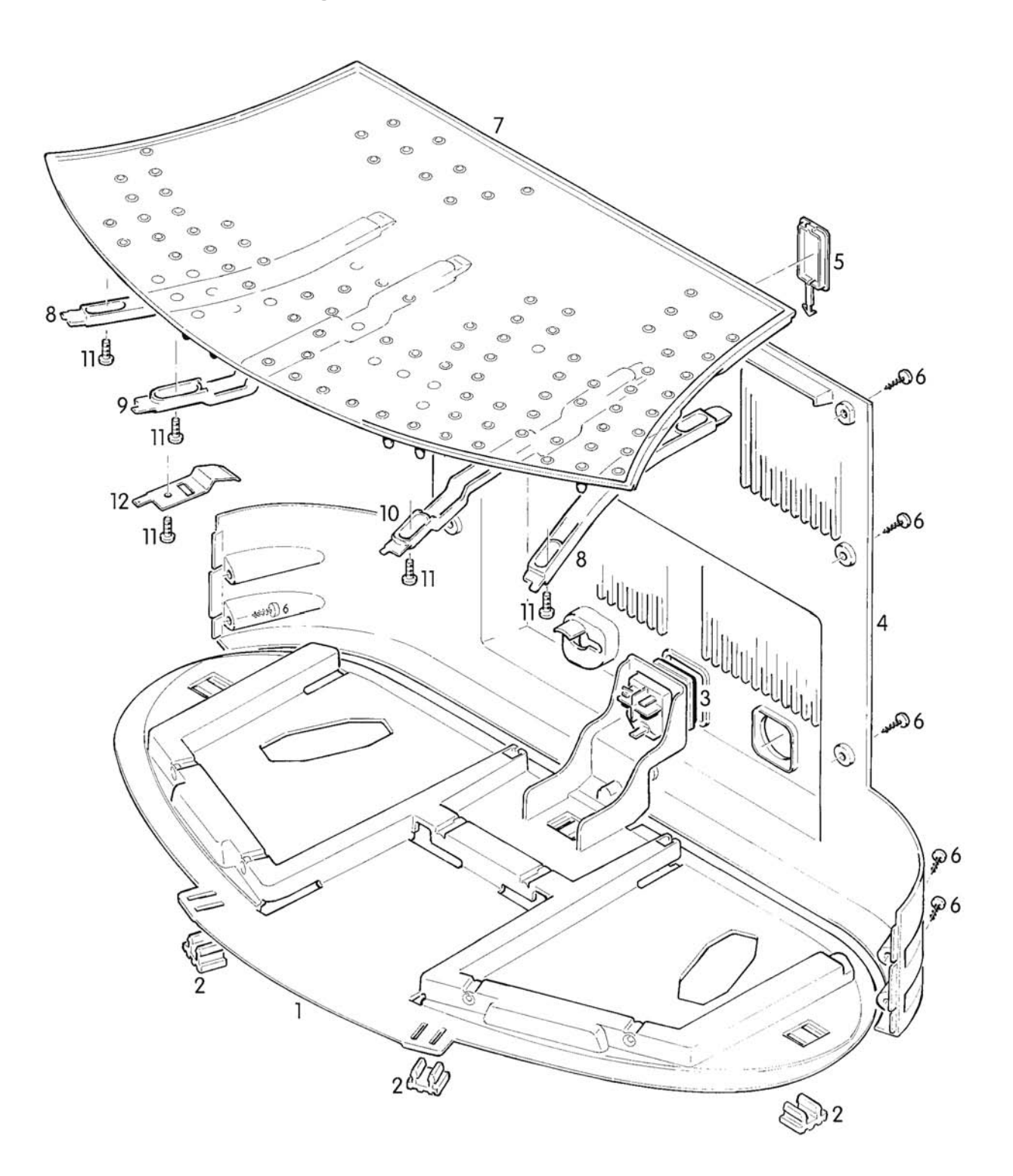

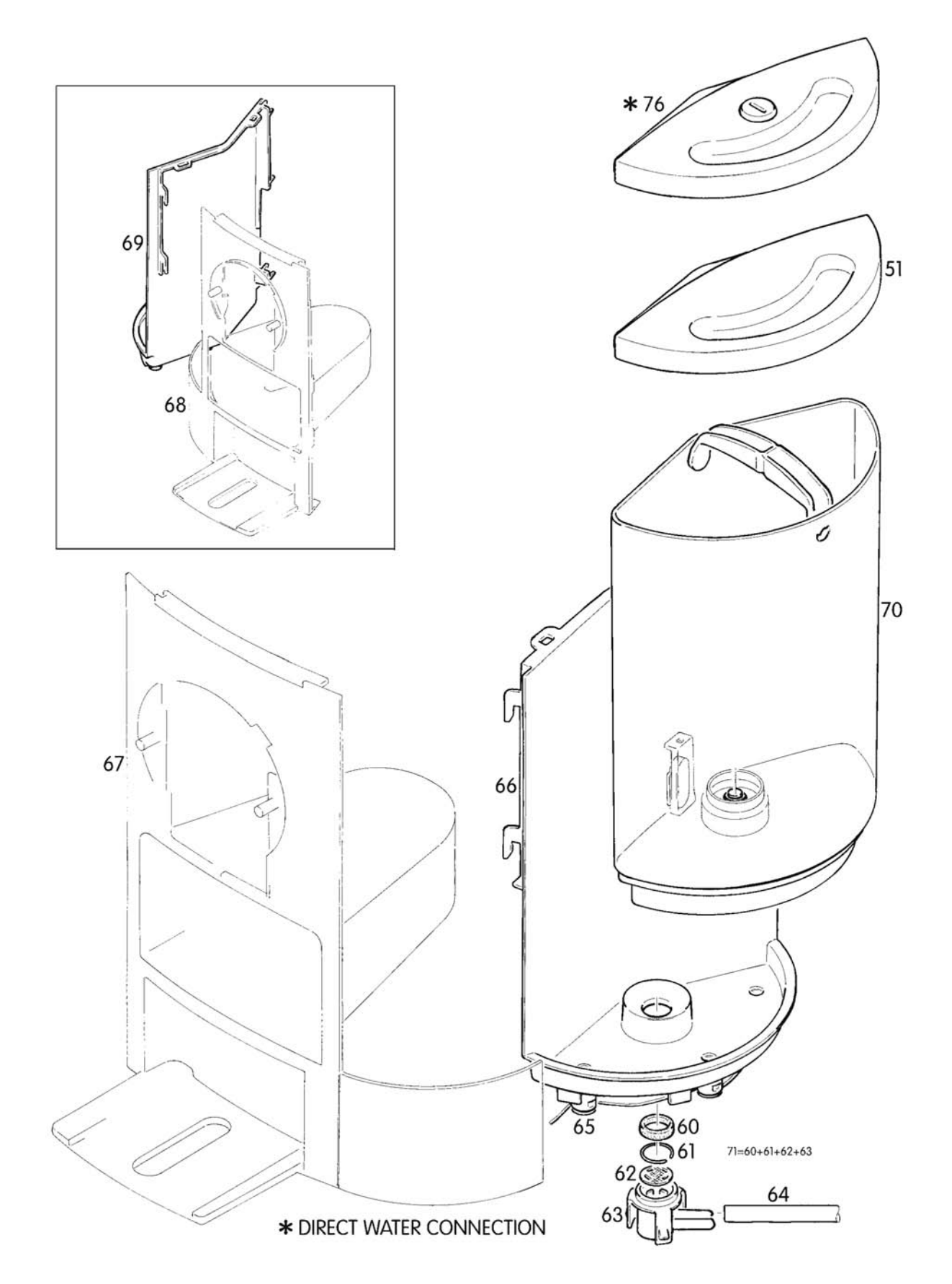

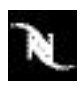

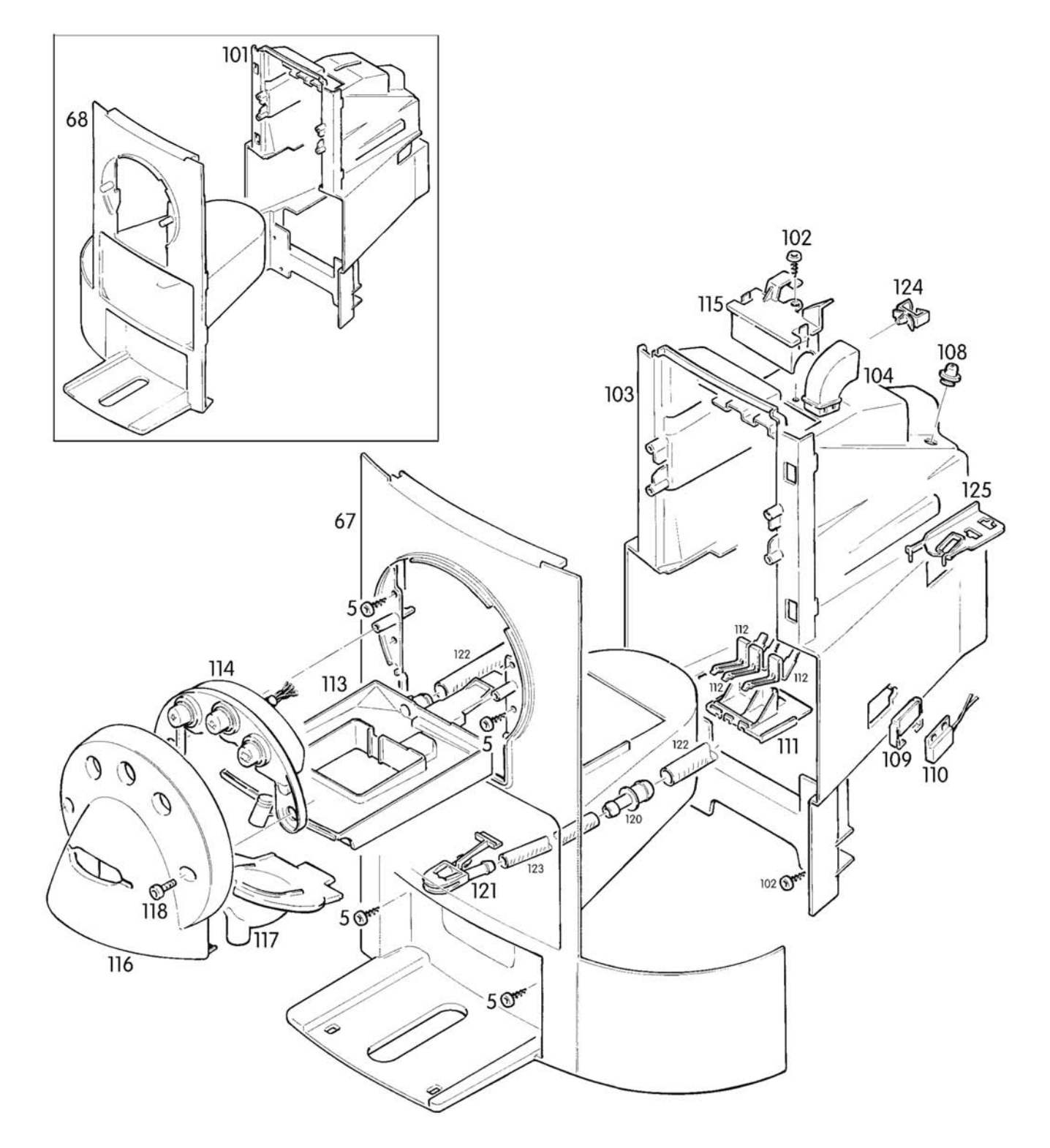

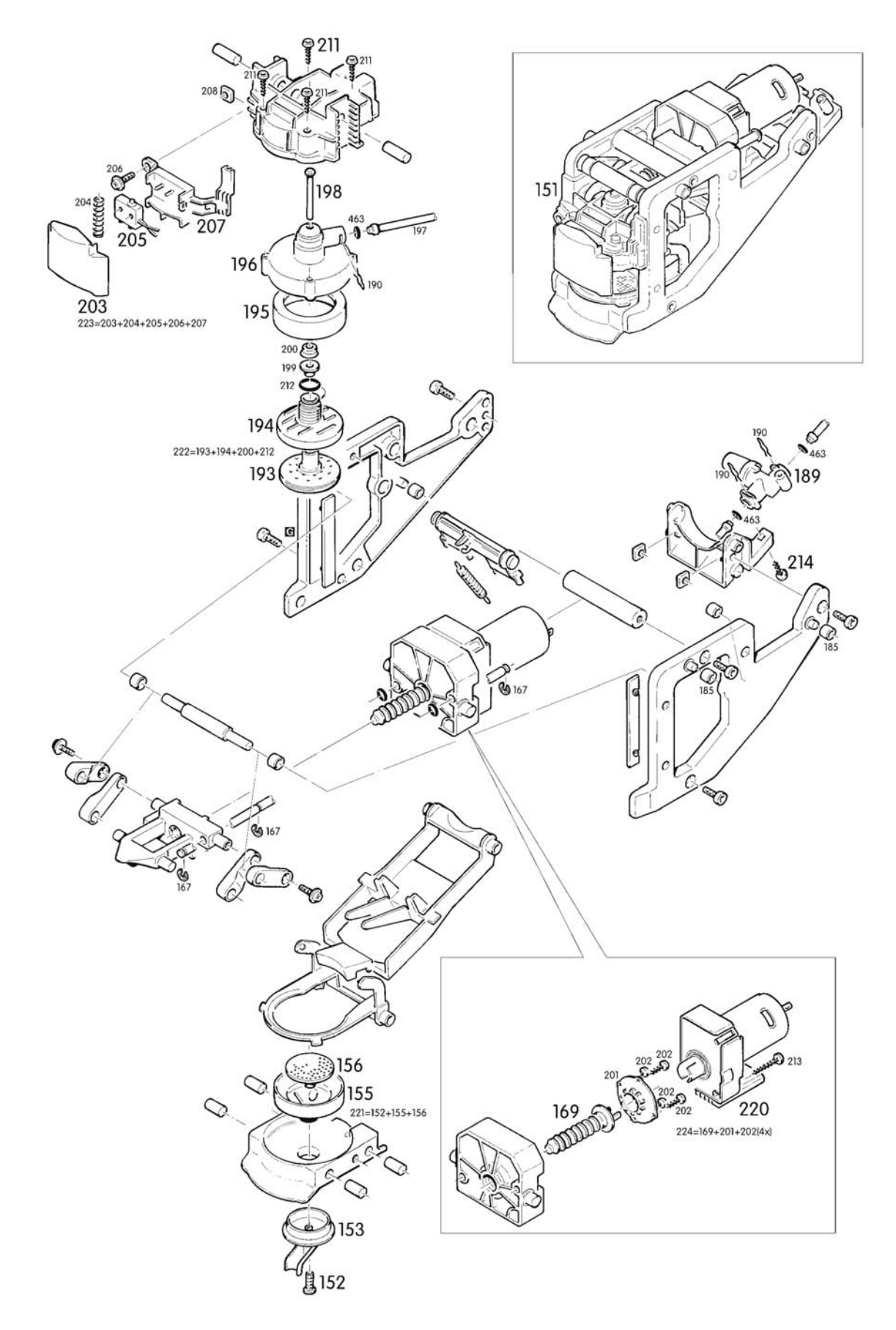

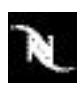

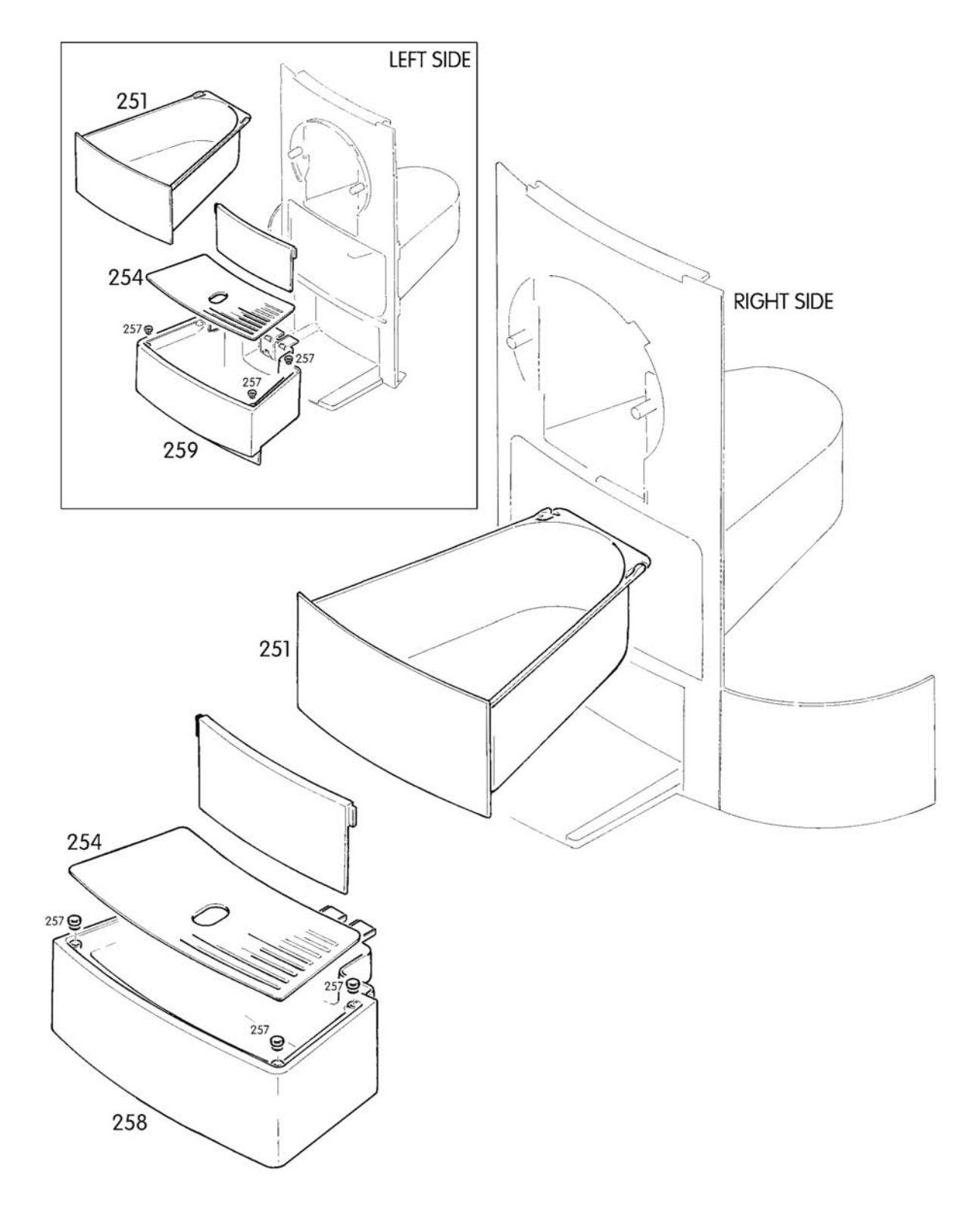

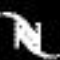

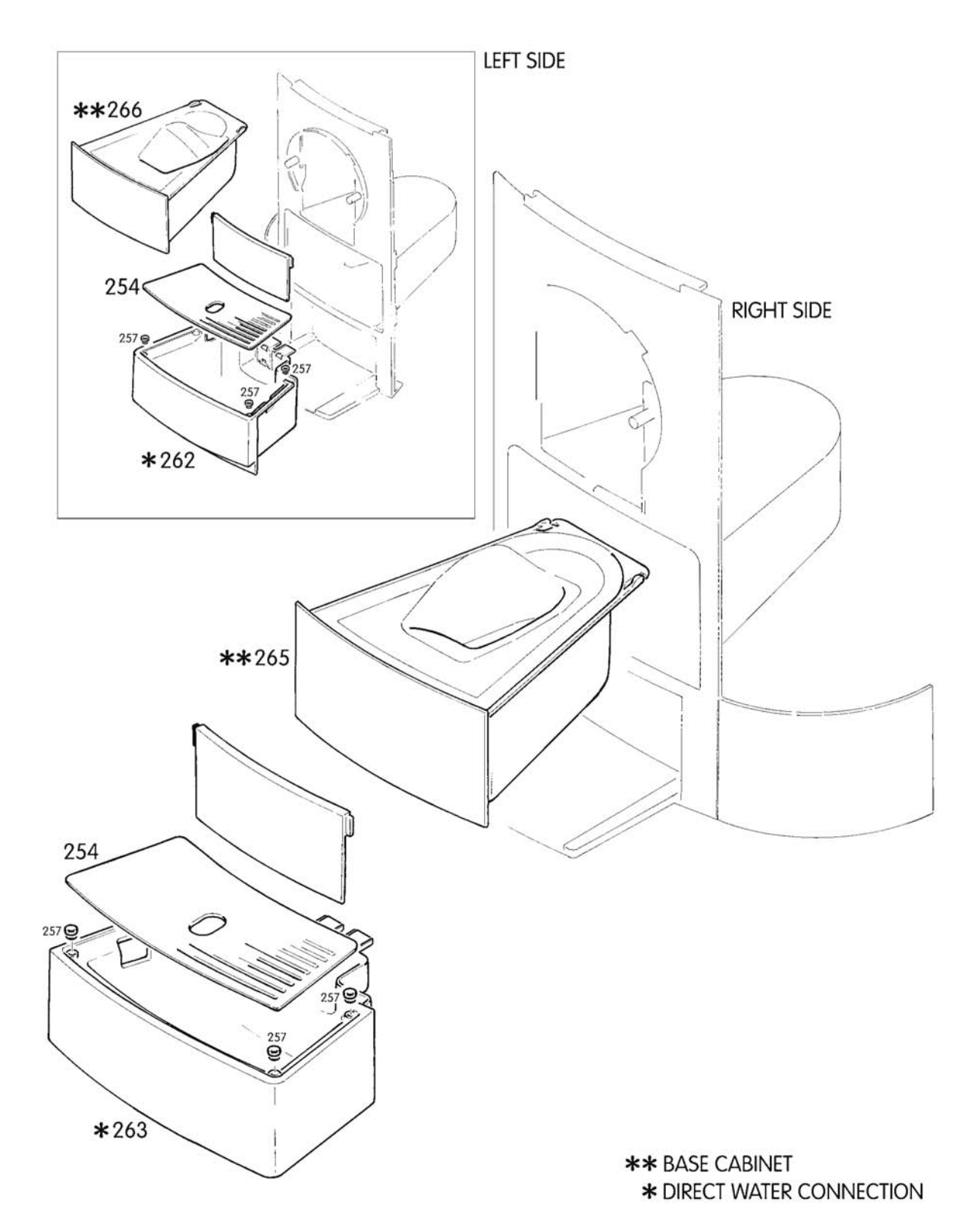

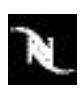

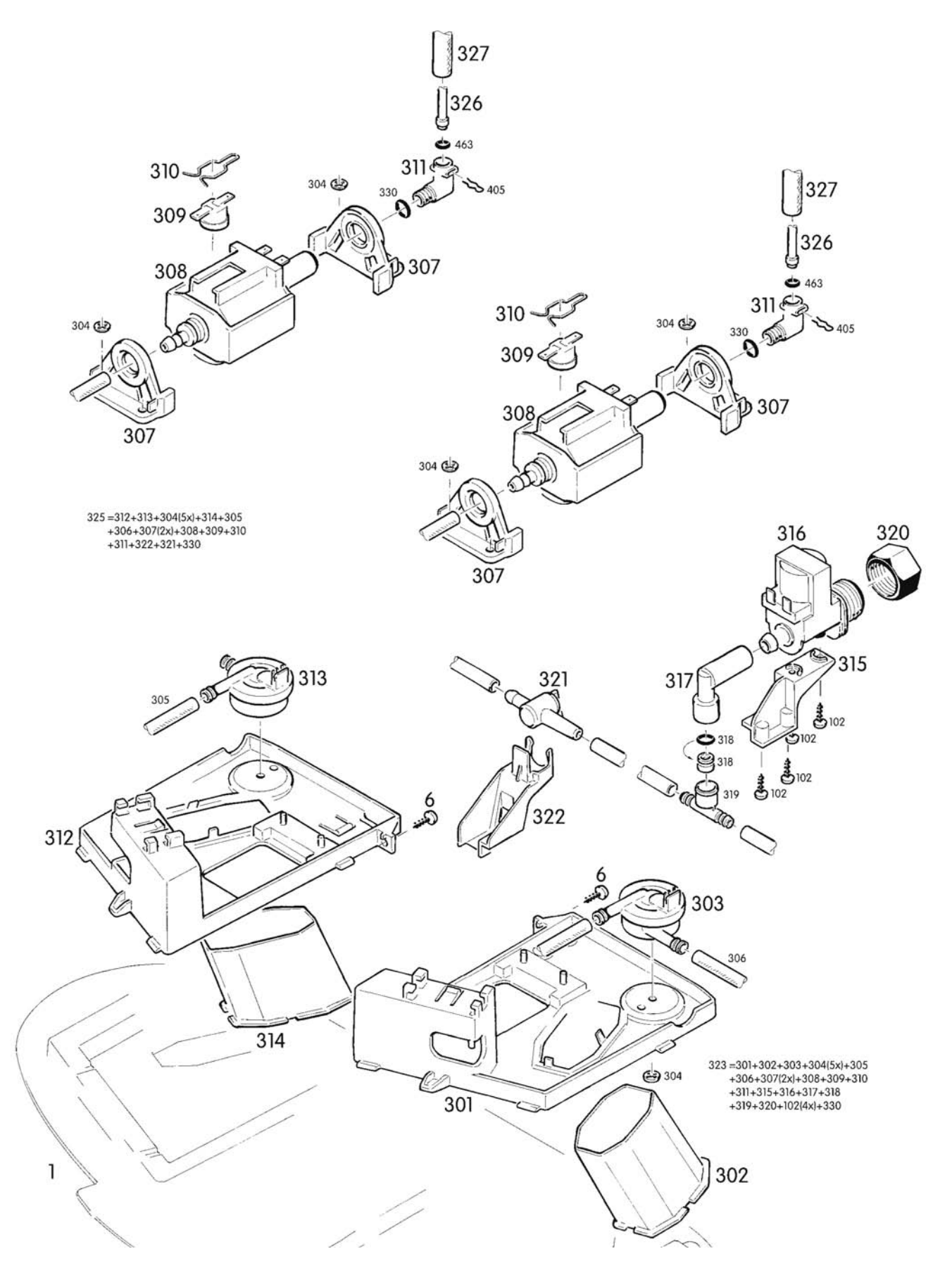

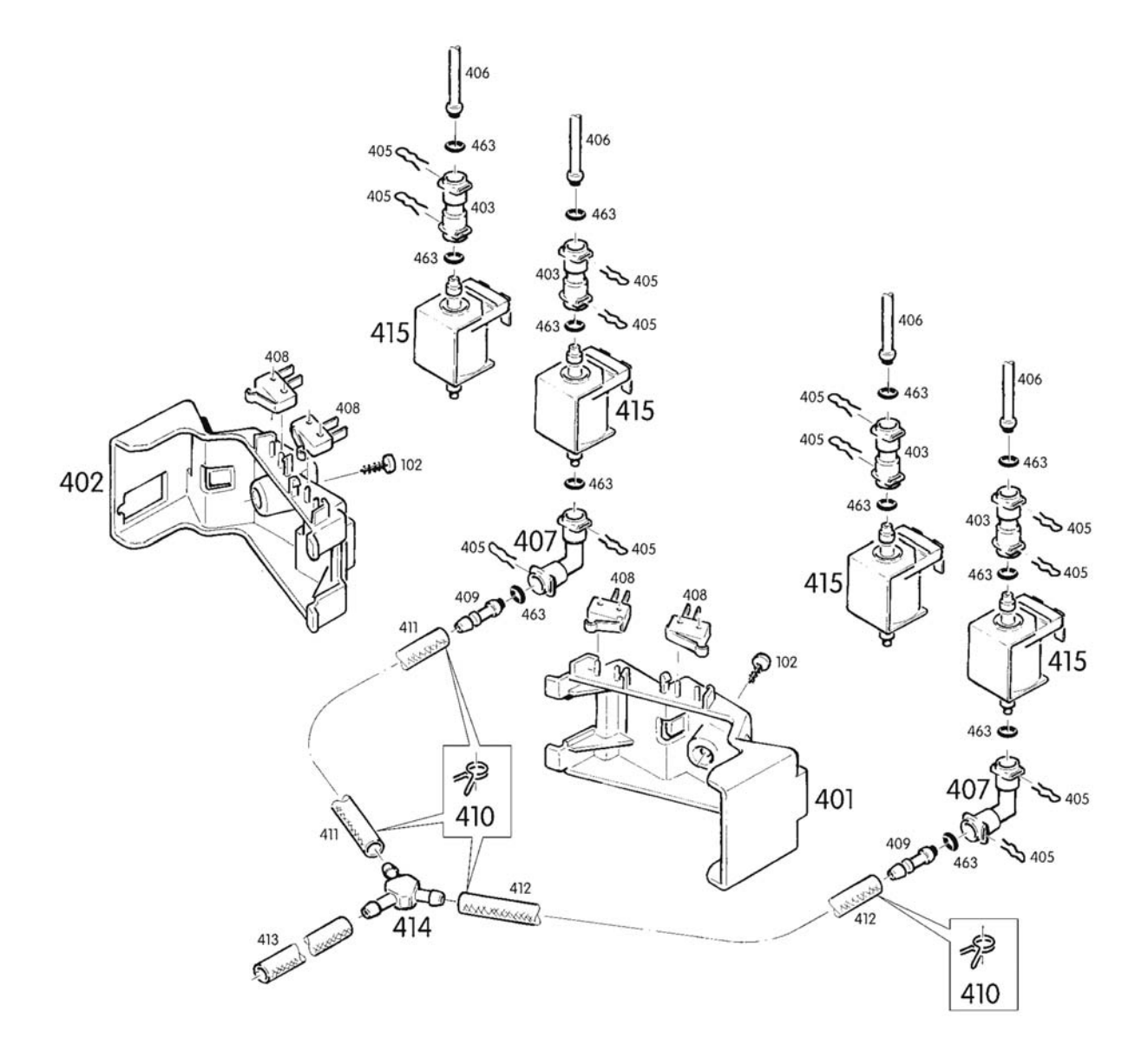

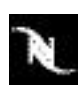

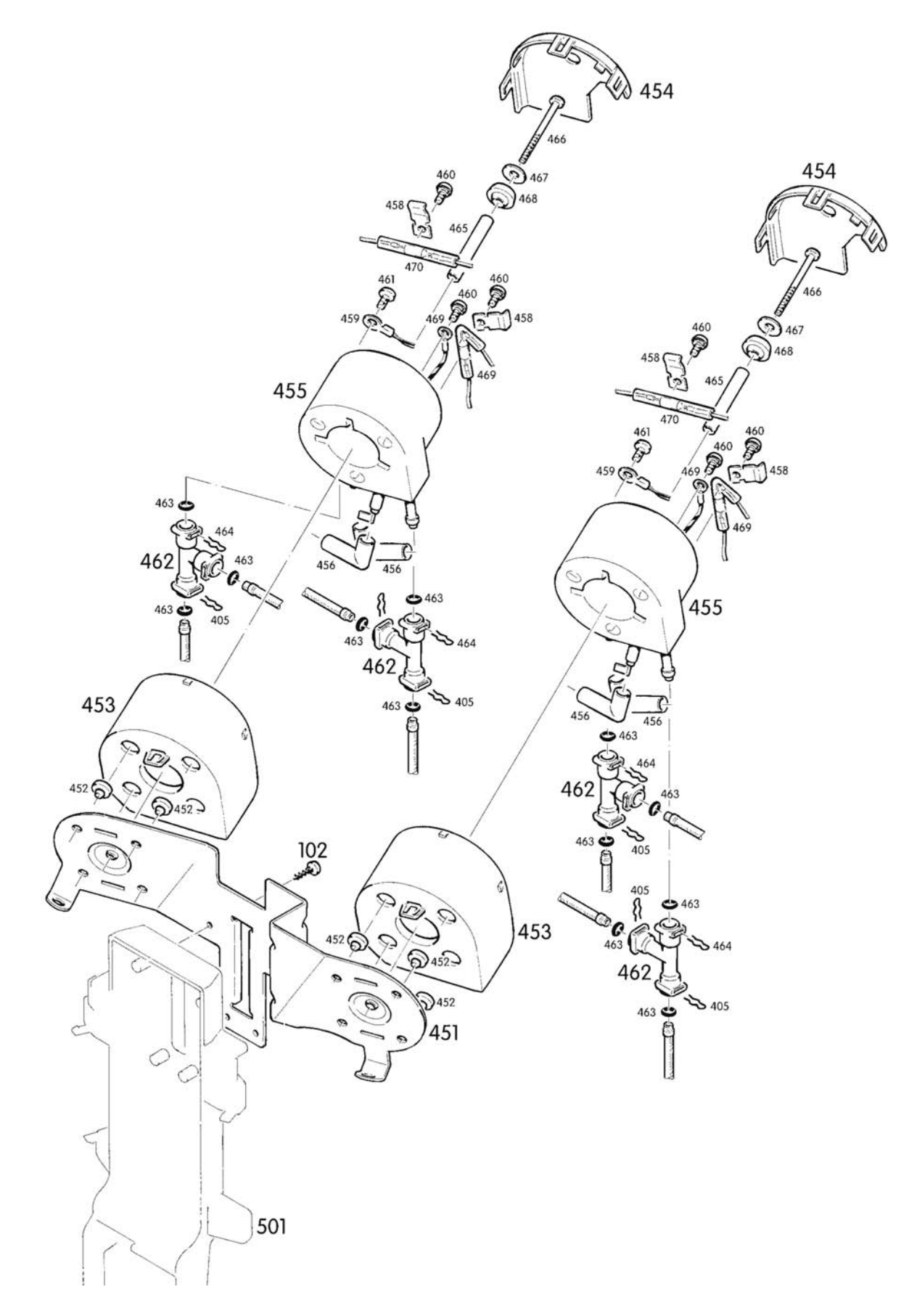

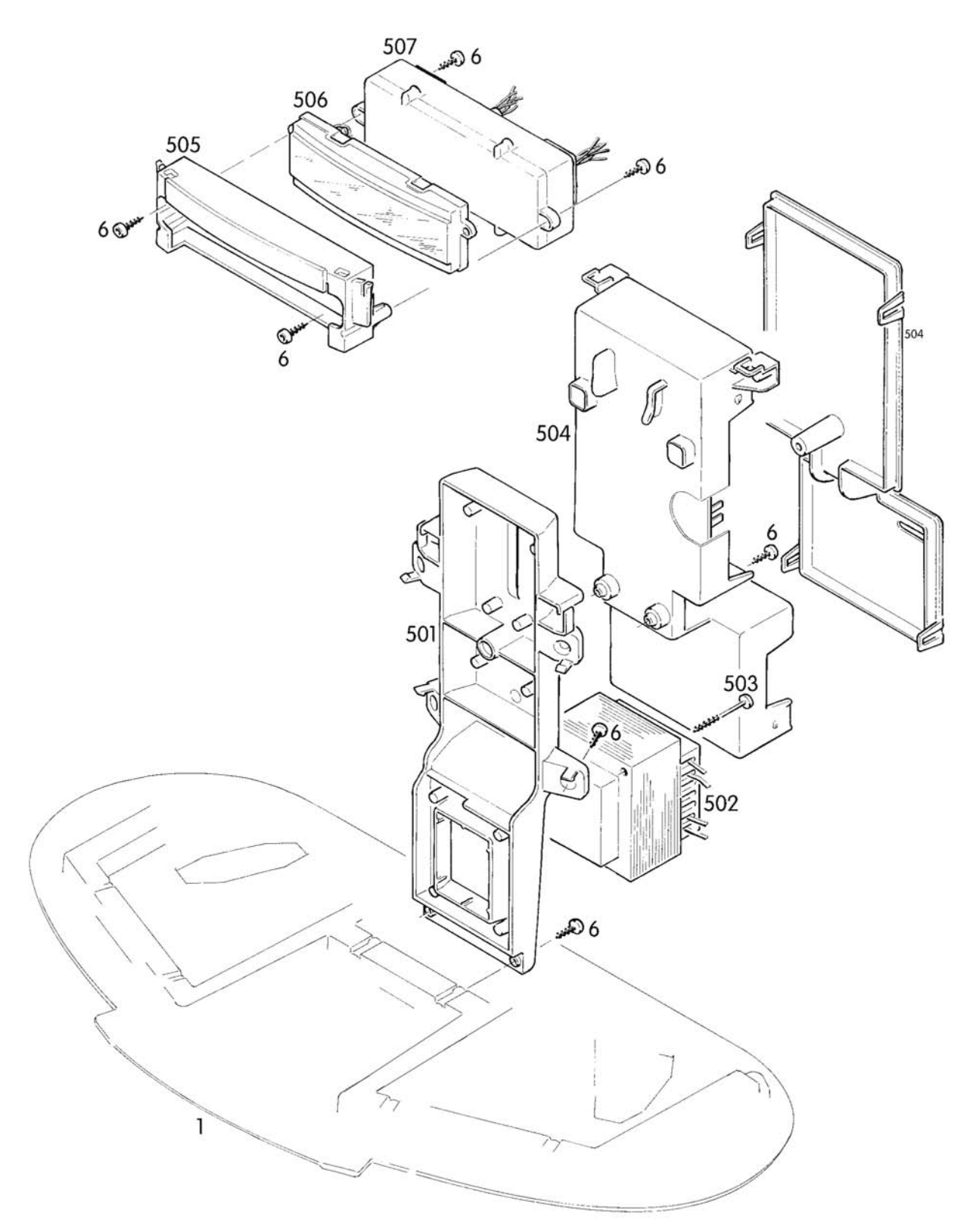

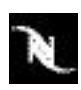

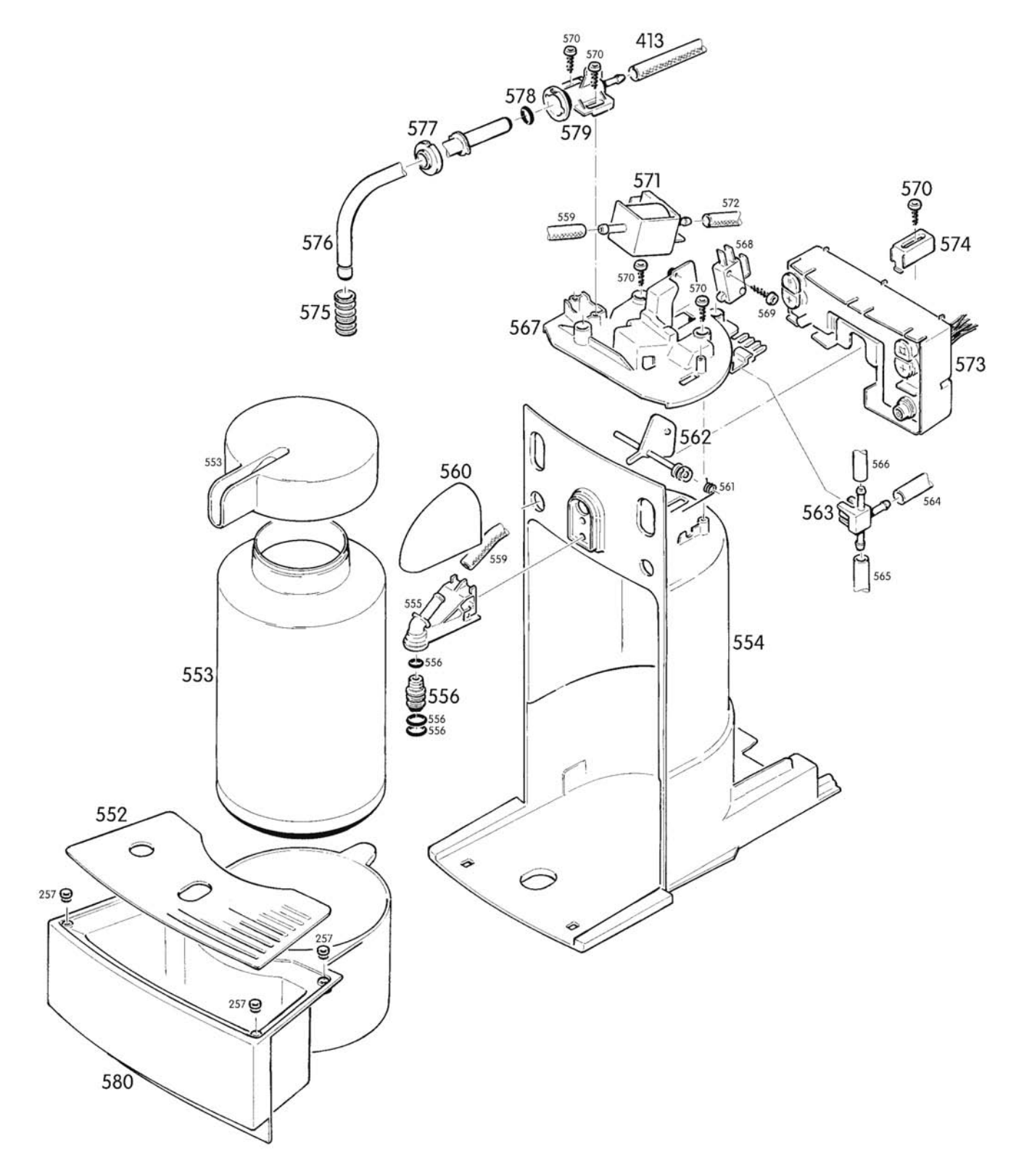

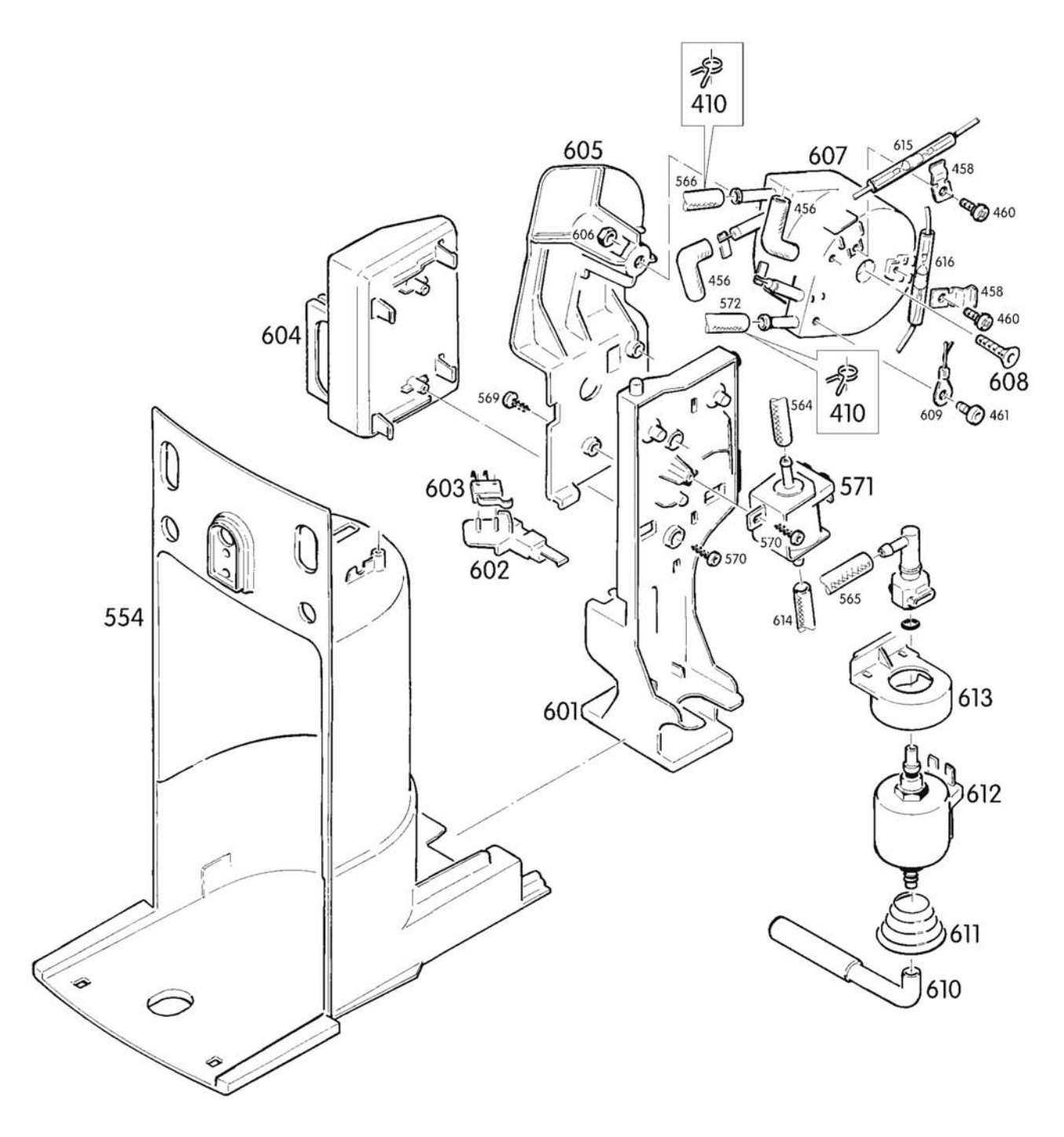

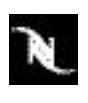

# 8.2 Exploded drawings of CS200 coffee machine (EF 705)

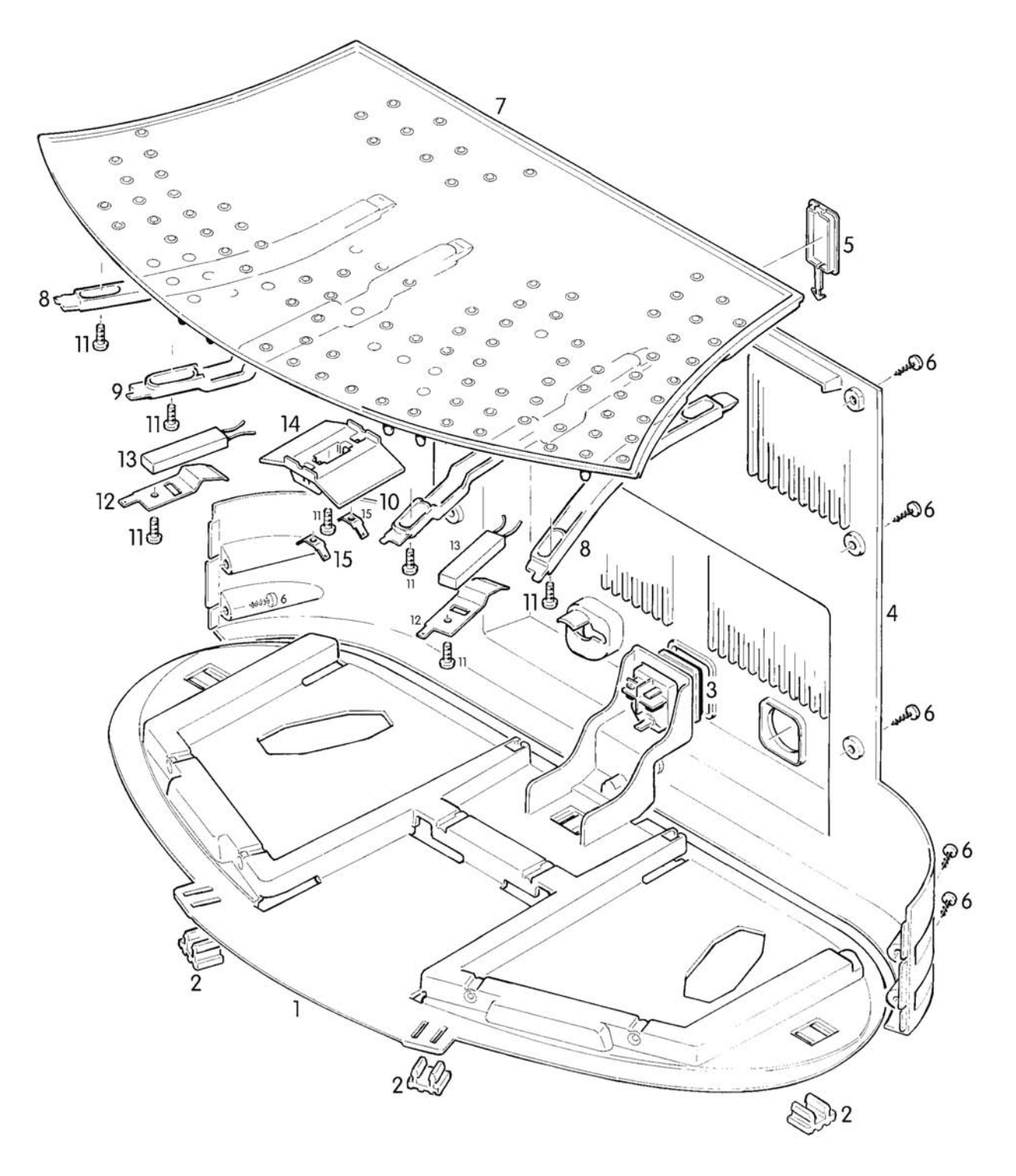

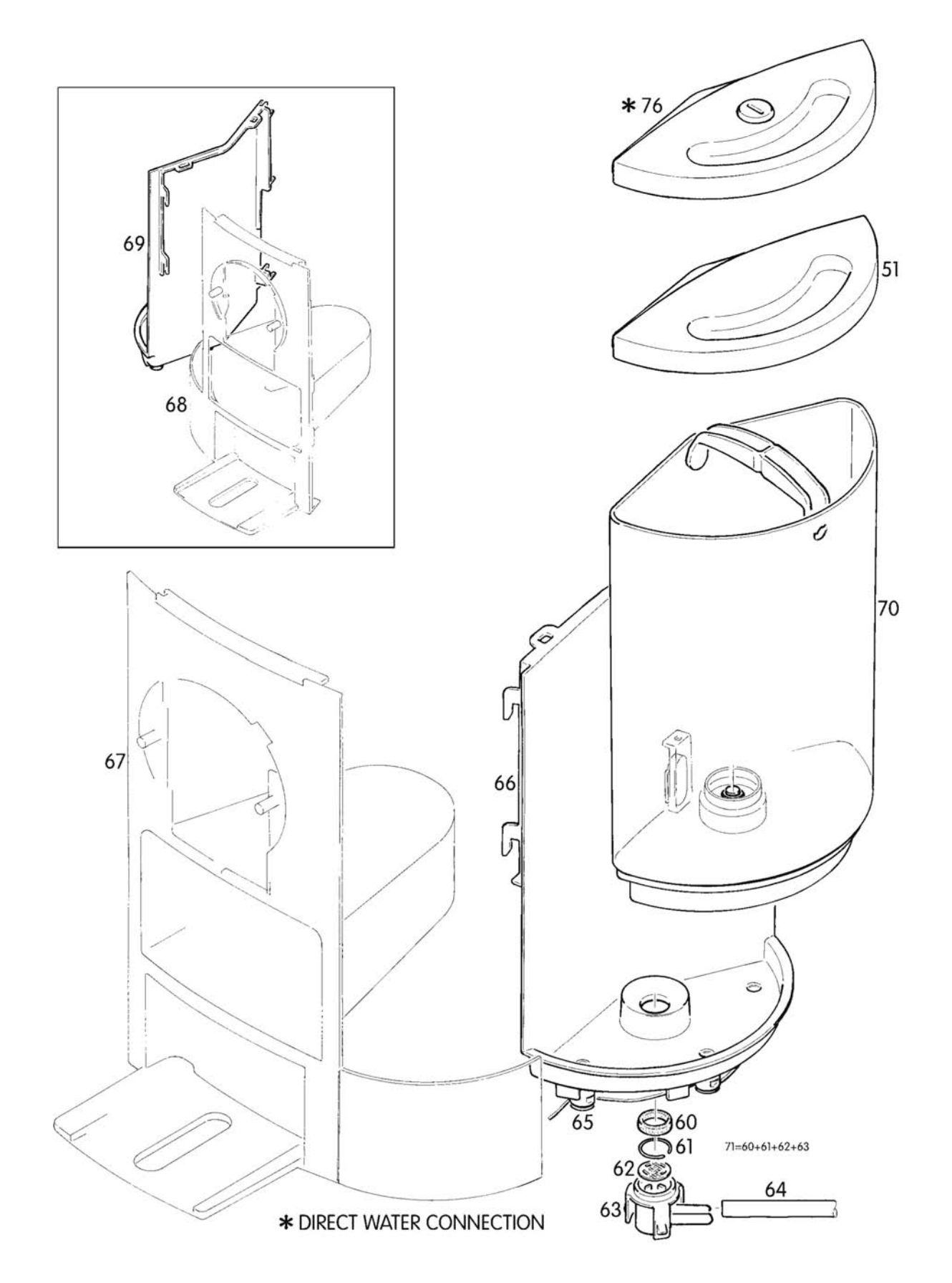

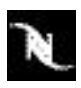

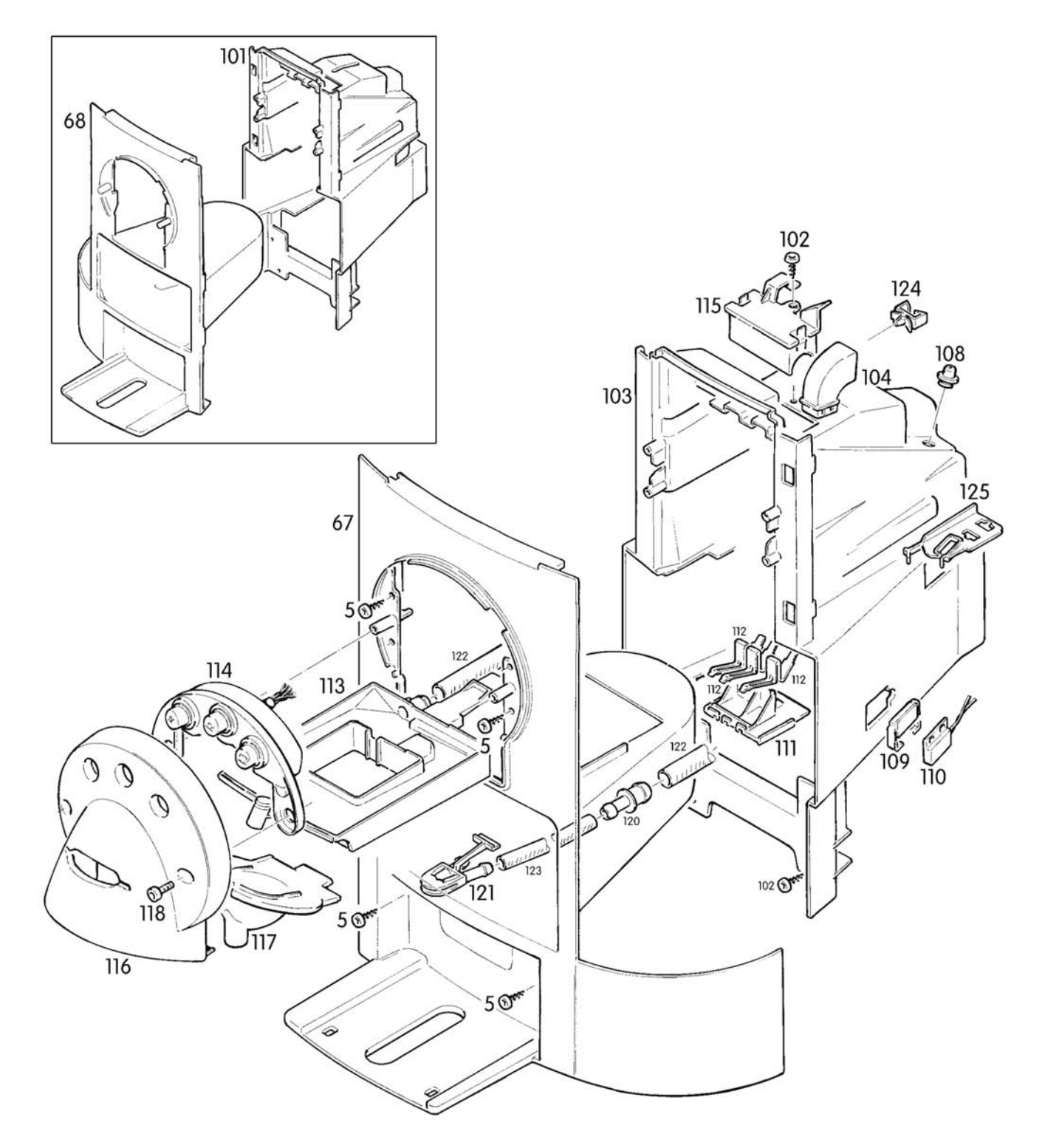

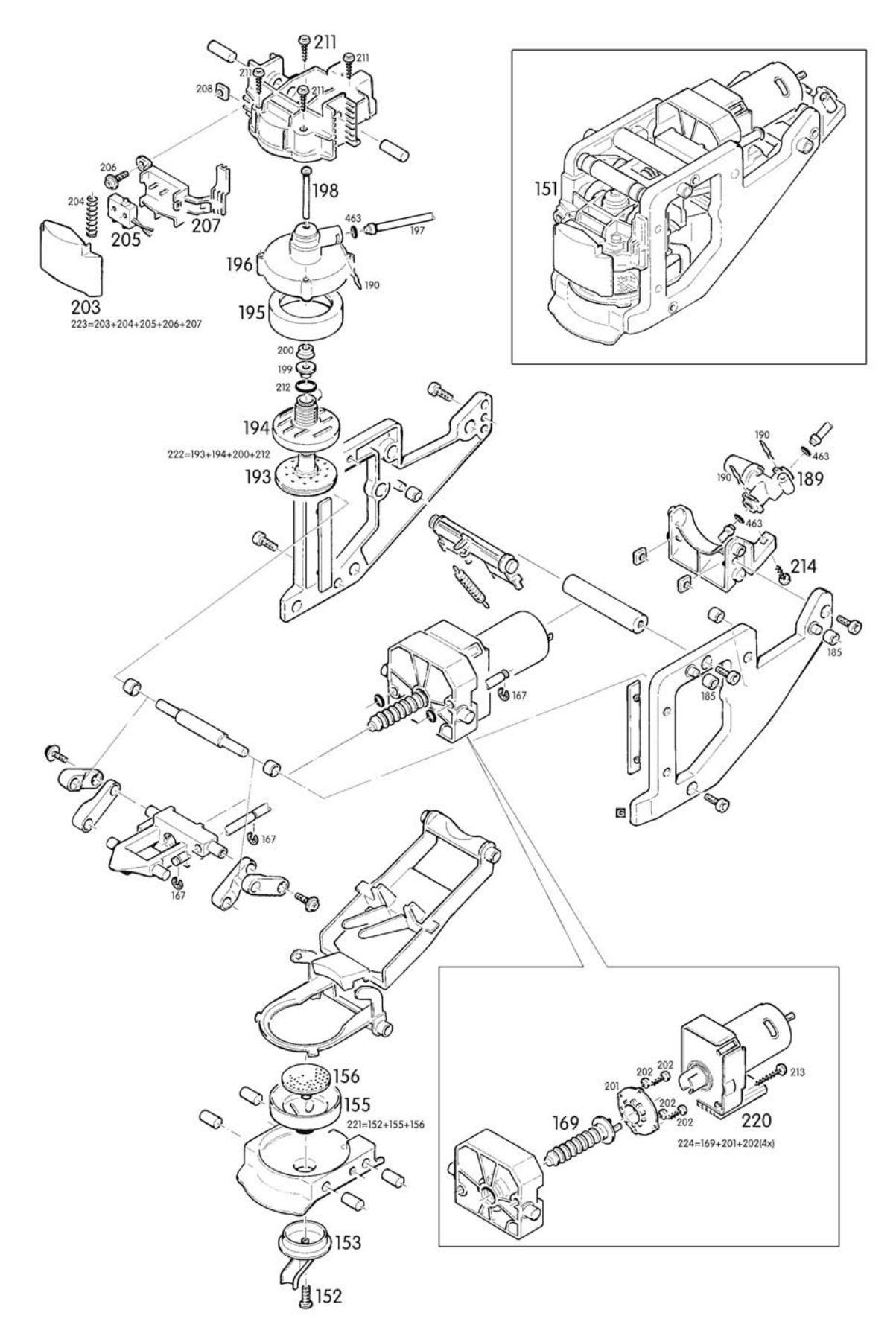

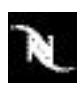

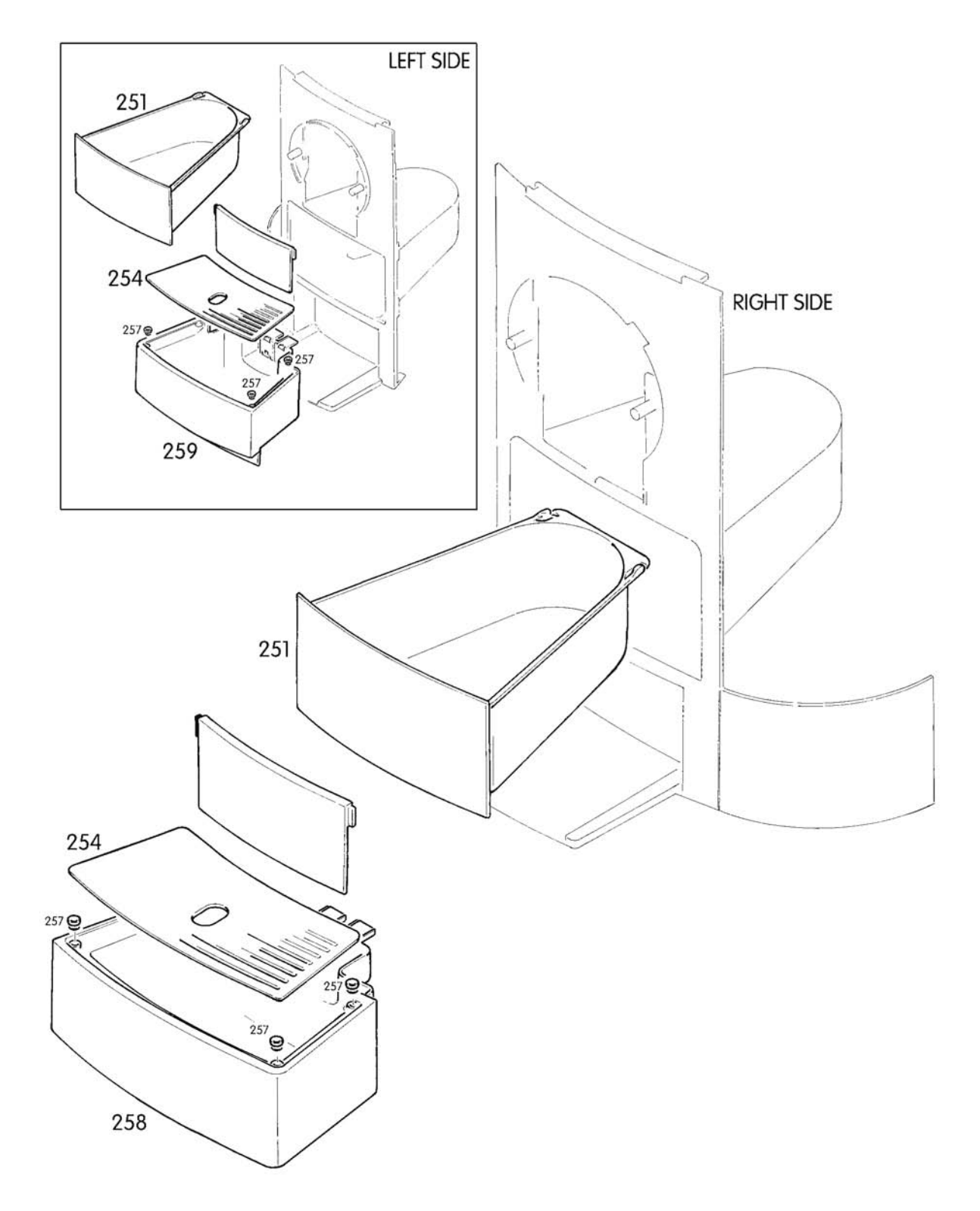

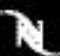

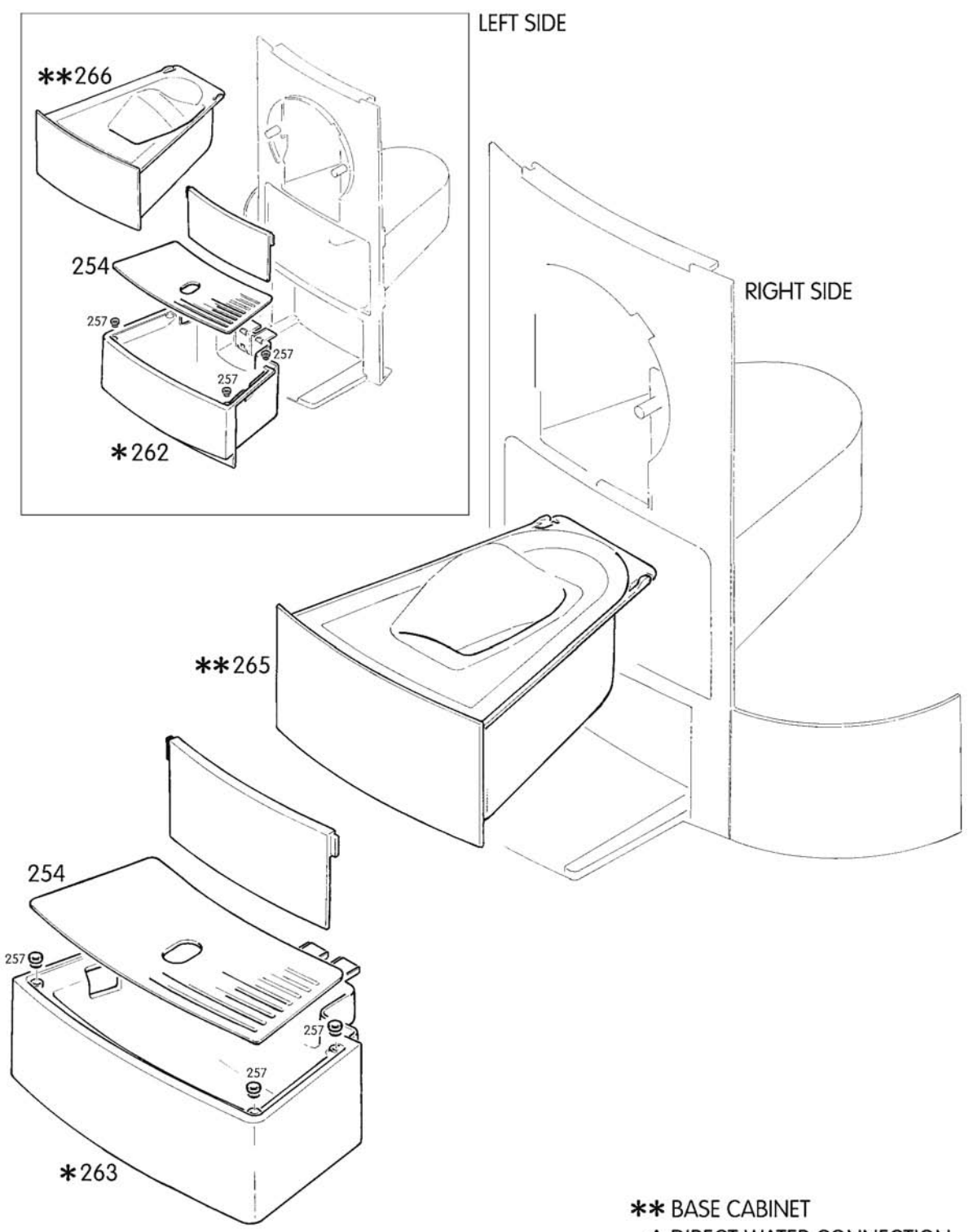

**\*** DIRECT WATER CONNECTION

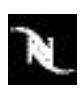

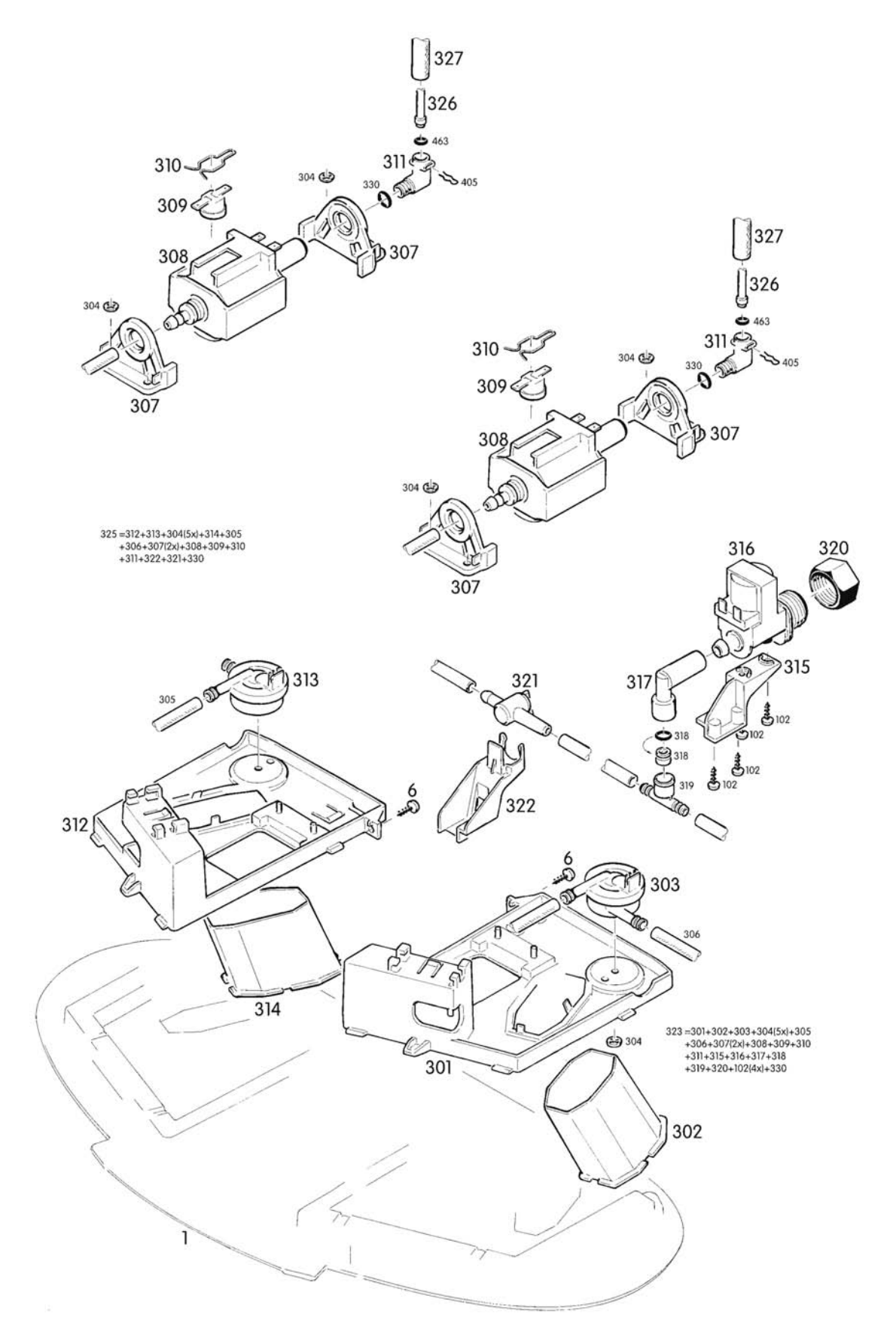

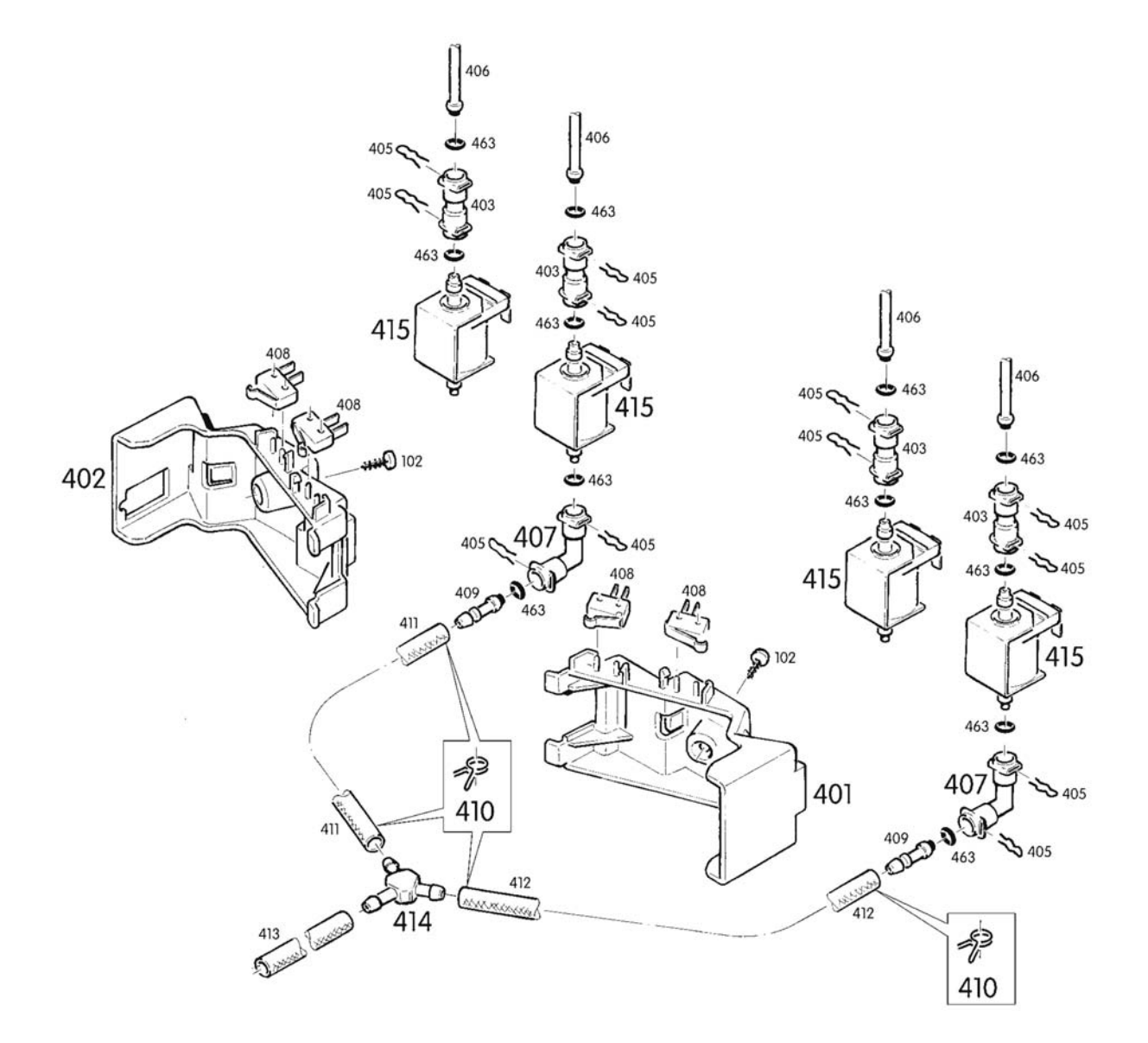

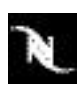

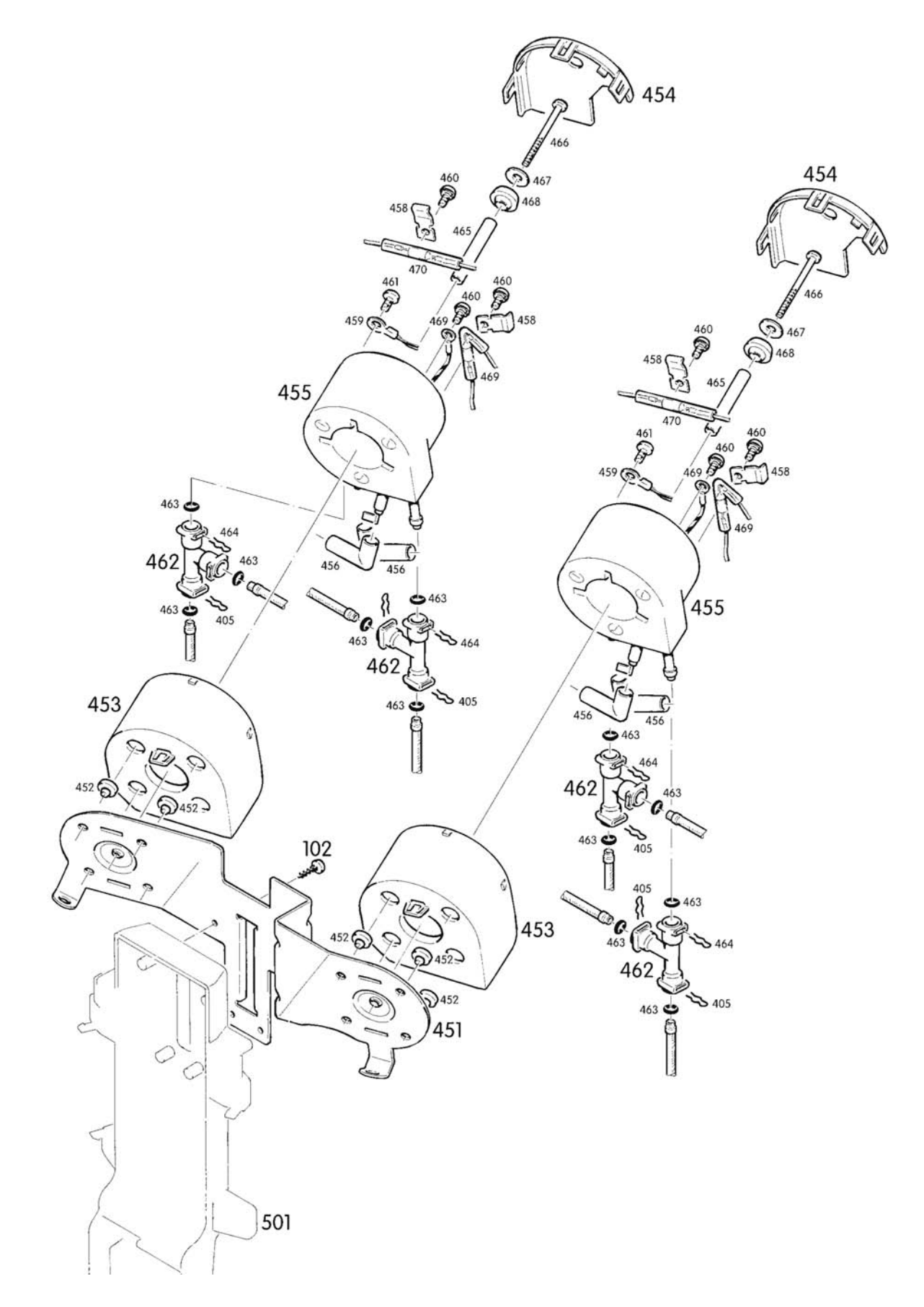

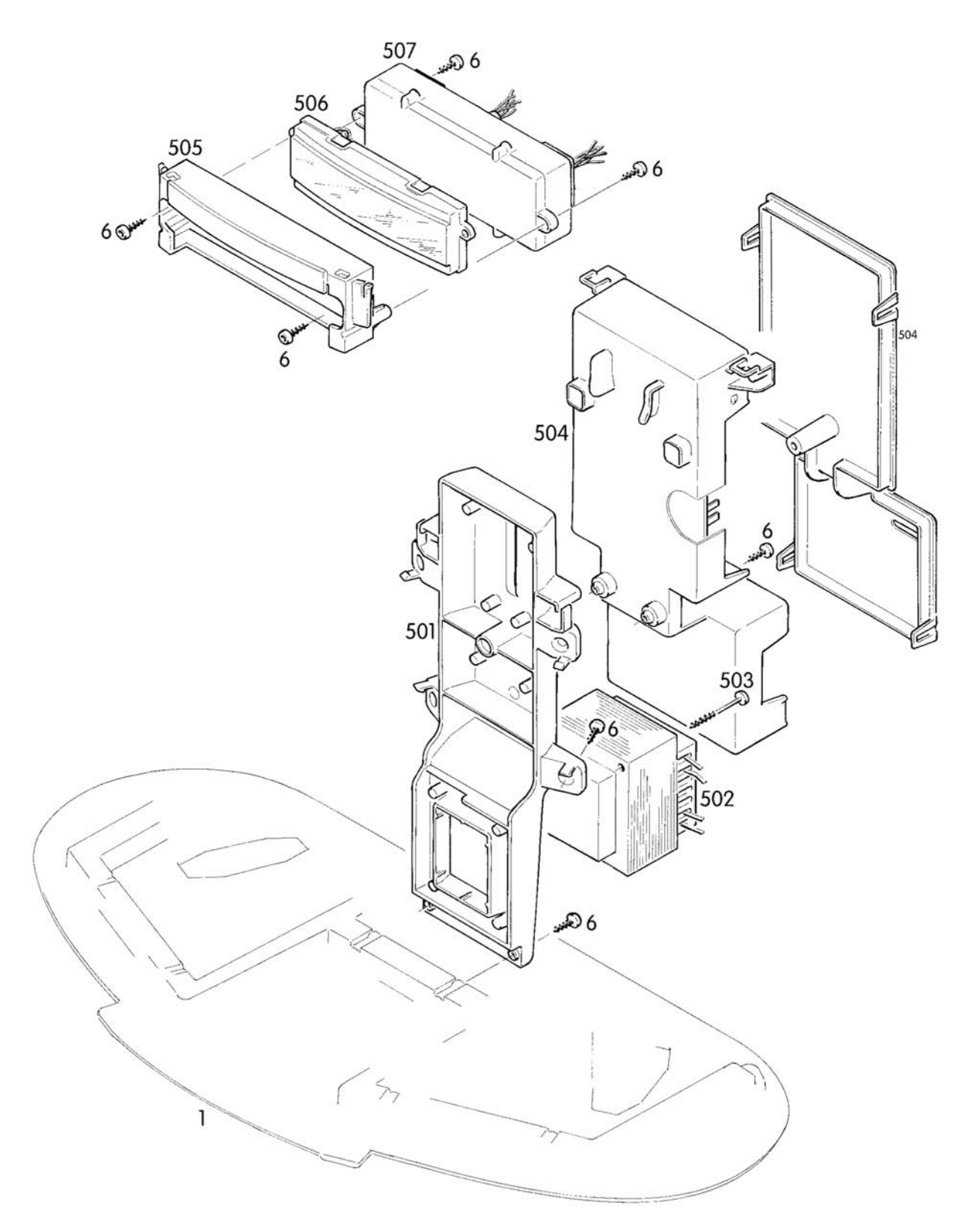

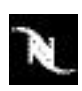

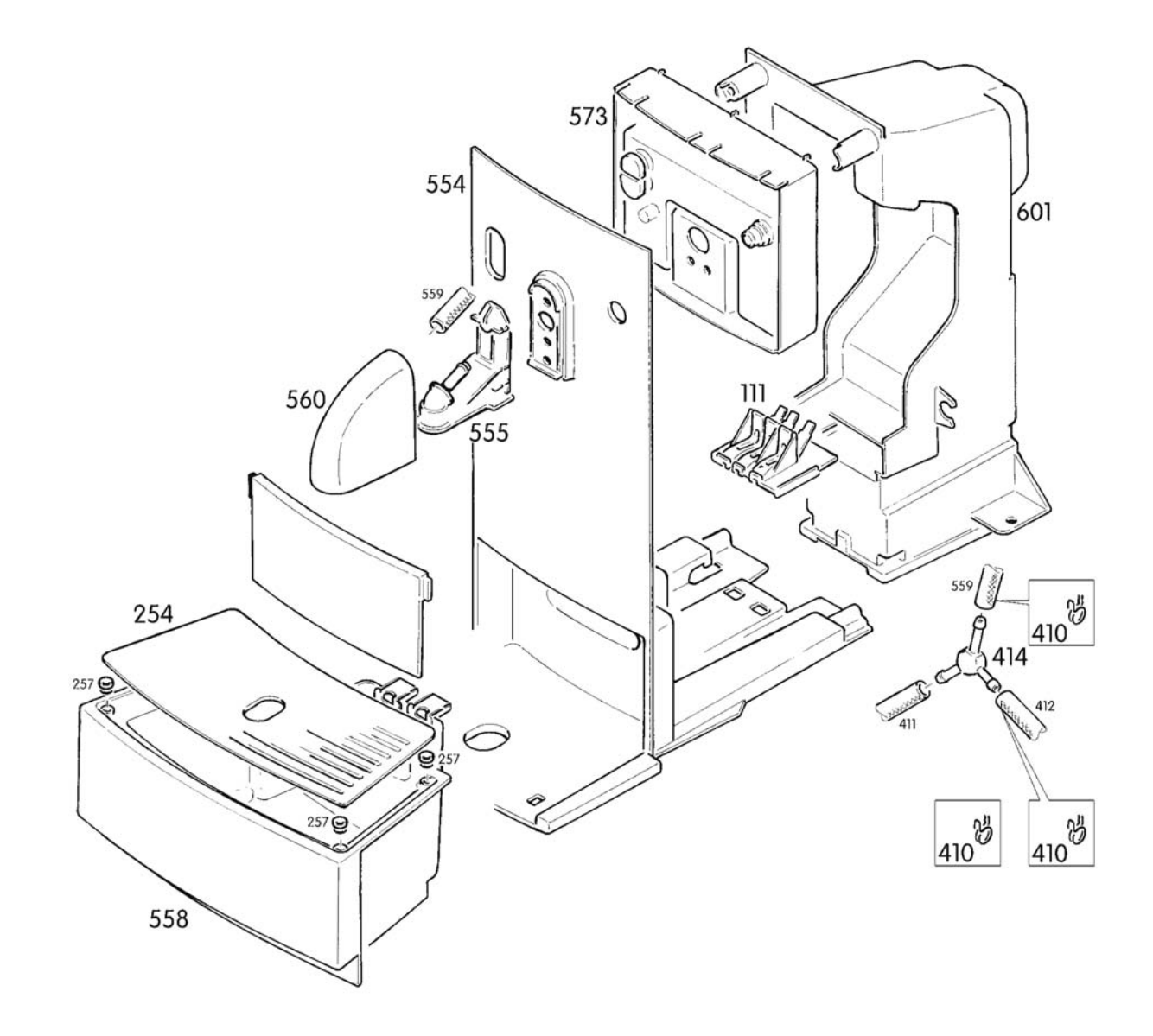

N

# 9 NOTES

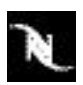